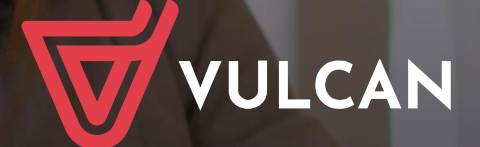

# Kadry VULCAN

Podręcznik dla użytkownika

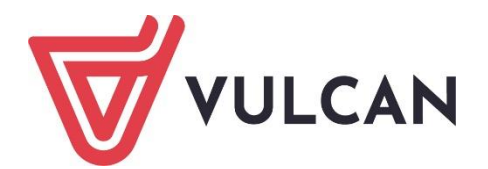

# **Kadry VULCAN**

Podręcznik dla użytkownika

Wersja 24.04.0000

Wrocław, maj 2024 r.

Producent: VULCAN sp. z o. o. ul. Wołowska 6 51-116 Wrocław tel. 71 757 29 29 e-mail: cok@vulcan.edu.pl www.vulcan.edu.pl

Autor podręcznika: Anna Leks-Kruk, Jerzy Pilecki

Aktualizacja podręcznika: Anna Leks-Kruk, Elżbieta Gano

Projekt okładki: Aleksandra Maj

Podręcznik opisuje wersję programu o numerze 24.04.0000 VULCAN zastrzega sobie prawo do ciągłego ulepszania programu i wprowadzania do niego zmian.

Podręcznik jest chroniony prawem autorskim.

© Copyright by VULCAN 2024 Wszelkie prawa zastrzeżone

# Jak korzystać z podręcznika?

Aby ułatwić Państwu samodzielną pracę z podręcznikiem przygotowaliśmy kilka przydatnych rozwiązań. Zachęcamy do wykorzystania ich w codziennej pracy.

## Jak szybko przejść do wybranego zagadnienia na podstawie spisu treści?

Konstrukcja podręcznika umożliwia szybkie przejście do wybranego zagadnienia bezpośrednio ze spisu treści, bez potrzeby przeglądania go od początku. Wystarczy kliknąć tytuł rozdziału/ podrozdziału w spisie treści a przekierowanie nastąpi automatycznie.

| WSTĘP                        | <del></del>                                    | 3¶ |
|------------------------------|------------------------------------------------|----|
| Jak-korzystać-z-podręcznika? |                                                | з¶ |
| Jak·szybko·przejść·do·wy     | branego·zagadnienia·na·podstawie·spisu·treści? | з¶ |
| Jak·korzystać·z·hiperłączy   |                                                | з¶ |
| Lista•omawianych•zagadı      | nień                                           | 4¶ |
|                              |                                                |    |

## Jak szybko przejść do wybranego zagadnienia na podstawie listy zakładek?

W zależności od ustawień przeglądarki, po otwarciu podręcznika po lewej stronie wyświetlają się zakładki stanowiące tytuły rozdziałów i podrozdziałów oraz zagadnień poruszanych w danym rozdziale. Aby przejść do wybranego zagadnienia należy kliknąć jego tytuł.

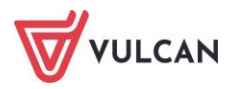

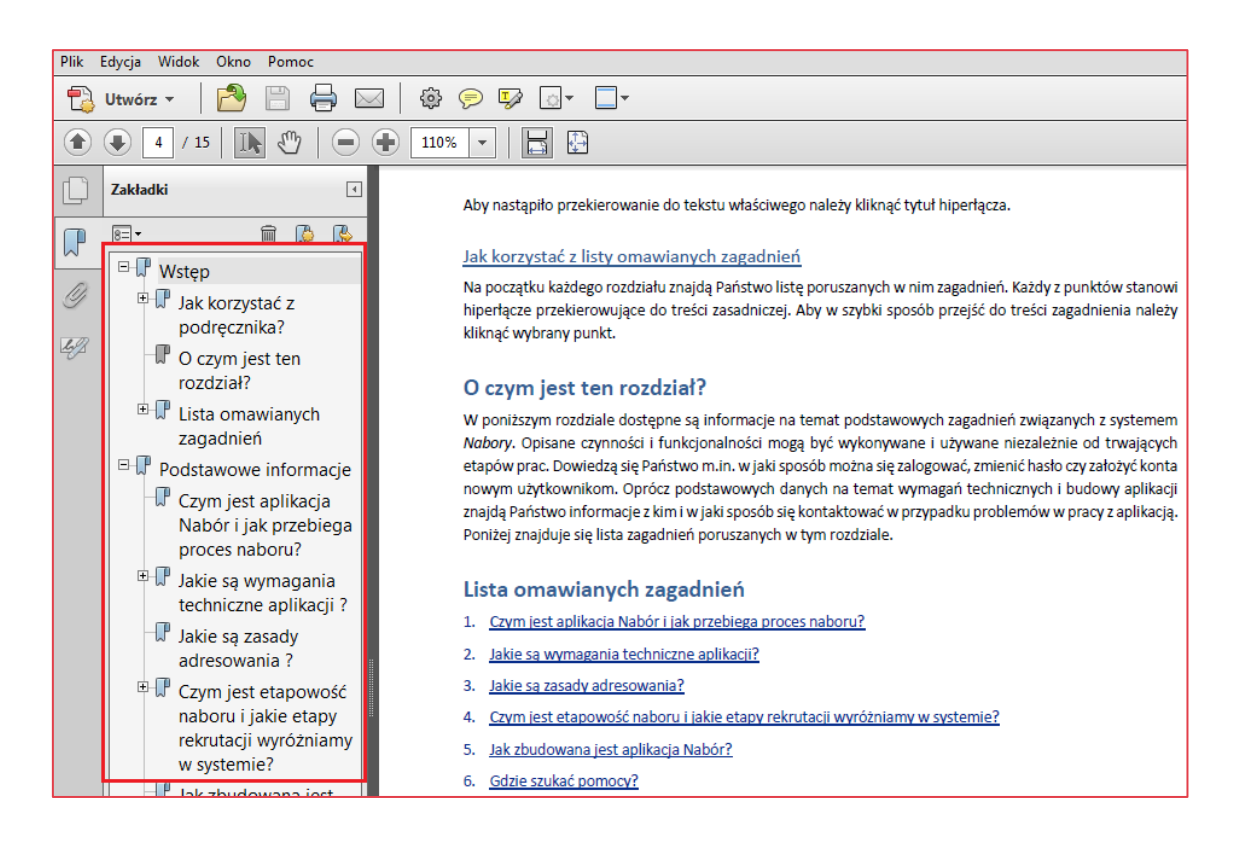

## Jak korzystać z hiperłączy?

Hiperłącze to zamieszczone w dokumencie elektronicznym odwołanie do innego dokumentu lub innego miejsca w danym dokumencie. Każdy z fragmentów podręcznika zawiera hiperłącza, które wyróżnione są określonym stylem, np.:

| Aby dokonać zmiany w danych użytkowni   | ka, należy wykonać analogicznie czynności jak w temacie: |
|-----------------------------------------|----------------------------------------------------------|
| Edycja danych istniejącego użytkownika. |                                                          |

Aby nastąpiło przekierowanie do tekstu właściwego należy kliknąć tytuł hiperłącza.

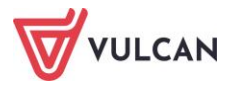

# Spis treści

| Jak korzystać z podręcznika? 3                                           |
|--------------------------------------------------------------------------|
| Jak szybko przejść do wybranego zagadnienia na podstawie spisu treści?   |
| Jak szybko przejść do wybranego zagadnienia na podstawie listy zakładek? |
| Jak korzystać z hiperłączy?4                                             |
| Podstawowe zasady posługiwania się programem11                           |
| O czym jest ten rozdział?                                                |
| Lista omawianych zagadnień11                                             |
| Wymagania techniczne                                                     |
| Uruchamianie aplikacji 12                                                |
| Kadry VULCAN 12                                                          |
| Platforma VULCAN 12                                                      |
| Logowanie do Platformy VULCAN za pomocą adresu e-mail 12                 |
| Co to jest grupa jednostek?                                              |
| Budowa okna programu13                                                   |
| Mechanizmy ułatwiające wprowadzanie danych15                             |
| Formularze edycyjne15                                                    |
| Kalendarze16                                                             |
| Tabele                                                                   |
| Filtry                                                                   |
| Przygotowywanie wydruków i plików18                                      |
| Przygotowanie do prowadzenia ewidencji kadrowej19                        |
| O czym jest ten rozdział?19                                              |
| Konfiguracja programu – słowniki (składniki i instytucje)19              |
| Uprawnienia a zarządzanie konfiguracją programu19                        |
| Rodzaje składników                                                       |
| Jak dodać nowy składnik?                                                 |
| Jak zdefiniować nowe potrącenie? 21                                      |

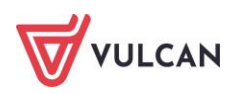

|      | Jak usunąć składnik?                                                                                                    | 22                                                                                                    |
|------|----------------------------------------------------------------------------------------------------|----------------------------------------------------------------------------------------------------|
|      | Jak edytować parametry składnika?                                                                                                    | 22                                                                                                    |
|      | Jak zarchiwizować składnik?                                                                                                    | 22                                                                                                    |
|      | Tabele wynagrodzeń minimalnych składek wynagrodzenia zasadniczego nauczycieli                                                                                                    | 23                                                                                                    |
|      | Tabela miesięcznych stawek wynagrodzenia zasadniczego dla pracowników administra obsługi                                                                                                    | icji i<br>24                                                                                                    |
|      | Instytucje                                                                                                    | 24                                                                                                    |
|      | Konfiguracja programu – parametry                                                                                                    | 24                                                                                                    |
|      | Parametry niezmienne                                                                                                    | 24                                                                                                    |
|      | Słowniki                                                                                                    | 25                                                                                                    |
|      | Parametry zmienne                                                                                                    | 27                                                                                                    |
|      | Rejestr zmian                                                                                                    | 29                                                                                                    |
|      | Porządkowanie słowników                                                                                                    | 30                                                                                                    |
|      | Dane jednostki                                                                                                    | 30                                                                                                    |
|      | Dane identyfikacyjne                                                                                                    | 30                                                                                                    |
|      | Jak zdefiniować konta bankowe jednostki?                                                                                                    | 31                                                                                                    |
|      | Jak zdefiniować rozdziały i zadania jednostki?                                                                                                    | 34                                                                                                    |
|      | Jak zdefiniować parametr rozliczania czasu pracy?                                                                                                    | 35                                                                                                    |
|      | Jak wprowadzić kwotę bazową odpisu na ZFŚS dla nauczycieli emerytów?                                                                                                    | 35                                                                                                    |
|      | Jak wprowadzić dane ogólne dotyczące PPK do parametrów jednostki?                                                                                                    | 36                                                                                                    |
|      |                                                                                                    |                                                                                                    |
| Wpro | wadzanie danych osobowych oraz umów pracowników                                                                                                    | 37                                                                                                    |
| Wpro | owadzanie danych osobowych oraz umów pracowników                                                                                                    | <b>37</b>                                                                                                    |
| Wpro | owadzanie danych osobowych oraz umów pracowników<br>O czym jest ten rozdział?                                                                                                    | <b>37</b><br>37<br>37                                                                                                    |
| Wpro | owadzanie danych osobowych oraz umów pracowników<br>O czym jest ten rozdział?<br>Lista omawianych zagadnień<br>Jak dodać powa osobe do jednostki?                                                                                                    | <b>37</b><br>37<br>37                                                                                                    |
| Wpro | owadzanie danych osobowych oraz umów pracowników<br>O czym jest ten rozdział?<br>Lista omawianych zagadnień<br>Jak dodać nową osobę do jednostki?                                                                                                    | 37<br>37<br>37<br>37                                                                                                    |
| Wpro | owadzanie danych osobowych oraz umów pracowników<br>O czym jest ten rozdział?<br>Lista omawianych zagadnień<br>Jak dodać nową osobę do jednostki?<br>W jaki sposób dodać dodatkowe dane mające wpływ na rozliczenia?                                                                                                    | 37<br>37<br>37<br>37<br>38                                                                                                    |
| Wpro | <ul> <li>Wadzanie danych osobowych oraz umów pracowników</li> <li>O czym jest ten rozdział?</li> <li>Lista omawianych zagadnień</li> <li>Jak dodać nową osobę do jednostki?</li> <li>W jaki sposób dodać dodatkowe dane mające wpływ na rozliczenia?</li> <li>Dane rozliczeniowe osoby</li> </ul>                                                                                                    | 37<br>37<br>37<br>37<br>37<br>38<br>39                                                                                                    |
| Wpro | <ul> <li>Wadzanie danych osobowych oraz umów pracowników</li> <li>O czym jest ten rozdział?</li> <li>Lista omawianych zagadnień</li> <li>Jak dodać nową osobę do jednostki?</li> <li>W jaki sposób dodać dodatkowe dane mające wpływ na rozliczenia?</li> <li>Dane rozliczeniowe osoby</li> <li>Wykształcenie osoby</li> </ul>                                                                                                    | 37<br>37<br>37<br>37<br>38<br>39<br>39                                                                                                    |
| Wpro | <ul> <li>Wadzanie danych osobowych oraz umów pracowników</li> <li>O czym jest ten rozdział?</li> <li>Lista omawianych zagadnień</li> <li>Jak dodać nową osobę do jednostki?</li> <li>W jaki sposób dodać dodatkowe dane mające wpływ na rozliczenia?</li> <li>Dane rozliczeniowe osoby</li> <li>Wykształcenie osoby</li> <li>Konto bankowe</li> </ul>                                                                                                    | 37<br>37<br>37<br>37<br>37<br>38<br>39<br>39<br>39<br>                                                                                                    |
| Wpro | <ul> <li>Wadzanie danych osobowych oraz umów pracowników</li> <li>O czym jest ten rozdział?</li> <li>Lista omawianych zagadnień</li> <li>Jak dodać nową osobę do jednostki?</li> <li>W jaki sposób dodać dodatkowe dane mające wpływ na rozliczenia?</li> <li>Dane rozliczeniowe osoby</li> <li>Wykształcenie osoby</li> <li>Konto bankowe</li> <li>Pliki</li> <li>Jak zakwalifikować wykranogo procewnika do DDK2</li> </ul>                                                                                                    | 37<br>37<br>37<br>37<br>37<br>38<br>39<br>39<br>40<br>40                                                                                                    |
| Wpro | <ul> <li>Wadzanie danych osobowych oraz umów pracowników</li></ul>                                                                                                    | 37<br>37<br>37<br>37<br>38<br>39<br>39<br>40<br>40<br>41                                                                                                    |
| Wpro | <ul> <li>wadzanie danych osobowych oraz umów pracowników</li> <li>O czym jest ten rozdział?</li> <li>Lista omawianych zagadnień</li> <li>Jak dodać nową osobę do jednostki?</li> <li>W jaki sposób dodać dodatkowe dane mające wpływ na rozliczenia?</li> <li>Dane rozliczeniowe osoby</li> <li>Wykształcenie osoby</li> <li>Wykształcenie osoby</li> <li>Konto bankowe</li> <li>Pliki</li> <li>Jak zakwalifikować wybranego pracownika do PPK?</li> </ul>                                                                                                    | <b>37</b><br>37<br>37<br>37<br>38<br>39<br>39<br>40<br>40<br>41                                                                                                    |
| Wpro | <ul> <li>Wadzanie danych osobowych oraz umów pracowników</li> <li>O czym jest ten rozdział?</li> <li>Lista omawianych zagadnień</li> <li>Jak dodać nową osobę do jednostki?</li> <li>W jaki sposób dodać dodatkowe dane mające wpływ na rozliczenia?</li> <li>Dane rozliczeniowe osoby</li> <li>Wykształcenie osoby</li> <li>Wykształcenie osoby</li> <li>Konto bankowe</li> <li>Pliki</li> <li>Jak zakwalifikować wybranego pracownika do PPK?</li> <li>Jak wprowadzać dane służbowe pracowników?</li> <li>Historia zatrudnienia</li> </ul>                                                                                                   | 37<br>37<br>37<br>37<br>37<br>38<br>39<br>39<br>40<br>41<br>41<br>41                                                                                                  |
| Wpro | <ul> <li>Wadzanie danych osobowych oraz umów pracowników</li> <li>O czym jest ten rozdział?</li> <li>Lista omawianych zagadnień</li> <li>Jak dodać nową osobę do jednostki?</li> <li>W jaki sposób dodać dodatkowe dane mające wpływ na rozliczenia?</li> <li>Dane rozliczeniowe osoby</li> <li>Wykształcenie osoby</li> <li>Konto bankowe</li> <li>Pliki</li></ul>                                                                                                    | <b>37</b><br>37<br>37<br>37<br>38<br>39<br>39<br>39<br>40<br>41<br>41<br>41<br>41                                                                                     |
| Wpro | <ul> <li>wadzanie danych osobowych oraz umów pracowników</li> <li>O czym jest ten rozdział?</li> <li>Lista omawianych zagadnień</li> <li>Jak dodać nową osobę do jednostki?</li> <li>W jaki sposób dodać dodatkowe dane mające wpływ na rozliczenia?</li> <li>Dane rozliczeniowe osoby</li> <li>Dane rozliczenie osoby</li> <li>Konto bankowe</li> <li>Pliki</li> <li>Jak zakwalifikować wybranego pracownika do PPK?</li> <li>Jak wprowadzać dane służbowe pracowników?</li> <li>Historia zatrudnienia</li> <li>BHP i badania</li> <li>Doskonalenia</li> </ul>                                                                                | <b>37</b><br>37<br>37<br>37<br>38<br>39<br>39<br>40<br>40<br>41<br>41<br>41<br>41<br>41<br>41                                                                         |
| Wpro | wadzanie danych osobowych oraz umów pracowników         O czym jest ten rozdział?         Lista omawianych zagadnień         Jak dodać nową osobę do jednostki?         W jaki sposób dodać dodatkowe dane mające wpływ na rozliczenia?         Dane rozliczeniowe osoby         Wykształcenie osoby         Konto bankowe         Pliki         Jak zakwalifikować wybranego pracownika do PPK?         Jak wprowadzać dane służbowe pracowników?         Historia zatrudnienia         BHP i badania         Doskonalenia         Umiejętności                                                                                               | <b>37</b><br>37<br>37<br>37<br>37<br>38<br>39<br>39<br>39<br>40<br>40<br>40<br>40<br>41<br>41<br>41<br>41<br>41<br>41<br>41<br>41<br>41<br>41<br>42<br>34<br>43       |
| Wpro | <ul> <li>wadzanie danych osobowych oraz umów pracowników</li></ul>                                                                                                    | <b>37</b><br>37<br>37<br>37<br>38<br>39<br>39<br>39<br>40<br>40<br>40<br>40<br>41<br>41<br>41<br>41<br>41<br>41<br>41<br>41<br>41<br>41<br>41<br>42<br>43<br>43<br>43 |
| Wpro | <ul> <li>wadzanie danych osobowych oraz umów pracowników</li></ul>                                                                                                    | <b>37</b><br>37<br>37<br>37<br>38<br>39<br>39<br>40<br>40<br>41<br>41<br>41<br>41<br>41<br>41<br>41<br>41<br>42<br>43<br>43<br>44                                     |
| Wpro | wadzanie danych osobowych oraz umów pracowników         O czym jest ten rozdział?         Lista omawianych zagadnień         Jak dodać nową osobę do jednostki?         W jaki sposób dodać dodatkowe dane mające wpływ na rozliczenia?         Dane rozliczeniowe osoby.         Wykształcenie osoby.         Wykształcenie osoby.         Konto bankowe         Pliki         Jak zakwalifikować wybranego pracownika do PPK?         Jak wprowadzać dane służbowe pracowników?         Historia zatrudnienia         BHP i badania         Doskonalenia.         Umiejętności         Awans - staże         Rodzina         Służba wojskowa | <b>37</b><br>37<br>37<br>37<br>38<br>39<br>39<br>39<br>40<br>40<br>41<br>41<br>41<br>41<br>41<br>41<br>41<br>41<br>43<br>43<br>43<br>44<br>45                         |
| Wpro | wadzanie danych osobowych oraz umów pracowników                                                                                                    | <b>37</b><br>37<br>37<br>37<br>38<br>39<br>39<br>39<br>40<br>40<br>40<br>40<br>41<br>41<br>41<br>41<br>41<br>41<br>41<br>41<br>41<br>41<br>41<br>41<br>41             |

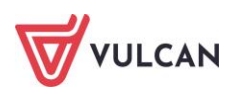

|       | Jak grupowo wprowadzić pracowników do jednostki?                                   | 46  |
|-------|------------------------------------------------------------------------------------|-----|
|       | Jak wprowadzić pracowników do kolejnej jednostki?                                  | 47  |
|       | Ewidencja umów o pracę                                                             | 48  |
|       | Jak zarejestrować umowę o pracę nauczyciela?                                       | 48  |
|       | Jak zarejestrować umowę o pracę dla pracownika administracji lub obsługi?          | 50  |
|       | Jak grupowo wprowadzić umowy o pracę dla wybranej grupy pracowników?               | 52  |
|       | Ewidencja umów cywilnoprawnych                                                     | 52  |
|       | Jak zarejestrować umowę zlecenia/umowę o dzieło?                                   | 52  |
|       | Jak grupowo wprowadzić umowy zlecenia/umowy o dzieło?                              | 55  |
| Wprov | wadzanie zmian w umowach                                                           | .56 |
|       | O czym jest ten rozdział?                                                          | 56  |
|       | Lista omawianych zagadnień                                                         | 56  |
|       | Jak zmienić dane podstawowe umowy?                                                 | 56  |
|       | Jak w umowie zmienić stanowisko, etat lub zniżkę godzin?                           | 57  |
|       | W jaki sposób wprowadzać zmiany dotyczące stałych składników wynagrodzenia?        | 58  |
|       | Dodanie nowego składnika wynagrodzenia                                             | 58  |
|       | Zmiana wysokości lub daty przysługiwania składnika                                 | 58  |
|       | Staż pracy                                                                         | 59  |
|       | Jak wprowadzać zmiany w umowach dla wybranej grupy pracowników (operacje seryjne)? | 60  |
|       | Seryjne wprowadzanie zmian w umowach                                               | 61  |
|       | Seryjne wprowadzanie wymiaru urlopu                                                | 61  |
|       | Jak seryjne wprowadzić dzień wolny za święto                                       | 62  |
|       | Seryjny podział obowiązków wg rozdziałów w umowach                                 | 63  |
|       | Seryjna zmiana rozdziału przy wybranym składniku                                   | 64  |
|       | Seryjne wprowadzenie zmian składników w wybranych umowach                          | 64  |
|       | Seryjne zmiana symboli zawodów GUS                                                 | 65  |
|       | Seryjne wprowadzanie szkoleń BHP/ badań lekarskich/ książeczek zdrowia             | 65  |
| Absen | ıcje – ewidencja                                                                   | .66 |
|       | O czym jest ten rozdział?                                                          | 66  |
|       | Lista omawianych zagadnień                                                         | 66  |
|       | Parametry rozliczeniowe i statusy absencji                                         | 66  |
|       | Rodzaje absencji                                                                   | 66  |
|       | Parametry rozliczeniowe urlopu/ nagrody jubileuszowej                              | 67  |
|       | Jak dodać absencję chorobową do umowy pracownika?                                  | 68  |
|       | Jak zaimportować absencje chorobowe z ZUS?                                         | 69  |
|       | Jak dodać opiekę do umowy pracownika?                                              | 69  |
|       | Jak dokumentować pracę zdalną?                                                     | 70  |
|       | Jak dodać urlop wybranemu pracownikowi?                                            | 72  |

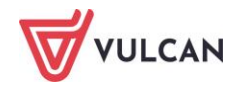

|       | Jak wprowadzić do kartoteki pracownika urlop macierzyński?           | 72  |
|-------|----------------------------------------------------------------------|-----|
|       | Jak prowadzić ewidencję absencji w umowach cywilnoprawnych?          | 73  |
| Ekspo | orty danych zgłoszeniowych do ZUS                                    | .75 |
|       | O czym jest ten rozdział?                                            | 75  |
|       | Lista omawianych zagadnień                                           | 75  |
|       | Rodzaje zgłoszeń                                                     | 75  |
|       | Jak przygotować dane zgłoszeniowe?                                   | 76  |
|       | Jak eksportować dane zgłoszeniowe do Płatnika?                       | 76  |
| Opera | acie bieżace                                                         | .78 |
| •     | O czym jest ten rozdział?                                            | 78  |
|       | Lista omawianych zagadnień                                           | 78  |
|       | Jak zmienić stawke wynagrodzenia zasadniczego nauczycielom?          | 79  |
|       | Jak zmienić dodatek za wysługe lat?                                  | 79  |
|       | lak przydzielić nagrode jubileuszowa?                                | 80  |
|       | Jak sprawdzić ważność szkoleń BHP lub PPP?                           | 80  |
|       | Jak sprawdzić ważność badań lekarskich lub ksiażeczek zdrowia?       | 81  |
|       | Jak sprawdzić komu kończa się umowy i przepieść do je do archiwum?   | 81  |
|       | lak sprawdzić kto przybywa pa długotrwałym zwolnieniu?               | 82  |
|       | lak sprawdzić komu wygasa ocena pracy?                               | 82  |
|       | Jak przedłużyć okres obowiazywania dodatków okresowych?              | 82  |
|       |                                                                      | 02  |
| Podst | awowe wydruki kadrowe                                                | .83 |
|       | O czym jest ten rozdział?                                            | 83  |
|       | Lista omawianych zagadnień                                           | 83  |
|       | Raport dotyczący przetwarzania danych osobowych                      | 83  |
|       | Tworzenie list                                                       | 84  |
|       | Jak tworzyć i korzystać z szablonów przy tworzeniu list i zestawień? | 85  |
|       | Jak przygotować listę nieobecności?                                  | 85  |
|       | Jak przygotować listę staży na dzień?                                | 86  |
|       | Jak przygotować listę urlopów wypoczynkowych?                        | 87  |
|       | Jak przygotować listę obecności?                                     | 87  |
|       | Tworzenie zestawień                                                  | 88  |
|       | Roczna karta czasu pracy                                             | 89  |
|       | Przeciętne zatrudnienie                                              | 89  |
|       | Wydruki seryjne                                                      | 90  |
|       | Korzystanie z szablonów (wzorów) dokumentów                          | 91  |
|       | Modyfikacja szablonów (wzorów) dokumentów                            | 93  |

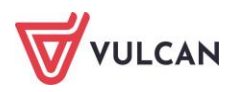

| Formularze udostępniane pracownikom                                                                                                    |                                                                                                    |
|----------------------------------------------------------------------------------------------------|----------------------------------------------------------------------------------------------------|
| Sprawozdania GUS                                                                                                    |                                                                                                    |
| Deklaracje PFRON i ZUS RUD                                                                                                    |                                                                                                    |
| Tworzenie odpisu na ZFŚS                                                                                                    |                                                                                                    |
| Wymiana danych z innymi anlikaciami                                                                                                    | 102                                                                                                    |
| $\Omega$ czym jost top rozdział                                                                                                    | 102                                                                                                    |
|                                                                                                    |                                                                                                    |
| Lista omawianych zagadnien                                                                                                    |                                                                                                    |
| Import wniosków urlopowych                                                                                                    |                                                                                                    |
| Import wnioskow urlopowych                                                                                                    |                                                                                                    |
| Odrzucenie wniosku przez kadrowego                                                                                                    |                                                                                                    |
| Statusy wniosków urlopowych                                                                                                    |                                                                                                    |
| Eksport danych kadrowych                                                                                                    | 105                                                                                                    |
| Eksport do Płatnika                                                                                                    |                                                                                                    |
| Eksport danych do SIO                                                                                                    |                                                                                                    |
| Eksport do PPK                                                                                                    |                                                                                                    |
| Skrzynka odbiorcza                                                                                                    |                                                                                                    |
| Pobieranie plików przesłanych przez pracowników                                                                                                    |                                                                                                    |
| Statusy spraw                                                                                                    |                                                                                                    |
| Archiwizacja spraw                                                                                                    |                                                                                                    |
|                                                                                                    |                                                                                                    |
| Pracownicze Plany Kapitałowe                                                                                                    |                                                                                                    |
| Pracownicze Plany Kapitałowe<br>O czym jest ten rozdział?                                                                                                    | <b>109</b><br>                                                                                                    |
| Pracownicze Plany Kapitałowe<br>O czym jest ten rozdział?<br>Lista omawianych zagadnień                                                                                                    | <b>109</b><br>                                                                                                    |
| Pracownicze Plany Kapitałowe<br>O czym jest ten rozdział?<br>Lista omawianych zagadnień<br>Parametry ogólne jednostki                                                                                                    |                                                                                                    |
| Pracownicze Plany Kapitałowe<br>O czym jest ten rozdział?<br>Lista omawianych zagadnień<br>Parametry ogólne jednostki<br>Wprowadzanie danych ogólnych jednostki                                                                                                    |                                                                                                    |
| Pracownicze Plany Kapitałowe<br>O czym jest ten rozdział?<br>Lista omawianych zagadnień<br>Parametry ogólne jednostki<br>Wprowadzanie danych ogólnych jednostki<br>Procenty składek                                                                                                    |                                                                                                    |
| Pracownicze Plany Kapitałowe<br>O czym jest ten rozdział?<br>Lista omawianych zagadnień<br>Parametry ogólne jednostki<br>Wprowadzanie danych ogólnych jednostki<br>Procenty składek<br>Parametry jednostki                                                                                                    |                                                                                                    |
| Pracownicze Plany Kapitałowe<br>O czym jest ten rozdział?<br>Lista omawianych zagadnień<br>Parametry ogólne jednostki<br>Wprowadzanie danych ogólnych jednostki<br>Procenty składek<br>Parametry jednostki<br>Kwalifikacja uczestników PPK                                                                                                    |                                                                                                    |
| Pracownicze Plany Kapitałowe<br>O czym jest ten rozdział?<br>Lista omawianych zagadnień.<br>Parametry ogólne jednostki<br>Wprowadzanie danych ogólnych jednostki<br>Procenty składek<br>Parametry jednostki<br>Kwalifikacja uczestników PPK.<br>Indywidualna kwalifikacja pracownika                                                                                                    | <b>109</b> 110 110 110 110 110 110 111 112 112 113 114                                                                                                    |
| Pracownicze Plany Kapitałowe<br>O czym jest ten rozdział?<br>Lista omawianych zagadnień<br>Parametry ogólne jednostki<br>Wprowadzanie danych ogólnych jednostki<br>Procenty składek<br>Parametry jednostki<br>Kwalifikacja uczestników PPK<br>Indywidualna kwalifikacja pracownika<br>Seryjna kwalifikacja uczestników                                                                                                    | <b>109</b> 110 110 110 110 110 110 111 111 112 112                                                                                                    |
| Pracownicze Plany Kapitałowe         O czym jest ten rozdział?         Lista omawianych zagadnień         Parametry ogólne jednostki         Wprowadzanie danych ogólnych jednostki         Procenty składek         Parametry jednostki         Kwalifikacja uczestników PPK         Indywidualna kwalifikacja pracownika         Seryjna kwalifikacja uczestników         Przygotowanie i wysyłka deklaracji                                                                                                    | <b></b>                                                                                                    |
| <ul> <li>Pracownicze Plany Kapitałowe</li> <li>O czym jest ten rozdział?</li> <li>Lista omawianych zagadnień</li> <li>Parametry ogólne jednostki</li> <li>Wprowadzanie danych ogólnych jednostki</li> <li>Procenty składek</li> <li>Parametry jednostki</li> <li>Kwalifikacja uczestników PPK</li> <li>Indywidualna kwalifikacja pracownika</li> <li>Seryjna kwalifikacja uczestników</li> <li>Przygotowanie i wysyłka deklaracji</li> <li>Przygotowanie dokumentu rejestracji dla wybranego pracownika</li> </ul>                                                                                                    | <b>109</b> 110 110 110 110 110 110 111 112 112 113 114 114 115 115                                                                                                    |
| Pracownicze Plany Kapitałowe         O czym jest ten rozdział?         Lista omawianych zagadnień         Parametry ogólne jednostki         Wprowadzanie danych ogólnych jednostki         Procenty składek         Parametry jednostki         Kwalifikacja uczestników PPK         Indywidualna kwalifikacja pracownika         Seryjna kwalifikacja uczestników         Przygotowanie i wysyłka deklaracji         Przygotowanie dokumentu rejestracji dla wybranego pracownika         Seryjne przygotowanie dokumentów rejestracji                                                                                                    | <b></b>                                                                                                    |
| <ul> <li>Pracownicze Plany Kapitałowe</li> <li>O czym jest ten rozdział?</li> <li>Lista omawianych zagadnień</li> <li>Parametry ogólne jednostki</li> <li>Parametry ogólne jednostki</li> <li>Procenty składek</li> <li>Parametry jednostki</li> <li>Kwalifikacja uczestników PPK</li> <li>Indywidualna kwalifikacja pracownika</li> <li>Seryjna kwalifikacja uczestników</li> <li>Przygotowanie i wysyłka deklaracji</li> <li>Przygotowanie dokumentu rejestracji dla wybranego pracownika</li> <li>Seryjne przygotowanie dokumentów rejestracji</li> </ul>                                                                                                    | <b>109</b> 110 110 110 110 110 110 111 112 112 113 114 114 115 115 116 116                                                                                                    |
| Pracownicze Plany Kapitałowe         O czym jest ten rozdział?         Lista omawianych zagadnień         Parametry ogólne jednostki         Wprowadzanie danych ogólnych jednostki         Procenty składek         Parametry jednostki         Kwalifikacja uczestników PPK         Indywidualna kwalifikacja pracownika         Seryjna kwalifikacja uczestników         Przygotowanie i wysyłka deklaracji         Przygotowanie dokumentu rejestracji dla wybranego pracownika         Seryjne przygotowanie dokumentów rejestracji         Wysyłka dokumentów rejestracji do IF.         Operacje na uczestnikach                                                                                                    | <b>109</b> 110 110 110 110 110 110 110 111 112 112                                                                                                    |
| <ul> <li>Pracownicze Plany Kapitałowe</li> <li>O czym jest ten rozdział?</li> <li>Lista omawianych zagadnień</li> <li>Parametry ogólne jednostki</li> <li>Wprowadzanie danych ogólnych jednostki</li> <li>Procenty składek</li> <li>Parametry jednostki</li> <li>Kwalifikacja uczestników PPK</li> <li>Indywidualna kwalifikacja pracownika</li> <li>Seryjna kwalifikacja uczestników</li> <li>Przygotowanie i wysyłka deklaracji</li> <li>Przygotowanie dokumentu rejestracji dla wybranego pracownika</li> <li>Seryjne przygotowanie dokumentów rejestracji</li> <li>Wysyłka dokumentów rejestracji do IF</li> <li>Operacje na uczestnikach</li> <li>Jak zmienić deklarację uczestnika</li> </ul>                                                                                                    | 109         110         110         110         110         110         111         111         111         111         111         111         111         111         111         111         112         113         114         115         115         115         116         118         118 |
| Pracownicze Plany Kapitałowe         O czym jest ten rozdział?         Lista omawianych zagadnień         Parametry ogólne jednostki         Wprowadzanie danych ogólnych jednostki         Procenty składek         Parametry jednostki         Kwalifikacja uczestników PPK         Indywidualna kwalifikacja pracownika         Seryjna kwalifikacja uczestników         Przygotowanie i wysyłka deklaracji         Przygotowanie dokumentu rejestracji dla wybranego pracownika         Seryjne przygotowanie dokumentów rejestracji         Wysyłka dokumentów rejestracji         Operacje na uczestnikach         Jak zmienić deklaracji uczestników do IF                                                                                                    | <b>109</b> 110 110 110 110 110 110 111 112 112 113 114 114 114 115 115 115 116 116 118 118 118 125                                                                                                    |
| Pracownicze Plany Kapitałowe         O czym jest ten rozdział?         Lista omawianych zagadnień         Parametry ogólne jednostki         Wprowadzanie danych ogólnych jednostki         Procenty składek         Parametry jednostki         Kwalifikacja uczestników PPK         Indywidualna kwalifikacja pracownika         Seryjna kwalifikacja uczestników         Przygotowanie i wysyłka deklaracji         Przygotowanie dokumentu rejestracji dla wybranego pracownika         Seryjne przygotowanie dokumentów rejestracji         Wysyłka dokumentów rejestracji do IF         Operacje na uczestnikach         Jak zmienić deklarację uczestników do IF         Gdzie szukać pomocy w pracy z programem?                                                                                                    |                                                                                                    |
| Pracownicze Plany Kapitałowe         O czym jest ten rozdział?         Lista omawianych zagadnień         Parametry ogólne jednostki         Wprowadzanie danych ogólnych jednostki         Procenty składek         Parametry jednostki         Parametry jednostki         Kwalifikacja uczestników PPK         Indywidualna kwalifikacja pracownika         Seryjna kwalifikacja uczestników         Przygotowanie i wysyłka deklaracji         Przygotowanie dokumentu rejestracji dla wybranego pracownika         Seryjne przygotowanie dokumentów rejestracji         Wysyłka dokumentów rejestracji do IF         Operacje na uczestnikach         Jak zmienić deklarację uczestnika         Eksport deklaracji uczestników do IF         Gdzie szukać pomocy w pracy z programem?         Podstawowe źródła wiedzy | <b>109</b> 110 110 110 110 110 110 110 111 112 112                                                                                                    |

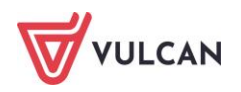

| Baza wiedzy                              |  |
|------------------------------------------|--|
| Elektroniczne materiały szkoleniowe      |  |
| Podręczniki                              |  |
| Potrzebujesz pomocy w pracy z programem? |  |
| Szkolenia                                |  |
| Szkolenia od podstaw                     |  |
| Indywidualne Wsparcie Techniczne         |  |
| Jak się z nami skontaktować?             |  |

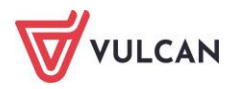

# Podstawowe zasady posługiwania się programem

# O czym jest ten rozdział?

W tym rozdziale dowiedzą się Państwo jak zalogować się do programu, jak zbudowane jest okno programu. Poznają Państwo również podstawowe mechanizmy ułatwiające wprowadzanie i wyszukiwanie informacji oraz przygotowanie wydruków bądź plików.

# Lista omawianych zagadnień

- 1. Wymagania techniczne
- 2. Uruchamianie aplikacji
- 3. Co to jest grupa jednostek?
- 4. Budowa okna programu
- 5. Mechanizmy ułatwiające wprowadzanie danych
- 6. Przygotowywanie wydruków i plików

# Wymagania techniczne

Użytkowanie oprogramowania jest możliwe po spełnieniu minimalnych wymagań sprzętowych i programowych. Opis aktualnych wymagań dostępny jest na witrynie internetowej VULCAN: *www.vulcan.edu.pl*.

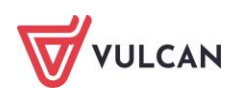

# Uruchamianie aplikacji

## **Kadry VULCAN**

Kadry VULCAN to nowa aplikacja służąca do prowadzenia ewidencji kadrowej w jednostkach oświatowych. Jest to system oparty na nowoczesnych rozwiązaniach informatycznych, dostępny przez przeglądarkę internetową. Użytkownik pracujący na tej aplikacji ma dostęp do programu z dowolnego miejsca, w którym jest połączenie z siecią Internet.

Program Kadry VULCAN uruchamiany jest z poziomu Platformy VULCAN.

## **Platforma VULCAN**

*Platforma VULCAN* jest systemowym, internetowym rozwiązaniem dla szeroko rozumianej oświaty. Łączy w sobie dwa obszary: informacyjny z zarządczym. Obszar zarządczy to przede wszystkim specjalistyczne aplikacje dedykowane oświacie i wykorzystywane przez poszczególne grupy pracowników oświatowych (np. dyrektorów szkół, księgowych, pracowników wydziału edukacji). Obszar informacyjny realizowany jest poprzez wykorzystanie systemu do przekazywania ważnych i interesujących informacji wszystkim członkom oświatowej społeczności.

Przygotowanie wdrożenia aplikacji *Kadry VULCAN* wymaga odpowiedniej konfiguracji *Platformy VULCAN* (więcej na ten temat w podręczniku *Platforma VULCAN. Podręcznik dla administratora*).

## Logowanie do Platformy VULCAN za pomocą adresu e-mail

Aby zalogować się do aplikacji Kadry VULCAN należy:

- Uruchomić stronę startową Platformy VULCAN.
- Kliknąć odnośnik Zaloguj się.

| PLATFORMA OŚ<br>WIELKIE                                            | WIATOWA GMINY WIDLISZKI                                                | O A A<br>WULCAN                             |
|--------------------------------------------------------------------|------------------------------------------------------------------------|---------------------------------------------|
|                                                                    | Nazwa użytkownika<br>Hasło<br>ZŁOGUJ 5<br>Przywracnie dostępu do konta |                                             |
|                                                                    | Centrum Obsługi Klienta VULCAN                                         |                                             |
|                                                                    | 😭 71 757 29 29 📾 cok@vulcan.edu.pl 🖳 www.vulcan.e                      | du.pl                                       |
| © VULCAN sp. z o.o. 2014-2022<br>vEdukacja CAS wersja: 22.9.0.9696 | 🔞 Pamac >                                                              | Polityka prywatności ><br>Polityka cockie > |

- W aktywnym oknie wpisać login oraz hasło. Zaakceptować przyciskiem Zaloguj się.

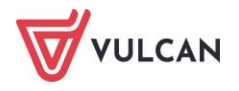

Po zalogowaniu do platformy aktywne staną się ikony tych aplikacji, do których zalogowany użytkownik ma dostęp, w ramach nadanych mu uprawnień (przypisanych ról).

| Zarządzanie platformą      | Informacje z aplikacji 💿                                                                       | VULCAN informuje @<br>Jak w samorządzie wykorzystać dane dotyczące subwencji oświatowej >                                                               |
|----------------------------|------------------------------------------------------------------------------------------------|----------------------------------------------------------------------------------------------------|
| Kadry VULCAN               | 08.09.2022 opublikowano wersję 22.02.00 programu Dotacje<br>podręcznikowe. Zobacz opis zmian > | Nowe przepisy Polskiego Ładu a wynagrodzenia nauczycieli ><br>Artykuł30 coraz bliżej - znajdziesz go w Nadzorze płacowym VULCAN.<br>Przeczytaj poradę > |
| Płace VULCAN               | 6.09.2022 opublikowano wersję 22.03.00 programu Magazyn VULCAN.<br>Zobacz opis zmian >         | Zmiany podatkowe przewidziane w Polskim Ładzie już w grudniu w<br>Płacach VULCAN >                                                                      |
| Nadzór płacowy             | ② 29.08.2022 opublikowano wersję 22.07.00 programu Sigma. Zobacz opis<br>zmian >               | Co w praktyce oznaczają dla samorządu zapisy art. 50 ustawy o SIO?<br>Obejrzyj film >                                                                   |
| VULCAN i Artykuł30         | 8 16.08.2022 opublikowano wersję 22.08.0000 programu Kadry VULCAN.<br>Zobacz opis zmian >      | Przypominamy ważne daty w kalendarzu prac subwencyjnych (film) >                                                                                        |
| Fundusz Socjalny<br>VULCAN | 8 16.08.2022 opublikowano wersję 22.08.0000 programu Pracownik<br>VULCAN, Zobacz opis zmian >  |                                                                                                    |
| Moduł pracownika           | 8 16.08.2022 opublikowano wersje 22.08.0000 programu Place VULCAN.<br>Zobacz opis zmian >      |                                                                                                    |
| Finanse VULCAN             |                                                                                                |                                                                                                    |
| Centralny VAT VULCAN       | Kalendarz oświatowy                                                                            | Prawo 💿                                                                                                    |
| Sigma                      | ← WRZESIEŃ 2022 →<br>PWSCPSN                                                                   | § Aktualny stan prac legislacyjnych w zakresie oświaty >                                                                                                |
|                            |                                                                                                |                                                                                                    |

Kończąc pracę w systemie należy zawsze pamiętać, by się z niego wylogować przyciskiem **Wyloguj się** i dopiero wówczas zamknąć okno przeglądarki.

# Co to jest grupa jednostek?

Aplikacja Kadry VULCAN działa w kontekście grupy jednostek i tak też odbywa się konfiguracja aplikacji.

Grupa jednostek to zbiór jednostek, które pracują w podobny sposób i mają określone wspólne ustawienia, parametry dla aplikacji dziedzinowych. Na Platformie można mieć zdefiniowaną jedną bądź wiele grup jednostek.

Ustawieniami parametrów w ramach grup jednostek zajmuje się użytkownik o uprawnieniach **administra-tora aplikacji**, który definiuje całą konfigurację, np. składniki nauczycielskie czy składniki absencji.

# Budowa okna programu

W zależności od uprawnień jakie posiada zalogowany pracownik, może mieć dostęp do różnych funkcji programu. Stąd też widok pierwszego okna po zalogowaniu może różnić się dla użytkowników w różnych rolach.

Pierwsze okno po zalogowaniu to widok karty Konfiguracja, która zawiera:

- Menu główne [1],
- Wstążkę wraz z przyciskami, które zmieniają się w zależności od tego, jaka funkcja została wybrana w menu głównym [2],

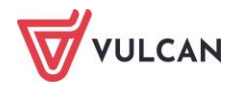

- Indywidualny adres aplikacji Kadry VULCAN, [3],
- Imię i nazwisko zalogowanego użytkownika [4],
- Przycisk Wyloguj się umożliwiający bezpieczne wyjście z aplikacji [5],
- Numer wersji aplikacji [6].

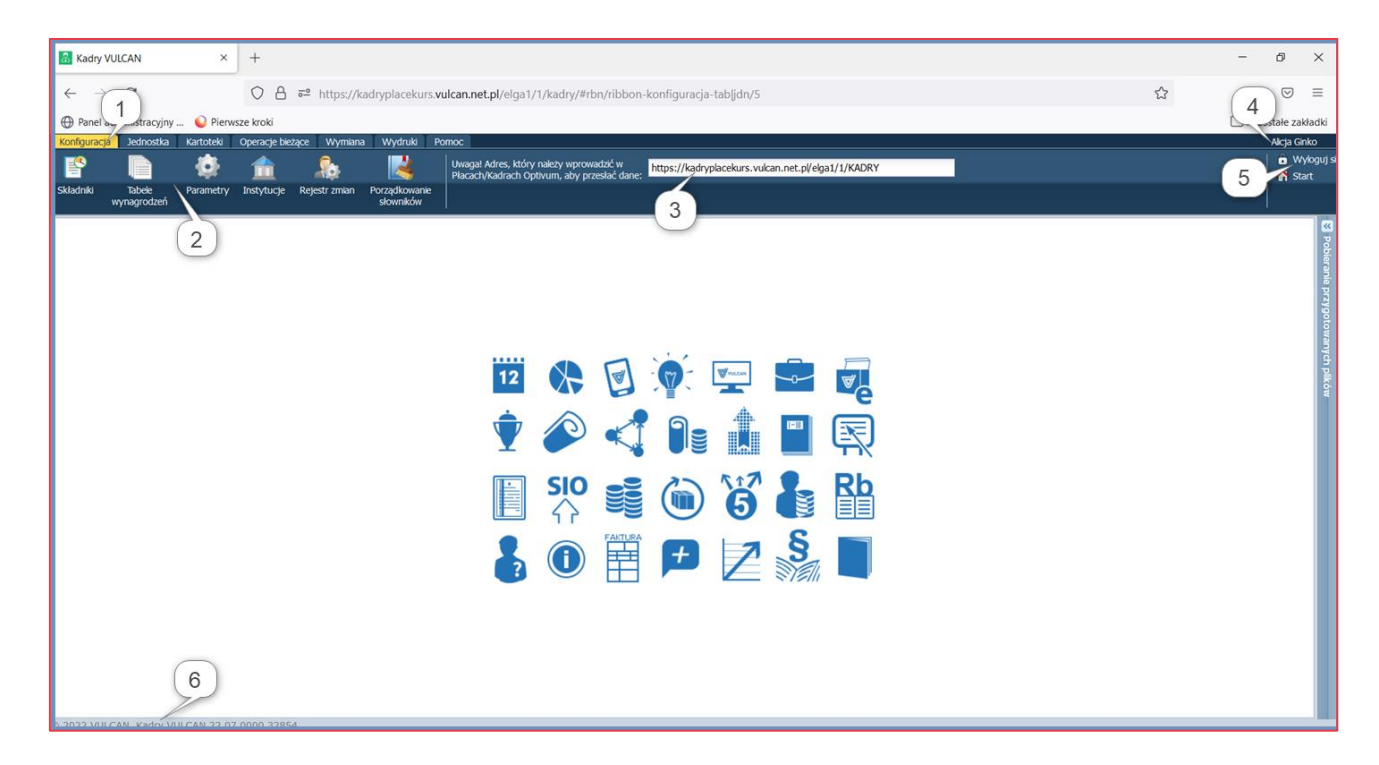

Wybór w menu poszczególnych zakładek powoduje wyświetlenie kart o innym widoku. Przykładowo, przy wyborze w menu zakładki **Kartoteki/ Ewidencja osobowa**, wyświetli się właściwy dla danej zakładki widok okna aplikacji. Posiada ono następujące elementy:

- pola umożliwiające wybór właściwej jednostki w sytuacji, gdy użytkownik ma prawo do kilku z nich oraz pole umożliwiające wyszukiwanie umów [7],
- drzewo danych wraz z gałęziami [8],
- menu boczne [9],
- sekcje szybkiego wyboru absencji [10],
- przycisk Zmień aktywujący formularz edycyjny [11].

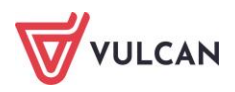

| Konfiguracja         | Jednostka Kar                                                                                                    | rtoteki | Operacje bieżąc                                                                                                    | ce Wymiar                                                               | na Wydru                                                                                                    | ki Pomoc                                                                                                    |                                                                                                    | Alicja Gink               |
|----------------------|----------------------------------------------------------------------------------------------------|---------|----------------------------------------------------------------------------------------------------|-------------------------------------------------------------------------|----------------------------------------------------------------------------------------------------|----------------------------------------------------------------------------------------------------|----------------------------------------------------------------------------------------------------|---------------------------|
| Ewidencja<br>osobowa | Umowy o<br>pracę                                                                                                    | q       | Umowy Er<br>vwilnoprawne                                                                                                    | 🧛<br>meryci Ewic                                                        | dencja PPK                                                                                                    | Jednostka:<br>Umowy/emeryci:                                                                                             | Z501     7     +     Dodaj L4     +     Importuj e-zwolnena       wpisz by wyszukać     +     Dodaj opekę     +     Dodaj opekę                                                                                    | 🙃 Wyk<br>🛠 Pom<br>💣 Start |
| Cesk                 | nczyk Józef<br>hrska Magdalena<br>owska Agnieszka<br>Natala<br>kotziska policiew<br>el Tomasz<br>wska Barbara<br>ek Dominika<br>s Pawel<br>us Honorata<br>z Słonorata<br>selka Joanna<br>wska Anna<br>a Andrzej<br>ki Marek | ¢.      | Dane osobo     Dane identyf     Dane rozlcze     Dane rozlcze     Wystzałcem     Vityształcem     Vityształcem     Vityształcem     Vityształcem     Pik     Pik     Dane służbe     Zgłoszenia | we<br>kacyjne<br>miowe osoby<br>ie<br>we<br>we<br>nych<br>owe<br>do ZUS | Dane idei           Imiona in i           Imiona ro           Data i mie           PesEL:           Pleć:           NIP:           Dowód os           Paszport:           Nazwisko           Obywateł           Nr akt os:           Oddział N           Urząd ski | ntyfikacyjne<br>nazwisko:<br>idziców:<br>ejsce urodzenia:<br>sobisty:<br>rodowe:<br>stwo:<br>obowych:<br>IVZ:<br>arbowy: | Józef Adamczyk<br>Jan Janina<br>13.08.1956 Aleksandrów Kujawski<br>56081300159<br>mężczyzna<br>Połański<br>polskie<br>OIR - Dohośląski Oddział Wojewidzki NFZ we Wrocławiu<br>PIERWSZY URZĄD SKARBOWY WE WROCŁAWIU |                           |
| - 🗟 Cisze            | wska Helena<br>Ia Bernadeta                                                                                                    |         |                                                                                                    |                                                                         | Dane ad                                                                                                    | resowe                                                                                                    |                                                                                                    | Zmień                     |

# Mechanizmy ułatwiające wprowadzanie danych

Dane wprowadzane są do aplikacji przez użytkownika za pomocą: formularzy edycyjnych, tabel, wyboru właściwych elementów z wbudowanego słownika, np. poprzez zaznaczenie pola wyboru lub przekierowanie elementu z dostępnych do wybranych.

## Formularze edycyjne

Wprowadzanie danych do systemu przede wszystkim polega na wypełnianiu pojawiających się na ekranie formularzy.

Formularze edycyjne najczęściej aktywowane są poprzez wybór przycisku **Zmień** oraz ikony (Edytuj). Formularze często są wypełniane predefiniowanymi, domyślnymi wartościami. W formularzu edycyjnym:

- niejednokrotnie skorzystać można z wbudowanych słowników, które otwierane są za pomocą listy selektywnej ,
- niektóre pola/ pozycje mogą być dla użytkownika nieedytowalne,
- część pól wymaga wpisania danych przez użytkownika,
- niektóre pozycje można usunąć za pomocą przycisku Usuń.

Pola oznaczone \* są obligatoryjne do wypełnienia.

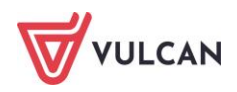

## Kalendarze

Wprowadzenie dat w różnych miejscach aplikacji ułatwiają wbudowane kalendarze. Dostęp do kalendarzy w danym polu oznaczony jest ikoną

Po uruchomieniu kalendarza wystarczy kursorem myszy wybrać odpowiedni miesiąc/rok oraz dzień:

|    | \  | Nrzes | ień 2   | 023 • |    | E  | Sty   | Lip  |        |      |
|----|----|-------|---------|-------|----|----|-------|------|--------|------|
| Р  | W  | Ś     | С       | Ρ     | ~  | Ν  | Lut   | Sie  | 2020   | 2025 |
| 28 | 29 | 30    | 31      | 1     | 2  | 3  | Mar   | Wrz  | 2021   | 2026 |
| 4  | 5  | 6     | 7       | 8     | 9  | 10 | 1-IGI | 1112 | 2021   | 2020 |
| 11 | 12 | 13    | 14      | 15    | 16 | 17 | Kwi   | Paź  | 2022   | 2027 |
| 18 | 19 | 20    | 21      | 22    | 23 | 24 | Maj   | Lis  | 2023   | 2028 |
| 25 | 26 | 27    | 28      | 29    | 30 | 1  | C70   | Gru  | 2024   | 2020 |
| 2  | 3  | 4     | 5       | 6     | 7  | 8  | 020   | Gru  | 2024   | 2029 |
|    |    | [     | Dzisiaj | j     |    | _  |       | ОК   | Anuluj | _    |

W miejscach, gdzie niezbędne jest wprowadzenie zakresu dat, kalendarz umożliwia wprowadzenie daty początkowej i końcowej jednocześnie.

| 01.05.          | 2024 | - 31 | .08.20  | 24 | `   | • + | Do | daj |    |      |            |      |     |     |
|-----------------|------|------|---------|----|-----|-----|----|-----|----|------|------------|------|-----|-----|
| DATA POCZĄTKOWA |      |      |         |    |     |     |    |     | 0  | ATA  | <b>KOŃ</b> | COV  | A   |     |
|                 |      | Μ    | IAJ 202 | 24 |     |     |    |     |    | SIEF | RPIEŃ      | 2024 | •   |     |
| PON             | WT   | ŚR   | CZW     | РТ | SOB | NDZ |    | PON | WT | ŚR   | CZW        | РТ   | SOB | NDZ |
|                 |      | 1    | 2       | 3  | 4   | 5   |    |     |    |      | 1          | 2    | 3   | 4   |
| 6               | 7    | 8    | 9       | 10 | 11  | 12  |    | 5   | 6  | 7    | 8          | 9    | 10  | 11  |
| 13              | 14   | 15   | 16      | 17 | 18  | 19  |    | 12  | 13 | 14   | 15         | 16   | 17  | 18  |
| 20              | 21   | 22   | 23      | 24 | 25  | 26  |    | 19  | 20 | 21   | 22         | 23   | 24  | 25  |
| 27              | 28   | 29   | 30      | 31 |     |     |    | 26  | 27 | 28   | 29         | 30   | 31  |     |
|                 |      |      |         |    |     |     |    |     |    |      |            |      | _   |     |
|                 |      |      |         |    |     |     | Ś  |     |    |      |            |      | O   | <   |

## Tabele

#### Grupowe wprowadzanie danych

Niektóre informacje mogą być wprowadzane grupowo. Użytkownik tworzy tabelę, poprzez dodawanie wierszy z kolejnymi danymi, a następnie zapisuje ją. Dane zostają wówczas wprowadzone zbiorowo. Mechanizm ten wykorzystywany może być np. przy grupowym wprowadzaniu umów (zob. *Jak grupowo wprowadzić umowy zlecenia/umowy o dzieło?*).

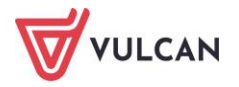

#### Wybór elementów z tabel

W niektórych miejscach programu potrzebne informacje/dane wybiera się z tabel, np. poprzez postawienie znacznika w pustym oknie przy wybranym elemencie. Mechanizm ten m.in. wykorzystywany jest przy wprowadzaniu zmian seryjnych oraz tworzeniu różnego rodzaju wydruków. Postawienie znacznika przy większej liczbie elementów ułatwiają funkcje: Zaznacz wszystkie, Odznacz wszystkie, Odwróć zaznaczenie lub Zaawansowane.

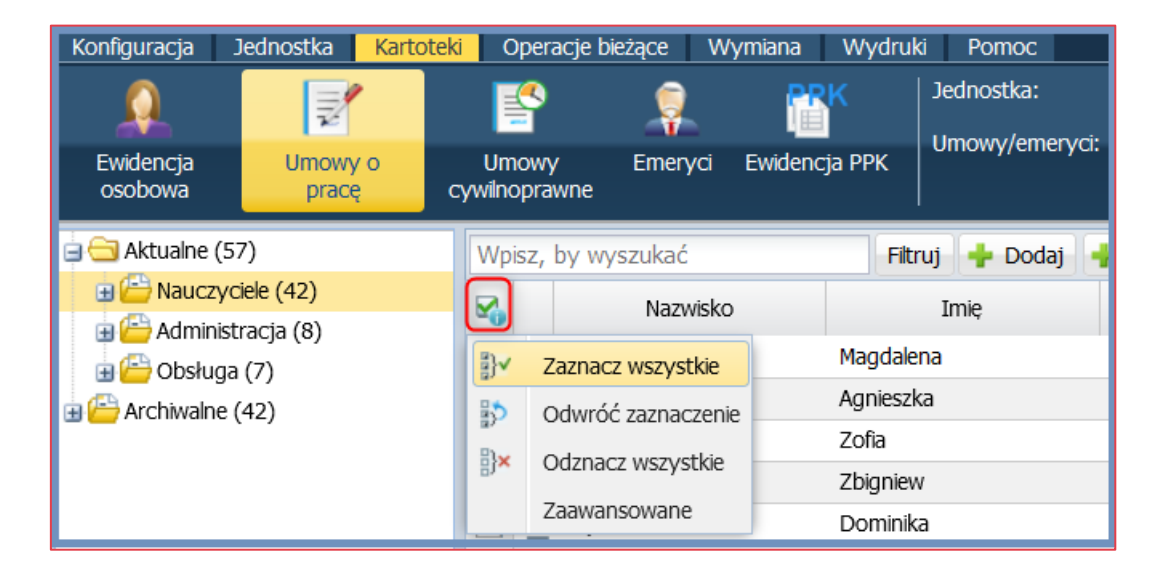

W innym rodzaju tabel wybór danych odbywa się poprzez przekierowanie ich z listy dostępnych w słowniku elementów (zwykle w lewej części okna) do listy wybranych (w prawej części okna). Mechanizm ten wykorzystywany jest np. przy tworzeniu wydruków.

|                |                                                                | ×                               |
|----------------|----------------------------------------------------------------|---------------------------------|
| Szablon:       | Naciśnij przycisk Zapisz, aby zapisać nowy szablon             | V X Zapisz Usuń                 |
| Grupuj według: | Forma nawiązania<br>Grupa<br>Rozdział<br>Stanowisko<br>Zadanie | Stopień awansu<br>Wykształcenie |
|                |                                                                | 📑 Drukuj 🚫 Anuluj               |

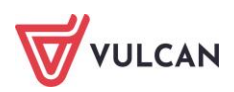

## Filtry

W miejscach, gdzie w prawym panelu lub tabeli wyświetla się wiele elementów, można skorzystać z filtru wyszukiwania. Jego użycie polega na tym, że użytkownik wpisuje szukaną frazę lub jej część w oknie wyszukiwania i zatwierdza wpis przyciskiem **Filtruj.** Dane są selekcjonowane i wynajdywana zostaje konfiguracja wpisanych znaków.

| Wpisz, by wyszukać | Filtruj   |
|--------------------|-----------|
| mpioz, by myozanac | T lier og |

# Przygotowywanie wydruków i plików

Wysłane przez użytkownika żądanie przygotowania wydruku wybranego dokumentu, nie spowalnia działania programu. Wszystkie dane zapisane w pliku dostępne są z panelu **Pobieranie przygotowanych plików**.

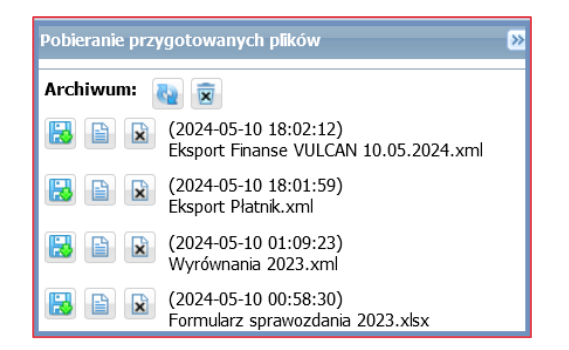

Przygotowywane wydruki bądź zestawienia zapisywać można w formacie PDF (przycisk **Drukuj PDF** – bez możliwości edycji) oraz XLS lub DOC (przycisk **Drukuj Excel** – wydruk edytowalny).

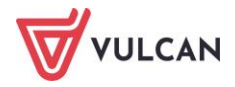

# Przygotowanie do prowadzenia ewidencji kadrowej

# O czym jest ten rozdział?

W rozdziale tym opisane zostały sposoby konfiguracji i parametryzacji aplikacji, które należy wykonać w celu przygotowania programu do prowadzenia ewidencji kadrowej. Dowiedzą się Państwo, które parametry/słowniki są dostarczane przez dostawcę oprogramowania, a które należy zdefiniować lub zmodyfikować. Następnie opisane zostanie, jak zarządzać danymi opisującymi jednostkę. Lista omawianych zagadnień

- 1. Konfiguracja programu słowniki (składniki i instytucje)
- 2. Konfiguracja programu parametry
- 3. Dane jednostki

# Konfiguracja programu – słowniki (składniki i instytucje)

## Uprawnienia a zarządzanie konfiguracją programu

W zależności od tego, kto jest użytkownikiem aplikacji (pojedyncza placówka/szkoła czy też centrum obsługi wspólnej tj. CUW lub ZEAS) słownikami oraz parametryzacją programu może się zajmować:

- W jednostkach, które samodzielnie prowadzą tylko obsługę kadrową Specjalista ds. kadr. Jeżeli zmiana danych konfiguracyjnych jest niemożliwa, powinno się dodać rolę Administratora aplikacji płacowej.
- W jednostkach w których występuje wspólna baza kadrowo-płacowa oraz w Centrum Usług Wspólnych (CUW, ZEAS), które obsługują wiele jednostek – użytkownik w roli Administratora aplikacji płacowej.

Jedynie wymienieni użytkownicy mają możliwość edytowania parametrów oraz słowników w sposób opisany poniżej.

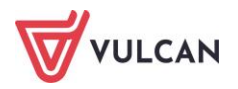

## Rodzaje składników

Składniki wynagrodzeń podzielone są na dwa główne zbiory: **Aktualne** i **Archiwalne**. W obrębie każdego z nich wyróżnić można następujące kategorie:

- Z umowy,
- Godzinowe,
- Miesięczne,
- Kwartalne,
- Półroczne,
- Roczne,
- Socjalne,
- Potrącenia.

W drzewie danych na gałęzi z daną kategorią składników w nawiasie pojawia się liczba składników, które znajdują się w obrębie danej kategorii.

Składniki z kategorii Z umowy i Godzinowe podzielone zostały dodatkowo na Składniki nauczycielskie i Składniki nienauczycielskie.

| Konfiguracja                                   | Jednostka                                             | Kartoteki | 0        | perac     | je bieżące                                | Wymian                 | a Wydru             | iki Pomo            | ю                           |                              |                            |                    |                    |                   |                                                                  |                           |                                             |
|------------------------------------------------|-------------------------------------------------------|-----------|----------|-----------|-------------------------------------------|------------------------|---------------------|---------------------|-----------------------------|------------------------------|----------------------------|--------------------|--------------------|-------------------|------------------------------------------------------------------|---------------------------|---------------------------------------------|
|                                                |                                                       | ø         |          |           | Ì,                                        | <b>\$</b>              | R                   | L<br>P              | waga! Adres<br>łacach/Kadra | , który należ<br>ach Optivun | ty wprowad<br>1, aby przes | zić w<br>łać dane: | nttps://kadm       | yplacekurs.       | vulcan.net.pl/elga1/1/KADRY                                      |                           |                                             |
| Składniki                                      | Tabele<br>wynagrodzeń                                 | Parametr  | y I      | nstytı    | ucje Reje                                 | estr zmian             | Porządko<br>słownik | wanie<br>ów         |                             |                              |                            |                    |                    |                   |                                                                  |                           |                                             |
| 🛓 😑 Aktualne                                   | e                                                     |           | Skła     | adniki    | nauczyciels                               | <mark>skie</mark> Skła | adniki nienau       | czycielskie         |                             |                              |                            |                    |                    |                   |                                                                  |                           |                                             |
| – 🗎 Z um                                       | nowy (23)                                             |           | Wpi      | sz, by    | / wyszukać                                | ć                      | +                   | Dodaj               | 🖊 Zmień zaz                 | naczone                      | Archiwizuj                 | Przelicz zao       | krąglenia          |                   |                                                                  |                           |                                             |
| - 📔 Godz<br>- 🗎 Miesk<br>- 🗎 Kwar<br>- 🗎 Półro | zinowe (14)<br>ięczne (12)<br>rtalne (1)<br>oczne (1) |           | <b>S</b> |           | Nazv                                      | wa                     | Skrót               | Podsta<br>ub. społ. | Podsta<br>ub.<br>zdrow.     | Podsta<br>podatku            | Podsta<br>chorob.          | Podsta<br>macierz. | Podsta<br>uzupełn. | Podsta<br>trzynas | Podstawa art. 30                                                 | Podsta<br>min.<br>wynagr. | Dodatek<br>za<br>trudne<br>warunki<br>pracy |
| - 🗎 Rocz<br>- 🗎 Socja<br>Potra                 | zne (9)<br>ialne (6)<br>ącenia (12)                   |           |          | 🔎 1       | wynagrodze<br>zasadnicze                  | enie                   | zasadni             | Tak                 | Tak                         | Tak                          | Tak                        | Tak                | Tak                | Tak               | wynagrodzenie zasadnicze                                         | Tak                       | Nie                                         |
| 😑 😋 Archiwal                                   | ine                                                   |           |          | 🧷 🖁       | dodatek za<br>at                          | wysługę                | wysługa             | Tak                 | Tak                         | Tak                          | Nie                        | Tak                | Tak                | Tak               | dodatek za wysługę lat                                           | Nie                       | Nie                                         |
| - 📔 Godz                                       | zinowe (21)                                           |           |          | 🥒 c       | lodatek<br>notywacyji                     | ny                     | motyw               | Tak                 | Tak                         | Tak                          | Tak                        | Tak                | Tak                | Tak               | dodatek motywacyjny                                              | Tak                       | Nie                                         |
| - 🗎 Miesi<br>- 🗎 Kwar<br>- 🗎 Półro             | ęczne (3)<br>rtalne (0)<br>oczne (0)                  |           |          | ,∕∕r<br>⊧ | lodatek fun<br>na stanowis<br>kierowniczy | nkcyjny<br>ku<br>m     | kierown             | Tak                 | Tak                         | Tak                          | Tak                        | Tak                | Tak                | Tak               | dodatek funkcyjny wynikający z<br>pełnienia funkcji kierowniczej | Tak                       | Nie                                         |
| - 🗎 Rocz                                       | zne (5)<br>alne (30)                                  |           |          | 🥒 🕻       | lodatek fun<br>Ila wychow                 | nkcyjny<br>rawcy       | wycho               | Tak                 | Tak                         | Tak                          | Tak                        | Tak                | Tak                | Tak               | dodatek wychowawcy klasy                                         | Tak                       | Nie                                         |
| 🕒 📔 Potra                                      | ącenia (2)                                            |           |          | 🧷 o       | dodatek fun<br>dla opiekuna               | nkcyjny<br>a stażu     | opiekun             | Tak                 | Tak                         | Tak                          | Tak                        | Tak                | Tak                | Tak               | dodatek funkcyjny dla opiekuna<br>stażu                          | Tak                       | Nie                                         |
|                                                |                                                       |           |          | 🥒 o       | dodatek BH                                | Р                      | bhp                 | Tak                 | Tak                         | Tak                          | Tak                        | Tak                | Tak                | Tak               | dodatek specjalistyczny/specjalny                                | Tak                       | Nie                                         |

Aby móc dodawać, edytować lub usuwać składniki, trzeba być zalogowanym z uprawnieniami administratora aplikacji płacowej.

#### Jak dodać nowy składnik?

- W menu wybrać Konfiguracja/ Składniki.
- W drzewie danych kliknąć kategorię, do której należy składnik.
- W prawym panelu ekranu kliknąć przycisk Dodaj.
- Wypełnić formularz edycyjny, podając atrybuty składnika oraz sposób uwzględniania go w różnych naliczeniach. Pola oznaczone \* są obligatoryjne do wypełnienia.
- Zaakceptować wpis przyciskiem Zapisz.

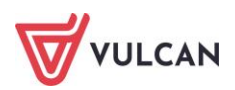

|                                     |                                           | ×    |
|-------------------------------------|-------------------------------------------|------|
| Nazwa: *                            | Godziny harcerskie                        |      |
| Skrót: *                            | godz.harc                                 |      |
| Podstawa ub. społecznego: *         | Tak                                       | ~    |
| Podstawa ub. zdrowotnego: *         | Tak                                       | ~    |
| Podstawa podatku: *                 | Tak                                       | ~    |
| Podstawa zasiłku chorobowego: *     | Tak                                       | ~    |
| Podstawa zasiłku macierzyńskiego: * | Tak                                       | ~    |
| Podstawa uzupełnienia: *            | Nie                                       | ~    |
| Podstawa trzynastki: *              | Tak                                       | ~    |
| Podstawa art. 30:                   | wynagrodzenia za godziny ponadwymiarowe 💌 | ×    |
| Podstawa min. wynagrodzenia: *      | Nie                                       | ~    |
| Dodatek za trudne warunki pracy: *  | Nie                                       | ~    |
| Zależność: *                        | wynagrodzenie zasadnicze                  | ~    |
| Paragraf: *                         | 479 Wynagrodzenia osobowe nauczycieli     | ~    |
| Zaokrąglenie: *                     | Zaokrąglaj do 1 gr                        | ~    |
| Rodzaj SIO:                         | ~                                         | ×    |
|                                     |                                           |      |
|                                     | 🗸 Zapisz 🚫 An                             | uluj |

#### Jak zdefiniować nowe potrącenie?

Zdefiniowanie nowego potrącenia obliguje do wykonania analogicznych czynności, jak przy definiowaniu każdego innego rodzaju składników. Aby dodać potrącenie, należy:

- W menu wybrać Konfiguracja/ Składniki.
- W drzewie danych kliknąć kategorię **Potrącenia**.
- W prawym panelu ekranu kliknąć przycisk Dodaj.
- Wypełnić formularz edycyjny, podając atrybuty potrącenia. Pola oznaczone \* są obligatoryjne do wypełnienia.
- Zaakceptować wpis przyciskiem **Zapisz**.

|                   |                                         |    | ×    |
|-------------------|-----------------------------------------|----|------|
| Nazwa: *          | Związek Nauczycielstwa Polskiego        |    |      |
| Skrót: *          | ZNP                                     |    |      |
| Zależność: *      | wynagrodzenie zasadnicze brutto z umowy |    | ~    |
| Procent:          | 1                                       |    |      |
| Zaokrąglenie: *   | Zaokrąglaj do 1 gr                      |    | ~    |
| Rodzaj:           | Dobrowolne pozostałe                    | ~  | ×    |
| ZFŚS:             | Nie                                     |    | ~    |
| KZP:              |                                         | ~  | ×    |
| Związki zawodowe: | Tak                                     |    | ~    |
|                   |                                         | ~  |      |
|                   |                                         |    |      |
|                   | 🖌 Zapisz 📃 — Usuń 🚫 /                   | An | uluj |

Przy definiowaniu potrąceń istotną rolę odgrywa wskazanie za pomocą listy selektywnej jednej z dostępnych kategorii w polu Rodzaj potrącenia. Dzięki kategoryzacji potrąceń możliwe będzie kontrolowanie, aby wynagrodzenia/ zasiłki wypłacane na listach płac w programie nie zostały zbytnio obciążone.

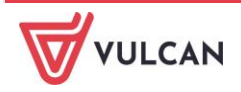

Jeśli dane o potrąceniach będą eksportowane do KZP (Kasy Zapomogowo-Pożyczkowej) warto w opisie potrącenia wskazać jednostkę w kolumnie KZP. W przypadku składki związkowej, w ostatnim wierszu wybrać opcję **TAK**.

## Jak usunąć składnik?

- W menu wybrać Konfiguracja/ Składniki.
- W drzewie danych kliknąć kategorię, do której należy składnik.
- W prawym panelu ekranu odszukać składnik i kliknąć przycisk 🗹 otworzy się formularz edycyjny.
- Kliknąć przycisk **Usuń**. Potwierdzić operacje usunięcia składnika w oknie komunikatu.

Usunięcie składnika nie jest możliwe w przypadku:

- gdy składnik, został wykorzystany przynajmniej raz na liście zatwierdzonej,
- składnik jest predefiniowany przez dostawcę oprogramowania w parametrach wpisany jest kursywą.

## Jak edytować parametry składnika?

- W menu wybrać Konfiguracja/ Składniki.
- W drzewie danych kliknąć kategorię, do której należy składnik.
- W prawym panelu ekranu odszukać składnik i kliknąć przycisk otworzy się formularz edycyjny.
- Wprowadzić/ zmienić atrybuty składnika i zatwierdzić zmiany przyciskiem Zapisz.

W składnikach predefiniowanych przez dostawcę oprogramowania nie jest możliwa zmiana nazwy oraz skrótu.

Zmiana zaokrąglenia możliwa jest tylko wówczas, jeśli do jednostki nie dodano żadnej umowy.

## Jak zarchiwizować składnik?

Aby zarchiwizować składnik, który nie będzie już używany podczas dodawania umów oraz przygotowywania list wypłat należy:

- W menu wybrać Konfiguracja/ Składniki.
- W drzewie danych kliknąć kategorię, do której należy składnik.
- W prawym panelu ekranu odszukać składnik/ składniki, które mają zostać zarchiwizowane i zaznaczyć je.
- Kliknąć przycisk Archiwizuj.

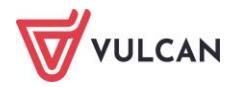

| Konfiguracja Jednostka Kartote                                                                            | d O          | peracje bieżące  | Wymiana                 | a Wydru      | iki Pomo            | С                        |                   |                   |                    |                    |                   |
|----------------------------------------------------------------------------------------------------|--------------|------------------|-------------------------|--------------|---------------------|--------------------------|-------------------|-------------------|--------------------|--------------------|-------------------|
| 1 1                                                                                                    |              | ٩                | <b>1</b>                | -            |                     | 4                        |                   |                   |                    |                    |                   |
| Ekran startowy Składniki Tab<br>wynagi                                                                    | ele<br>odzeń | Parametry        | Instytucje              | Rejestr :    | zmian Po            | rządkowanie<br>słowników | 2                 |                   |                    |                    |                   |
| 🖕 😋 Aktualne                                                                                              | Skł          | adniki nauczycie | <mark>skie </mark> Skła | dniki nienau | czycielskie         | 1                        |                   |                   |                    |                    |                   |
| 📄 Z umowy (26)                                                                                            | Wpi          | sz, by wyszuka   | ć                       | +            | Dodaj 🛃             | 🖉 Zmień zaz              | naczone           | Archiwizuj        | Przelicz zac       | okrąglenia         |                   |
| <ul> <li>Godzinowe (14)</li> <li>Miesięczne (15)</li> <li>Kwartalne (1)</li> <li>Półroczne (1)</li> </ul> | <b>N</b>     | Naz              | wa                      | Skrót        | Podsta<br>ub. społ. | Podsta<br>ub.<br>zdrow.  | Podsta<br>podatku | Podsta<br>chorob. | Podsta<br>macierz. | Podsta<br>uzupełn. | Podsta<br>trzynas |
| - 📔 Roczne (10)                                                                                           |              | 💉 dodatek sp     | ecjalny                 | specjalny    | Tak                 | Tak                      | Tak               | Tak               | Tak                | Tak                | Tak               |
| Potrącenia (12)                                                                                           |              | 💉 wyrównani      | 2                       | wyrów        | Tak                 | Tak                      | Tak               | Tak               | Tak                | Tak                | Tak               |
| G G Archiwalne<br>☐ Z umowy (12)                                                                          |              | 💉 dodatek_U      | kr                      | dod_Ukr      | Tak                 | Tak                      | Tak               | Tak               | Tak                | Nie                | Tak               |
| Godzinowe (21)                                                                                            |              | 🝠 Wyrrów w       | /sł                     | Wyr wys      | Tak                 | Tak                      | Tak               | Nie               | Nie                | Tak                | Tak               |

- Potwierdzić operację przeniesienia składników do archiwum w oknie komunikatu.

Operacja archiwizacji składników jest operacją odwracalną. Można z powrotem przenieść składnik do aktualnych za pomocą przycisku: *Aktualizuj*.

## Tabele wynagrodzeń minimalnych składek wynagrodzenia zasadniczego nauczycieli

Program Kadry VULCAN wykorzystuje do swych obliczeń tabelę minimalnych stawek wynagrodzenia nauczycieli.

Tabela wynagrodzenia zasadniczego aktualizowana jest przez dostawcę oprogramowania zgodnie z obowiązującym rozporządzeniem. W wyjątkowych sytuacjach, jeżeli tak ustali jednostka nadrzędna, administrator aplikacji płacowej ma możliwość edytowania wartości w tabeli.

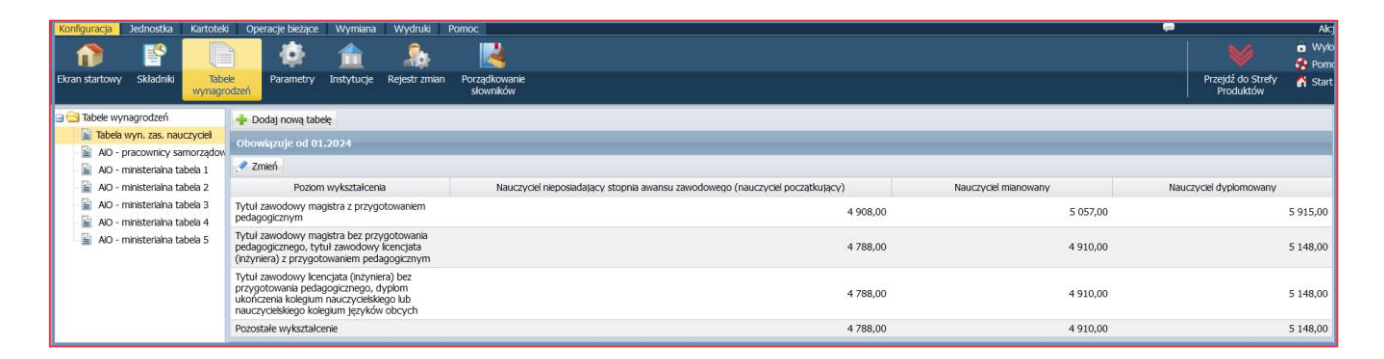

Warto, aby w danych osobowych wprowadzić dane dotyczące wykształcenia, stopnia awansu zawodowego oraz przygotowania pedagogicznego. Program przy wprowadzaniu umowy pobierze wówczas odpowiednią stawkę wynagrodzenia zasadniczego z tabeli i zaproponuje ją zgodnie z wymiarem etatu.

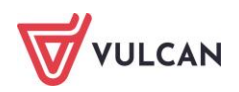

# Tabela miesięcznych stawek wynagrodzenia zasadniczego dla pracowników administracji i obsługi

Podobnie jak tabela wynagrodzeń minimalnych nauczycielskich dostawca oprogramowania wprowadza i aktualizuje tabele, które można wykorzystać do ustalania stawek wynagrodzenia zasadniczego dla administracji i obsługi.

Są to:

- Tabela miesięcznych stawek wynagrodzenia zasadniczego dla pracowników zatrudnionych w szkołach i placówkach oświatowych prowadzonych przez organy samorządowe (AiO - pracownicy samorządowi),
- Tabela miesięcznych stawek wynagrodzenia zasadniczego dla pracowników zatrudnionych w szkołach i placówkach oświatowych prowadzonych przez organy administracji rządowej, o których mowa w § 1 ust. 1 pkt 1 lit. a oraz b rozporządzenia MPiPS (AiO – ministerialna tabela 1),
- Tabela miesięcznych stawek wynagrodzenia zasadniczego dla pracowników zatrudnionych w szkołach i placówkach oświatowych prowadzonych przez organy administracji rządowej, o których mowa w § 1 ust. 1 pkt 1 lit. c rozporządzenia MPiPS (AiO -ministerialna tabela 2),
- Tabela miesięcznych stawek wynagrodzenia zasadniczego dla pracowników zatrudnionych w szkołach i placówkach oświatowych prowadzonych przez organy administracji rządowej, o których mowa w § 1 ust. 1 pkt 1 lit. d rozporządzenia MPiPS (AiO – ministerialna tabela 3),
- Tabela miesięcznych stawek wynagrodzenia zasadniczego dla pracowników zatrudnionych w szkołach i placówkach oświatowych prowadzonych przez organy administracji rządowej, o których mowa w § 1 ust. 1 pkt 1 lit. e rozporządzenia MPiPS (AiO – ministerialna tabela 4),
- Tabela miesięcznych stawek wynagrodzenia zasadniczego dla pracowników zatrudnionych w szkołach i placówkach oświatowych prowadzonych przez organy administracji rządowej, o których mowa w § 1 ust. 1 pkt 1 lit. f, g oraz h rozporządzenia MPiPS (AiO – ministerialna tabela 5).

# Instytucje

Program *Kadry VULCAN* dostarcza użytkownikowi potrzebne informacje dotyczące urzędów skarbowych (dane identyfikacyjne, adresy, konta), ZUS (konta ZUS) oraz wykaz oddziałów NFZ wraz z ich kodami. Użyt-kownik nie ma możliwości dodawania, usuwania lub modyfikowania danych urzędów zapisanych na liście.

# Konfiguracja programu – parametry

## Parametry niezmienne

Do parametrów niezmiennych, które nie podlegają edycji przez użytkownika aplikacji należą:

- parametry podatkowe (progi podatkowe, koszty i ulgi),
- parametry ZUS (składki na ubezpieczenia, ograniczenia emerytalno-rentowe, podstawy składek na urlopie wychowawczym),

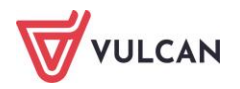

 stałe płacowe (minimalne wynagrodzenie za pracę, stawka świadczenia urlopowego, współczynnik ekwiwalentu, najniższa emerytura, kwota bazowa art.30 KN).

Zgodnie z obowiązującymi przepisami prawnymi parametry te są aktualizowane przez dostawcę oprogramowania. Użytkownik może jedynie obejrzeć wprowadzone wartości.

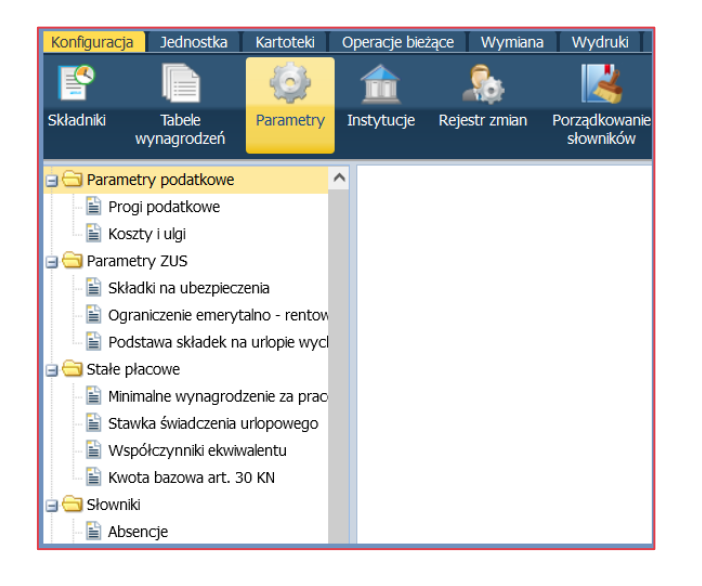

## Słowniki

Do słowników, w których użytkownik może dodawać nowe lub modyfikować elementy wcześniej zdefiniowane należą:

- Absencje,
- Formy nawiązania umowy,
- Formy rozwiązania umowy,
- Ferie i przerwy świąteczne,
- Stanowiska.

Nie można edytować pozycji słowników, które są predefiniowane przez dostawcę oprogramowania. Elementy te oznaczone są wyszarzoną ikoną <u>2</u>.

#### Absencje – wyłączenie automatycznych rozliczeń

Dostawca oprogramowania dostarcza kompletną listę rodzajów absencji. Użytkownik posiada jedynie uprawnienia do wyłączenia danej absencji z rozliczeń (przekierowanych na listę wypłat).

Aby wyłączyć wybraną absencję z automatycznych naliczeń należy:

- W menu wybrać Konfiguracja/ Parametry.
- W drzewie danych wybrać Słowniki/ Absencje.
- W prawym panelu ekranu kliknąć przycisk Zmień. Aktywuje się formularz z tabelą ze wszystkimi rodzajami absencji.

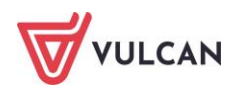

 Usunąć znacznik w pozycji Domyślnie rozliczana przy tych rodzajach absencji, które nie będą kierowane na listę płac ale w systemie będą zaewidencjonowane, a następnie zaakceptować zmiany przyciskiem Zapisz.

#### Formy nawiązania i rozwiązania umowy

Formy nawiązania umowy oraz formy rozwiązania umowy są słownikiem otwartym. Oznacza to, że można w razie konieczności dopisać do nich dodatkowy element.

W tym celu należy:

- W menu głównym przejść do widoku Konfiguracja/ Parametry.
- W drzewie danych wybrać Słowniki/ Formy nawiązania umowy lub Słowniki/ Formy rozwiązania umowy.
- W prawym panelu ekranu kliknąć **Dodaj**.
- Zdefiniować formę nawiązania lub rozwiązania umowy, podając właściwą nazwę oraz nazwę wg SIO i zaakceptować przyciskiem Zapisz.

|                 | ×                                                                 |
|-----------------|-------------------------------------------------------------------|
| Nazwa: *        | Umowa na czas określony                                           |
| Nazwa wg SIO: * | umowa o pracę na czas określony - zawarta na podstawie ustawy I 💌 |
|                 |                                                                   |
|                 | 🖌 Zapisz 🚫 Anuluj                                                 |

Można edytować i usuwać tylko te formy nawiązania/ rozwiązania umowy, które nie zostały zdefiniowane przez dostawcę oprogramowania.

#### Dodawanie ferii i przerw świątecznych

Użytkownik może zapisać informację na temat okresu trwania ferii zimowych i letnich w jednostkach feryjnych, a także przerw świątecznych. Aby wprowadzić daty rozpoczęcia i zakończenia dni wolnych należy:

- W menu wybrać Konfiguracja/ Parametry.
- W drzewie danych wybrać Słowniki/ Ferie i przerwy świąteczne.
- W prawym panelu ekranu kliknąć Dodaj.
- Wypełnić formularz edycyjny, wpisując okres trwania poszczególnych przerw. Zaakceptować przyciskiem **Zapisz**.

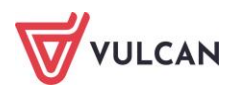

| Rok:              | 2024                    | ~       | ×     |
|-------------------|-------------------------|---------|-------|
| Ferie zimowe:     | 05.02.2024 - 18.02.2024 | ~       | ×     |
| Ferie letnie:     | 24.06.2024 - 31.08.2024 | *       | ×     |
| Przerwa wiosenna: |                         | *       | ×     |
| Przerwa zimowa:   |                         | ~       | ×     |
|                   |                         |         |       |
|                   |                         |         |       |
|                   | ✓ Z                     | apisz 🚫 | Anulu |

#### **Definiowanie stanowisk**

Słownik stanowisk również jest dostarczany przez dostawcę oprogramowania i podobnie jak słownik form nawiązania/ rozwiązania umowy jest słownikiem otwartym. Oznacza to, że użytkownik może, w razie konieczności, dodawać stanowiska. Edytowalne są tylko te stanowiska, które zdefiniowane zostały prze użytkownika. Aby dodać stanowisko do słownika należy:

- W menu wybrać Konfiguracja/ Parametry.
- W drzewie danych wybrać Słowniki/ Stanowiska.
- W prawym panelu ekranu kliknąć Dodaj.
- Zdefiniować dodatkowe stanowisko, podając nazwę oraz nazwę wg SIO i zaakceptować przyciskiem Zapisz.

#### **Parametry zmienne**

Parametry zmienne (takie, które w określony sposób mogą być edytowane lub przypisywane do jednostki) umieszczone zostały w aplikacji *Kadry VULCAN* w gałęziach: **Parametry księgowe**, **Parametry naliczeniowe** oraz **Parametry inne**.

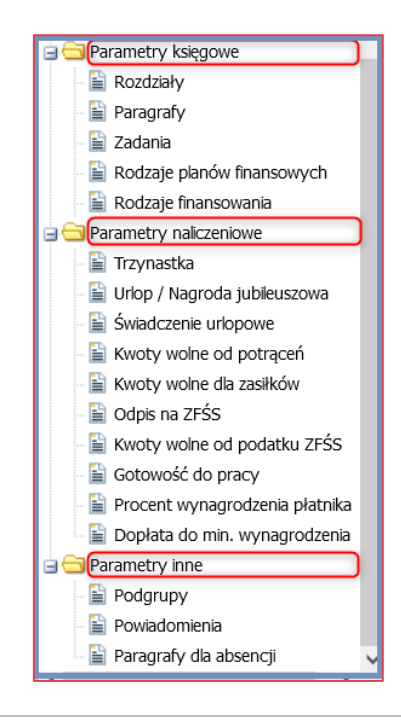

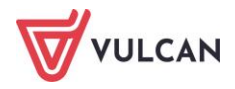

#### Parametry księgowe

Rozdziały i paragrafy są słownikiem zamkniętym. Oznacza to, że użytkownik nie może dodawać kolejnych elementów ani edytować już istniejących. Musi jedynie z dostępnej listy wybrać i przypisać te wykorzystywane przez jednostkę/ grupę jednostek.

Aby wybrać rozdziały lub paragrafy, które występują w jednostce (grupie jednostek) należy:

- W menu wybrać Konfiguracja/ Parametry.
- W drzewie danych wybrać Parametry księgowe/ Rozdziały lub Parametry księgowe/ Paragrafy i w prawym panelu ekranu kliknąć Zmień.
- Z listy dostępnych rozdziałów lub paragrafów wybrać i za pomocą przycisku i przekierować te rozdziały, które występują w jednostce. Zaakceptować przyciskiem **Zapisz**.

|                |                                                     |              |                | S                                                                                       |
|----------------|-----------------------------------------------------|--------------|----------------|-----------------------------------------------------------------------------------------|
| Wpisz, by wy   | szukać                                              | Wpisz, by wy | szukać         |                                                                                         |
| Rozdział 🔺     | Opis                                                |              | Rozdział 🔺     | Opis                                                                                    |
| 01001          | Centrum Doradztwa Rolniczego                        | ^            | 75085          | Wspólna obsługa jednostek samorządu terytorialnego                                      |
| 01002          | Wojewódzkie ośrodki doradztwa rolniczego            |              | 80101          | Szkoły podstawowe                                                                       |
| 01004          | Biura geodezji i terenów rolnych                    |              | 80103          | Oddziały przedszkolne w szkołach podstawowych                                           |
| 01005          | Prace geodezyjno-urządzeniowe na potrzeby rolnictwa |              | 80104          | Przedszkola                                                                             |
| 01006          | Zarządy melioracji i urządzeń wodnych               |              | 80107          | Świetlice szkolne                                                                       |
| 01007          | Zakłady konserwacji urządzeń wodnych i melioracji   |              | 80115          | Technika                                                                                |
| 01008          | Melioracje wodne                                    |              | 80117          | Branżowe szkoły I i II stopnia                                                          |
| 01009          | Spółki wodne                                        |              | 80146          | Dokształcanie i doskonalenie nauczycieli                                                |
| 01010          | Infrastruktura wodociągowa i sanitacyjna wsi        |              | 00140          | Realizacja zadań wymagających stosowania specjalnej organizacji nauki i metod pracy dla |
| 01011          | Krajowa Stacja Chemiczno-Rolnicza                   |              | 80149          | formach wychowania przedszkolnego                                                       |
| 01013          | Centralny Ośrodek Badania Odmian Roślin Uprawnych   |              | 90150          | Realizacja zadań wymagających stosowania specjalnej organizacji nauki i metod pracy dla |
| 01015          | Postęp biologiczny w produkcji roślinnej            |              | 00150          | dzieci i młodzieży w szkołach podstawowych                                              |
| 01017          | Ochrona roślin                                      |              | 80195          | Pozostała działalność                                                                   |
| 01018          | Rolnictwo ekologiczne                               |              | 85401          | Świetlice szkolne                                                                       |
| 01019          | Krajowe Centrum Hodowli Zwierząt                    |              | 85404          | Wczesne wspomaganie rozwoju dziecka                                                     |
| 01020          | Postęp biologiczny w produkcji zwierzęcej           |              |                |                                                                                         |
| 01021          | Główny Inspektorat Weterynari                       |              |                |                                                                                         |
| Liczba wierszy | : 769                                               | -            | Liczba wierszy | : 13                                                                                    |
|                |                                                     |              |                | 🗸 Zapisz 🛛 🚫 Anuluj                                                                     |

Zadania i rodzaje planów finansowych definiuje samodzielnie użytkownik.

Aby dodać zadania należy:

- W menu wybrać Konfiguracja/ Parametry.
- W drzewie danych wybrać Parametry księgowe/ Zadania i w prawym panelu ekranu kliknąć Dodaj.
- W formularzu edycyjnym wpisać **Skrót** oraz **Nazwę** i zaakceptować przyciskiem **Zapisz**.

Aby dodać rodzaj planu finansowego należy:

- W menu wybrać Konfiguracja/ Parametry.
- W drzewie danych wybrać **Parametry księgowe/ Rodzaje planów finansowych** i w prawym panelu ekranu kliknąć **Dodaj**.
- W formularzu edycyjnym wpisać **Skrót** oraz **Nazwę** i zaakceptować przyciskiem **Zapisz.**

Rodzaje finansowania dodawane są do parametrów przez dostawcę oprogramowania. Mają one jedynie charakter podglądowy, nie można ich edytować, dodawać lub usuwać:

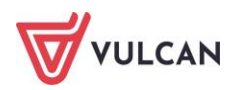

| Wpisz, by wy | szukać                                                                                                    | Drukuj |
|--------------|----------------------------------------------------------------------------------------------------|--------|
| Cyfra        | Nazwa                                                                                                    |        |
| 0            | Finansowanie ze środków budżetowych                                                                                                    |        |
| 1            | Finansowanie programów ze środków bezzwrotnych pochodzących z Uni Europejskiej.                                                                                                    |        |
| 2            | Współfinansowanie programów realizowanych ze środków bezzwrotnych pochodzących z Unii Europejskiej                                                                                                    |        |
| 3            | Finansowanie z pożyczek i kredytów zagranicznych oraz darowizn lub grantów przyznanych Polsce przez poszczególne kraje lub instytucje                                                                                              |        |
| 4            | Współfinansowanie pożyczek i kredytów zagranicznych oraz darowizn lub grantów przyznanych Polsce przez poszczególne kraje lub instytucje                                                                                           |        |
| 5            | Finansowanie z innych środków bezzwrotnych                                                                                                    |        |
| 6            | Współfinansowanie innych środków bezzwrotnych                                                                                                    |        |
| 7            | Platności w zakresie budzetu środków europejskich                                                                                                    |        |
| 8            | Finansowanie programów i projektów ze środków, o których mowa w art. 5 ust. 3 ustawy, z wyłączeniem środków, o których mowa w art. 5 ust. 3 pkt 2, pkt 5 lt. c i d oraz pkt 6 ustawy, oraz z wyłączeniem budżetu środków europejsk | kich   |
| 9            | Współfinansowanie programów i projektów realzowanych ze środków, o których mowa w art. 5 ust. 3 ustawy, z wylączeniem środków, o których mowa w art. 5 ust. 3 pkt 2, pkt 5 lt. c i d oraz pkt 6 ustawy                             |        |

#### Parametry naliczeniowe

Wśród parametrów naliczeniowych znajdują się:

- Ustawienia mające wpływ na naliczanie: trzynastki, urlopu, nagrody jubileuszowej, świadczenia urlopowego, gotowości do pracy,
- Predefiniowane kwoty: wolne od potrąceń, wolne dla zasiłków, bazowe do odpisu na ZFŚS, wolne od podatku ZFŚS.

Parametry dotyczące naliczenia dodatkowego wynagrodzenia rocznego oraz urlopu wypoczynkowego/nagrody jubileuszowej zostały wstępnie wprowadzone przez dostawcę oprogramowania zgodnie z obowiązującym przepisami. Użytkownik powinien przejrzeć je i ewentualnie zmienić, stosując się do wewnętrznych regulaminów jednostki.

Aby przejrzeć i ewentualnie zmienić parametry naliczeniowe 13-tki należy:

- W menu wybrać Konfiguracja/ Parametry.
- W drzewie danych wybrać Parametry naliczeniowe/Trzynastka.
- Zapoznać się z wprowadzonymi parametrami w prawym panelu ekranu w sekcjach: Naliczanie trzynastki, Uzupełnianie trzynastki do średniej chorobowej, Sposób obniżania o absencje nierozliczone na listach płac.
- W razie konieczności kliknąć przycisk **Zmień** i wprowadzić zmiany w formularzach edycyjnych. Zaakceptować zmiany przyciskiem **Zapisz**.

| Naliczanie trzynastki                                               |                                                                    | 8       |  |  |  |  |
|---------------------------------------------------------------------|--------------------------------------------------------------------|---------|--|--|--|--|
| Sposób uwzględniania składników wynagrodzeń wypłaconych za czas L4: | nie uwzględniać                                                    |         |  |  |  |  |
| Sposób uwzględniania wynagrodzeń:                                   | zgodnie z datą wypłaty                                             |         |  |  |  |  |
| Sposób uwzględniania JDU:                                           | wypłacone za rok poprzedni niż ten, za który naliczana jest 13-tka |         |  |  |  |  |
|                                                                     |                                                                    | 📌 Zmień |  |  |  |  |
| Uzupełnianie trzynastki do średniej chorobowej                      |                                                                    | 8       |  |  |  |  |
| Uzupełniać tylko o nieobecność typu ZUS:                            | Tak                                                                |         |  |  |  |  |
| Uzupełniać o miesiące niezatrudnienia:                              | Tak                                                                |         |  |  |  |  |
|                                                                     |                                                                    | 📌 Zmleń |  |  |  |  |

Pozostałe parametry opisane zostały w podręczniku Płace VULCAN.

#### **Rejestr zmian**

W rejestrze zmian zapisywane są istotne zmiany dokonywane w aplikacji przez użytkowników. Zapisy w rejestrze można filtrować wg: użytkowników, typów operacji i nazw tabel. Wskazywać można również zakres dat, z okresu którego chce się przeanalizować logi.

Rejestr zmian dostępny jest z pozycji menu: Konfiguracja/ Rejestr zmian.

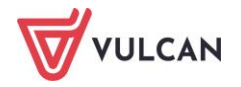

## Porządkowanie słowników

Porządkowanie słowników ma na celu ujednolicenie terminologii oraz usunięcie elementów nieużywanych. Można przeprowadzić je w trzech kategoriach: Forma nawiązania umowy, Forma rozwiązania umowy oraz Stanowiska.

Porządkowanie słowników polega na tym, aby elementom źródłowym, czyli tym które podlegają porządkowaniu przypisać nowy element docelowy, czyli zmienić nazwę. Operacja ta ma charakter seryjny, czyli wszystkie elementy źródłowe zostaną podmienione na elementy docelowe. Elementy docelowe wybierane są z rozwijalnej listy.

Pozycje na liście, które zostały zdefiniowane przez dostawcę oprogramowania napisane są czcionką pochyłą (tzw. kursywą). Zaleca się, aby przy porządkowaniu danych korzystać z tych pozycji słownikowych.

Aby przeprowadzić porządkowanie danych w wybranej kategorii należy:

- W menu wybrać Konfiguracja/ Porządkowanie słowników.
- W drzewie danych kliknąć kategorię, w obrębie której porządkowane będą elementy.
- Kliknąć przycisk Usuń nieużywane.
- Potwierdzić decyzję usunięcia elementów nieużywanych w oknie komunikatu. Po wykonaniu operacji wyświetli się informacja ile elementów zostało usuniętych - zamknięcie okna następuje po kliknięciu przycisku **OK**.
- W kolumnie element docelowy za pomocą listy rozwijalnej wskazać odpowiednią pozycję.
- Wykonać operację dla pozostałych pozycji.
- Kliknąć **Wykonaj**.

Wyświetli się komunikat: "Operacja spowoduje zmianę stanowisk w umowach o pracę (stanowisko z kolumny Element źródłowy zostanie zmienione na stanowisko wybrane w kolumnie Element docelowy). Czy na pewno wykonać tę operację? Tak/Nie". Jeśli użytkownik wybierze tak, to system we wszystkich w umowach o pracę zmienia stanowiska, formy rozwiązania umowy/ formy nawiązania umowy zgodnie z mapowaniami.

# Dane jednostki

Dane jednostki są pobierane do aplikacji z *Platformy VULCAN* z rejestru jednostek. Zarządzanie listą tych jednostek jest głównie funkcją administratora platformy. Jednakże użytkownicy aplikacji *Kadry VULCAN* mogą w ograniczony sposób modyfikować opis jednostek/ grup jednostek, do których mają uprawnienia.

## Dane identyfikacyjne

Dane identyfikacyjne jednostki są pogrupowane w sekcjach:

- Dane identyfikacyjne:
  - nazwa (pełna nazwa jednostki, która będzie pojawiać się np. na wydrukach różnych zestawień),
  - skrót nazwy (zawierający maksymalnie 15 znaków),

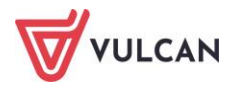

- nazwa skrócona (musi być identyczna jak w programie Płatnik),
- NIP, REGON (są potrzebne do przygotowania deklaracji zgłoszeniowych i rozliczeniowych do ZUS),
- urząd skarbowy (nazwa urzędu skarbowego, w którym rozlicza się płatnik podatku dochodowego od osób fizycznych),
- dyrektor (imię i nazwisko dyrektora jednostki) będzie pojawiał się na wydrukach, np. wydruku umowy o pracę.
- Dane adresowe (adres, podział administracyjny, telefony, adres e-mail, strona www),
- Dane pozostałe (oznaczenie czy jednostka jest: oświatowa, feryjna, płatnikiem składek FGŚP oraz zasiłków, wskazanie miesiąca, od którego w jednostce rozpoczyna się początek roku szkolnego),
- **Status jednostki** (czy jest aktywna).

W danych identyfikacyjnych niezmienne przez użytkownika aplikacji *Kadry VULCAN* są nazwa i skrót. Dane te może zmienić osoba posiadająca dostęp do modułu: **Zarządzanie platformą**. Pozostałe dane można zmodyfikować. Aby zmienić dane identyfikacyjne należy:

- Z menu wybrać Jednostka/ Dane identyfikacyjne.
- Na wstążce wybrać jednostkę.
- Zapoznać się z informacjami zawartymi w sekcjach i w razie konieczności modyfikacji kliknąć **Zmień** w jednej z sekcji aktywuje to formularz edycyjny.
- Wprowadzić nowe informacje dotyczące jednostki.

|                   | ×                                         |
|-------------------|-------------------------------------------|
| Nazwa: *          | Zespół Szkół nr 01                        |
| Skrót: *          | ZS01                                      |
| Nazwa skrócona: * | Z501                                      |
| NIP: *            | 1246173463                                |
| REGON: *          | 06002017700006                            |
| Urząd skarbowy: * | DOLNOŚLĄSKI URZĄD SKARBOWY WE WROCŁAWIU 🗸 |
|                   |                                           |
|                   | 🗸 Zapisz 🚫 Anuluj                         |

Zaakceptować zmiany przyciskiem **Zapisz**.

W danych identyfikacyjnych bardzo ważne jest wprowadzenie nazwy skróconej oraz numeru NIP i REGON, co jest warunkiem obligatoryjnym do wymiany danych z ZUS.

#### Jak zdefiniować konta bankowe jednostki?

W aplikacji *Kadry VULCAN* nie ma możliwości wprowadzania kont bankowych. Ta funkcja dostępna jest tylko w trybie podglądu, natomiast edycja możliwa jest z poziomu aplikacji *Płace VULCAN*. Konta definiowane są na zakładkach **Konta jednostki**, **Konta potrąceń**, **Konta ZUS**, **Konta US**, **Konta JST**.

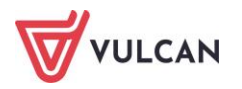

#### Konta jednostki

Konta jednostki to te, z których będą wysyłane przelewy, np. konto wynagrodzeń osobowych, konto świadczeń socjalnych itp.

Aby zdefiniować konto jednostki należy:

- Z menu wybrać Jednostka/ Konta bankowe.
- Na wstążce wybrać właściwą jednostkę.
- Wybrać kartę Konta jednostki.
- Kliknąć Dodaj.
- Uzupełnić formularz edycyjny:
  - wpisać opis konta, np. konto wynagrodzeń osobowych,
  - wprowadzić nazwę konta, np. ZS nr1,
  - zaznaczyć, czy jest to ZFŚS,
  - wpisać numer rachunku, nazwę oraz adres banku i zaakceptować przyciskiem Zapisz.

|                | ×                                                                  |
|----------------|--------------------------------------------------------------------|
| Opis konta: *  | konto wynagrodzeń osobowych                                        |
| Nazwa konta:   | Zespół Szkól                                                       |
| ZFŚS: *        | Nie                                                                |
| Nr rachunku: * | 57 1020 5402 0000 0702 0151 9651                                   |
| Nazwa banku:   | Powszechna Kasa Oszczędności Bank Polski SA Oddział 1 w Zielonej ( |
| Adres banku:   | ul.Żeromskiego 2 , 65-066 Zielona Góra                             |
|                |                                                                    |
|                | 🖌 Zapisz 📃 — Usuń 🚫 Anuluj                                         |

#### Konta potrąceń

Konta potrąceń to takie, dla których jednostka wysyła przelewy zbiorczo, np. ubezpieczenia grupowe itp.

Aby zdefiniować konto potrąceń dla jednostki należy:

- Z menu wybrać Jednostka/ Konta bankowe.
- Na wstążce wybrać jednostkę.
- Wybrać kartę Konta potrąceń.
- Kliknąć **Dodaj**.
- Uzupełnić formularz edycyjny, wpisując:
  - nazwę potrącenia,
  - nazwę konta,
  - tytuł przelewu,
  - dane adresowe (miejscowość, kod, pocztę, ulicę, numer domu, nr mieszkania),
  - numer rachunku, nazwę oraz adres banku,

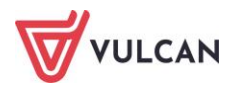

- zaakceptować przyciskiem Zapisz.

|                | 1                                                               | × |
|----------------|-----------------------------------------------------------------|---|
| Potrącenie: *  | COMMERCIAL                                                      |   |
| Nazwa konta:   | AVIVA                                                           |   |
| Tytułem:       | Nr polisy 12645                                                 |   |
| Miejscowość:   | Warszawa                                                        |   |
| Kod pocztowy:  | 00-838                                                          |   |
| Poczta:        | Warszawa                                                        |   |
| Ulica:         | Prosta                                                          |   |
| Nr domu:       | 70                                                              |   |
| Nr mieszkania: |                                                                 |   |
| Nr rachunku: * | 57 1030 1944 7001 1000 0012 6453                                |   |
| Nazwa banku:   | Bank Handlowy w Warszawie SA Bankowy Punkt Obsługi Klienta Nr : |   |
| Adres banku:   | Al.Jerozolimskie 56C , 00-803 Warszawa                          |   |
|                |                                                                 |   |
|                | 🗸 Zapisz 🛛 🗕 Usuń 🚫 Anuluj                                      |   |

#### Konta ZUS

Każdy płatnik składek powinien otrzymać z Zakładu Ubezpieczeń Społecznych pismo z jego indywidualnym numerem składkowym, na które będą przekazywane składki.

Aby zdefiniować konto ZUS jednostki, na które będą wpłacane składki, należy:

- Z menu wybrać Jednostka/ Konta bankowe.
- Na wstążce wybrać jednostkę.
- Wybrać kartę Konta ZUS.
- Kliknąć Dodaj w sekcji Konto do rozliczeń z ZUS.
- Uzupełnić formularz edycyjny, wpisując:
  - tytuł przelewu,
  - nazwę konta,
  - numer rachunku,
  - nazwę i adres banku,
  - zaakceptować przyciskiem Zapisz.

#### Konta US

Konto US to konto do rozliczeń jednostki z odpowiednim urzędem skarbowym. Do programu można dodać tylko jedno takie konto dla jednostki.

Aby zdefiniować konto US, na które będą wpłacane należności do urzędu skarbowego, składki należy:

- Z menu wybrać Jednostka/ Konta bankowe.
- Na wstążce wybrać jednostkę.
- Wybrać kartę Konta US.
- Kliknąć **Dodaj** w sekcji **Konto do rozliczeń z US**.

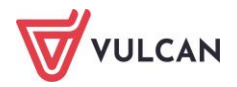

- Uzupełnić formularz edycyjny, wpisując:
  - nazwę konta,
  - numer rachunku,
  - nazwę i adres banku powinna wypełnić się automatycznie,
  - zaakceptować przyciskiem Zapisz.

#### Konto JST

Konto do rozliczeń JST to numer konta, na który przelewane są należności dla właściwej jednostki samorządu terytorialnego.

Aby zdefiniować konto JST, na które będą wpłacane należności do jednostek samorządów terytorialnych, należy:

- Z menu wybrać Jednostka/ Konta bankowe.
- Na wstążce wybrać jednostkę.
- Wybrać kartę Konta JST.
- Kliknąć Dodaj w sekcji Konto do rozliczeń z US.
- Uzupełnić formularz edycyjny, wpisując:
  - nazwę konta,
  - tytuł przelewu,
  - numer rachunku,
  - nazwę i adres banku powinna wypełnić się automatycznie,
  - zaakceptować przyciskiem Zapisz.

## Jak zdefiniować rozdziały i zadania jednostki?

Po ustaleniu listy rozdziałów i paragrafów w widoku **Konfiguracja/Parametry** (zob. *Parametry księgowe*) należy przypisać je danej jednostce i określić, który rozdział jest rozdziałem podstawowym.

- W menu wybrać Jednostka/ Parametry.
- Na wstążce wybrać jednostkę i w drzewie danych kliknąć Rozdziały, zadania.
- W prawym panelu ekranu kliknąć **Dodaj**.
- Wypełnić formularz edycyjny wskazać rozdział, finansowanie, ewentualnie zadanie i zaznaczyć, czy jest rozdziałem podstawowym wskazując TAK jako rozdział domyślny. Pozostałe rozdziały występujące w jednostce określamy jako rozdział domyślny NIE.
- Zaakceptować przyciskiem Zapisz.

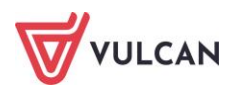

|                      |                         |    | Þ    |
|----------------------|-------------------------|----|------|
| Rozdział: *          | 80101 Szkoły podstawowe |    | ~    |
| Zadanie:             | WG                      | ¥  | ×    |
| Finansowanie: *      | Gmina                   |    | ~    |
| Rozdział domyślny: * | Tak                     |    | ~    |
|                      |                         |    |      |
|                      | 🗸 Zapisz 🚫              | An | uluj |

- Powtórzyć czynność dla pozostałych rozdziałów występujących w jednostce.

Rozdział podstawowy zostanie zaznaczony kursywą. Nie można go usunąć do momentu zdefiniowania innego rozdziału podstawowego dla jednostki. Pozostałe rozdziały można edytować bądź – w razie konieczności – usuwać.

#### Jak zdefiniować parametr rozliczania czasu pracy?

Istnieje możliwość określenia nocnych godzin pracy oraz okresów rozliczeniowych, które będą wykorzystywane przy automatycznym wyliczaniu godzin nadliczbowych oraz godzin nocnych pracowników. W tym celu należy:

- W menu wybrać Jednostka/ Parametry.
- Na wstążce wybrać jednostkę i w drzewie danych kliknąć **Rozliczanie czasu pracy**.
- W prawym panelu ekranu kliknąć przycisk Dodaj.
- Wypełnić formularz edycyjny wskazać grupę, określić okres rozliczeniowy i miesiąc początkowy.
- Zaakceptować przyciskiem Zapisz.

#### Jak wprowadzić kwotę bazową odpisu na ZFŚS dla nauczycieli emerytów?

Aby wprowadzić kwotę bazową odpisu przeznaczoną dla nauczycieli emerytów danej jednostki należy:

- W menu wybrać Jednostka/ Parametry.
- Na wstążce wybrać jednostkę i w drzewie danych kliknąć Odpis ZFŚS nauczyciele emeryci.
- W prawym panelu ekranu kliknąć przycisk **Dodaj**.
- Wypełnić formularz edycyjny wskazać rok oraz wpisać kwotę.

Jako kwotę bazową dla nauczycieli - emerytów należy wprowadzić średnioroczną wysokość pobieranych przez nich emerytur.

- Zaakceptować przyciskiem Zapisz.

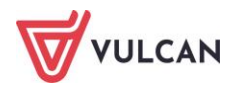
## Jak wprowadzić dane ogólne dotyczące PPK do parametrów jednostki?

Przed przystąpieniem do przygotowania deklaracji uczestnictwa, należy wprowadzić podstawowe dane dotyczące PPK do parametrów jednostki. Gromadzone są one na trzech zakładkach: **Dane ogólne, Procenty składek, Dane umieszczane w plikach**.

Szczegółowe informacje dotyczące prowadzenia PPK przez jednostkę zawarte są w rozdziale: *Pracownicze Plany Kapitałowe.* 

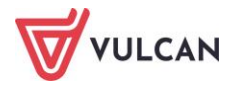

## Wprowadzanie danych osobowych oraz umów pracowników

## O czym jest ten rozdział?

W poniższym rozdziale dowiecie się Państwo w jaki sposób wprowadzić dane osobowe pracowników oraz rejestrować ich umowy. W sytuacji, gdy korzystali już Państwo z oprogramowania firmy VULCAN – programu *Kadry Optivum*, przeczytacie Państwo również o możliwościach migracji danych.

## Lista omawianych zagadnień

- 1. Jak dodać nową osobę do jednostki?
- 2. W jaki sposób dodać dodatkowe dane mające wpływ na rozliczenia?
- 3. Jak wprowadzać dane służbowe pracowników?
- 4. Jak grupowo wprowadzić pracowników do jednostki?
- 5. Jak wprowadzić pracowników do kolejnej jednostki?
- 6. Ewidencja umów o pracę
- 7. Ewidencja umów cywilnoprawnych

## Jak dodać nową osobę do jednostki?

Dane osobowe pracownika wprowadza się do jednostki (grupy jednostek). Jeśli pracownik ma kilka umów w różnych jednostkach, jego dane.

Aby dodać nową osobę do jednostki, należy:

- Wybrać z górnego menu zakładkę Kartoteki/ Ewidencja osobowa.
- W drzewie danych rozwinąć gałąź **Osoby**.
- W prawym panelu ekranu na karcie Dane identyfikacyjne kliknąć przycisk Dodaj.
- W wyświetlonym oknie uzupełnić dane i kliknąć przycisk Dalej. Nastąpi automatyczne przekierowanie do okna, gdzie można uzupełnić dane adresowe pracownika.

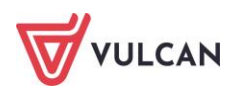

Pola oznaczone \* są obligatoryjne - ich wypełnienie jest niezbędne, aby zapisać dane w aktywnym formularzu.

|                                |                                 | ×     |
|--------------------------------|---------------------------------|-------|
| Dane identyfikacyjne           | Dane adresowe 💙 Dane kontaktowe |       |
| Imię: *                        | Bożena                          | ~     |
| Nazwisko: *                    | Bożek                           |       |
| PESEL:                         | 90110163522                     |       |
| Płeć: *                        | kobieta                         | ~     |
| Data urodzenia: *              | 01.11.1990                      |       |
| Miejsce urodzenia:             |                                 |       |
| Drugie imię:                   | ~                               | ×     |
| Nazwisko rodowe:               |                                 |       |
| Imię ojca:                     | ~                               | ×     |
| Imię matki:                    | ~                               | ×     |
| Nazwisko rodowe matki:         |                                 |       |
| Obywatelstwo:                  | Polskie                         |       |
| NIP:                           |                                 |       |
| Dowód osobisty - nr:           |                                 |       |
| Dowód osobisty - data wydania: |                                 | •     |
| Dowód osobisty - wydany przez: | ~                               | ×     |
| Paszport:                      |                                 |       |
| Nr akt osobowych:              |                                 |       |
|                                |                                 |       |
|                                | 🔶 Dalej 🚫 Ar                    | nuluj |

- Uzupełnić dane adresowe i kliknąć przycisk Dalej.
- Wprowadzić pozostałe dane pracownika i kliknąć przycisk Zapisz.
- W formularzu okna **Dane identyfikacyjne** w ostatniej sekcji można wprowadzić dane osoby, którą należy zawiadomić w razie wypadku pracownika.

## W jaki sposób dodać dodatkowe dane mające wpływ na rozliczenia?

Po wprowadzeniu danych identyfikacyjnych, adresowych i kontaktowych pracownika nastąpi automatyczne przejście do jego kartoteki. Przed przystąpieniem do operacji wprowadzania umowy/umów pracownika, w sekcji dane osobowe pracownika należy uzupełnić pozostałe dane mające wpływ na naliczanie wynagrodzeń, m.in. na naliczanie podatku, składek ZUS oraz informacje dotyczące wykształcenia i stażu pracy.

Bardzo istotne są dane dotyczące wykształcenia pracownika. Mają szczególną rolę w wypadku nauczycieli, dla których stawka wynagrodzenia zasadniczego może zostać automatycznie pobrana z aktualnie obowiązującej tabeli wynagrodzeń i zasugerowana zgodnie z posiadanym wykształceniem, stopniem awansu zawodowego, przygotowaniem pedagogicznym oraz wymiarem etatu.

Istotne jest również podanie danych dotyczących konta bankowego, na które mają zostać przekazane wynagrodzenia i inne płatności z list płac.

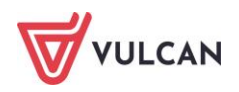

Prawidłowość danych dotyczących stażu pracy umożliwia bieżące monitorowanie i wprowadzanie zmian w wysokości wypłacania dodatku za wysługę lat, a także pozwala wyznaczyć nagrodę jubileuszową.

#### Dane rozliczeniowe osoby

Aby wprowadzić informacje dotyczące danych rozliczeniowych pracownika należy:

- Po wybraniu w menu **Kartoteki/ Ewidencja osobowa** wybrać w drzewie danych pracownika.
- W prawym panelu ekranu w menu bocznym przejść na zakładkę Dane rozliczeniowe osoby:
  - w razie konieczności zmodyfikować dane w sekcji Obowiązek podatkowy formularz edycyjny aktywowany jest za pomocą przycisku Zmień,
  - wprowadzić dane do pozostałych sekcji: Prawo do emerytury lub renty, Stopień niepełnosprawności (jeżeli osoba posiada) – formularz edycyjny aktywuje się za pomocą przycisku Dodaj.

| Konfiguracja Jednostka Kartotek | i Operacje bieżące Wymiana | Wydruki Pomoc                                        |
|---------------------------------|----------------------------|------------------------------------------------------|
| <u>A</u>                        | 📑 🤱 👔                      | Iednostka: ZS01 Y + Dodaj L4 + Importuj e-Zwolnienia |
| Ewidencja Umowy o               | Umowy Emeryci Ewiden       | cja PPK                                              |
| osobowa pracę c                 | cywilnoprawne              |                                                      |
| Gooby                           | ane osobowe                | Obowiązek podatkowy                                  |
| Adamczyk Jozef                  | Dane identyfikacyjne       | - Dodaj                                              |
| Adamska Magdalena               | Dane rozliczeniowe osoby   |                                                      |
| Aganowska Agnieszka             | >> Wykształcenie           | Prawo do emerytury lub renty                         |
| Babacki Zbigniew                | >> Konto bankowe           | + Dodaj                                              |
| 📔 Bargiel Tomasz                | Who wy                     |                                                      |
| 📲 Basiowska Barbara             | Ochrona danych             | Stopień niepełnosprawności                           |
| 📲 Bączek Dominika               | >> Pliki                   | + Doda)                                              |
| Bekas Paweł                     | » ррк                      |                                                      |
| - 📔 Biegus Honorata             | ane służbowe               | Wysokość pobieranej emerytury/renty w roku           |
| Bober Zbigniew                  | Totoszenia do ZUS          | + Dodaj                                              |
| 📄 Borowik Natalia               | Line uo 200                |                                                      |
| Bożek Bożena                    |                            |                                                      |
| 🗎 Brukselka Joanna              | •                          |                                                      |
|                                 |                            |                                                      |

## Wykształcenie osoby

Aby dodać wykształcenie pracownikowi należy:

- Po wybraniu w menu Kartoteki/ Ewidencja osobowa wybrać w drzewie danych pracownika.
- W prawym panelu ekranu w menu bocznym przejść na zakładkę Wykształcenie:
  - wprowadzić dane dotyczące poziomu wykształcenia, nazwy szkoły/uczelni, kierunku oraz daty ukończenia. Formularz edycyjny aktywuje się po kliknięciu przycisku: Dodaj – w sytuacji wpisu pierwszego lub kolejnego poziomu wykształcenia lub przycisku Zmień – w przypadku modyfikacji już istniejącego wpisu w sekcji Wykształcenie,
  - wprowadzić dane dotyczące stopnia awansu zawodowego, tj. stopień, datę jego osiągnięcia, numer aktu nadania oraz datę, od której należy uwzględniać dany stopień do naliczeń. Formularz edycyjny aktywuje się po kliknięciu przyci-

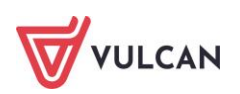

sku **Dodaj** – w sytuacji wpisu nowego stopnia awansu lub przycisku **Zmień** przy modyfikacji już istniejącego w sekcji **Stopień awansu**,

 wprowadzić informację, czy pracownik posiada przygotowanie pedagogiczne i jeśli tak, to kiedy je uzyskał. Formularz edycyjny aktywuje się po kliknięciu przycisku Dodaj – w sytuacji pierwszorazowego wpisu lub przycisku Zmień w sekcji Przygotowanie pedagogiczne.

Wprowadzenie danych dotyczących wykształcenia i stopnia awansu zawodowego umożliwia automatyczne sugerowanie stawki wynagrodzenia zasadniczego nauczycieli, zgodnie z obowiązującą tabelą.

#### Konto bankowe

W większości przypadków wynagrodzenie pracownika przelewane jest na indywidualne konta bankowe pracowników.

Aby wprowadzić informacje dotyczące konta bankowego pracownika należy:

- Po wybraniu w menu Kartoteki/ Ewidencja osobowa należy wybrać w drzewie danych pracownika.
- W prawym panelu ekranu w menu bocznym przejść na zakładkę Konta bankowe.
- Kliknąć przycisk **Dodaj** i wprowadzić informacje takie jak: nazwa konta, numer rachunku oraz czy jest to domyślne konto pracownika.
- Dane dotyczące nazwy oraz adresu banku zostaną automatycznie zidentyfikowane po wpisaniu numeru rachunku.
- Zaakceptować zmiany przyciskiem **Zapisz**.

Chcąc dodać kolejne konto pracownika, należy kliknąć **Dodaj** i zdefiniować je w analogiczny sposób. Można również zmienić konto bankowe pracownika na inne klikając przycisk **Zmień**.

Aby wynagrodzenie pracownika wypłacane było na konto bankowe, trzeba taką informację zaznaczyć również w jego umowie, w zakładce: *Sposób wypłaty*.

#### Pliki

Do kartoteki pracownika można dołączać pliki: skany dokumentów związane z ewidencją kadrową.

Aby dodać plik do kartoteki pracownika należy:

- Po wybraniu w menu Kartoteki/ Ewidencja osobowa wybrać w drzewie danych pracownika.
- W prawym panelu ekranu w menu bocznym przejść na zakładkę Pliki.

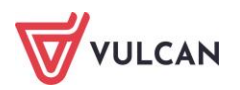

| Konfiguracja Jednostka             | artotek | i Operacje l                  | bieżące 🛛 W   | ymiana 🛛 Wydru        | ıki Pomoc                  |                         |                      |                |                   |
|------------------------------------|---------|-------------------------------|---------------|-----------------------|----------------------------|-------------------------|----------------------|----------------|-------------------|
| 🔔 📝                                |         | <b>F</b>                      |               | <b><sup>CCK</sup></b> | Jednostka:<br>Umowy/emeryc | ZS01<br>i: wpisz by wys | v<br>zukać v         |                |                   |
| Ewidencja Umowy o<br>osobowa pracę | 6       | Umowy<br>zywinoprawne         |               | Ewidencja PPK         |                            |                         |                      |                |                   |
| 🖃 🚞 Aktualne (57)                  | ^       | ane o                         | sobowe        | Inne de               |                            |                         |                      |                |                   |
| 🖃 🚍 Nauczyciele (42)               |         | >> Dane id                    | entyfikacyjne |                       |                            |                         |                      |                |                   |
| - 📔 Adamska Magdalen               | 1       | >> Dane ro                    | zliczeniowe a | soby                  | laj                        |                         |                      |                |                   |
| Aganowska Agnies                   | ka      | >> Wykszt                     | ałcenie       |                       |                            |                         |                      |                |                   |
| - Antczak Zofia                    |         | >> Konto b                    | ankowe        |                       |                            |                         |                      |                |                   |
| Babacki Zbigniew                   |         | >> Umowy                      |               |                       |                            |                         |                      |                |                   |
| Biegus Honorata                    |         | >> Ochrona                    | a danych      |                       |                            |                         |                      |                |                   |
| Bober Zbianiew                     |         | >> Pliki                      | ,             |                       |                            |                         |                      |                |                   |
| Borowik Natalia                    |         | >> ppk                        |               |                       | 1                          |                         |                      |                | ×                 |
| <ul> <li>Bożek Bożena</li> </ul>   |         | Dana a                        | huibeure      |                       |                            | Onisu                   |                      |                |                   |
| - 🖹 Bukowska Anna                  |         | Dalle S                       | luzbowe       |                       |                            | орь.                    | Zmiana warynków wyna | grodzenia 2024 |                   |
| - 📔 Czapla Bernadeta               |         | Comowa                        | a o pracę     |                       |                            | Data dodania: *         | 13.05.2024           |                |                   |
| - 📓 Dubiel Zenon                   |         | >> Dane ur                    | mowy          |                       |                            |                         |                      |                |                   |
| - 📔 Dudek Zofia                    |         | 🗸 <sup>&gt;&gt;</sup> Dane ro | zliczeniowe u | imowy                 |                            |                         |                      |                | ~                 |
| - 🗎 Elanowska Elźbieta             |         | >> Historia                   | umowy         |                       |                            |                         |                      |                | 🧹 Zapisz 🚫 Anuluj |
| - 🔛 Gołąb Andżelika                |         | >> Staż pra                   | всу           |                       | L.                         |                         |                      |                |                   |
| - 📄 Henia Henryka                  |         | >> Sposób                     | wynłaty       |                       |                            |                         |                      |                |                   |

- Kliknąć przycisk **Dodaj**.
- W formularzu edycyjnym wskazać plik, który ma zostać zaimportowany do programu, kliknąć Zapisz.

#### Jak zakwalifikować wybranego pracownika do PPK?

Kwalifikację uczestnika do PPK w programie *Kadry VULCAN* można przeprowadzić bezpośrednio w jego kartotece osobowej lub skorzystać z operacji seryjnych. Szczegółowe informacje dotyczące kwalifikacji uczestników PPK zawarte są w rozdziale *Kwalifikacja uczestników PPK*.

## Jak wprowadzać dane służbowe pracowników?

Po wprowadzeniu pracownika do programu *Kadry VULCAN* warto zarejestrować jego dane służbowe. W aplikacji wyodrębnione zostały następujące dane:

- Historia zatrudnienia,
- BHP i badania,
- Doskonalenia,
- Umiejętności,
- Awans-staże,
- Rodzina,
- Służba wojskowa,
- Kariera,
- Inne.

#### Historia zatrudnienia

W zakładce **Historia zatrudnienia**, w kartotece pracownika wpisać zakończone okresy zatrudnienia z poprzednich miejsc pracy. Od tych danych zależą różne uprawnienia pracownika np. dodatek za wysługę lat. Na podstawie wprowadzonej historii zatrudnienia można automatycznie wyznaczyć staż pracownika. Więcej na ten temat w rozdziale *Staż pracy*.

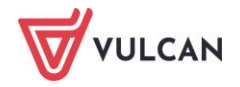

Aby dodać nowy wpis do historii zatrudnienia pracownika należy:

- Po wybraniu w menu Kartoteki/ Ewidencja osobowa wybrać w drzewie danych pracownika.
- W prawym panelu ekranu, w menu bocznym przejść na zakładkę Dane służbowe/ Historia zatrudnienia.
- Kliknąć **Dodaj** i uzupełnić dane w formularzu edycyjnym:
  - wpisać nazwę i rodzaj pracodawcy,
  - wprowadzić okres zatrudnienia,
  - wybrać rodzaj wykonywanej pracy (opcjonalnie),
  - wpisać wymiar etatu oraz stanowisko,
  - zaznaczyć, ile dni urlopu bezpłatnego wykorzystywał pracownik w czasie trwania tego zatrudnienia,
  - zaakceptować wprowadzone dane przyciskiem **Zapisz**.

|                                |                              | ×    |
|--------------------------------|------------------------------|------|
| Pracodawca: *                  | Zespół Szkół Nr 1 w Bronkach | _    |
| Rodzaj pracodawcy:             |                              |      |
| Data rozpoczęcia: *            | 01.09.2015                   |      |
| Data zakończenia: *            | 31.08.2019                   |      |
| Rodzaj wykonywanej pracy:      | praca 🗸                      | ×    |
| Wymiar etatu:                  | 18 / 18                      |      |
| Stanowisko:                    | nauczyciel                   |      |
| Liczba dni urlopu bezpłatnego: | 2                            |      |
|                                |                              | _    |
|                                | 🗸 Zapisz 📒 Usuń 🚫 Ar         | uluj |

Po wprowadzeniu wszystkich zakończonych okresów uprawniających do dodatku za wysługę, przejść na zakładkę: Umowa o pracę/Staż pracy. W sekcji: Staże na starcie kliknąć: Wylicz.

## BHP i badania

Na karcie **BHP i badania** wpisuje się informacje na temat odbytych szkoleń BHP, badań lekarskich, ważności książeczki zdrowia oraz odbytych szkoleń z Pierwszej Pomocy Przedmedycznej wraz z podaniem daty kolejnych aktualizacji. Uzupełnienie tych danych umożliwia bieżące śledziennie utraty ich ważności i odpowiednie skierowanie pracownika na kolejne badania lub szkolenia.

Aby wprowadzić dane dotyczące szkoleń BHP, szkolenia z Pierwszej Pomocy Przedmedycznej oraz badań lekarskich, należy:

- Po wybraniu w menu Kartoteki/Ewidencja osobowa wybrać w drzewie danych pracownika.
- W prawym panelu ekranu w menu bocznym przejść na zakładkę Dane służbowe/BHP i badania/ Szkolenia z Pierwszej Pomocy Przedmedycznej.
- W wybranej sekcji, do której mają być wprowadzone dane, kliknąć **Dodaj.**
- W formularzu edycyjnym wpisać dane lub wybrać z dostępnej listy i zaakceptować przyciskiem **Zapisz**.

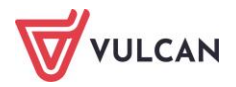

## Doskonalenia

Na karcie **Doskonalenie** umieszcza się dane w rozbiciu na następujące kategorie według SIO:

- Kwalifikacje (tabele N7 i N10 wg SIO) w tej sekcji umieszcza się informacje dotyczące kwalifikacji zdobytych z przedmiotu nauczania,
- Kwalifikacje inne (tabela N8 wg SIO) tutaj wpisać informacje o posiadanych kwalifikacjach do nauczania języków obcych, uprawnienia logopedy, psychologa, bibliotekarza, a także informacje w jakich placówkach te kwalifikacje może wykorzystywać,
- Uprawnienia (tabela N9 wg SIO) tutaj zaznacza się czy pracownik ma uprawnieni dodatkowe, np. trenerskie, menadżerskie lub instruktora,
- Doskonalenie (tabela N11 wg SIO) tutaj wpisuje się wszelkiego rodzaju doskonalenia zawodowe jakie odbył pracownik.

Aby wprowadzić dane dotyczące kwalifikacji, uprawnień lub doskonalenia zawodowego należy:

- Po wybraniu w menu Kartoteki/ Ewidencja osobowa wybrać w drzewie danych pracownika.
- W prawym panelu ekranu w menu bocznym przejść na zakładkę Dane służbowe/ Doskonalenia.
- W wybranej sekcji, do której mają być wprowadzone dane, kliknąć **Dodaj**.
- W formularzu edycyjnym (w zależności od rodzaju doskonalenia) wpisać dane lub wybrać z dostępnej listy i zaakceptować przyciskiem **Zapisz**.

## Umiejętności

Tutaj wprowadzić można dodatkowe umiejętności pracownika, np. posiadane prawo jazdy, znajomość języków obcych. Aby wprowadzić dodatkowe umiejętności pracownika należy:

- Po wybraniu w menu **Kartoteki/ Ewidencja osobowa** wybrać w drzewie danych pracownika.
- W prawym panelu ekranu w menu bocznym przejść na zakładkę Dane służbowe/ Umiejętności.
- W wybranej sekcji, do której mają być wprowadzone dane, kliknąć Dodaj.
- W formularzu edycyjnym (w zależności od rodzaju doskonalenia) wpisać dane lub wybrać z dostępnej listy, zaznaczyć datę uzyskania umiejętności i zaakceptować przyciskiem Zapisz.

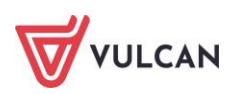

#### Awans - staże

Ta karta jest przeznaczona dla pracowników pedagogicznych. Wprowadza tutaj się informacje dotyczące stażu pracy, potrzebne do osiągnięcia kolejnego stopnia awansu zawodowego.

- Po wybraniu w menu Kartoteki/ Ewidencja osobowa wybrać w drzewie danych pracownika.
- W prawym panelu ekranu w menu bocznym przejść na zakładkę Dane służbowe/Awans-staże.
- Kliknąć **Dodaj.**
- W formularzu edycyjnym wybrać z dostępnej listy stopień awansu zawodowego, wpisać opiekuna stażu, wskazać daty i zaakceptować przyciskiem **Zapisz**.

|                   |                      | ×      |
|-------------------|----------------------|--------|
| Stopień awansu: * | nauczyciel mianowany | ~      |
| Data od: *        | 01.09.2020           |        |
| Data do:          | 31.08.2022           | •      |
| Opiekun stażu:    | Adamska Magdalena    |        |
|                   |                      |        |
|                   | 🖌 Zapisz 🚫           | Anuluj |

Po dodaniu stażu do awansu wyświetli się sekcja **Ocena dorobku zawodowego**, w której można wprowadzać dodatkowe informacje po aktywowaniu formularza (przycisk **Dodaj**).

#### Rodzina

Informacje dotyczące rodziny przydatne są m.in. przy sporządzaniu zgłoszenia członków rodziny do ZUS, wypłatach świadczeń socjalnych lub wykorzystywaniu różnego rodzaju absencji, do których pracownik ma prawo. Za członków rodziny uważa się m.in. małżonka, dzieci własne i małżonka (również przysposobione). Przy określaniu stopnia pokrewieństwa (powinowactwa) stosuje się kody klasyfikacji ZUS.

Aby wprowadzić dane dotyczące rodziny pracownika należy:

- Po wybraniu w menu Kartoteki/ Ewidencja osobowa wybrać w drzewie danych pracownika.
- W prawym panelu ekranu w menu bocznym przejść na zakładkę Dane służbowe/Rodzina.
- W wybranej sekcji, do której mają być wprowadzone dane, kliknąć **Dodaj.**
- W formularzu edycyjnym wpisać dane lub wybrać z dostępnej listy i zaakceptować przyciskiem **Zapisz**.

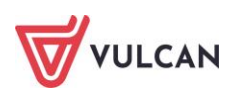

|                                       |                                              | ×     |
|---------------------------------------|----------------------------------------------|-------|
| Imię: *                               | Julia                                        | ~     |
| Drugie imię:                          | •                                            | ×     |
| Nazwisko: *                           | Bożek                                        |       |
| PESEL:                                | 16261865926                                  |       |
| Data urodzenia:                       | 18.06.2016                                   | •     |
| NIP:                                  |                                              |       |
| Dowód osobisty:                       |                                              |       |
| Paszport:                             |                                              |       |
| Stopień pokrewieństwa/powinowactwa: * | 11 - dziecko własne, przysposobione lub dzie | ~     |
| Stopień niepełnosprawności: *         | 0 - osoba nie posiadająca orzeczenia o niepe | ~     |
| Wspólne gospodarstwo: *               | Tak                                          | ~     |
|                                       |                                              |       |
|                                       | 🖌 Zapisz 🚫 Ar                                | nuluj |

#### Służba wojskowa

Na tej karcie wprowadza się dane dotyczące służby wojskowej, przynależności do ewidencji wojskowej oraz o przebiegu służby wojskowej w okresie zatrudnienia.

Aby wprowadzić dane dotyczące służby wojskowej należy:

- Po wybraniu w menu Kartoteki/ Ewidencja osobowa wybrać w drzewie danych pracownika.
- W prawym panelu ekranu w menu bocznym przejść na zakładkę Dane służbowe/ Służba wojskowa.
- W wybranej sekcji, do której mają być wprowadzone dane, kliknąć **Dodaj** lub **Zmień**.
- W formularzu edycyjnym wpisać dane lub wybrać z dostępnej listy i zaakceptować przyciskiem **Zapisz**.

#### Kariera

Na karcie **Kariera** ewidencjonuje się nagrody, odznaczenia, odznaczenia, oceny pracy nauczyciela, a także ewentualne kary pracowników. Aby wprowadzić dane dotyczące kariery należy:

- Po wybraniu w menu Kartoteki/ Ewidencja osobowa wybrać w drzewie danych pracownika.
- W prawym panelu ekranu w menu bocznym przejść na zakładkę Dane służbowe/ Kariera.
- W wybranej sekcji, do której mają być wprowadzone dane, kliknąć Dodaj lub Zmień.
- W formularzu edycyjnym wpisać dane lub wybrać z dostępnej listy (ewentualnie wprowadzić datę) i zaakceptować przyciskiem Zapisz.

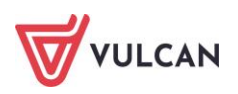

## Inne

W tym miejscu programu umieszczać można informacje o przynależności do organizacji, wydanej legitymacji służbowej pracownika, wydanej odzieży roboczej (co wydano), wystawionym upoważnieniu ze wskazaniem czego ono dotyczy. Aby wprowadzić dodatkowe (inne) informacje służbowe należy:

- Po wybraniu w menu Kartoteki/ Ewidencja osobowa wybrać w drzewie danych pracownika.
- W prawym panelu ekranu w menu bocznym przejść na zakładkę Dane służbowe/ Inne.
- W wybranej sekcji, do której mają być wprowadzone dane, kliknąć Dodaj.
- W formularzu edycyjnym wpisać dane lub wybrać z dostępnej listy (ewentualnie wprowadzić datę) i zaakceptować przyciskiem Zapisz.

## Jak grupowo wprowadzić pracowników do jednostki?

Program wyposażony został w mechanizm umożliwiający grupowe wprowadzanie pracowników. Ich dane wpisuje się do tabeli - dla każdego pracownika w osobnym wierszu. Po zapisaniu wypełnionego formularza, dane pracowników zostają wprowadzone do wybranej grupy jednostek.

Aby grupowo dodać dane pracowników do grupy jednostek należy:

- Wybrać z górnego menu zakładkę Kartoteki/ Ewidencja osobowa.
- W drzewie danych zaznaczyć gałąź **Osoby**.
- W prawym panelu ekranu na karcie Dane identyfikacyjne kliknąć przycisk Dodaj grupowo – aktywowany zostanie formularz wraz z tabelą, gdzie w poszczególnych komórkach można wpisać odpowiednie dane identyfikacyjne kolejnych osób.
- Po wpisaniu danych pierwszej osoby, kliknąć przycisk Wstaw nowy wiersz pojawi się kolejny wiersz, gdzie należy wpisać dane kolejnej osoby.
- Zatwierdzić uzupełnianie danych pracowników klikając Zapisz.

Można usunąć dane pracownika, który błędnie lub omyłkowo został wprowadzony do tabeli, poprzez kliknięcie przycisku —. Można zastosować mechanizm kopiowania danych w kolumnie, jak w Excelu.

| Dane   | iden | tyfikacyjne |                              |             |           |                   |                      |             |                    |           |            |                             |           |   |
|--------|------|-------------|------------------------------|-------------|-----------|-------------------|----------------------|-------------|--------------------|-----------|------------|-----------------------------|-----------|---|
| Wpisz, | by ۱ | wyszukać    |                              | 🕂 Wstaw nov | vy wiersz |                   |                      |             |                    |           |            |                             |           |   |
|        |      | Imię        | Nazwisko                     | ) PESEL     | Płeć      | Data<br>urodzenia | Miejsce<br>urodzenia | Drugie imię | Nazwisko<br>rodowe | Imię ojca | Imię matki | Nazwisko<br>rodowe<br>matki | Obywatels |   |
| 1      | -    | Adam        | ✓ Bąbol                      | 89051239    | м         | 12.05.1989        |                      | ~           |                    | ~         | ~          |                             | Polskie   |   |
| 2      | -    | Rafał       | <ul> <li>Bednarek</li> </ul> | 89121285    | м         | 12.12.1989        |                      | ×           |                    | ×         | *          |                             | Polskie   |   |
| 3      | -    | Hubert      | Arunkowic                    | z 90121492  | м         | 14.12.1990        |                      | *           |                    | ~         | ~          |                             | Polskie   | 1 |
|        |      |             |                              |             |           |                   |                      |             |                    |           |            |                             |           |   |
|        |      |             |                              |             |           |                   |                      |             |                    |           |            |                             |           |   |

Jeśli użytkownik korzysta z możliwości grupowego wprowadzania danych pracowników do jednostki, warto wprowadzać i zapisywać po kilka osób, a nie wszystkich jednocześnie. Zminimalizuje to ryzyko utraty niezapisanych danych w sytuacji np. zerwania połączenia internetowego.

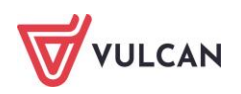

## Jak wprowadzić pracowników do kolejnej jednostki?

Jeśli użytkownik ma prawo do prowadzenia ewidencji płacowej w kilku jednostkach, może do nich dodawać dane pracowników dwoma sposobami:

1. Do każdej jednostki można wprowadzić pracowników oddzielnie. Jednostkę wybiera się w menu głównym na wstążce.

Po zmianie jednostki w menu górnym należy wykonać analogiczne czynności, jak te opisane powyżej.

- 2. Poprzez skopiowanie danych pracownika z jednej jednostki do kolejnej. W tym celu należy:
  - W menu głównym na wstążce wybrać jednostkę, do której skopiowane mają być dane.
  - Kliknąć w drzewie danych **Osoby**.
  - Kliknąć przycisk Kopiuj z innych jednostek:
    - wpisać dane kopiowanej osoby (nazwisko lub imię i nazwisko lub numer PESEL)
       i kliknąć Szukaj,
    - na liście powinna pojawić się wyszukiwana osoba, którą należy zaznaczyć i kliknąć Kopiuj.

| Konfiguracja Jednostka Kartote | 🚺 Operacje bieżące 🛛 Wymiana 📔 Wydr   | uki Pomoc                                              |                                                                                                    |            |
|--------------------------------|---------------------------------------|--------------------------------------------------------|----------------------------------------------------------------------------------------------------|------------|
| Ewidencja<br>osobowa           | Umowy<br>Cywinoprawne<br>Cywinoprawne | Jednostka: ZSO2 v<br>Umowy/emeryd: wpisz by wyszukać v | <ul> <li>Dodaj L4</li> <li>Importuj e-Zwolnienia</li> <li>Dodaj urlop</li> <li>Dodaj opiekę</li> </ul> | _          |
| 🗉 🚍 Osoby                      | Dane identyfikacyjne Dane adresowe    | Dane kontaktowe                                        |                                                                                                    |            |
| Adamczyk Józef                 | Wpisz, by wyszukać                    | 🕨 Dodaj 🛛 🕂 Dodaj grupowo 📝 Zmień zaznaczone 📗 Kopi    | uj z innych jednostek 📝 Pokaż osoby z aktualnym                                                        | ii umowami |
| Bober Zbigniew                 | Nazwisko                              | Imię                                                   | Nr akt                                                                                                 | PESEL      |
| Ciszewska Helena               | Adamczyk                              | Jázof                                                  |                                                                                                    | 6081300159 |
| Dubiel Zasas                   | Bober                                 |                                                        | ×                                                                                                    | 4121314235 |
| Glowacka Daria                 | Ciszewska                             |                                                        |                                                                                                    | 7121249584 |
| Gruszczyńska Grażyna           | Dubaniewicz                           | Wyszukaj osobę: Jabłońska                              | 3 Szukaj                                                                                               | 0060600256 |
| Kołakowska Wanda               | Dubiel                                | Osoba                                                  | PESEI Jednostka                                                                                        | 1070650271 |
| Kowalska Emilia                | 🔄 🔄 Głowacka                          | Izblońska Ewa                                          | 56101203648 ZS01                                                                                       | 5030352264 |
| - 🖺 Kruk Wacław                | 📄 🔙 Gruszczyńska                      |                                                        | 30101203040 2301                                                                                       | 2020136546 |
| - 🖹 Łączkowska Anna            | 🔄 🔙 Kołakowska                        |                                                        |                                                                                                    | 8042308766 |
| – 🖺 Malicka Anna               | 🔄 🛀 Kowalska                          |                                                        |                                                                                                    | 5032713500 |
| – 📔 Murek Beata                | 📄 🔙 Kruk                              |                                                        |                                                                                                    | 9111197439 |
| 🗆 📔 Zofińska Zofia             | 🚛 🔄 Łączkowska                        |                                                        |                                                                                                    | 4102593602 |
|                                | Malicka                               |                                                        |                                                                                                    | 7062182421 |
|                                | Murek                                 |                                                        |                                                                                                    | 0072334805 |
|                                |                                       | Liczba wierszy: 1 Zaznaczonych: 1                      | Kopky 🚫 Anuluj                                                                                         |            |

 potwierdzić operację kopiowania osoby w oknie komunikatu – operacja kopiowania może chwilę potrwać. Skopiowana osoba zostanie dodana do wskazanej jednostki.

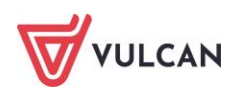

## Ewidencja umów o pracę

#### Jak zarejestrować umowę o pracę nauczyciela?

Umowę dla pracownika (nauczyciela czy też pracownika administracji lub obsługi) można wprowadzić w sytuacji, gdy jego dane identyfikacyjne znajdują się już w ewidencji osobowej danej jednostki. Aby wprowadzić umowę nauczycielską należy:

- Wybrać z górnego menu zakładkę Kartoteki/ Umowy o pracę.
- W drzewie danych kliknąć gałąź **Nauczyciele**.
- W prawym panelu ekranu kliknąć przycisk **Dodaj**.
- W aktywnym formularzu uzupełnić brakujące dane. Konieczne jest, aby:
  - wskazać z listy rozwijalnej osobę,
  - wpisać datę rozpoczęcia umowy oraz wskazać formę jej nawiązania,
  - zaznaczyć, czy jest to podstawowe miejsce pracy oraz czy jest to umowa feryjna,
  - wskazać z listy odpowiedni tytuł ubezpieczenia,
  - wpisać stanowisko oraz wymiar etatu,
  - wskazać podgrupę (jeżeli została zdefiniowana w: Konfiguracja/Parametry,
  - wskazać przełożonego.

Niektóre dane w formularzu są wstępnie wypełniane – jako domyślne wartości wskazane są najczęściej występujące rozwiązania np. *forma nawiązania stosunku pracy*. Przed zapisaniem danych warto je jednak przeanalizować. W razie potrzeby należy wypełnić pozostałe pola w aktywnym formularzu (tj. datę rozwiązania, datę zawarcia umowy, formę rozwiązania, zniżkę godzin) po czym kliknąć **Zapisz**.

Wskazanie przełożonego jest istotne w sytuacji korzystania z modułu Pracownik. Ułatwi to przepływ (w tym akceptację lub odrzucenie) wniosków urlopowych przez właściwą osobę, które składane będą przez pracowników.

|                             |                                                      | (    |
|-----------------------------|------------------------------------------------------|------|
| Osoba: *                    | Bożek Bożena (88031700665)                           | ~    |
| Data rozpoczęcia: *         | 01.09.2023                                           | •    |
| Data zakończenia:           | 31.08.2024                                           | •    |
| Data zawarcia:              | 01.09.2023                                           | •    |
| Forma nawiązania: *         | umowa o pracę na czas określony - zawarta na podsta  | *    |
| Forma rozwiązania:          | ~                                                    | ×    |
| Tytuł ubezpieczenia: *      | 0110 - pracownik podlegający ubezpieczeniom społeczr | ~    |
| Podstawowe miejsce pracy: * | Tak                                                  | ~    |
| Umowa feryjna: *            | Tak                                                  | ~    |
| Stanowisko: *               | nauczyciel                                           | ~    |
| Wymiar etatu: *             | 18 / 18                                              | 1    |
| Znižka godzin:              |                                                      |      |
| Podgrupa:                   | ·                                                    | ×    |
| Przełożony:                 | Bober Zbigniew (71091108935)                         | ×    |
|                             | 🖌 Zapisz 🚫 An                                        | uluj |

- Dodać dane dotyczące wynagrodzenia zasadniczego pracownika.

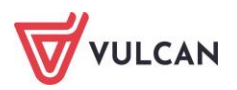

W sekcji **Wynagrodzenie w miesiącu...**kliknąć **Dodaj** i z listy rozwijalnej wskazać **Wynagrodzenie zasadnicze**. W sytuacji, gdy w danych identyfikacyjnych nauczyciela podane zostały pełne informacje dotyczące jego wykształcenia, przygotowania pedagogicznego oraz stopnia awansu zawodowego, stawka wynagrodzenia zasadniczego pobrana zostanie z tabeli minimalnych stawek i przeliczona zgodnie z wymiarem etatu.

W takiej sytuacji wystarczy zatwierdzić proponowaną kwotę przyciskiem 兰 i kliknąć **Zapisz**.

|                             | ×                                 |
|-----------------------------|-----------------------------------|
| Składnik:                   | wynagrodzenie zasadnicze          |
| Etat:                       | 10/18                             |
| Stopień awansu:             | nauczyciel dyplomowany            |
| Wykształcenie:              | wyższe wykształcenie magisterskie |
| Przygotowanie pedagogiczne: | Tak 🗸 🗙                           |
| Od miesiąca: *              | 05.2024                           |
| Stawka: *                   | 5915,00 <<< 5915,00               |
| Kwota:                      | 3286,11                           |
|                             | 🗸 Zapisz 🚫 Anuluj                 |

W podobny sposób dodać przysługujące pracownikowi dodatki stałe (wypłacane w jednakowej kwocie co miesiąc).

- W sekcji Wynagrodzenie w miesiącu...kliknąć Dodaj i z listy rozwijalnej wskazać Dodatek.
- W aktywnym formularzu, za pomocą listy rozwijalnej, wskazać rodzaj dodatku, okres przysługiwania oraz zależność (kwota lub procentowa zależność od innego składnika, np. zasadniczego). Wprowadzone dane zapisać korzystając z przycisku Zapisz.

|                |                          | ×                 |
|----------------|--------------------------|-------------------|
| Nazwa: *       | dodatek motywacyjny      | ~                 |
| Od miesiąca: * | 01.2024                  | <b>*</b>          |
| Do miesiąca:   | 06.2024                  |                   |
| Zależność: *   | wynagrodzenie zasadnicze | /~                |
| Procent:       | 12,00                    | 1                 |
|                |                          |                   |
|                |                          |                   |
|                |                          |                   |
|                |                          |                   |
|                |                          | 🖌 Zapisz 🚫 Anuluj |

| Zmiany warunków umowy                                                                   |                                              |  |  |
|-----------------------------------------------------------------------------------------|----------------------------------------------|--|--|
| Wpisz, by wyszukać                                                                      | 📑 Drukuj                                     |  |  |
| Data                                                                                    | Opis                                         |  |  |
| - 01.01.2025 dodatek motywacyjny: nie przysługuje                                       |                                              |  |  |
| - 01.07.2024 dodatek motywacyjny: 10% stawki wynagrodzenie zasadnicze                   |                                              |  |  |
| - 01.05.2024                                                                            | wynagrodzenie zasadnicze: stawka: 5915,00 zł |  |  |
| <ul> <li>01.01.2024 dodatek motywacyjny: 12% stawki wynagrodzenie zasadnicze</li> </ul> |                                              |  |  |

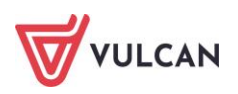

#### Najważniejsze dane wprowadzane w umowie odnotowywane są w sekcji Zmiana warunków umowy.

#### Jak zarejestrować umowę o pracę dla pracownika administracji lub obsługi?

Wprowadzenie umowy dla pracownika administracji lub obsługi obliguje użytkownika do wykonania bardzo podobnych czynności, jak w wypadku pracowników pedagogicznych.

Aby wprowadzić umowę dla pracownika, którego dane identyfikacyjne są już w programie należy:

- Wybrać z górnego menu zakładkę Kartoteki/ Umowy o pracę.
- W drzewie danych kliknąć gałąź Administracja lub Obsługa.
- W prawym panelu ekranu kliknąć przycisk Dodaj.
- W aktywnym formularzu uzupełnić brakujące dane. Konieczne jest, aby:
  - wskazać z listy rozwijalnej osobę;
  - wpisać datę rozpoczęcia umowy;
  - zaznaczyć, czy jest to podstawowe miejsce pracy;
  - wskazać z listy odpowiedni tytuł ubezpieczenia oraz formę nawiązania;
  - wpisać stanowisko oraz wymiar etatu.

Niektóre dane w formularzu są wstępnie wypełniane – jako domyślne wartości wskazane są najczęściej występujące rozwiązania. Przed zapisaniem danych warto je jednak przeanalizować.

W razie potrzeby należy wypełnić pozostałe pola w aktywnym formularzu (tj. datę zakończenia, datę zawarcia umowy, formę rozwiązania podgrupę wg SIO, tabelę płacową, kategorię zaszeregowania, podgrupę, przełożonego), po czym kliknąć **Zapisz**.

Wskazanie przełożonego jest istotne w sytuacji korzystania z modułu *Pracownik*. Ułatwi to przepływ ( akceptację lub odrzucenie) wniosków urlopowych przez właściwą osobę, które składane będą przez pracowników.

Dane wprowadzone w polu **Tabela płacowa** i **Kategoria zaszeregowania** będą przydatne przy wprowadzaniu wynagrodzenia zasadniczego.

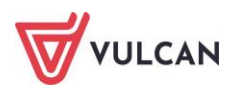

|                             |                                                      | ×    |
|-----------------------------|------------------------------------------------------|------|
| Osoba: *                    | Bąk Juliusz (90031787157)                            | ~    |
| Data rozpoczęcia: *         | 10.05.2024                                           |      |
| Data zakończenia:           |                                                      | •    |
| Data zawarcia:              | 10.05.2024                                           | •    |
| Forma nawiązania: *         | umowa o pracę na czas nieokreślony - zawarta na pod: | ~    |
| Forma rozwiązania:          | ~                                                    | ×    |
| Tytuł ubezpieczenia: *      | 0110 - pracownik podlegający ubezpieczeniom społeczr | ~    |
| Podstawowe miejsce pracy: * | Tak                                                  | ~    |
| Stanowisko: *               | kierownik gospodarczy                                | ~    |
| Wymiar etatu: *             | 1 / 1                                                |      |
| Podgrupa wg SIO:            | Pracownik ekonomiczno-administracyjny                | ×    |
| Tabela płacowa:             | AiO - pracownicy samorządowi                         | ×    |
| Kategoria zaszeregowania:   | XI 💌                                                 | ×    |
| Podgrupa:                   | ~                                                    | ×    |
| Przełożony:                 | Bober Zbigniew (71091108935)                         | ×    |
|                             | 🗸 Zapisz 🚫 An                                        | uluj |

Dodać dane dotyczące wynagrodzenia pracownika.

 W sekcji Wynagrodzenie w miesiącu... kliknąć Dodaj i z listy rozwijalnej wskazać Wynagrodzenie zasadnicze. Uzupełnić formularz, podając miesiąc, od którego ma przysługiwać oraz stawkę (w podpowiedzi znajdzie się zakres kwot pobrany dla danej kategorii zaszeregowania z wybranej tabeli). Kwota zostanie automatyczne przeliczona proporcjonalnie do wymiaru etatu);

|                           |                          | ×                 |
|---------------------------|--------------------------|-------------------|
| Składnik:                 | wynagrodzenie zasadnicze |                   |
| Etat:                     | 1/1                      |                   |
| Kategoria zaszeregowania: | IX                       |                   |
| Od miesiąca: *            | 05.2024                  | *                 |
| Stawka: *                 | 4200,00                  | 3900              |
| Kwota:                    | 4200,00                  |                   |
|                           |                          |                   |
|                           |                          | 🧹 Zapisz 🚫 Anuluj |

 W sekcji Wynagrodzenie w miesiącu... kliknąć Dodaj i z listy rozwijalnej wskazać Dodatek. Uzupełnić formularz, podając miesiąc, od którego ma przysługiwać oraz zależność (kwota lub procentową zależność od innego składnika, np. zasadniczego) i zapisać (przycisk Zapisz).

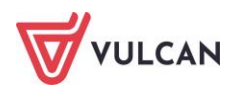

## Jak grupowo wprowadzić umowy o pracę dla wybranej grupy pracowników?

Program został wyposażony w mechanizm umożliwiający grupowe wprowadzanie umów pracowników w obrębie danej grupy. Dane dotyczące umów wpisuje się do tabeli – osobny wiersz dla umowy kolejnego pracownika. Po zapisaniu wypełnionego formularza umowy zostają wprowadzone do wybranej grupy jednostek.

Aby grupowo dodać umowy do grupy jednostek należy:

- Wybrać z górnego menu zakładkę Kartoteki/ Umowy o pracę.
- W drzewie danych kliknąć gałąź Nauczyciele lub Administracja lub Obsługa.
- W prawym panelu ekranu kliknąć przycisk Dodaj grupowo aktywowany zostanie formularz wraz z tabelą, gdzie w poszczególnych komórkach można wpisać odpowiednie dane dotyczące kolejnych umów.
- Po wpisaniu danych pierwszej umowy, kliknąć przycisk Wstaw nowy wiersz pojawi się kolejny wiersz, gdzie wpisać należy dane kolejnej umowy.
- Po dodaniu danych umów, kliknąć **Zapisz**.

## Ewidencja umów cywilnoprawnych

Prowadzenie ewidencji umów cywilnoprawnych wymaga wykonania podobnych czynności, jak w wypadku umów o pracę. Istotne jest w pierwszej kolejności wprowadzenie do danej grupy jednostek danych osobowych, a następnie wprowadzenie umów cywilnoprawnych.

#### Jak zarejestrować umowę zlecenia/umowę o dzieło?

Aby wprowadzić umowę zlecenia/ umowę o dzieło należy:

- W menu głównym wybrać Kartoteki/Umowy cywilnoprawne.
- Wskazać grupę jednostek, w obrębie której będzie dodawana umowa.
- W drzewie danych rozwinąć gałąź Aktualne, a następnie wybrać Umowy zlecenia lub Umowy o dzieło.
- W prawym panelu ekranu kliknąć przycisk **Dodaj**.
- W aktywnym formularzu uzupełnić brakujące dane.

Konieczne jest, aby dla umów zlecenia:

- wskazać z listy rozwijalnej osobę oraz grupę do jakiej należy osoba (Nauczyciel, Administracja lub Obsługa),
- wpisać datę: rozpoczęcia i zakończenia umowy,
- wpisać nazwę umowy,
- wskazać z listy odpowiedni paragraf.

Niektóre dane w formularzu są wstępnie wypełniane, np. w sytuacji, gdy umowa zawierana jest z własnym pracownikiem pojawiają się domyślne wartości takie jak: tytuł ubezpieczenia, a co za tym idzie odpowiednie parametry przy uwzględnianiu składek (emerytalnej, rentowej, chorobowej, wypadkowej, FP, FGŚP, FEP, PPK) oraz rozdział.

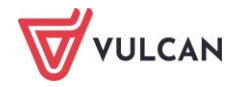

Jeśli umowa zawierana jest z nową osobą, która nie ma umowy o pracę w danej grupie jednostek, trzeba dodatkowo:

- wskazać tytuł ubezpieczenia,
- wskazać, które składki mają być naliczane,
- zaznaczyć, czy przysługują koszty,
- zaznaczyć, czy jest to umowa ryczałtowa,
- wskazać rozdział oraz paragraf.

Konieczne jest, aby dla umów o dzieło:

- wskazać z listy rozwijalnej osobę oraz grupę do jakiej należy osoba (Nauczyciel, Administracja lub Obsługa),
- wpisać datę: rozpoczęcia i zakończenia,
- wpisać nazwę umowy,
- wskazać z listy odpowiedni paragraf.

Niektóre dane w formularzu są wstępnie wypełniane, np. w sytuacji, gdy umowa zawierana jest z własnym pracownikiem, pojawiają się domyślne wartości takie jak: tytuł ubezpieczenia, a co za tym idzie odpowiednie parametry przy uwzględnianiu składek (emerytalnej, rentowej, chorobowej, wypadkowej, FP, FGŚP, FEP, PPK) oraz rozdział.

Jeśli umowa zawierana jest z nową osobą, która nie ma umowy o pracę w danej grupie jednostek, należy dodatkowo:

- wskazać tytuł ubezpieczenia,
- wskazać, które składki mają być naliczane,
- zaznaczyć, czy przysługują koszty,
- zaznaczyć, czy jest to umowa ryczałtowa,
- wskazać rozdział oraz paragraf.

Przed zapisaniem danych trzeba dokładnie je przeanalizować, zarówno te sugerowane, jaki i wprowadzone do formularza, a następnie kliknąć przycisk **Zapisz**.

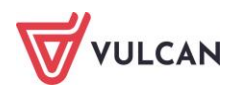

|                                     |                                         | ×     |
|-------------------------------------|-----------------------------------------|-------|
| Rodzaj umowy: *                     | Umowa zlecenia                          | ~     |
| Osoba: *                            | Bednarek Rafał (89121285156)            | ~     |
| Grupa: *                            | Administracja                           | ~     |
| Nazwa: *                            | U-ZL/INF/I-VI_2022                      |       |
| Data rozpoczęcia: *                 | 01.01.2024                              | •     |
| Data zakończenia: *                 | 30.06.2024                              | •     |
| Data zawarcia: *                    | 01.01.2024                              | •     |
| Umowa autorska: *                   | Nie                                     | ~     |
| Tytuł ubezpieczenia: *              | 0411 - osoba wykonująca umowę agencyjna | Y     |
| Ryczałt: *                          | Nie                                     | ~     |
| Przysługują koszty: *               | Tak                                     | ~     |
| Składka emerytalna: *               | Nie                                     | ~     |
| Składka rentowa: *                  | Nie                                     | ~     |
| Składka chorobowa: *                | Nie                                     | ~     |
| Składka wypadkowa: *                | Nie                                     | ~     |
| Składka PPK: *                      | Nie                                     | ~     |
| FP: *                               | Nie                                     | ~     |
| FGŚP: *                             | Nie                                     | ~     |
| FEP: *                              | Nie                                     | ~     |
| Kod pracy w warunkach szczególnych: | ~                                       | ×     |
| Rozdział: *                         | 80101 - WG                              | ~     |
| Paragraf: *                         | 417 Wynagrodzenia bezosobowe            | ~     |
|                                     | J Zanicz 🚫 Ar                           | nului |

Po zarejestrowaniu umowy zlecenia/ umowy o dzieło konieczne jest wprowadzenie płatności. Jeśli umowa jest dłuższa (trwa przez kilka miesięcy) czynność tę wykonuje się co miesiąc po otrzymaniu rachunku od zleceniobiorcy.

Aby dodać płatność należy:

- W prawym panelu ekranu, w sekcji Płatności kliknąć Dodaj.
- Wypełnić formularz, podając miesiąc oraz kwotę płatności, a następnie zatwierdzić przyciskiem Zapisz.

|                | ×                 |
|----------------|-------------------|
| Miesiąc: *     | 05.2024           |
| Liczba godzin: |                   |
| Należne: *     | 1500              |
|                |                   |
| Kalkulator     | 🗸 Zapisz 🚫 Anuluj |

Wprowadzenie odpowiedniej płatności może ułatwić kalkulator, który przelicza kwoty brutto-netto lub odwrotnie według zadanych w umowie parametrów (uwzględniając odpowiednio potrącenia na składki).

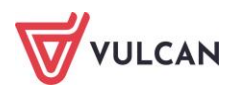

## Jak grupowo wprowadzić umowy zlecenia/umowy o dzieło?

Program został wyposażony w mechanizm umożliwiający również grupowe wprowadzanie umów zlecenia oraz umów o dzieło w obrębie grupy jednostek. Dane dotyczące umów wpisuje się do tabeli – osobny wiersz dla każdej kolejnej umowy. Po zapisaniu wypełnionego formularza, umowy zostają wprowadzone do wybranej grupy jednostek.

Aby grupowo dodać umowy do grupy jednostek należy:

- Wybrać z górnego menu zakładkę Kartoteki/Umowy cywilnoprawne.
- W drzewie danych kliknąć gałąź Aktualne/Umowy zlecenia lub Aktualne/ Umowy o dzieło.
- W prawym panelu ekranu kliknąć przycisk Dodaj grupowo aktywowany zostanie formularz wraz z tabelą, gdzie w poszczególnych komórkach można wpisać odpowiednie dane dotyczące kolejnych umów.
- Po wpisaniu danych pierwszej umowy, kliknąć przycisk Wstaw nowy wiersz pojawi się kolejny wiersz, gdzie wpisać należy dane kolejnej umowy.
- Po dodaniu umów, kliknąć Zapisz.

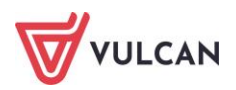

## Wprowadzanie zmian w umowach

## O czym jest ten rozdział?

W rozdziale tym dowiecie się Państwo, w jaki sposób wprowadzać zmiany w umowach zarejestrowanych już w aplikacji. Będą to zmiany na szczeblu ogólnym, czyli dotyczące danych umowy, jak i te bardziej szczegółowe, mające wpływ na naliczenia, np. zmiana wymiaru etatu czy stanowiska. Dowiedzą się Państwo również, jak wprowadzać zmiany dotyczące wysokości oraz sposobu wypłacania różnych składników wynagrodzenia czy też potrąceń. Zapoznają się Państwo z mechanizmem operacji seryjnych oraz możliwościami tej funkcji.

## Lista omawianych zagadnień

- 1. Jak zmienić dane podstawowe umowy?
- 2. Jak w umowie zmienić stanowisko, etat lub zniżkę godzin?
- 3. W jaki sposób wprowadzać zmiany dotyczące stałych składników wynagrodzenia?
- 4. Staż pracy
- 5. Jak wprowadzać zmiany w umowach dla wybranej grupy pracowników (operacje seryjne)?

## Jak zmienić dane podstawowe umowy?

Danymi podstawowymi umowy o pracę są informacje ogólne. Należą do nich: sygnatura, daty (nawiązania, rozwiązania oraz zawarcia stosunku pracy), formy (nawiązania i rozwiązania stosunku pracy), tytuł ubezpieczenia, informacje dotyczące umowy (czy jest to umowa feryjna, aktualna, czy stanowi podstawowe miejsce pracy) oraz dane dotyczące przełożonego. W tej zakładce jest możliwość przeniesienia zakończonej umowy do archiwum. W ostatnim wierszu okna: **Umowa aktualna** należy wybrać opcję **NIE**. Umowa taka będzie widoczna na drzewie danych po lewej stronie, w gałęzi: **Archiwalne**.

Aby wprowadzić zmiany w danych podstawowych wybranej umowy o pracę należy:

- Wybrać z górnego menu zakładkę Kartoteki/Umowy o pracę.
- W drzewie danych rozwinąć odpowiednią gałąź (np. Aktualne/Nauczyciele), a następnie kliknąć wybraną umowę.
- W prawym panelu ekranu, w sekcji Dane umowy kliknąć przycisk Zmień i z otwartego menu wybrać: Dane podstawowe.

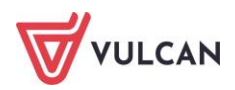

W aktywnym formularzu wprowadzić nowe dane i kliknąć przycisk Zapisz.

|                              | Dane podstawowe                                    |                                                      |   |
|------------------------------|----------------------------------------------------|------------------------------------------------------|---|
|                              | Stanowisko                                         |                                                      |   |
|                              | Etat                                               |                                                      |   |
|                              | Zniżka godzin                                      |                                                      |   |
|                              | Rozdziały                                          |                                                      |   |
|                              | Podgrupa                                           |                                                      |   |
|                              |                                                    |                                                      |   |
|                              |                                                    |                                                      |   |
| Sygn                         | atura: *                                           | UP_83                                                |   |
| Data                         | rozpoczęcia: *                                     | 01.09.2023                                           | 6 |
| Data                         | zakończenia:                                       | 31.08.2024                                           | 6 |
| Data                         | zawarcia:                                          | 01.09.2023                                           | 0 |
| Form                         | ia nawiązania: *                                   | umowa o pracę na czas określony - zawarta na podsta  | • |
| Form                         | na rozwiązania:                                    | ×                                                    | 1 |
|                              | ł ubezpieczenia: *                                 | 0110 - pracownik podlegający ubezpieczeniom społeczr | • |
| Tytu                         |                                                    |                                                      | - |
| Tytu<br>Pods                 | tawowe miejsce pracy:*                             | Tak                                                  | • |
| Tytu<br>Pods<br>Umo          | tawowe miejsce pracy: *<br>wa feryjna: *           | Tak Tak                                              |   |
| Tytu<br>Pods<br>Umo<br>Przeł | tawowe miejsce pracy: *<br>wa feryjna: *<br>ożony: | Tak<br>Tak<br>Bober Zbigniew (71091108935)           |   |

Kliknięcie przycisku **Usuń** w aktywnym formularzu zmiany podstawowych danych umowy, powoduje usunięcie umowy, ale jedynie w sytuacji, gdy nie została dla niej zatwierdzona jeszcze żadna lista płac.

Zmiana danych podstawowych spowoduje trwałą zmianę w zapisie umowy w sekcji **Dane umowy**. Zmiany te nie będą objęte chronologicznym wykazem w sekcji **Zmiana warunków umowy**.

## Jak w umowie zmienić stanowisko, etat lub zniżkę godzin?

- Stanowisko, etat oraz zniżka godzin to dane, które również zmienia się w danych podstawowych umowy. Przy wprowadzaniu nowych informacji, podaje się już konkretną datę ich obowiązywania, a zmiana zostaje wykazana w sekcji **Zmiany warunków umowy**.
- Aby zmienić stanowisko, wymiar etatu lub wskazać zniżkę godzin (w wypadku nauczycieli) należy:
  - Wybrać z górnego menu zakładkę Kartoteki/ Umowy o pracę.
  - W drzewie danych rozwinąć odpowiednią gałąź (np. Aktualne/Nauczyciele) i kliknąć wybraną umowę.
  - W prawym panelu ekranu, w sekcji Dane umowy, kliknąć przycisk Zmień i z otwartego menu wybrać Stanowisko, Etat lub Zniżka godzin.
  - W aktywnym formularzu wskazać konkretną datę oraz nowe informacje (stanowisko, wymiar etatu lub zniżkę godzin), a następnie zaakceptować przyciskiem **Zapisz**.

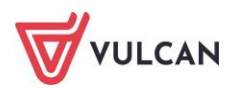

# W jaki sposób wprowadzać zmiany dotyczące stałych składników wynagrodzenia?

## Dodanie nowego składnika wynagrodzenia

Stałe składniki wynagrodzenia, tzn. wypłacane co miesiąc w jednakowej kwocie, przydzielane są w umowie pracownika w sekcji **Wynagrodzenia**.

Aby dodać nowy składnik wynagrodzenia w umowie pracownika należy:

- Wybrać z górnego menu zakładkę Kartoteki/Umowy o pracę.
- W drzewie danych rozwinąć odpowiednią gałąź (np. Aktualne/Nauczyciele) i kliknąć wybraną umowę.
- W prawym panelu ekranu w sekcji Wynagrodzenia w miesiącu ... kliknąć przycisk Dodaj i z listy rozwijalnej wskazać rodzaj składnika (np. Dodatek).
- Wypełnić formularz edycyjny, wskazując:
  - nazwę składnika (np. dodatek za wysługę lat),
  - okres przysługiwania: daty w polu Od miesiąca oraz (ewentualnie) Do miesiąca,
  - zależność: kwota lub wartość procentowa od innego składnika (np. wynagrodzenia zasadniczego/ minimalnego wynagrodzenia).
- Zapisać zmiany w formularzu, klikając przycisk Zapisz.

|                |                          |               | ×     |
|----------------|--------------------------|---------------|-------|
| Nazwa: *       | dodatek motywacyjny      |               | ~     |
| Od miesiąca: * | 07.2024                  |               | ~     |
| Do miesiąca:   | 12.2024                  |               | ~     |
| Zależność: *   | wynagrodzenie zasadnicze |               | ~     |
| Procent:       | 10,00                    |               |       |
|                |                          |               |       |
|                |                          |               |       |
|                |                          |               |       |
|                |                          |               |       |
|                |                          | 🧹 Zapisz 🚫 Ar | nuluj |

## Zmiana wysokości lub daty przysługiwania składnika

Aby zmienić wysokość wybranego stałego składnika wynagrodzenia, należy w umowie pracownika, w sekcji

Wynagrodzenie w miesiącu, w wierszu z opisem tego składnika kliknąć ikonę \_\_\_\_, wprowadzić nowe informacje dotyczące sposobu wypłacania tego składnika i zaakceptować je przyciskiem Zapisz.

Zmiany zostaną wykazane w sekcji Zmiany warunków umowy.

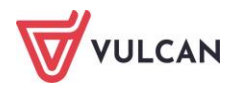

| Zmiany warunków umowy |                                                                                |
|-----------------------|--------------------------------------------------------------------------------|
| Wpisz, by wyszukać    | 🖶 Druku                                                                        |
| Data                  | Opis                                                                           |
| - 01.09.2023          | dodatek motywacyjny: nie przysługuje                                           |
| — 01.09.2022          | stanowisko: nauczyciel                                                         |
| - 01.09.2022          | wymiar etatu: 9/18                                                             |
| — 01.09.2022          | zniżka godzin: 0                                                               |
| — 01.09.2022          | grupa: Nauczyciele                                                             |
| - 01.09.2022          | wynagrodzenie zasadnicze: stawka: 3597,00 zł                                   |
| — 01.09.2022          | dodatek motywacyjny: 12% stawki nauczyciel mianowany w/g poziomu wykształcenia |
| Liczba wierszy: 7     |                                                                                |

## Staż pracy

W sekcji **Dane umowy** wprowadza się informacje na temat stażu pracy: ogółem, stażu w zawodzie, stażu do wysługi, stażu do urlopu, stażu do nagrody jubileuszowej.

Po wybraniu w menu bocznym pozycji **Staże prac**y rozwiną się trzy sekcje: **Staże na dzień, Staże na starcie**, **Staże zmieniające**.

| Konfiguracja | Jednostka Karte                | oteki | Operacje bieżąc | æ Wymiana    | a Wydrul  | ki Pomoc            |                  |             |       |                                 |                      |     |                 |   |                                | Alicja G       |
|--------------|--------------------------------|-------|-----------------|--------------|-----------|---------------------|------------------|-------------|-------|---------------------------------|----------------------|-----|-----------------|---|--------------------------------|----------------|
|              |                                |       | <b>1</b>        | 🤤 👔          | PRK 👘     | Jednostka:          | Z501             |             | ×   + | Dodaj L4                        | 🔶 Importuj e-Zwolnie | nia |                 |   |                                | Wyloguj        |
|              | *                              |       | -               | T .          |           | Umowy/emerycl:      | wpisz by wyszuka | ać          | ~ 4   | <ul> <li>Dodaj uriop</li> </ul> |                      |     |                 |   |                                | 😭 Start        |
| osobowa      | prace                          |       | winoprawne      | neryci Ewido | апсја РРК |                     |                  |             | - 4   | Dodaj opiekę                    |                      |     |                 |   | Przejdz do Strefy<br>Produktów |                |
|              | ((1))                          |       |                 |              |           |                     |                  |             |       |                                 |                      |     |                 |   |                                |                |
| Aktuane      | (61)                           |       | Tane osobo      | we           | Staż na d | zień: 10.10.2023    |                  |             |       |                                 |                      |     |                 |   |                                |                |
|              | zyude (48)<br>tameka Maedalena |       | 💏 Dane służb    | owe          | Staže n   | a dzień             |                  |             |       |                                 |                      |     |                 |   |                                |                |
|              | aanaska hagaalaha              |       | 🜊 Umowa o p     | racę         |           |                     |                  |             |       |                                 |                      |     |                 |   |                                | <b>E</b> and a |
|              | ka Natalia                     |       | >> Dane umowy   | ,            |           |                     |                  |             |       |                                 |                      |     |                 |   |                                | 🖶 Drukuj       |
| - 🖹 B        | abacki Zbigniew                |       | >> Dane rozicze | niowe umowy  |           |                     |                  |             |       | Lic                             | zba lat              |     | Liczba miesięcy |   | Liczba dni                     | _              |
| B            | argiel Tomasz                  |       | Historia umo    | w            | staż ogó  | lem                 |                  |             |       |                                 |                      | 18  |                 | 1 |                                | 10             |
| 🗎 Bi         | asiowska Barbara               |       | >> Staż pracy   | ,            | staż w za | wodzie              |                  |             |       |                                 |                      | 18  |                 | 1 |                                | 10             |
| 🗎 Bi         | aczek Dominika                 |       | >> Cnac/h uamh  | ata c        | staż do v | rysługi             |                  |             |       |                                 |                      | 18  |                 | 1 |                                | 10             |
| - 🖹 B        | ekas Paweł                     |       | Sposod wypi     | acy          | staż do u | inlopu              |                  |             |       |                                 |                      | 18  |                 | 1 |                                | 10             |
| 🗎 Bi         | egus Honorata                  |       | 💱 Ewidencja     | zasu pracy   | staż do n | agrody jubleuszowej |                  |             |       |                                 |                      | 18  |                 | 1 |                                | 10             |
| B B          | ober Zbigniew                  |       |                 |              | Staże n   |                     |                  |             |       |                                 |                      |     |                 |   |                                |                |
| 🗎 Bi         | prowik Natalia                 |       |                 |              | Z Zmia    | 6 MANder            |                  |             |       |                                 |                      |     |                 |   |                                | E Deukari      |
| 🗎 Bi         | ukowska Anna                   |       |                 |              |           | " VYYILZ            |                  | 7           |       |                                 |                      |     |                 |   |                                | ( Druku)       |
| - 🖹 C        | aban Julian                    | 4     |                 |              |           |                     |                  | uwzględniaj |       | Lic                             | rba lat              |     | Liczba miesięcy |   | Liczba dni                     |                |
| - 📔 C        | hemski Dariusz                 |       |                 |              | staż ogó  | iem                 |                  | Nie         |       |                                 |                      | 15  |                 | 0 |                                | 0              |
| - 🗎 C        | zapla Bernadeta                |       |                 |              | staż w za | wodzie              |                  | Nie         |       |                                 |                      | 15  |                 | 0 |                                | 0              |
| - 🗎 D        | ubiel Zenon                    |       |                 |              | staż do v | rysługi             |                  | Nie         |       |                                 |                      | 15  |                 | 0 |                                | 0              |
| - 🗎 D        | udek Zofla                     |       |                 |              | staż do u | irlopu              |                  | Ne          |       |                                 |                      | 15  |                 | 0 |                                | 0              |
| - 🗎 E        | anowska Elźbieta               |       |                 |              | staż do n | aarody jubikuszowei |                  | Nie         |       |                                 |                      | 15  |                 | 0 |                                | 0              |
| - 🖺 R        | ankowski Franciszek            |       |                 |              |           | ,                   |                  |             |       |                                 |                      |     |                 | - |                                |                |
| 🗎 G          | ołąb Andżelika                 |       |                 |              | Staże zi  | nieniającė          |                  |             |       |                                 |                      |     |                 |   |                                | 8              |
| - 🗎 Н        | enia Henryka                   |       |                 |              | + Dod     | aj                  |                  |             |       |                                 |                      |     |                 |   |                                |                |
| st 📓 -       | ikubowska Janina               |       |                 |              |           |                     |                  |             |       |                                 |                      |     |                 |   |                                |                |

W sekcji Staże na dzień program pokazuje staże na wybrany przez użytkownika dzień roku, domyślnie wskazana jest bieżąca data. Program na podstawie wprowadzonych informacji (stażu na starcie lub stażu zmieniającego i okresu trwania bieżącej umowy) automatycznie wyliczy i wyznaczy staż na dany dzień.

Nie ma możliwości modyfikowania danych w sekcji **Staże na dzień**. Użytkownik ma prawo wprowadzania danych do dwóch pozostałych sekcji: **Staże na starcie** i **Staże zmieniające.** Na podstawie wprowadzonych danych, system sam wyliczy wartości wskazane w sekcji: **Staże na dzień**.

W sekcji Staże na starcie należy wprowadzić dane wyliczone na podstawie dostarczonej przez pracownika dokumentacji dotyczącej jego historii zatrudnienia (świadectw pracy). Istnieje również możliwość automatycznego wyznaczenia stażu na starcie na podstawie wpisów z historii zatrudnienia.

Staże na starcie to staże jakie pracownik nabył do momentu zawarcia bieżącej umowy.

Aby wprowadzić dane w sekcji **Staże na starcie**, wystarczy kliknąć przycisk **Zmień** i wypełnić formularz. Wprowadzone dane trzeba zaakceptować przyciskiem **Zapisz**.

W sekcji Staże na starcie jest możliwość wyboru parametru: Zawsze Uwzględniaj: TAK lub NIE.

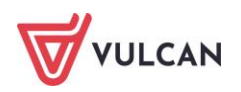

Przy wyborze opcji: **Zawsze uwzględniaj- NIE**, program ustali, czy okresy zatrudnienia z zakładki **Historia zatrudnienia** i bieżącej umowy tworzą nieprzerwaną ciągłość i czy okresy zatrudnienia nie dublują się. W takim przypadku program pominie okresy zatrudnienia z tego okresu z sekcji **Staże na starcie** i obliczy staż od najwcześniejszej daty zatrudnienia w ciągłości. Jeżeli nie będzie ciągłości, program wyliczy staż pracy, jak przy ustawieniu parametru: **Zawsze uwzględniaj- TAK**.

Opcję tą można wykorzystać w przypadkach, gdy niektóre okresy wykazane w Historii zatrudnienia mają być nieuwzględniane w danym rodzaju stażu.

Aby automatycznie wyznaczyć wartość staży na starcie należy wprowadzić zakończone okresy uprawniające do wyliczenia stażu pracy w historii zatrudnienia, a następnie w sekcji **Staże na starcie** kliknąć przycisk **Wylicz**. W kolejnym formularzu zaznaczyć, jakiego rodzaju staże mają zostać wyznaczone i kliknąć **Dalej**. Program zestawi dane i wyświetli jakie wartości zostały wyznaczone na podstawie historii zatrudnienia z uwzględnieniem liczby dni urlopu bezpłatnego – zaakceptować je należy przyciskiem **Zapisz**:

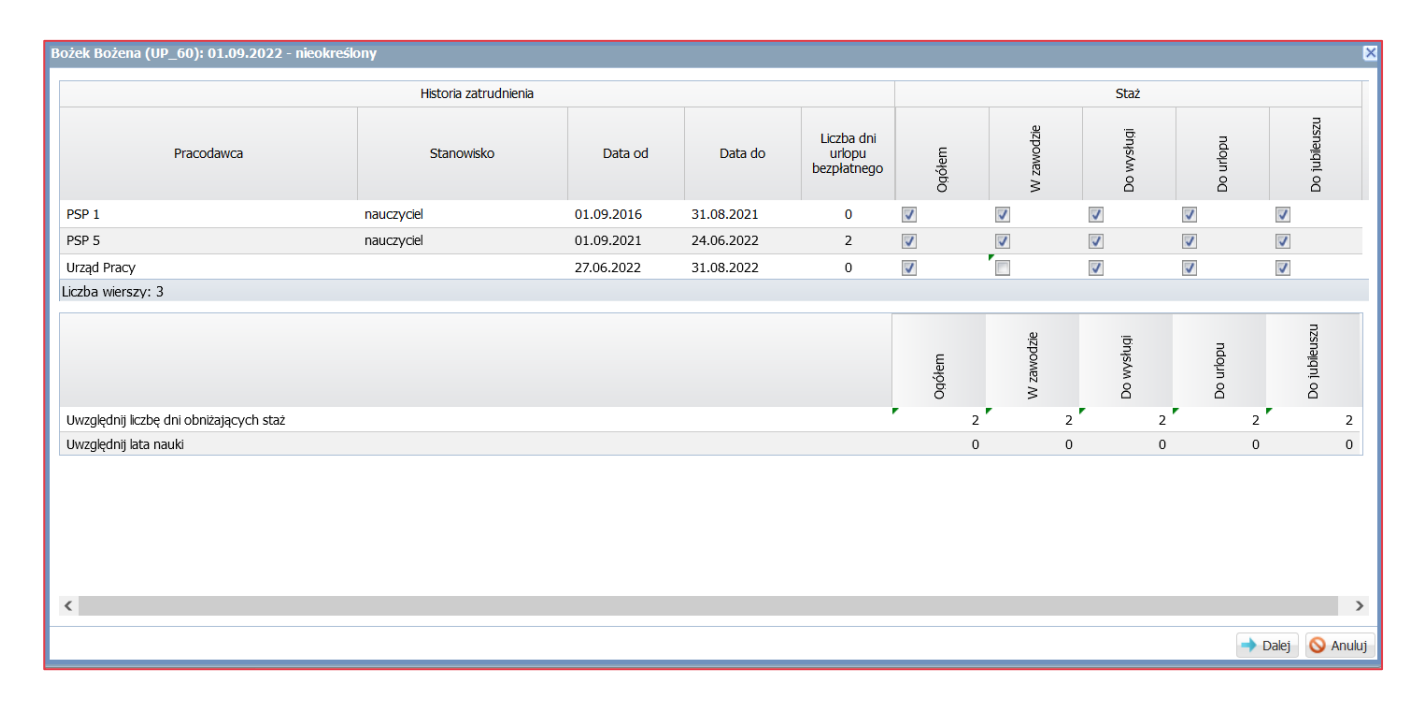

Dane dotyczące stażu pracy należy modyfikować w sekcji **Staże na stracie**. W sekcji **Staże zmieniające,** dane wpisuje się w bardzo sporadycznych sytuacjach, np. zmiany stażu w sposób skokowy.

# Jak wprowadzać zmiany w umowach dla wybranej grupy pracowników (operacje seryjne)?

Operacje seryjne umożliwiają wprowadzanie zmian w umowach dla kilku pracowników lub wszystkich jednocześnie, w obrębie danej grupy (**Nauczyciele**, **Administracja** lub **Obsługa**). Dzięki tym mechanizmom można wprowadzać następujące zmiany:

- zarejestrować urlopy pracowników oraz wymiar urlopu,
- wprowadzić zmiany w kalendarzu pracowników,
- ustalić rozdziały klasyfikacji budżetowej dla składników oraz w umowie,

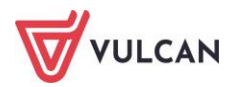

- wprowadzać zmiany w składnikach stałych spod umowy,
- wprowadzić symbole zawodów GUS,
- wprowadzić szkolenia BHP i badania, ustawić grafik i ewidencję czasu pracy,
- wskazać podgrupę lub przełożonego.

#### Seryjne wprowadzanie zmian w umowach

Aby zaewidencjonować urlop pracowników, korzystając z operacji seryjnych należy:

- W menu wybrać Kartoteki/ Umowy o pracę.
- W drzewie danych kliknąć wybraną grupę pracowników, dla których w umowach mają zostać wprowadzone urlopy (np. Nauczyciele).
- W prawym panelu ekranu zaznaczyć pracowników i kliknąć przycisk: Operacje seryjne rozwinie się menu kontekstowe, w którym należy wybrać zakładkę Urlopy.
- Wprowadzić okres trwania urlopu i kliknąć Zapisz. Program automatycznie zarejestruje urlop we wskazanym okresie dla wybranych osób.

#### Seryjne wprowadzanie wymiaru urlopu

Aby seryjnie wprowadzić wymiar urlopu wypoczynkowego pracownikom należy:

- W menu wybrać Kartoteki/ Umowy o pracę.
- W drzewie danych kliknąć wybraną grupę pracowników (Nauczyciele, Obsługa lub Administracja).
- W prawym panelu ekranu zaznaczyć pracowników i kliknąć przycisk **Operacje seryjne** rozwinie się menu kontekstowe, w którym należy wybrać zakładkę **Wymiar urlopu**.

| Konfiguracja Jednostka | Kartotek | d Opera              | acje bieżące 🛛 Wymiana | Wydruki    | Pomoc      |                 |       |                                                       |             |            |                                                |
|------------------------|----------|----------------------|------------------------|------------|------------|-----------------|-------|-------------------------------------------------------|-------------|------------|------------------------------------------------|
|                        | 1        | <b>5</b>             | PRK                    | Jednostka: | P5         |                 | ~     | 🕂 Dodaj L4 🛛 🕂                                        |             |            |                                                |
| Ewidencja<br>osobowa   | o pracę  | Umowy<br>cywilnoprav | Ewidencja PPK<br>wne   | Umowy:     | wpisz by w | yszukać         | ~     | <ul> <li>Dodaj urlop</li> <li>Dodaj opiekę</li> </ul> |             |            |                                                |
| 🛓 😋 Aktualne (27)      |          | Wpisz,               | by wyszukać            | Filtruj    | 🕂 Dodaj    | 🕂 Dodaj grupowo | Opera | acje seryjne 🕶                                        |             |            |                                                |
| Administracia (4)      |          | 8                    | Nazwisko               |            | Imię       | PESEL           |       | Urlopy                                                |             |            |                                                |
| Dbsługa (7)            |          | •                    | Breguła                | Rozalia    |            | 56121441347     |       | Wymiar urlopu                                         |             |            |                                                |
| 🕀 🔚 Archiwalne (37)    |          | E 93                 | Czechura               | Naomi      |            | 64072877643     |       | Kalendarz                                             |             |            |                                                |
|                        |          |                      |                        |            |            | Czerwinska      | Ellen |                                                       | 81012072605 |            | Rozdziały w umowie<br>Rozdziały dla składników |
|                        |          |                      | Doczekalska            | Natasha    |            | 86091584982     |       | Składniki z umowy                                     |             |            |                                                |
|                        |          |                      | Doczekalska            | Natasha    |            | 86091584982     |       | ,<br>Symbole zawodów GUS                              |             |            |                                                |
|                        |          |                      | Dunal                  | Lana       |            | 58033069541     |       | BUD i hadania                                         |             |            |                                                |
|                        |          |                      | Faściszewska           | Wanesa     |            | 90072799308     |       |                                                       |             |            |                                                |
|                        |          | <b>•</b>             | Grabiec                | Olivia     |            | 00250559581     |       | Grafik                                                |             |            |                                                |
|                        |          | E 😉                  | Jaros                  | Arianna    |            | 96101688009     |       | Podaruny                                              |             |            |                                                |
|                        |          |                      |                        |            | Łucjanek   | Madeleine       |       | 57031999166                                           |             | Przełożony |                                                |

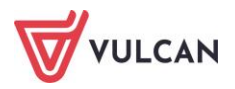

| azvvd. | Wymiar    | urlopu wypoczy | nkowego   |         |                        |                    |                  |                    |            |               |     |
|--------|-----------|----------------|-----------|---------|------------------------|--------------------|------------------|--------------------|------------|---------------|-----|
| .ok:   | 2024      |                |           |         |                        |                    |                  |                    |            |               |     |
|        |           |                |           |         |                        |                    |                  |                    |            | 🖶 Drui        | kuj |
|        | Nazwisko  | Imię           | Sygnatura | Umowa   | Obniżony<br>czas pracy | Urlop<br>dodatkowy | Wymiar<br>urlopu | Z<br>przeniesienia | Ekwiwalent | Urlop należny |     |
| 1      | Adamska   | Magdalena      | UP_34     | feryjna | nieobniżony            | Nie                | 84               | 0                  | 0          | 84 dni        | 1   |
| 2      | Aganowska | Agnieszka      | UP_21     | feryjna | nieobniżony            | Nie                | 84               | 0                  | 0          | 84 dni        |     |
| 3      | Antczak   | Zofia          | UP_82     | feryjna | częściowo<br>obniżony  | Nie                | 84               | 0                  | 0          | 84 dni        |     |
| 4      | Babacki   | Zbigniew       | UP_22     | feryjna | nieobniżony            | Nie                | 84               | 0                  | 0          | 84 dni        |     |
| 5      | Bączek    | Dominika       | UP_30     | feryjna | nieobniżony            | Nie                | 84               | 0                  | 0          | 84 dni        |     |
| 6      | Biegus    | Honorata       | UP_32     | feryjna | nieobniżony            | Nie                | 84               | 0                  | 0          | 84 dni        |     |
| 7      | Borowik   | Natalia        | UP_25     | feryjna | nieobniżony            | Nie                | 84               | 0                  | 0          | 84 dni        |     |
| 0      | Božek     | Božena         | LIP 83    | fervina | nieobniżony            | Nie                | 84               | 0                  | 0          | 84 dni        |     |

- W pierwszym formularzu edycyjnym wskazać Rok, dla którego będzie wprowadzany wymiar, a następnie kliknąć przycisk Dalej.
- W tabeli, przy każdej umowie, wprowadzić rozpiskę urlopową: wymiar urlopu, urlop z przeniesienia oraz ewentualnie ile urlopu wliczać do ekwiwalentu. Kolumna urlop należny automatycznie wypełni się danymi.
- Po wypełnieniu tabeli, kliknąć przycisk **Zapisz**. Wymiar urlopu zostanie naniesiony w statystyce urlopowej.

| ane osobowe              | Rok: 2024 👻 🕂 Dodaj          |                              |     | - = D       |  |  |  |  |  |  |  |  |
|--------------------------|------------------------------|------------------------------|-----|-------------|--|--|--|--|--|--|--|--|
| 🔩 Dane służbowe          | Statystyka planów urłopowych | statystyka planów urłopowych |     |             |  |  |  |  |  |  |  |  |
| Umowa o pracę            | Urlop należny:               | 84 dni kalend.               |     |             |  |  |  |  |  |  |  |  |
| Dane umowy               | Wymiar urlopu:               | 84 dni kalend.               |     |             |  |  |  |  |  |  |  |  |
| Dane rozliczeniowe umowy | Z przeniesienia:             | 0 dni kalend.                |     |             |  |  |  |  |  |  |  |  |
| Historia umowy           | Urlon zanlanowany            |                              |     |             |  |  |  |  |  |  |  |  |
| Staż pracy               | onop zapianowany.            | U dni kalend.                |     |             |  |  |  |  |  |  |  |  |
| >> Sposób wypłaty        | Pozostało do zaplanowania:   | 84 dni kalend.               |     |             |  |  |  |  |  |  |  |  |
| 🕒 Ewidencja czasu pracy  | the set of the second        |                              |     |             |  |  |  |  |  |  |  |  |
| >> Absencje              | Lista unopow planowanych     |                              |     |             |  |  |  |  |  |  |  |  |
| >> Kalendarz             | Okres                        |                              | Dni | Dni robocze |  |  |  |  |  |  |  |  |
| Czas pracy               | Brak danych                  |                              |     |             |  |  |  |  |  |  |  |  |
| Srafik                   |                              |                              |     |             |  |  |  |  |  |  |  |  |
| Praca zdalna             |                              |                              |     |             |  |  |  |  |  |  |  |  |
| >> Urlopy                |                              |                              |     |             |  |  |  |  |  |  |  |  |
| >> Plan urlopów          |                              |                              |     |             |  |  |  |  |  |  |  |  |

Wymiar urlopu dla nauczycieli wprowadza się w dniach, natomiast dla pracowników administracji oraz obsługi w godzinach.

#### Jak seryjne wprowadzić dzień wolny za święto

Jeśli trzeba wprowadzić zmianę do kalendarza wybranej grupy pracowników lub wszystkich pracowników, można wykorzystać do tego mechanizm operacji seryjnych. Tak w szybki sposób zapisane zostaną zmiany w poszczególnych kartotekach.

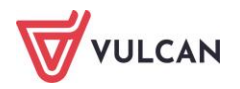

Aby w kalendarzu zaznaczyć, np. dzień wolny za święto należy:

- W menu wybrać Kartoteki/ Umowy o pracę.
- W drzewie danych kliknąć wybraną grupę pracowników, dla których w umowach mają zostać wprowadzone dni wolne (np. **Nauczyciele**).
- W prawym panelu ekranu zaznaczyć pracowników i kliknąć przycisk **Operacje seryjne** rozwinie się menu kontekstowe, w którym należy kliknąć pozycję **Kalendarz**.
- Wybrać datę, wskazać z listy rozwijalnej status, np. Dzień wolny za święto i kliknąć przycisk Zapisz.

| Wpisz | r, by wyszukać | Filtruj 🚽 | Dodaj 🚽   | Dodaj grupowo     | Operacje seryjne 🔻  | ]           |                  |          |
|-------|----------------|-----------|-----------|-------------------|---------------------|-------------|------------------|----------|
| 2     | Nazwisko       | Imie      | 2         | PESEL             | Svo                 | inatura     | Data roznoczecia | Data zak |
| 79    | Akwińska       | Weronika  |           |                   |                     |             |                  | ×        |
| V 9   | Arunkowicz     | Hubert    | Data: *   | 30.04.2024        |                     |             |                  |          |
|       | 📱 Bąk          | Juliusz   | Status: * | 1                 |                     |             |                  |          |
|       | 📱 Bąk          | Juliusz   |           | Drień reheart     |                     | ~~~~~~      |                  |          |
| 29    | Cała           | Julia     |           | Dzień roboczy     |                     |             |                  |          |
|       | Dubaniewicz    | Irena     |           | Dzien wolny harn  | nonogramowo         |             |                  |          |
|       | Głowacka       | Daria     |           | Dzień wolny z tyt | ułu 5-dniowego tygo | odnia pracy |                  |          |
| 7     | Gruszka        | Marta     |           | Dzień wolny za n  | iedzielę            |             |                  |          |
|       | =              |           |           | Dzień wolny za s  | obotę               | <b>`</b>    |                  |          |
|       | Murek          | Beata     |           | Dzień wolny za ś  | więto               | J           |                  |          |

## Seryjny podział obowiązków wg rozdziałów w umowach

Aby seryjnie rozpisać obowiązki pracowników wg rozdziałów w ich umowach należy:

- W menu wybrać Kartoteki/ Umowy o pracę.
- W drzewie danych kliknąć wybraną grupę pracowników (np. Nauczyciele).
- W prawym panelu ekranu zaznaczyć pracowników i kliknąć przycisk Operacje seryjne rozwinie się menu kontekstowe, w którym należy kliknąć przycisk Rozdziały w umowie.
- W tabeli, przy każdej umowie, wprowadzić rozpiskę obowiązków wg rozdziałów klasyfikacji budżetowej (np. wprowadzając liczbę godzin, procentowo lub stosując inny współczynnik proporcji).
- Po wypełnieniu tabeli kliknąć przycisk **Zapisz**. Automatycznie zmiany zostaną naniesione we wskazanych umowach i uwzględnione w sekcji **Dane umowy**.

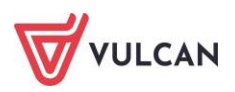

|         |            |           |           |            |            |            |            | 8          |
|---------|------------|-----------|-----------|------------|------------|------------|------------|------------|
|         |            |           |           |            |            |            |            | 🖶 Drukuj   |
|         | Nazwisko   | Imię      | Sygnatura | 80101 - WG | 80103 - WG | 80104 - WG | 80107 - WG | 80115 - WP |
| 1       | Adamska    | Magdalena | UP_34     | 90,00000   | 4,00000    | 6,00000    | 0,00000    | 0,1 /      |
| 2       | Aganowska  | Agnieszka | UP_21     | 2,00000    | 5,00000    | 15,00000   | 0,00000    | 0,1        |
| 3       | Antczak    | Zofia     | UP_82     | 10,00000   | 7,00000    | 0,00000    | 0,00000    | 0,1        |
| 4       | Babacki    | Zbigniew  | UP_22     | 100,00000  | 0,00000    | 0,00000    | 0,00000    | 0,1        |
| 5       | Bączek     | Dominika  | UP_30     | 83,33300   | 0,00000    | 0,00000    | 0,00000    | 0,1        |
| 6       | Biegus     | Honorata  | UP_32     | 100,00000  | 0,00000    | 0,00000    | 0,00000    | 0,1        |
| 7       | Bober      | Zbigniew  | up_ 2     | 84,21100   | 3,94700    | 11,84200   | 0,00000    | 0,1        |
| 8       | Borowik    | Natalia   | UP_25     | 100,00000  | 0,00000    | 0,00000    | 0,00000    | 0,1        |
| 9       | Bożek      | Bożena    | UP_83     | 16,00000   | 2,00000    |            |            |            |
| 10      | Czapla     | Bernadeta | UP_58     | 1,00000    | 5,00000    | 10,00000   | 0,00000    | 0,         |
| 11      | Dubiel     | Zenon     | up_ 5     | 88,88900   | 2,77800    | 8,33300    | 0,00000    | 0,1        |
| 12      | Dudek      | Zofia     | UP_62     | 91,66700   | 0,00000    | 0,00000    | 0,00000    | 0,1        |
| 13      | Elanowska  | Elżbieta  | UP_23     | 0,00000    | 0,00000    | 0,00000    | 0,00000    | 0,1        |
| 14      | Gołąb      | Andżelika | UP_38     | 100,00000  | 0,00000    | 0,00000    | 0,00000    | 0,1        |
| 15      | Henia      | Henryka   | UP_19     | 68,18200   | 0,00000    | 31,81800   | 0,00000    | 0,1        |
| 16      | Jakubowska | Janina    | UP_37     | 100,00000  | 0,00000    | 0,00000    | 0,00000    | 0,1        |
| 17      | Jaskółka   | Katarzyna | UP_49     | 100,00000  | 0,00000    | 0,00000    | 0,00000    | 0,1        |
| 18<br>< | Kanarek    | Marcin    | UP 39     | 78.94700   | 0.00000    | 0.00000    | 0.00000    | 0.1        |
|         |            |           |           |            |            |            | Zapis      | z 🚫 Anuluj |

## Seryjna zmiana rozdziału przy wybranym składniku

Aby przypisać wybranym składnikom inny rozdział (różny od domyślnego w umowie) należy:

- W menu wybrać Kartoteki/ Umowy o pracę.
- W drzewie danych kliknąć wybraną grupę pracowników (np. Nauczyciele).
- W prawym panelu ekranu zaznaczyć pracowników i kliknąć przycisk Operacje seryjne rozwinie się menu kontekstowe, w którym należy kliknąć przycisk Rozdziały dla składników.
- W formularzu edycyjnym wskazać składnik, np. dodatek funkcyjny dla wychowawcy oraz rozdział, np.80110. Wprowadzone dane zaakceptować przyciskiem Zapisz. Wybrany składnik zostanie dopisany do wskazanego rozdziału.

## Seryjne wprowadzenie zmian składników w wybranych umowach

Za pomocą operacji seryjnych można wprowadzać lub zmieniać okres przysługiwania oraz wysokość wybranych składników (stałych spod umowy, godzinowych, socjalnych, sporadycznych). W zależności od tego jaki składnik ma zostać dodany lub zmodyfikowany w wybranych umowach, w formularzu edycyjnym podać trzeba różne informacje.

Poniżej opisane są czynności, dzięki którym wprowadzić i policzyć można dodatkowe wynagrodzenie roczne:

- W menu wybrać Kartoteki/ Umowy o pracę.
- W drzewie danych kliknąć wybraną grupę pracowników, dla których ma zostać naliczone dodatkowe wynagrodzenie roczne (np. Nauczyciele).
- W prawym panelu ekranu zaznaczyć tylko tych pracowników, dla których mają być wprowadzone zmiany. Kliknąć przycisk **Operacje seryjne** – rozwinie się menu kontekstowe, w którym należy wybrać **Składnik z umowy**.
- W formularzu edycyjnym wybrać z rozwijalnego słownika składnik, np. dodatek motywacyjny oraz zależność wypłacania, np. kwota, okres przysługiwania, a następnie kliknąć przycisk Dalej.

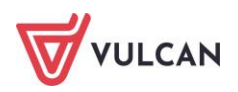

 W kolejnym formularzu wprowadzić wartości według wybranej zależności dla poszczególnych osób i kliknąć Zapisz. Można skorzystać z opcji uzupełniania wartością, jeśli wysokość dodatku jest jednakowa dla wszystkich umów, poprzez skorzystanie z opcji kopiowania i przeciągnięcie kwadracika wzdłuż kolumny, który pojawia się w prawym dolnym rogu komórki.

| Nazwisko<br>1 Bober<br>2 Dublel<br>3 Gruszczy<br>4 Kołakow | D Imię<br>Zbigniew<br>Zenon | Sygnatura<br>up_ 2 | Zależność<br>wynagrodzenie zas | Od miesiąca | Do miesiąca | Procent |
|------------------------------------------------------------|-----------------------------|--------------------|--------------------------------|-------------|-------------|---------|
| 1 Bober<br>2 Dubiel<br>3 Gruszczy<br>4 Kołakow             | Zbigniew<br>Zenon           | up_ 2              | wynagrodzenie zas              | 05 2024     |             |         |
| 2 Dublel<br>3 Gruszczy<br>4 Kołakow                        | Zenon                       | _                  |                                | ODIECE I    | 12.2024     | , 25,0  |
| 3 Gruszczy<br>4 Kołakow                                    |                             | up_ 5              | wynagrodzenie zas              | 05.2024     | 12.2024     | 10,0    |
| 4 Kołakow                                                  | vńska Grażyna               | up_ 7              | wynagrodzenie zas              | 05.2024     | 12.2024     | 10,0    |
|                                                            | ska Wanda                   | up_ 8              | wynagrodzenie zas              | 05.2024     | 12.2024     | 10,0    |
| 5 Kowalska                                                 | a Emilia                    | up_ 9              | wynagrodzenie zas              | 05.2024     | 12.2024     | 0,0     |
| 6 Kruk                                                     | Wacław                      | up_ 10             | wynagrodzenie zas              | 05.2024     | 12.2024     | 0,0     |
| 7 Łączkow                                                  | ska Anna                    | up_ 11             | wynagrodzenie zas              | 05.2024     | 12.2024     | 0,0     |
| 8 Malicka                                                  | Anna                        | up_ 12             | wynagrodzenie zas              | 05.2024     | 12.2024     | 0,0     |

## Seryjne zmiana symboli zawodów GUS

Aby wprowadzić symbole zawodów GUS dla wybranej grupy pracowników należy:

- W menu wybrać Kartoteki/ Umowy o pracę.
- W drzewie danych kliknąć wybraną grupę pracowników, dla których w umowach mają zostać wprowadzone potrącenia (np. Nauczyciele).
- W prawym panelu ekranu zaznaczyć pracowników i kliknąć przycisk **Operacje seryjne** rozwinie się menu kontekstowe, w którym należy kliknąć **Symbole zawodów GUS**.
- W formularzu edycyjnym rozwinąć listę w kolumnie **Symbol zawodu GUS** i wskazać odpowiednią pozycję ze słownika.
- Czynności powtórzyć dla kolejnych osób można skorzystać z mechanizmu kopiowania poprzez przeciąganie, jeśli symbole zawodów są jednakowe dla wybranych osób.
- Kliknąć przycisk **Zapisz**.

## Seryjne wprowadzanie szkoleń BHP/ badań lekarskich/ książeczek zdrowia

Aby wprowadzić szkolenia BHP dla wybranej grupy pracowników należy:

- W menu wybrać Kartoteki/ Umowy o pracę.
- W drzewie danych kliknąć wybraną grupę pracowników, dla których w umowach mają zostać wprowadzone potrącenia (np. Nauczyciele).
- W prawym panelu ekranu zaznaczyć pracowników i kliknąć przycisk Operacje seryjne rozwinie się menu kontekstowe, w którym należy kliknąć BHP i badania.
- W aktywnym formularzy z listy rozwijalnej wskazać rodzaj wprowadzanych informacji:
   Szkolenia BHP lub Badania lekarskie, lub Książeczka zdrowia.
- Wypełnić aktywne formularze wpisując odpowiednie dane i kliknąć przycisk **Zapisz**.

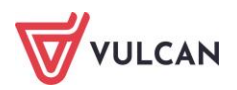

## Absencje – ewidencja

## O czym jest ten rozdział?

W rozdziale tym dowiecie się Państwo w jaki sposób w programie zaewidencjonować absencję. Program został wyposażony w mechanizmy, dzięki którym na podstawie zgromadzonych danych, w zależności od rodzaju absencji, wyznaczona może zostać automatycznie kwota wynagrodzenia chorobowego lub zasiłku chorobowego oraz przeliczone może zostać obniżenie według wbudowanych współczynników.

## Lista omawianych zagadnień

- 1. Parametry rozliczeniowe i statusy absencji
- 2. Jak dodać absencję chorobową do umowy pracownika?
- 3. Jak zaimportować absencje chorobowe z ZUS?
- 4. Jak dodać opiekę do umowy pracownika?
- 5. Jak dokumentować pracę zdalną?
- 6. Jak dodać urlop wybranemu pracownikowi?
- 7. Jak wprowadzić do kartoteki pracownika urlop macierzyński?
- 8. Jak prowadzić ewidencję absencji w umowach cywilnoprawnych?

## Parametry rozliczeniowe i statusy absencji

## Rodzaje absencji

Przed przystąpieniem do operacji zapisywania i rozliczania absencji w programie, warto zapoznać się z rodzajami absencji, jakie są predefiniowane przez dostawcę oprogramowania. Jest to słownik zamknięty, co oznacza, że użytkownik nie ma możliwości definiowania innych (nowych) rodzajów absencji. Takie rozwiązanie ułatwi poprawną identyfikację absencji oraz poprawność automatycznych naliczeń.

Aby zapoznać się z rodzajami absencji należy:

- Z menu wybrać Konfiguracja/Parametry.

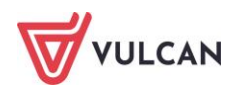

| Konfiguracja Jedr                 | nostka Kartotek                                                                                                    | i C                | peracje bież       | ace Wymiana                    | Wydruki           | Pomoc                                                                                  |                        |                              |  |  |  |  |
|-----------------------------------|----------------------------------------------------------------------------------------------------|--------------------|--------------------|--------------------------------|-------------------|----------------------------------------------------------------------------------------|------------------------|------------------------------|--|--|--|--|
| <b>I</b>                          | ) 🙆                                                                                                    |                    | <b>1</b>           | 2                              | 4                 | Uwagał Adres, który należy wprowadzić w<br>Płacach/Kadrach Optivum, aby przesłać dane: | https://kadryplacekurs | s.vulcan.net.pl/elga1/1/KADR |  |  |  |  |
| Składniki Tabe<br>wynagro         | Inki Tabele <mark>Parametry</mark> Instytucje Rejestr zmian Porządkowanie<br>wynagrodzeń Parametry Instytucje Rejestr zmian Porządkowanie                                                                                             |                    |                    |                                |                   |                                                                                        |                        |                              |  |  |  |  |
| a 😑 Parametry poda                | atkowe                                                                                                    | ^                  | Wpisz, by          | y wyszukać                     |                   | Zmień                                                                                  |                        |                              |  |  |  |  |
| – 📔 Progi podati                  | kowe                                                                                                    |                    | Ormhol             |                                |                   | Namua                                                                                  |                        | Clurát                       |  |  |  |  |
| - 📔 Koszty i ulgi                 |                                                                                                    |                    | Symbol             |                                |                   | NdzWd                                                                                  |                        | Skiu                         |  |  |  |  |
| a 🔄 Parametry ZUS                 |                                                                                                    |                    | U                  | urlop wypocz                   | ynkowy            |                                                                                        |                        | url. wypoczynk.              |  |  |  |  |
| - 📓 Składki na u                  | Ch                                                                                                    | nieobecność :      | choroba            |                                |                   |                                                                                        |                        |                              |  |  |  |  |
| Ograniczenie     Ograniczenie     |                                                                                                    | an undertained and | KD - + 100         |                                |                   |                                                                                        |                        |                              |  |  |  |  |
| Stałe płacowe                     |                                                                                                    | zwoinienie od      |                    |                                |                   |                                                                                        |                        |                              |  |  |  |  |
| Minimalne w                       | ZKN                                                                                                    | zwolnienie od      | KN art. 67e        |                                |                   |                                                                                        |                        |                              |  |  |  |  |
| - 🖺 Stawka świa                   | Ор                                                                                                    | opieka nad ch      | opieka chor.       |                                |                   |                                                                                        |                        |                              |  |  |  |  |
| - 📔 Współczynn                    | ChS                                                                                                    | leczenie szpita    | leczenie szpitalne |                                |                   |                                                                                        |                        |                              |  |  |  |  |
| 🗏 📔 Kwota bazov                   | UB                                                                                                    | urlop bezpłati     | ny zwykły          |                                |                   | url. bezpłatny                                                                         |                        |                              |  |  |  |  |
| 3 🔄 Słowniki                      |                                                                                                    |                    |                    | urlon macierz                  | vński             |                                                                                        |                        | url macierzyń                |  |  |  |  |
| Absencje                          |                                                                                                    |                    |                    | urlop warchow                  | owczy do 6 bt     |                                                                                        |                        | url wurch 6                  |  |  |  |  |
| E Formy rozwi                     | ązania umowy                                                                                                    |                    |                    | unop wychov                    | Vawiczy uo 6 iai  |                                                                                        |                        | un wych 6                    |  |  |  |  |
| E Ferie i przep                   | iązania umowy                                                                                                    |                    | UW2                | urlop wychov                   | url. wych. 18     |                                                                                        |                        |                              |  |  |  |  |
| - 📔 Stanowiska                    | ry singlectre                                                                                                    |                    | UO1                | urlop okoliczn<br>małżonka pra | url. okol. 1      |                                                                                        |                        |                              |  |  |  |  |
| a 🔁 Parametry księg<br>Brozdziały | gowe urłop okolicznościowy z tytułu: ślubu dziecka pracownika albo zgonu i pogrzebu jego siostry, brata, teściowej, teścia, bałki, dziatka, a także innej osoby pozostającej na utrzymaniu pracownika lub pod jego bezpośredna pojeką |                    |                    |                                |                   | url. okol. 2                                                                           |                        |                              |  |  |  |  |
| Paragrafy                         |                                                                                                    |                    | UŻ                 | urlop wypocz                   | url. wyp. żąd.    |                                                                                        |                        |                              |  |  |  |  |
| Bodzaje plar                      | nów finansowych                                                                                                    |                    | US                 | urlop szkoleni                 | url. szkolen.     |                                                                                        |                        |                              |  |  |  |  |
| - 📔 Rodzaje fina                  | insowania                                                                                                    |                    | UU                 | urlop uzupełr                  | url. uzupełn.     |                                                                                        |                        |                              |  |  |  |  |
| a 😑 Parametry nalic               | zeniowe                                                                                                    |                    | UPZ                | urlop dia pora                 | itowania zdrowia  |                                                                                        |                        | url. zdrowotny               |  |  |  |  |
| - 📔 Trzynastka                    |                                                                                                    |                    | TIBL               | urlon bezolati                 | ny w celu wykona  | ania pracy w innym miejscu                                                             |                        | url bezn del                 |  |  |  |  |
| – 📔 Urlop / Nagr                  | oda jubileuszowa                                                                                                    |                    |                    |                                |                   | ana procy or intryth the jobs                                                          |                        | un. bezp. dei.               |  |  |  |  |
| 🗎 Świadczenie                     | urlopowe                                                                                                    |                    | UBS                | uriop bezpłati                 | ny udzielony na c | zas szkolenia (szkolenie dez skierowania z zakładu pr                                  | url. bez. szk.b        |                              |  |  |  |  |
| 🛛 📄 Kwoty wolne                   | e od potrąceń                                                                                                    | V                  | Wy                 | nieobecność :                  | z tytułu wypadku  | przy pracy                                                                             |                        | wypad. w pracy               |  |  |  |  |

- W drzewie danych kliknąć **Słowniki/Absencje**. W prawym panelu ekranu pojawią się wszystkie absencje.

## Parametry rozliczeniowe urlopu/ nagrody jubileuszowej

Przed przystąpieniem do rejestrowania urlopów wypoczynkowych – czy to w poszczególnych kartotekach pracowników, czy też poprzez operacje seryjne, należy przejrzeć i w razie konieczności zmodyfikować parametry rozliczeniowe. Przede wszystkim trzeba przeanalizować sposób uwzględniania poszczególnych składników przy naliczaniu wynagrodzenia urlopowego oraz zaznaczyć, czy będzie uwzględniany przy naliczeniach. Dostawca oprogramowania predefiniował je w taki sposób, jak określają ogólnodostępne aktualnie przepisy. Są jednak rozwiązania indywidualne, określane w regulaminach wynagradzania w poszczególnych gminach (jednostkach oświatowych). Stąd też użytkownik ma możliwość zmiany domyślnych parametrów programu.

Aby przejrzeć parametry rozliczeniowe wskazane do ustalenia wynagrodzenia za czas urlopu wypoczynkowego należy:

- Z menu wybrać Konfiguracja/ Parametry.
- W drzewie danych kliknąć Parametry naliczeniowe/ Urlop/ Nagroda jubileuszowa.
   W prawym panelu ekranu pojawią się wszystkie składniki wraz z opisem, czy je uwzględniać oraz w jaki sposób, przy naliczaniu świadczeń urlopowych.

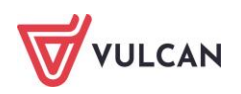

| Konfiguracja Jednostka Kartoteki (          | Dperacje biezące Wymiana Wydruki Pomoc                                     |                                                                           |                                        |  |  |  |  |
|---------------------------------------------|----------------------------------------------------------------------------|---------------------------------------------------------------------------|----------------------------------------|--|--|--|--|
| 🖺 📄                                         | 💼 🎄 🔣 Uwaga! Adres, który należy wprow<br>Płacach/Kadrach Optivum, aby pr. | adźć w<br>zesłać dane: https://kadryplacekurs.vulcan.net.pl/elga1/1/KADRY |                                        |  |  |  |  |
| Składniki Tabele Parametry .<br>wynagrodzeń | Instytucje Rejestrzmian Porządkowanie<br>słowników                         |                                                                           |                                        |  |  |  |  |
| a 🔄 Parametry podatkowe                     | Skł. z umowy naucz. Skł. godzinowe naucz. Skł. pozostałe naucz. Skł. z     | z umowy nienaucz. 👔 Skł. godzinowe nienaucz. 🍸 Skł. pozostałe nienaucz. 📔 |                                        |  |  |  |  |
| - 📓 Progi podatkowe                         | Wpisz, by wyszukać 📝 Zmień                                                 |                                                                           |                                        |  |  |  |  |
| 🔚 Koszty i ulgi                             | Składnik                                                                   | Parametr                                                                  | Uwzgledniany w wynagrodzeniu urlopowym |  |  |  |  |
| 🖃 🚞 Parametry ZUS                           | wynagrodzenie zasadnicze                                                   | uwzaledniany zaodnie ze stawka należna w miesiacu wykorzystania           | Tak                                    |  |  |  |  |
| Składki na ubezpieczenia                    | dodatek za wysługe lat                                                     | uwzględniany zgodnie ze stawka należna w miesiacu wykorzystania           | Tak                                    |  |  |  |  |
| - 🖺 Ograniczenie emerytalno - rentow        | dodatek motowacyjny                                                        | uwzględniany zgodnie ze stawką należną w miesiącu wykorzystania           | Tak                                    |  |  |  |  |
| 🗌 📔 Podstawa składek na urlopie wycl        | dodatek funkcyjny na stanowisku kierowniczym                               | dodatek funkcyiny                                                         | Tak                                    |  |  |  |  |
| 🖃 🔄 Stałe płacowe                           | dodatek funkcyjny dla wychowawcy                                           | dodatek funkcyiny                                                         | Tak                                    |  |  |  |  |
| 📲 Minimalne wynagrodzenie za prac           | dodatek funkcyjny dla doradcy metodycznego                                 | dodatek funkcyjny                                                         | Tak                                    |  |  |  |  |
| Stawka świadczenia urłopowego               | dodatek funkcyjny dla nauczyciela konsultanta                              | dodatek funkcyiny                                                         | Tak                                    |  |  |  |  |
| - 📓 Współczynniki ekwiwalentu               | dodatek funkcyjny dla opiekuna stażu                                       | dodatek funkcyiny                                                         | Tak                                    |  |  |  |  |
| Kwota bazowa art. 30 KN                     | dodatek BHP                                                                | uwzoledniany zgodnie ze stawka należna w miesiacu wykorzystania           | Tak                                    |  |  |  |  |
| E Słowniki                                  | dodatek za warunki uciażlwe                                                | uwzgledniany zgodnie ze stawka należna w miesiacu wykorzystania           | Tak                                    |  |  |  |  |
| Absencje                                    | dodatek za warunki szkodiwe                                                | uwzględniany zgodnie ze stawka należna w miesiacu wykorzystania           | Tak                                    |  |  |  |  |
| Formy nawiązania umowy                      | dodatek za warunki trudpe                                                  | uwzględniany zgodnie ze stawką należna w miesiącu wykorzystania           | Tak                                    |  |  |  |  |
| Formy rozwiązania umowy                     | dodatek wiejski                                                            | nieuwzniedniany                                                           | Nie                                    |  |  |  |  |
| Felle i pizer wy swiąteczne     Stanowicka  | dodatek mieszkaniowy                                                       | nieuwzoledniany                                                           | Nie                                    |  |  |  |  |
|                                             | dodatek za stonień specializacji zawodowej                                 | uwzględniany zgodnie ze stawka należna w miesiacu wykorzystania           | Tak                                    |  |  |  |  |
| Parametry Ragovie                           | dodatek za stopień naukowy doktora                                         | uwzględniany zgodnie ze stawką należną w miesiącu wykorzystania           | Tak                                    |  |  |  |  |
| Paragrafy                                   | dodatek za stopień naukowy doktora habilitowanego                          | uwzoledniany zgodnie ze stawka należna w miesiacu wykorzystania           | Tak                                    |  |  |  |  |
| - 📓 Zadania                                 | dodatek za poprawe prac                                                    | uwzgledniany zgodnie ze stawka należna w miesiacu wykorzystania           | Tak                                    |  |  |  |  |
| Rodzaje planów finansowych                  | dodatek za nauczanie w jezyku obcym                                        | uwzgledniany zgodnie ze stawka należna w miesiacu wykorzystania           | Tak                                    |  |  |  |  |
| - 📓 Rodzaje finansowania                    | dodatek służbowy                                                           | uwzgledniany zgodnie ze stawka należna w miesiacu wykorzystania           | Tak                                    |  |  |  |  |
| Parametry naliczeniowe                      | dopłata do minimalnego wynagrodzenia                                       | uwzględniany zgodnie ze stawka należna w miesiacu wykorzystania           | Tak                                    |  |  |  |  |
| 🗎 Trzynastka                                | dodatek za organizacie stanowiska pracy                                    | uwzględniany zgodnie ze stawką należna w miesiącu wykorzystania           | Tak                                    |  |  |  |  |
| 🗎 Urlop / Nagroda jubileuszowa              | dodatek wyrównawczy                                                        | uwzoledniany zgodnie ze stawka należna w miesiacu wykorzystania           | Tak                                    |  |  |  |  |
| - 🖹 Świadczenie urłopowe                    | wynagrodzenie zasadnicze autorskie                                         | uwzoledniany zgodnie ze stawka należna w miesiacu wykorzystania           | Tak                                    |  |  |  |  |
| – 🖹 Kwoty wolne od potrąceń 🗸 🗸             | Liczba wierszy: 26                                                         |                                                                           |                                        |  |  |  |  |
| < >                                         | Record free of the                                                         |                                                                           |                                        |  |  |  |  |

Aby zmodyfikować predefiniowane ustawienia w sposobie uwzględniania składników podczas naliczeń urlopowych należy:

- Zalogować się do aplikacji z odpowiednimi uprawnieniami.
- Po wyborze w menu Konfiguracja/ Parametry/ Parametry naliczeniowe/ Urlop/ Nagroda jubileuszowa w prawym panelu ekranu przejść na jedną z zakładek (Skł. z umowy naucz., Skł. godzinowe naucz., Skł. pozostałe naucz., Skł. z umowy nienaucz., Skł. godzinowe nienaucz., Skł. pozostałe nienaucz.).
- Kliknąć przycisk **Zmień**.
- Za pomocą list rozwijalnych wprowadzić zmiany w parametrach oraz ustalić, czy dany składnik ma być uwzględniany w wynagrodzeniu urlopowym. Jeżeli tak należy postawić znacznik w ostatniej kolumnie. Jeżeli czasie urlopu składnik będzie wypłacany w całości, pole znacznika należy zostawić puste.
- Zaakceptować całość przyciskiem Zapisz.
- Przejść do kolejnych zakładek i powtórzyć czynności, wprowadzając zmiany w parametrach.

## Jak dodać absencję chorobową do umowy pracownika?

Aby wprowadzić do umowy pracownika absencję typu L4 należy:

- Z menu wybrać Kartoteki/ Umowy o pracę.
- Wybrać jednostkę, w której znajduje się pracownik.
- W drzewie danych rozwinąć odpowiednią grupę i kliknąć nazwisko pracownika, któremu ma zostać zarejestrowana absencja.
- Na wstążce kliknąć przycisk **Dodaj L4**.
- Wypełnić formularz edycyjny:
  - wpisać okres trwania absencji (wypełnić pole Od dnia oraz Do dnia).
  - opcjonalnie wpisać:

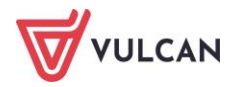

- datę wpływu zwolnienia,
- numer zwolnienia,
- wskazania lekarskie,
- numer choroby (opcjonalnie),
- kod choroby (opcjonalnie),
- od kiedy absencja płatna jest przez ZUS (opcjonalnie).
- Zaakceptować wprowadzone dane, klikając **Zapisz**.

## Jak zaimportować absencje chorobowe z ZUS?

Aby zaimportować e-Zwolnienia należy:

- Zalogować się do profilu pracodawcy na *Platformie Usług Elektronicznych ZUS* i w zakładce
   Zaświadczenia lekarskie zaznaczyć osoby, których absencje mają być zaimportowane.
- Utworzyć plik w formacie CSV za pomocą funkcji Zapisz jako.
- Wczytać plik do aplikacji *Kadry VULCAN*, korzystając z przycisku **Importuj e-Zwolnienia**.

| $\leftarrow \rightarrow$                                                                                                  | C                                                                       | 0 8                             | <b>} ≂</b> ≏ http | os://kadryplace | kurs.vulcan.net.p | l/elga1/1/KADRY/#rbn/r | ibbon-karto   | teki-tab jdn/5 rl | onBtn/ribbon-kartoteki-u | imowy |  |  |  |
|----------------------------------------------------------------------------------------------------|-------------------------------------------------------------------------|---------------------------------|-------------------|-----------------|-------------------|------------------------|---------------|-------------------|--------------------------|-------|--|--|--|
| 🕀 Panel adm                                                                                                    | inistracyjny 💊                                                          | Pierwsze kroki                  |                   |                 |                   |                        |               |                   |                          |       |  |  |  |
| Konfiguracja                                                                                                    | Konfiguracja Jednostka Kartoteki Operacje biezące Wymlana Wydruki Pomoc |                                 |                   |                 |                   |                        |               |                   |                          |       |  |  |  |
|                                                                                                    | 1                                                                       | V O Umowy Emeryci Ewidencia PPK |                   | PRK             | Jednostka:        | ZS01                   | *             | 💠 Dodaj L4        | 🕂 Importuj e-Zwolnienia  |       |  |  |  |
| Ewidencia                                                                                                    |                                                                         |                                 |                   | Umowy/emeryci:  | wpisz by wyszukać | ~                      | 🕂 Dodaj urlop |                   | Nie wybrano pliku.       |       |  |  |  |
| osobowa                                                                                                    | pracę                                                                   | cywilnoprawne                   | Emeryer           | Ewidencja i i K |                   |                        |               | 💠 Dodaj opiekę    |                          |       |  |  |  |
| Aktualne (<br>Aktualne (<br>Auczy<br>Adminis<br>Adminis<br>Adminis<br>Adminis<br>Adminis<br>Adminis<br>Adminis<br>Adminis | 54)<br>rciele (40)<br>stracja (8)<br>a (6)<br>: (20)                    |                                 |                   |                 |                   |                        |               |                   |                          |       |  |  |  |

W przypadku, gdy import absencji nie będzie możliwy, system wygeneruje raport z importu, w którym zostaną umieszczone informacje o niezaimportowanych absencjach i przyczynach niepowodzenia importu.

## Jak dodać opiekę do umowy pracownika?

Aby wprowadzić do umowy pracownika absencję typu opieka nad chorym członkiem rodziny należy:

- Z menu wybrać Kartoteki/ Umowy o pracę.
- Wybrać jednostkę, w której znajduje się pracownik.
- W drzewie danych rozwinąć odpowiednią grupę i kliknąć nazwisko pracownika, któremu ma zostać zarejestrowana absencja.
- Na wstążce kliknąć przycisk **Dodaj opiekę**.
- Wypełnić formularz edycyjny:
  - wpisać okres trwania absencji (wypełnić pole Od dnia oraz Do dnia),
  - kody pokrewieństwa,
  - datę urodzenia osoby, nad którą sprawowana jest opieka,
  - opcjonalnie wpisać:

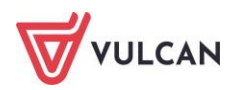

- datę wpływu zwolnienia,
- numer zwolnienia,
- kod choroby.

|                                      |                                                | ×     |  |  |  |  |  |  |  |  |  |
|--------------------------------------|------------------------------------------------|-------|--|--|--|--|--|--|--|--|--|
| Umowa: * Aganowska Agnieszka (UP_21) |                                                |       |  |  |  |  |  |  |  |  |  |
| Nazwa: *                             | Op - opieka nad chorym członkiem rodziny (312) |       |  |  |  |  |  |  |  |  |  |
| Od dnia: *                           | 05.09.2022                                     |       |  |  |  |  |  |  |  |  |  |
| Do dnia: * 08.09.2022                |                                                |       |  |  |  |  |  |  |  |  |  |
| Data wpływu zwolnienia:              |                                                | •     |  |  |  |  |  |  |  |  |  |
| Numer zwolnienia:                    |                                                |       |  |  |  |  |  |  |  |  |  |
| Wskazania lekarskie:                 |                                                | ~     |  |  |  |  |  |  |  |  |  |
| Kody:                                | / / /                                          |       |  |  |  |  |  |  |  |  |  |
| Numer choroby:                       |                                                |       |  |  |  |  |  |  |  |  |  |
| Kod pokrewieństwa:                   | 1 - dziecko                                    | ~     |  |  |  |  |  |  |  |  |  |
| Data urodzenia:                      | 11.08.2021                                     |       |  |  |  |  |  |  |  |  |  |
|                                      |                                                |       |  |  |  |  |  |  |  |  |  |
|                                      | V Zapisz 🚫 A                                   | nuluj |  |  |  |  |  |  |  |  |  |

- Zaakceptować wprowadzone dane, klikając Zapisz.

## Jak dokumentować pracę zdalną?

Na zakładce **Ewidencja czasu pracy/Praca zdalna** istnieje możliwość wprowadzania okresu pracy zdalnej pracownika (PZ) oraz okazjonalnej pracy zdalnej (OPZ).

W przypadku pracy zdalnej (PZ) wykonywanej częściowo istnieje możliwość wprowadzania danych do zakładki: **Harmonogram pracy zdalnej**, w której umożliwiono tworzenie harmonogramów dni pracy zdalnej w cyklach tygodniowych lub dwutygodniowych. Nie ma potrzeby tworzenia harmonogramu dla pracownika pracującego zdalnie przez wszystkie dni tygodnia. Wprowadzone dane zostaną zaewidencjonowane na zakładce **Ewidencja czasu pracy/ Czas pracy**.

Dla okazjonalnej pracy zdalnej (OPZ) wprowadzono kontrolę limitu 24 dni w roku. W przypadku przekroczenia tego limitu, program pokaże komunikat informacyjny. W przypadku częściowego wykorzystania limitu (OPZ) u innego pracodawcy, w pozycji **Dane rozliczeniowe umowy**, na zakładce **Inne** można wprowadzić taką informację. System doliczy te dni do limitu przysługującego w danym roku.

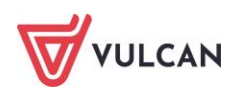

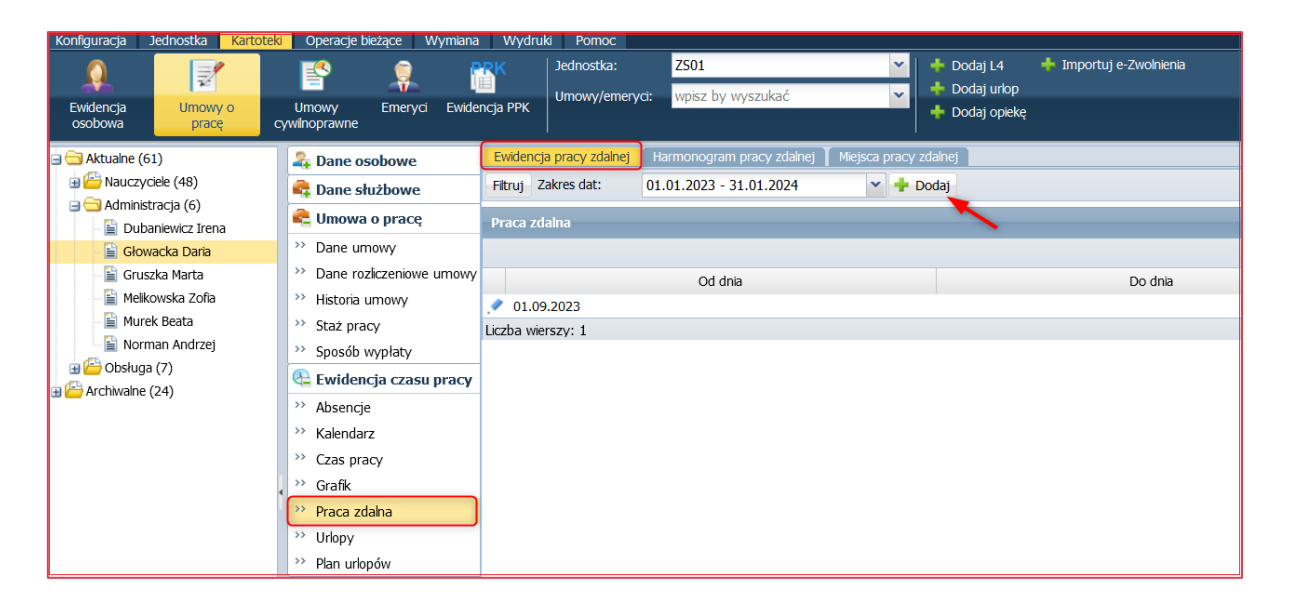

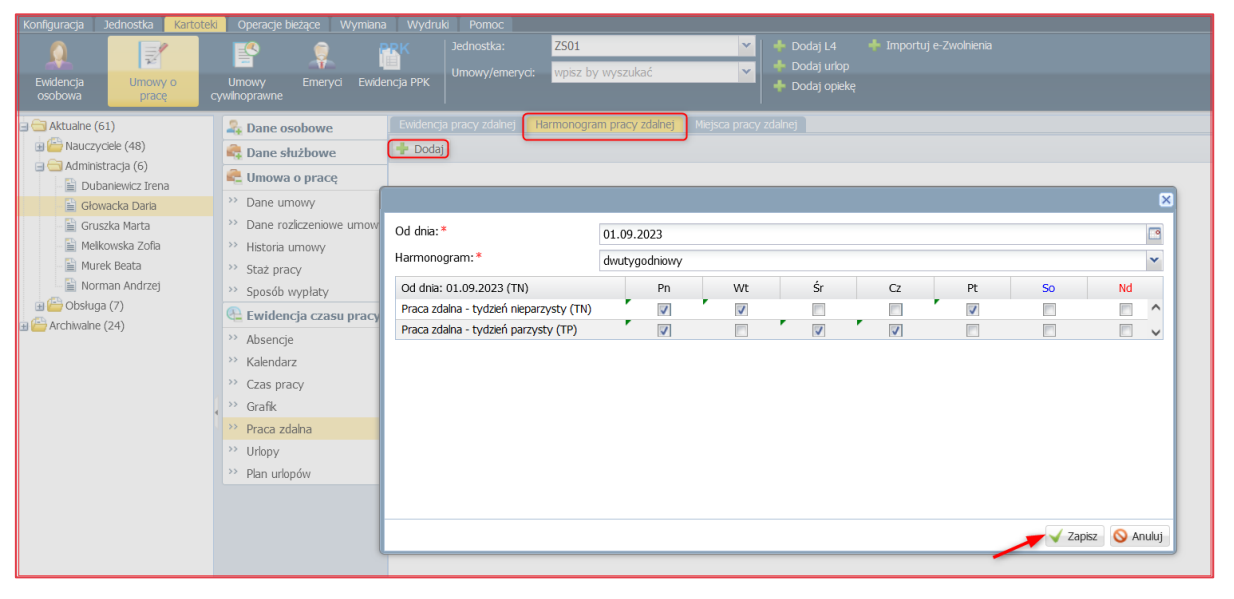

| 🚑 Dane osobowe           | Miesiąc: 10.2023 🗸 V  | /ykaz: \ | N częśc | iach go | dzin    | ~       | Zmie    | ń dla ok | resu •  | 🖶 Dr    | ukuj dla i | okresu   |          |          |          |          |          |          |          |          |          |          |          | 🖶 Dru    | ikuj 🖌  |
|--------------------------|-----------------------|----------|---------|---------|---------|---------|---------|----------|---------|---------|------------|----------|----------|----------|----------|----------|----------|----------|----------|----------|----------|----------|----------|----------|---------|
| 육 Dane służbowe          |                       |          |         |         |         |         |         |          |         |         |            |          |          |          |          |          |          |          |          |          |          |          |          |          |         |
| ዲ Umowa o pracę          | Ewidencja czasu pracy |          |         |         |         |         |         |          |         |         |            |          |          |          |          |          |          |          |          |          |          |          |          |          |         |
| >> Dane umowy            | 10.2023               | 1<br>Nd  | 2<br>Pn | 3<br>Wt | 4<br>Śr | 5<br>Cz | 6<br>Pt | 7<br>So  | 8<br>Nd | 9<br>Pn | 10<br>Wt   | 11<br>Śr | 12<br>Cz | 13<br>Pt | 14<br>So | 15<br>Nd | 16<br>Pn | 17<br>Wt | 18<br>Śr | 19<br>Cz | 20<br>Pt | 21<br>So | 22<br>Nd | 23<br>Pn | 22<br>W |
| Dane rozliczeniowe umowy | Planowane             | 0,00     | 8,00    | 8,00    | 8,00    | 8,00    | 8,00    | 0,00     | 0,00    | 8,00    | 8,00       | 8,00     | 8,00     | 8,00     | 0,00     | 0,00     | 8,00     | 8,00     | 8,00     | 8,00     | 8,00     | 0,00     | 0,00     | 8,00     | 8,0     |
| >> Historia umowy        | Przepracowane         | 0,00     | 8,00    | 8,00    | 8,00    | 8,00    | 8,00    | 0,00     | 0,00    | 8,00    | 8,00       | 8,00     | 8,00     | 8,00     | 0,00     | 0,00     | 8,00     | 8,00     | 8,00     | 8,00     | 8,00     | 0,00     | 0,00     | 8,00     | 8,0     |
| Staż pracy               | Nocne                 | 0,00     | 0,00    | 0,00    | 0,00    | 0,00    | 0,00    | 0,00     | 0,00    | 0,00    | 0,00       | 0,00     | 0,00     | 0,00     | 0,00     | 0,00     | 0,00     | 0,00     | 0,00     | 0,00     | 0,00     | 0,00     | 0,00     | 0,00     | 0,0     |
| Sposób wypłaty           | Nadliczbowe           | 0,00     | 0,00    | 0,00    | 0,00    | 0,00    | 0,00    | 0,00     | 0,00    | 0,00    | 0,00       | 0,00     | 0,00     | 0,00     | 0,00     | 0,00     | 0,00     | 0,00     | 0,00     | 0,00     | 0,00     | 0,00     | 0,00     | 0,00     | 0,0     |
| 🚇 Ewidencja czasu pracy  | Nadl. nocne           | 0,00     | 0,00    | 0,00    | 0,00    | 0,00    | 0,00    | 0,00     | 0,00    | 0,00    | 0,00       | 0,00     | 0,00     | 0,00     | 0,00     | 0,00     | 0,00     | 0,00     | 0,00     | 0,00     | 0,00     | 0,00     | 0,00     | 0,00     | 0,0     |
| >> Absencje              | Nadl. średniotyg.     | 0,00     | 0,00    | 0,00    | 0,00    | 0,00    | 0,00    | 0,00     | 0,00    | 0,00    | 0,00       | 0,00     | 0,00     | 0,00     | 0,00     | 0,00     | 0,00     | 0,00     | 0,00     | 0,00     | 0,00     | 0,00     | 0,00     | 0,00     | 0,0     |
| >> Kalendarz             | Wzbronione młodocian. | 0,00     | 0,00    | 0,00    | 0,00    | 0,00    | 0,00    | 0,00     | 0,00    | 0,00    | 0,00       | 0,00     | 0,00     | 0,00     | 0,00     | 0,00     | 0,00     | 0,00     | 0,00     | 0,00     | 0,00     | 0,00     | 0,00     | 0,00     | 0,0     |
| >> Czas pracy            | Absencje              |          |         |         |         |         |         |          |         |         |            |          |          |          |          |          |          |          |          |          |          |          |          |          |         |
| >> Grafik                | Dni wolne             |          |         |         |         |         |         |          |         |         |            |          |          |          |          |          |          |          |          |          |          |          |          |          |         |
| Praca zdalna             | Praca zdalna          |          | PZ      |         | PZ      |         |         |          |         | PZ      |            |          |          | PZ       |          |          | PZ       |          | PZ       |          |          |          |          | PZ       | P2      |
|                          | Delegacje             |          |         |         |         |         |         |          |         |         |            |          |          |          |          |          |          |          |          |          |          |          |          |          |         |
| )) Dha udaa (uu          | <                     |          |         |         |         |         |         |          |         |         |            |          |          |          |          |          |          |          |          |          |          |          |          |          | >       |
| Pian unopow              |                       |          |         |         |         |         |         |          |         |         |            |          |          |          |          |          |          |          |          |          |          |          |          | 💙 Zn     | nień    |

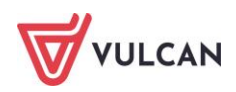
| 🚑 Dane osobowe                   | Inne                                 |                                          |          |
|----------------------------------|--------------------------------------|------------------------------------------|----------|
| 🔩 Dane służbowe                  | 💠 Dodaj                              |                                          | 1        |
| 💐 Umowa o pracę                  | Od roku:                             | 2023                                     |          |
| >> Dane umowy                    | Przysługuje:                         | Tak                                      |          |
| Dane rozliczeniowe umowy         |                                      |                                          | 📌 Zmień  |
| >> Historia umowy                | Minchese daile and daile and daile   |                                          |          |
| Staż pracy                       | Nieobechości u poprzedniego pracoda  | dwcy                                     |          |
| Sposób wypłaty                   | 🕂 Dodaj                              |                                          |          |
| 띂 Ewidencja czasu pracy          | Zastępstwa                           |                                          | 8        |
| Absencje                         | 📥 Dodai                              |                                          |          |
| Xalendarz                        | <b>•</b> 5003                        |                                          |          |
| Czas pracy                       | Informacje dodatkowe o zatrudnieniu  | U                                        | ۵        |
| >> Grafik                        | 🛨 Dodaj                              |                                          |          |
| Praca zdana                      | Informacio zuiszano z enemikiom eza  |                                          | 0        |
| <ul> <li>Diap urlonów</li> </ul> |                                      | ou pracy                                 |          |
| nan aropow                       | 🕈 Dodaj                              |                                          |          |
|                                  | Osoba uprawniona do wglądu we wni    | ioski w Pracownik VULCAN                 | ۵        |
|                                  | 🕂 Dodaj                              |                                          |          |
|                                  | Osoba zastępująca przełożonego prz   | y akceptacji wniosków w Pracownik VULCAN | ۵        |
|                                  | 🕂 Dodaj                              |                                          |          |
|                                  | Wykorzystany limit okazjonalnej prac | y zdalnej                                | Sector 2 |
|                                  | 🕂 Dodaj                              |                                          |          |

## Jak dodać urlop wybranemu pracownikowi?

Aby wprowadzić do umowy pracownika absencję typu urlop wypoczynkowy należy:

- Z menu wybrać Kartoteki/ Umowy o pracę.
- Wybrać jednostkę, w której znajduje się pracownik.
- W drzewie danych rozwinąć odpowiednią grupę i kliknąć nazwisko pracownika, któremu ma zostać zarejestrowany urlop.
- Na wstążce kliknąć przycisk Dodaj urlop.
- Wypełnić formularz edycyjny, podając okres trwania urlopu (wypełnić pole Od dnia oraz Do dnia). Zaakceptować wprowadzone dane, klikając przycisk Zapisz.

Urlopy do programu *Kadry VULCAN* mogą być importowane z modułu Pracownik. Po wprowadzeniu wniosku urlopowego przez pracownika musi on zostać zaakceptowany przez przełożonego można go wczytać w do aplikacji *Kadry VULCAN*.

## Jak wprowadzić do kartoteki pracownika urlop macierzyński?

Aby zarejestrować w umowie pracownika urlop macierzyński należy:

- Z menu wybrać Kartoteki/ Umowy o pracę.
- Wybrać jednostkę, w której znajduje się pracownik.
- W drzewie danych rozwinąć odpowiednią grupę i kliknąć nazwisko pracownika, któremu ma zostać zarejestrowana absencja.
- W prawym panelu ekranu w menu bocznym wybrać **Ewidencja czasu pracy/ Absencje**.
- Kliknąć przycisk **Dodaj**.
- W formularzu edycyjnym:
  - za pomocą listy rozwijalnej wskazać nazwę absencji, np. urlop macierzyński;
  - wskazać okres trwania absencji, wskazując daty w polach Od dnia oraz Do dnia;
  - wskazać datę urodzenia dziecka i zaakceptować przyciskiem Zapisz.

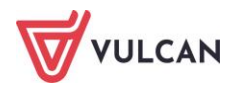

| Ewidencja                                                                                                    | Umowy Emeryci Ewida                                                                                                    | Jednostka:<br>Umowy/emer                                              | ZS01<br>yci: wpisz by wyszukać                                                                                                    |                                                                                                    |                                 |
|----------------------------------------------------------------------------------------------------|----------------------------------------------------------------------------------------------------|-----------------------------------------------------------------------|----------------------------------------------------------------------------------------------------|----------------------------------------------------------------------------------------------------|---------------------------------|
| cosobowa         prace           Aktualae (58)         Image: Comparison of the second of the second o | Average of the set of the set of the se | Fitruj Rozwń wszysti<br>Absencje<br>Symbo<br>3 U<br>3 U<br>3 U<br>3 U | se Zakres miesięcy: 01.05.2023 -<br>Umowa: *<br>Nazwa: *<br>Od dnia: *<br>Do dnia: *<br>Data urodzenia lub przyjęcia<br>dziecka na wychowanie: | 31.08.2024 ♥ Dodaj<br>Bukowska Anna (UP_35)<br>UM - urlop macierzyńsk (311)<br>13.05.2024<br>12.11.2024<br>13.05.2024 | ×<br>•<br>•<br>•<br>•<br>•<br>• |

## Jak prowadzić ewidencję absencji w umowach cywilnoprawnych?

Absencję do umów cywilnoprawnych wprowadza się w analogiczny sposób, jak w umowach o pracę. Różnica polega jedynie na tym, że w umowach cywilnoprawnych można rozliczać jedynie takie absencje jak:

- nieobecność z tytułu wypadku przy pracy;
- nieobecność z tytułu rehabilitacji z ubezpieczenia wypadkowego;
- nieobecność z tytułu rehabilitacji z ubezpieczenia chorobowego;
- nieobecność z tytułu choroby pracownika;
- leczenie szpitalne;
- odosobnienie z powodu choroby zakaźnej (SANEPiD);
- nieobecność z tytułu wypadku w drodze do pracy;
- nieobecność z tytułu wypadku w drodze do pracy;
- urlop wychowawczy do 5 lat;
- urlop wychowawczy do 18 lat;
- urlop macierzyński;
- urlop ojcowski;
- urlop macierzyński dodatkowy;
- urlop rodzicielski.

Te absencje zawsze są rozliczane w dniach kalendarzowych.

Dla zleceniobiorców zatrudnionych na umowę o pracę w tej jednostce absencję chorobową należy wprowadzić tylko przy umowie o pracę.

Aby wprowadzić do umowy cywilnoprawnej absencję, np. typu L4 należy:

- Z menu wybrać Kartoteki/ Umowy cywilnoprawne.
- Wybrać jednostkę, w której znajduje się zleceniobiorca.

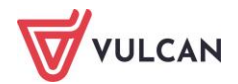

- W drzewie danych rozwinąć odpowiednią grupę i kliknąć nazwisko zleceniobiorcy, następnie wybrać umowę dla której ma zostać zarejestrowana absencja.
- Z menu bocznego wybrać zakładkę: Absencje, kliknąć przycisk Dodaj.
- Wypełnić formularz edycyjny:
  - wpisać okres trwania absencji (wypełnić pole Od dnia oraz Do dnia);
  - opcjonalnie wpisać:
    - datę wpływu i numer zwolnienia,
    - wskazania lekarskie,
    - numer choroby (opcjonalnie),
    - kody (opcjonalnie),
    - od kiedy płatna jest przez ZUS,
- Zaakceptować wprowadzone dane, klikając przycisk **Zapisz**.

| Ewidencja Umowy o<br>osobowa pracę                                                                                                    | Umowy<br>cywilnoprawne                                                                                                    | Jednostka:<br>Umowy/emeryci: | ZS01<br>wpisz by wyszukać         | <ul> <li>Dodaj L4</li> <li>Tmportuj e-Zwolnienia</li> <li>Dodaj urlop</li> <li>Dodaj opiekę</li> </ul> |  |
|----------------------------------------------------------------------------------------------------|----------------------------------------------------------------------------------------------------|------------------------------|-----------------------------------|----------------------------------------------------------------------------------------------------|--|
| Aktualne (2) Umowy zlecenia (2) Bednarek Rafał (1) U-ZL/INF/I-VI_2022 U-Słak Marek (1) U-Słak Marek (1) Umowy o dzieło (0) Archiwalne (5) | Dane osobowe  Comparison of the system of the system of t | Filtruj Rozwiń wszystkie     | Zakres miesięcy: 01.05.2023 - 31. | 08.2024                                                                                                |  |

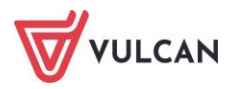

# Eksporty danych zgłoszeniowych do ZUS

# O czym jest ten rozdział?

W programie *Kadry VULCAN* można przygotować dokumenty zgłoszeń do ubezpieczeń społecznych i do ubezpieczenia zdrowotnego pracowników oraz członków ich rodzin. Dane do dokumentów zgłoszeniowych ZUS przygotowuje się w kartotece pracownika, natomiast plik, który zawiera dane zgłoszeniowe w formacie wymaganym przez program *Płatnik*, tworzy się za pomocą funkcji eksportu.

W rozdziale tym dowiedzą się Państwo, jakie rodzaje zgłoszeń obsługuje program *Kadry VULCAN*, jak przygotować dokumenty zgłoszeniowe i eksportować je do pliku.

## Lista omawianych zagadnień

- 1. Rodzaje zgłoszeń
- 2. Jak przygotować dane zgłoszeniowe?
- 3. Jak eksportować dane zgłoszeniowe do Płatnika?

## Rodzaje zgłoszeń

Zgodnie z ustawą o systemie ubezpieczeń społecznych, płatnicy składek mają obowiązek sporządzania dokumentów ubezpieczeniowych i przekazywania ich do Zakładu Ubezpieczeń Społecznych. Formularze zgłoszeniowe osoby ubezpieczonej to:

- ZUS ZUA Zgłoszenie do ubezpieczeń/zgłoszenie zmiany danych osoby ubezpieczonej,
- ZUS ZCNA Zgłoszenie danych o członkach rodziny dla celów ubezpieczenia zdrowotnego,
- ZUS ZZA Zgłoszenie do ubezpieczenia zdrowotnego/zgłoszenie zmiany danych,
- ZUS ZIUA Zgłoszenie zmiany danych identyfikacyjnych osoby ubezpieczonej,
- ZUS ZWUA Wyrejestrowanie z ubezpieczeń.

Takie dokumenty można sporządzić w programie Kadry VULCAN i eksportować je do programu Płatnik.

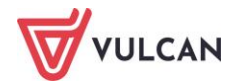

## Jak przygotować dane zgłoszeniowe?

Aby przygotować dane do zgłoszenia pracownika do ubezpieczeń (ZUA) należy:

- Odszukać jego kartotekę (Kartoteki/ Ewidencja osobowa/ [Dana osoba]).
- W menu bocznym kliknąć kartotece kliknąć zakładkę tematyczną Zgłoszenia do ZUS, a następnie funkcję ZUA.
- W prawym panelu ekranu kliknąć **Dodaj**.
- Na ekranie pojawi się kolejno kilka formularzy, do których należy wprowadzić wszystkie dane wymagane na zgłoszeniu **ZUS ZUA**.
- W ostatnim formularzu kliknąć **Zapisz**. Zgłoszenie zostanie zarejestrowane w programie *Kadry VULCAN*.

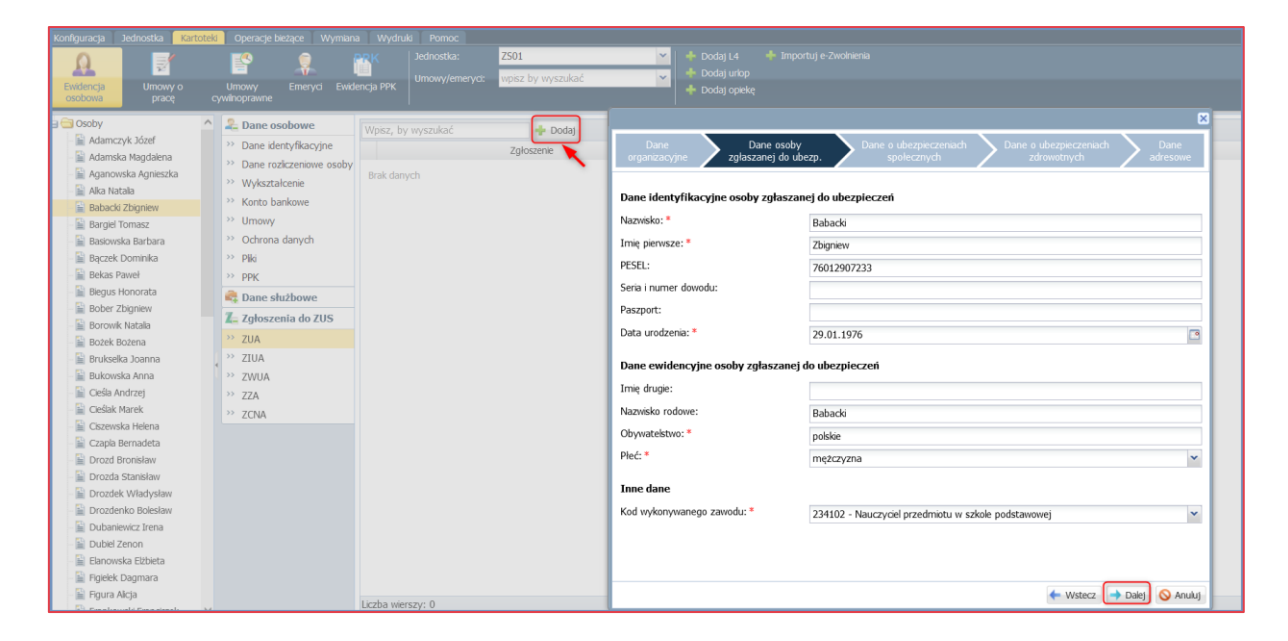

Aby przygotować zgłoszenie członka rodziny (druk ZCNA) należy wprowadzić zgłaszaną osobę na zakładce **Dane służbowe/Rodzina.** Po wybraniu do edycji dokumentu ZCNA należy sprawdzić uzupełnione dane. W ostatnim formularzu wybrać osobę i przenieść ją z lewego panelu na prawą stronę, a także wprowadzić datę. W ostatniej kolumnie ze słownika wybrać jedną z opcji: zgłoszenie lub wyrejestrowanie członka rodziny, a następnie kliknąć przycisk **Zapisz**.

## Jak eksportować dane zgłoszeniowe do Płatnika?

Przygotowane w programie zgłoszenia można eksportować do pliku, który może być wczytany w programie Płatnik.

Aby przygotować plik ze zgłoszeniem należy:

- W menu wybrać Wymiana/ Eksport.
- W drzewie danych kliknąć Eksport do Płatnika/ Zgłoszenia osób.
- W prawym panelu ekranu ustawić zakres dat w taki sposób, aby uwzględniał datę utworzenia zgłoszenia w kartotece pracownika.
- Zaznaczyć zgłoszenie/ zgłoszenia i kliknąć przycisk Utwórz plik do Płatnika. Plik zostanie utworzony i dostępny z panelu Pobieranie przygotowanych plików.

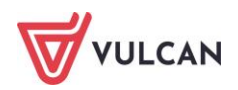

| Konfiguracja Jednostka Kartoteki Operacje bieżąo | e Wymi   | ana Wydruki Pomoc |              |                           |                             |        | ,         |                                |
|--------------------------------------------------|----------|-------------------|--------------|---------------------------|-----------------------------|--------|-----------|--------------------------------|
| 📥 🚔 🖂                                            |          |                   |              |                           |                             |        |           |                                |
| Import Eksport Skrzynka<br>odbiorcza             |          |                   |              |                           |                             |        |           | Przejdź do Strefy<br>Produktów |
| 😑 😋 Eksport do Płatnika                          | Wpisz, b | y wyszukać        | Fitruj Zakre | dat: 01.05.2024 - 31.05.2 | 024 🔹 Utwórz plik do Płatni | ka     |           |                                |
| 📄 Zgłoszenia osób                                |          | Data wypełnienia  | Zgłos        | enie                      | Nazwisko                    | Imię   | Jednostka | Status                         |
| 😑 🔄 Eksport do SIO                               | 1        | 13.05.2024        | ZUA          |                           | Bożek                       | Bożena | Z501      | Przygotowywany                 |
| Dane do starego SIO                              | 2        | 13.05.2024        | ZCNA         |                           | Bożek                       | Bożena | Z501      | Przygotowywany                 |
| 😑 🗁 Eksport do Arkusza                           |          |                   |              |                           |                             |        |           |                                |
| ane osobowe i umowy                              |          |                   |              |                           |                             |        |           |                                |
| 🛓 🚍 Eksport do PPK                               |          |                   |              |                           |                             |        |           |                                |

Przygotowanie pozostałych rodzajów zgłoszeń i ich eksport wymaga wykonania analogicznych czynności, do wyżej opisanych.

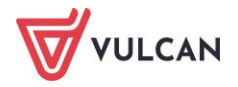

# **Operacje bieżące**

## O czym jest ten rozdział?

W rozdziale tym dowiecie się Państwo, jakie czynności można wykonywać za pomocą operacji bieżących, co ułatwiają oraz pozwalają kontrolować.

Na podstawie aktualnych wpisów w odpowiednich sekcjach, program *Kadry VULCAN* wskazuje osoby, którym na wybrany miesiąc i rok przysługuje:

- zmiana stawki wynagrodzenia zasadniczego,
- zmiana dodatku za wysługę lat,
- nagroda jubileuszowa,
- szkolenia BHP,
- badania lekarskie,
- książeczka zdrowia,
- szkolenia z pierwszej pomocy przedmedycznej (tzw. PPP),
- kończące się umowy,
- długotrwałe absencje chorobowe,
- ocena pracy,
- kończące się dod. okresowe.

## Lista omawianych zagadnień

- 1. Jak zmienić stawkę wynagrodzenia zasadniczego nauczycielom?
- 2. Jak zmienić dodatek za wysługę lat?
- 3. Jak przydzielić nagrodę jubileuszową?
- 4. Jak sprawdzić ważność szkoleń BHP lub PPP?
- 5. Jak sprawdzić ważność badań lekarskich lub książeczek zdrowia?
- 6. Jak sprawdzić komu kończą się umowy i przenieść do je do archiwum?

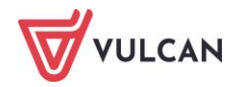

- 7. Jak sprawdzić kto przybywa na długotrwałym zwolnieniu?
- 8. Jak sprawdzić komu wygasa ocena pracy?
- 9. Jak przedłużyć okres obowiązywania dodatków okresowych?

### Jak zmienić stawkę wynagrodzenia zasadniczego nauczycielom?

W sytuacji, gdy do parametrów programu zgodnie z rozporządzeniem zostanie wprowadzona nowa tabela minimalnych stawek wynagrodzenia zasadniczego dla nauczycieli, obowiązujące stawki można zaktualizować w umowach pracowników pedagogicznych za pomocą funkcji dostępnej w **Operacjach bieżących**.

W tym celu zmiany stawki wynagrodzenia zasadniczego w umowie nauczycielskiej należy:

- W menu wybrać **Operacje bieżące**.
- Na wstążce kliknąć Wynagrodzenie zasadnicze.
- Za pomocą listy rozwijalnej wskazać jednostkę oraz miesiąc, od którego mają przysługiwać stawki. Powinna pojawić się lista umów, w których należy wprowadzić nowe stawki.

W dwóch kolumnach wyświetlone zostaną kwoty. W kolumnie **Jest** program zestawi z umów bieżące stawki wynagrodzenia zasadniczego, natomiast w kolumnie **Powinno być** z tabeli zostanie pobrana i zasugerowana odpowiednia stawka, zgodna z wykształceniem i stopniem awansu pracownika.

| Konfi       | guracja .             | Jednostka              | Kartote   | ki Operacje b           | bieżące Wymiana | Wydruki              | Pomoc                 |               |                       |                     |              |                               |            |      |           |                                | Alicja G                                   |
|-------------|-----------------------|------------------------|-----------|-------------------------|-----------------|----------------------|-----------------------|---------------|-----------------------|---------------------|--------------|-------------------------------|------------|------|-----------|--------------------------------|--------------------------------------------|
|             | Ľ                     | -                      |           | -                       | 1               |                      | 2                     | <u></u>       | <b>1</b>              | -                   | 5            | - 🕹                           | Jednostka: | Z502 |           |                                | <ul> <li>Wykogu;</li> <li>Pomoc</li> </ul> |
| Wyna<br>zas | igrodzenie<br>adnicze | Dodatek :<br>wysługę i | za<br>lat | Nagroda<br>Jubileuszowa | Szkolenia BHP   | Badania<br>lekarskie | Książeczka<br>zdrowia | Szkolenia PPP | Kończące się<br>umowy | Długotrwałe<br>abs. | Ocena pracy  | Kończące się<br>dod. okresowe |            |      |           | Przejdź do Strefy<br>Produktów | n Start                                    |
| Wpis2       | , by wyszu            | ukać                   |           | Miesiąc: 01.            | 2024            | 🗸 🔪 Zm               | ień                   |               |                       |                     |              |                               |            |      |           |                                | 👼 Drukuj                                   |
| E.          |                       | Na                     | zwisko    |                         | -               | Imię                 |                       | P             | ESEL.                 |                     | Sygnatura um | owy                           |            | Jest |           | Powinno być                    | _                                          |
|             | Bober                 |                        |           |                         | Zbigniew        |                      |                       | 44121314235   |                       | up_ 2               |              |                               |            | 4    | \$ 550,00 |                                | 5 915,00                                   |
|             | Dubiel                |                        |           |                         | Zenon           |                      |                       | 71070650271   |                       | up_ 5               |              |                               |            | 3    | 3 700,00  |                                | 4 910,00                                   |
|             | Gruszczy              | yńska                  |           |                         | Grażyna         |                      |                       | 52020136546   |                       | up_ 7               |              |                               |            | 3    | 890,00    |                                | 5 057,00                                   |
|             | Kołakow               | vska                   |           |                         | Wanda           |                      |                       | 68042308766   |                       | up_ 8               |              |                               |            | 4    | \$ 550,00 |                                | 5 915,00                                   |
|             | Kowalska              | a                      |           |                         | Emilia          |                      |                       | 65032713500   |                       | up_ 9               |              |                               |            | 4    | \$ 550,00 |                                | 5 915,00                                   |
|             | Kruk                  |                        |           |                         | Wacław          |                      |                       | 59111197439   |                       | up_ 10              |              |                               |            | 4    | \$ 550,00 |                                | 5 915,00                                   |
|             | E Łączkow             | /ska                   |           |                         | Anna            |                      |                       | 64102593602   |                       | up_ 11              |              |                               |            | 3    | 890,00    |                                | 5 057,00                                   |
|             | Malcka                |                        |           |                         | Anna            |                      |                       | 57062182421   |                       | up_ 12              |              |                               |            | 4    | 550,00    |                                | 5 915,00                                   |

- Zaznaczyć osoby, którym wprowadzona zostanie nowa stawka.
- Kliknąć przycisk **Zmień**.
- Potwierdzić operację zmiany stawki w oknie komunikatu, klikając przycisk Tak. Wybranym osobom zostanie automatycznie przydzielona w umowie nowa stawka wynagrodzenia zasadniczego.

## Jak zmienić dodatek za wysługę lat?

Na podstawie danych dotyczących stażu pracy (stażu do wysługi) w umowie pracownika (zob. Staż pracy) wyznaczyć można prawidłową wartość dodatku za wysługę lat. Za pomocą operacji bieżących śledzić można w każdym miesiącu, którym osobom należy dokonać zmiany tego dodatku.

Aby zmienić wysokość dodatku za wysługę lat należy:

- W menu wybrać **Operacje bieżące**.
- Na wstążce kliknąć Dodatek za wysługę lat.

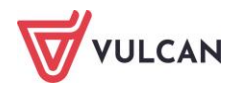

 Za pomocą listy rozwijalnej wskazać jednostkę oraz miesiąc, w którym zmiana ma nastąpić. Powinna pojawić się lista umów, w których według systemu powinny być wprowadzone nowe wartości.

W kolumnie: **Jest** widnieje procent wykazany z umowy pracownika, w kolumnie: **Powinno być** – procent, jaki pracownikowi przysługuje od wskazanego miesiąca. Aby dokonać zmiany należy:

- Zaznaczyć osoby, którym wprowadzona zostanie nowa wartość dodatku za wysługę lat.
- Kliknąć przycisk **Zmień**.
- Potwierdzić operację zmiany stawki w oknie komunikatu, klikając przycisk **Tak**. Wybranym umowom zostanie automatycznie przydzielona nowa wartość dodatku za wysługę lat.

# Jak przydzielić nagrodę jubileuszową?

Na podstawie danych dotyczących stażu pracy (stażu do nagrody jubileuszowej) w umowie pracowników (zob. *Staż pracy*) za pomocą operacji bieżących śledzić można, którym osobom i w którym miesiącu przysługuje nagroda jubileuszowa.

Aby przydzielić nagrodę jubileuszową należy:

- W menu wybrać **Operacje bieżące**.
- Na wstążce kliknąć Nagroda jubileuszowa.
- Za pomocą listy rozwijalnej wskazać jednostkę oraz zakres dat okres, w którym chce się sprawdzić komu należy się nagroda jubileuszowa.
- Zestawienie nagród jubileuszowych można generować w zakresie do 12 miesięcy.

## Jak sprawdzić ważność szkoleń BHP lub PPP?

Jeśli w danych osobowych pracownika są wprowadzone odpowiednio aktualne dane dotyczące szkoleń BHP oraz szkoleń z Pierwszej Pomocy Przedmedycznej to za pomocą funkcji operacji bieżących można sprawdzić, którym osobom kończy się ich ważność i ponownie skierować pracowników na szkolenie.

Aby to sprawdzić należy:

- W menu głównym wybrać **Operacje bieżące**.
- Na wstążce poniżej kliknąć Szkolenia BHP lub Szkolenia PPP.
- Zaznaczyć okres i sprawdzić, czy wyświetlą się pracownicy, którym zakończyła się ważność tych szkoleń.

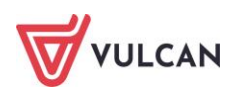

## Jak sprawdzić ważność badań lekarskich lub książeczek zdrowia?

Jeśli w danych służbowych pracownika są wprowadzone odpowiednio aktualne dane dotyczące ważności badań lekarskich lub książeczek zdrowia, za pomocą funkcji w operacjach bieżących można sprawdzać, komu kończy się ich ważność i ponownie skierować pracowników na badania.

Aby sprawdzić, czy w wybranym okresie są pracownicy, którym ukończyła się ważność badań lekarskich lub książeczek zdrowia należy:

- W menu wybrać **Operacje bieżące** i kliknąć pozycję **Badania lekarskie** lub **Książeczka zdrowia**.
- Zaznaczyć okres i sprawdzić, czy są pracownicy, którzy powinni zostać skierowani na badania lub, czy zakończyła się ważność książeczki zdrowia.

# Jak sprawdzić komu kończą się umowy i przenieść do je do archiwum?

Operacje bieżące umożliwiają sprawdzenie komu wygasa stosunek pracy i seryjne przeniesienie tych umów do archiwum. Można za pomocą funkcji w operacjach bieżących wydłużyć okres, na który została zawarta umowa lub zmienić formę nawiązania/rozwiązania stosunku pracy. W tym celu należy:

- W menu wybrać **Operacje bieżące**.
- Na wstążce wybrać zakładkę Kończące się umowy.
- Wskazać okres i sprawdzić, czy są pracownicy, którym wygasa stosunek pracy.
- W prawym panelu ekranu zaznaczyć wybrane umowy:
  - kliknąć Archiwizuj, jeśli umowy mają zostać przeniesione do archiwum potwierdzić operację w oknie komunikatu;

lub

 kliknąć przycisk Zmień zaznaczone i w aktywnym formularzu nanieść zmiany dla poszczególnych umów- zmienić formę nawiązania umowy, zmienić datę zakończenia umowy. Operacje potwierdzić przyciskiem Zapisz.

| Konfiguracja                | Jednostka Kartot          | eki Operac             | je bieżące 🚺 Wymiana | Wydruki              | Pomoc                 |                |                       |                     |            |                                                                |                               |                                                         |               |
|-----------------------------|---------------------------|------------------------|----------------------|----------------------|-----------------------|----------------|-----------------------|---------------------|------------|----------------------------------------------------------------|-------------------------------|---------------------------------------------------------|---------------|
|                             | *                         | -                      | 1                    |                      | 2                     | <b>*</b>       | <b>F</b>              | 5                   | 5          |                                                                | Jednostka:                    | Z501                                                    | ¥             |
| Wynagrodzenie<br>zasadnicze | Dodatek za<br>wysługę lat | Nagroda<br>jubleuszowa | Szkolenia BHP<br>a   | Badania<br>lekarskie | Książeczka<br>zdrowia | Szkolenia PPP  | Kończące się<br>umowy | Długotrwałe<br>abs. | Ocena prac | y Kończące się<br>dod. okresowe                                |                               |                                                         |               |
| Wpisz, by wysz              | ukać                      | Zakres dat:            | 03.08.2022 - 31.08   | 8.2022 🗸             | 🖉 Zmień zaznacz       | one Archiwizuj |                       |                     |            |                                                                |                               |                                                         |               |
| <b>S</b>                    | Nazwisko                  |                        | Imię                 |                      |                       | PESEL          |                       | Sygnatura umowy     |            | Forma nawiązan                                                 | ia umowy                      | Forma rozwiązania umowy                                 | Data zakończe |
| 🔽 🔙 Figielek                |                           | 1                      | Dagmara              |                      | 72051427941           |                | UP_57                 |                     |            | umowa o pracę na cza:<br>zawarta na podstawie u<br>Nauczyciela | s określony -<br>stawy Karta  | z upływem czasu, na który zawarta<br>była umowa o pracę | 31.08.2022    |
| 🔲 🔙 Młodzia                 | nek                       | 1                      | Mariusz              |                      | 90091972814           |                | UP_53                 |                     |            | umowa o pracę na cza:<br>zawarta na podstawie u<br>Nauczyciela | s określony -<br>istawy Karta | Brak                                                    | 31.08.2022    |
| 🔽 🔄 Szczaw                  | ińska                     | :                      | Jolanta              |                      | 93091503442           |                | UP_56                 |                     |            | umowa o pracę na cza:<br>zawarta na podstawie u<br>Nauczyciela | s określony -<br>istawy Karta | Brak                                                    | 31.08.2022    |
|                             |                           |                        |                      |                      |                       |                |                       |                     |            |                                                                |                               |                                                         |               |

| Nazwisko Božek Božena | Imię 88031 | PESEL     | Sygnatura umowy | Forma nawiązania umowy                                                                | Forma rozwiązania umowy | Data za                                                                                                    | kończenia ur                                                | 00004                                                                                                    |
|-----------------------|------------|-----------|-----------------|---------------------------------------------------------------------------------------|-------------------------|----------------------------------------------------------------------------------------------------|-------------------------------------------------------------|----------------------------------------------------------------------------------------------------|
| Božek Božena          | a 88031    |           |                 |                                                                                       |                         |                                                                                                    |                                                             | nony                                                                                                    |
|                       |            | 1/00665 0 | JP_83           | umowa o pracę na czas określony -<br>zawarta na podstawie ustawy Karta<br>Nauczyciela | 🕶 Brak 👻                | 31.08.2024                                                                                                    |                                                             |                                                                                                    |
|                       |            |           |                 |                                                                                       |                         | <ul> <li>Skerpi</li> <li>P W Š</li> <li>29 30 31</li> <li>5 6 7</li> <li>12 13 14</li> <li>19 20 21</li> <li>26 27 28</li> <li>2 3 4</li> </ul> | C P<br>1 2<br>8 9 1<br>15 16 1<br>22 23 2<br>29 30 3<br>5 6 | <ul> <li>N</li> <li>3</li> <li>4</li> <li>0</li> <li>11</li> <li>7</li> <li>18</li> <li>4</li> <li>25</li> <li>1</li> <li>1</li> <li>7</li> <li>8</li> </ul> |

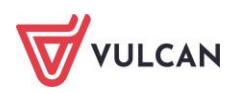

## Jak sprawdzić kto przybywa na długotrwałym zwolnieniu?

Ewidencja absencji pracowników prowadzona systematycznie i regularnie pozwala wyodrębnić osoby, które przebywają na długotrwałych zwolnieniach i wyliczyć liczbę dni zwolnienia.

- W menu wybrać **Operacje bieżące**.
- Na wstążce kliknąć Długotrwałe abs.
- Zaznaczyć okres i sprawdzić, którzy pracownicy przebywają na długich zwolnieniach.

| Konfiguracja                | Jednostka Karto           | teki Operacje           | bieżące | Wy       | /miana | Wydru                | ki Porr | 10C                   |        |         |        |                   |     |                 |      |
|-----------------------------|---------------------------|-------------------------|---------|----------|--------|----------------------|---------|-----------------------|--------|---------|--------|-------------------|-----|-----------------|------|
|                             | *                         | *                       |         | 1        |        |                      |         | <b>1</b>              |        |         | 2      | <b>F</b>          |     |                 | 5    |
| Wynagrodzenie<br>zasadnicze | Dodatek za<br>wysługę lat | Nagroda<br>jubileuszowa | Szko    | olenia B | HP     | Badania<br>lekarskie | ;       | Książeczka<br>zdrowia | a :    | Szkolen | ia PPP | Kończące<br>umowy | się | Długotn<br>abs. | wałe |
| Wpisz, by wysz              | ukać                      | Zakres dat:             | 01.202  | 24 - 05  | .2024  | ~                    |         |                       |        |         |        |                   |     |                 |      |
|                             | Nazwisko                  |                         |         | DAT/     | A POC  | ZĄTKOW               | A.      |                       | D/     | TA KO   | )ŃCOW/ | ۹.                |     |                 |      |
|                             | Hachibito                 |                         | ٨       | IIESIĄ   | C      | 💽 RC                 | к 🕑     | M                     | 1IESIĄ | С       | 💽 R    | ок 💽              |     |                 |      |
| Brak danych                 |                           |                         | Sty     | Maj      | Wrz    | 2020                 | 2025    | Sty                   | Maj    | Wrz     | 2020   | 2025              |     |                 |      |
|                             |                           |                         | Lut     | Cze      | Paź    | 2021                 | 2026    | Lut                   | Cze    | Paź     | 2021   | 2026              |     |                 |      |
|                             |                           |                         | Mar     | Lip      | Lis    | 2022                 | 2027    | Mar                   | Lip    | Lis     | 2022   | 2027              |     |                 |      |
|                             |                           |                         | Kwi     | Sie      | Gru    | 2023                 | 2028    | Kwi                   | Sie    | Gru     | 2023   | 2028              |     |                 |      |
|                             |                           |                         |         |          |        | 2024                 | 2029    |                       |        |         | 2024   | 2029              |     |                 |      |
|                             |                           |                         |         |          |        |                      |         |                       |        |         |        |                   |     |                 |      |
|                             |                           |                         |         |          |        |                      |         |                       |        |         |        | OK                |     |                 |      |

## Jak sprawdzić komu wygasa ocena pracy?

Regularnie prowadzona i odnotowywana w kartotekach pracowników ocena pracy (**Kartoteki/ Umowy o pracę/ Dane służbowe/ Kariera**) pozwala wyodrębnić osoby, którym niebawem należałoby przeprowadzić kolejną ocenę.

- W menu wybrać **Operacje bieżące**.
- Na wstążce kliknąć zakładkę Ocena pracownika.
- Wskazać zakres dat i sprawdzić, czy są pracownicy, którym wygasa ocena.

## Jak przedłużyć okres obowiązywania dodatków okresowych?

W sytuacji, gdy umowa nadal trwa, ale niektóre dodatki przydzielone pod umową kończą swój okres przysługiwania, można je przedłużyć na kolejny okres.

- W menu wybrać **Operacje bieżące**.
- Na wstążce wybrać zakładkę Kończące się dodatki okresowe.
- Zaznaczyć okres i sprawdzić, czy są pracownicy, którym kończy się okres przysługiwania dodatków okresowych.
- W oknie wyszukiwania można zawęzić wybór, wpisując nazwę dodatku.
- Zaznaczyć umowy, w których ma zostać przedłużony okres przysługiwania danego składnika i kliknąć Przedłuż.
- W kolejnym formularzu wskazać miesiąc, do którego mają być przedłużane dodatki, a następnie kliknąć przycisk Zapisz. Wybrane dodatki zostaną przedłużone w umowie na kolejny okres w tej samej wysokości, w której przysługiwały w poprzednim okresie.

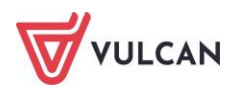

# Podstawowe wydruki kadrowe

## O czym jest ten rozdział?

W rozdziale tym dowiecie się Państwo, jak przygotować podstawowe wydruki kadrowe, jak wykorzystywać mechanizmy programu, jak stosować wbudowane szablony dokumentów oraz modyfikować.

## Lista omawianych zagadnień

- 1. Raport dotyczący przetwarzania danych osobowych
- 2. Tworzenie list
- 3. Tworzenie zestawień
- 4. Wydruki seryjne
- 5. Sprawozdania GUS
- 6. Deklaracje PFRON
- 7. Tworzenie odpisu na ZFŚS

## Raport dotyczący przetwarzania danych osobowych

W momencie wprowadzenia danych osobowych do programu w kartotece pracownika, automatycznie zostaje wygenerowana sekcja **Informacje o przetwarzaniu danych**. Wpisana zostaje data wprowadzenia danych oraz nazwa użytkownika wprowadzającego dane do programu. Nie ma możliwości modyfikacji tych informacji.

Aby przygotować raport o ochronie danych osobowych należy:

- W menu wybrać Kartoteki/ Ewidencja osobowa.
- W drzewie danych wybrać osobę.
- W menu bocznym kliknąć Ochrona danych.
- W sekcji Informacje o przetwarzaniu danych kliknąć Zmień, opcjonalnie, tylko w sytuacji zmiany ustawionych domyślnych parametrów:
  - ewentualnie zaznaczyć opcję o wyrażonym sprzeciwie,
  - zdefiniować odbiorców danych,

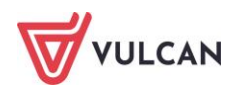

- kliknąć przycisk Zapisz.

| Konfiguracja Jednostka Kartote<br>Ewidencja<br>osobowa Umowy o<br>pracę                                                       | Operacje bieżące Wymiana     Się      Operacje bieżące Wymiana     Operacje bieżące     Wimana     Operacje bieżące     Wimana     Operacje bieżące     Wymiana     Operacje bieżące     Wymiana | Wydruki Pomoc<br>Jednostka:<br>ncja PPK                                                                                                    | Z501<br>wpisz by wyszukać                                                                                      | Dodaj L4     Timportuj e-Zwoinienia     Dodaj urlop     Dodaj opeke | Alcja Ginko<br>Wyło<br>Pomo<br>M Start |
|----------------------------------------------------------------------------------------------------|----------------------------------------------------------------------------------------------------|----------------------------------------------------------------------------------------------------|----------------------------------------------------------------------------------------------------|---------------------------------------------------------------------|----------------------------------------|
| Aktualne (54)<br>Mauczyclele (40)<br>Adamska Magdalena<br>Aganowska Agnieszka<br>Aka Natala<br>Babadd Zbgnew<br>Bargel Tomasz | Dane osobowe     Dane identyfikacyjne     Dane rozliczeniowe osoby     Wykształcenie     Konto bankowe     Umowy                                                                                 | Image: Construction of the second second s | oort PDF<br>anlu damych<br>ch: 01.08.2022<br>V: demo<br>od osoby, której dane di                               | shyczą                                                              | 6                                      |
| Basiowska Barbara<br>Bączek Dominika<br>Bekas Pawel<br>Biegus Honorata<br>Bober Zbigniew<br>Borowik Natala<br>Bożek Bożena    | Ochrona danych     Piki     Piki     Den służbowe     Mona o pracę     Dane umowy                                                                                                    | Informacje o wyrażonym<br>Odbiorcy danych:<br>Wysyfanie pasków e m<br>Zgoda na wysyfanie pask                                                                                                    | Data wprowadzenia danych:<br>Uzytkovnik wprowadzający:<br>Źródło danych:<br>Informacje o wyrażonym sprzeciwie: | 01.08.2022<br>demo<br>od osoby, której dane dotyczaj<br>brak        | Zmień                                  |
| Bukowska Anna     Czapia Bernadeta     Dubiel Zenon     Einowska Elzbieta     Pgelek Dagmara     Prankowski Franciszek        | <ul> <li>&gt;&gt;&gt;&gt;&gt;&gt;&gt;&gt;&gt;&gt;&gt;&gt;&gt;&gt;&gt;&gt;&gt;&gt;&gt;&gt;&gt;&gt;&gt;&gt;&gt;&gt;&gt;&gt;&gt;&gt;&gt;&gt;</li></ul>                                              |                                                                                                    | Odbiorcy danych:                                                                                               | brak 🗸 Zapsz 🚫 Anułuj                                               | Zmen                                   |

 Kliknąć przycisk Raport DOCX (możliwość modyfikacji dokumentu) lub Raport PDF (bez możliwości modyfikacji).

Dokument zostanie zapisany w pliku i dostępny będzie z panelu **Pobieranie przygotowanych plików**.

## **Tworzenie list**

Zgromadzone w programie informacje o pracownikach można wykorzystać do tworzenia różnych list i zestawień. Utworzone wydruki list i zestawień można zachować i w każdej chwili przejrzeć i/lub wydrukować. W programie dostępne są następujące listy:

- Dane osobowe,
- Dane służbowe,
- Lista obecności
- Dane umowy o pracę
- Dane o wynagrodzeniu,
- Staże,
- Nieobecności,
- Urlopy wypoczynkowe
- Dane umowy cywilnoprawnej.

Tworzenie list wymaga wykonania analogicznych czynności. Zostało to omówione na przykładzie tworzenie listy z zestawieniem nieobecności oraz stażu.

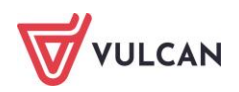

#### Jak tworzyć i korzystać z szablonów przy tworzeniu list i zestawień?

Przy przygotowywaniu różnego rodzaju list lub zestawień użytkownik może tworzyć własne szablony, w których zapisane zostaną zastosowane parametry wydruków. Dzięki temu podczas przygotowania kolejnego dokumentu danego rodzaju można wybrać zapisany wcześniej szablon, a wczytane zostaną zapisane w

nim ustawienia, tzn. nie będzie konieczności ponownego konfigurowania wydruku. Szablony zapisywane są pod nazwą nadaną przez użytkownika co ułatwia ich identyfikacje.

Aby zapisać szablon dla wybranego dokumentu (wydruku) należy:

- Otworzyć formularz edycyjny.
- Wybrać odpowiednie parametry wydruku.
- W polu Szablon kliknąć Zapisz.
- Wpisać nazwę szablonu i zapisać.

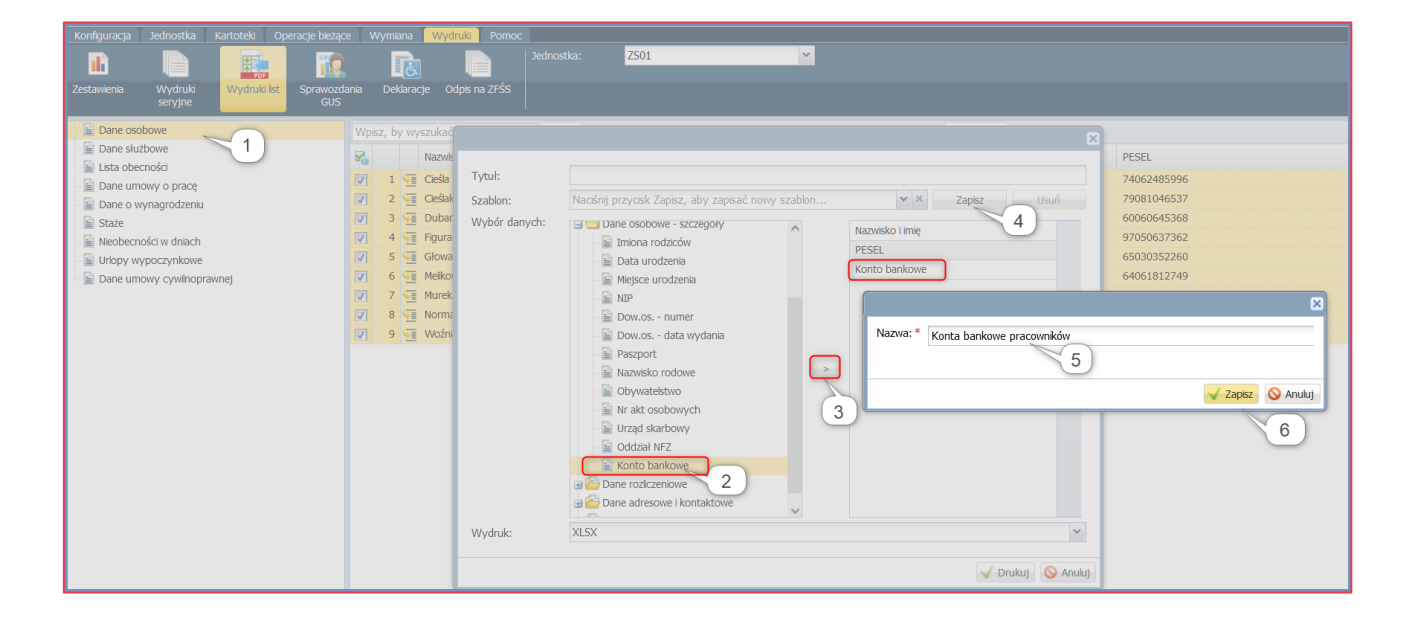

#### Jak przygotować listę nieobecności?

Program umożliwia przygotowanie listy nieobecności (wskazanych przez użytkownika), które zostały zarejestrowane w umowach pracowników. Na liście zsumowane zostają liczby dni dla poszczególnych pracowników w rozbiciu na rodzaj absencji.

Aby przygotować listę nieobecności zarejestrowanych w umowach pracowników, należy:

- W menu wybrać Wydruki/ Wydruki list.
- Na wstążce wybrać jednostkę.
- W drzewie danych kliknąć Nieobecności w dniach.
- Wskazać zakres miesięcy okres, z którego mają zostać uwzględnione nieobecności.
- W prawym panelu ekranu zaznaczyć umowy, dla których nieobecności mają zostać zliczone.
- Ewentualnie zaznaczyć opcję **Dołącz umowy archiwalne**.

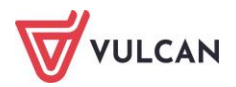

- Kliknąć przycisk **Utwórz listę** otworzy się formularz, umożliwiający wskazanie parametrów wydruku.
- W formularzu ustawić następujące parametry:
  - w wierszu Policz dni wskazać dni robocze lub kalendarzowe,
  - kliknąć kursorem myszy w polu Rodzaj absencji i z listy rozwijalnej wskazać te nieobecności, które mają pojawić się na liście,
  - wpisać tytuł wydruku,
  - w oknie Wybór danych wybrać i przekierować za pomocą przycisku (lub dwuklikiem) te elementy, które pojawić mają się na liście,
  - wskazać rodzaj wydruku PDF lub XLSX,
  - kliknąć przycisk **Zapisz**. W oknie edycyjnym wpisać nazwę utworzonego szablonu i zapisać. Szablon będzie dostępny z listy rozwijalnej w zakładce **Szablon**.
  - kliknąć przycisk Drukuj.

| Konfiguracja Jednostka Kartoteki Operacje bieżąc         | ce Wymiana Wydru       | iki Pomoc         |                                         |          |                                      |          |               |
|----------------------------------------------------------|------------------------|-------------------|-----------------------------------------|----------|--------------------------------------|----------|---------------|
|                                                          |                        | Jednost           | ka: ZS01                                | <b>*</b> |                                      |          |               |
| Zestawienia Wydruki Wydruki list Sprawozd<br>seryjne GUS |                        |                   |                                         |          |                                      |          |               |
| - 🖹 Dane osobowe                                         | Wpisz, by wyszukać     | Filtru            | uj Zakres dat: 01.01.2022 - 31.08.2022  | v 7      | Dołącz umowy archiwalne Utwórz listę |          |               |
| - 🖹 Dane służbowe                                        | Nazwisk                |                   |                                         |          |                                      |          | Grupa         |
| - 📔 Lista obecności                                      | 1 SE Adams             |                   |                                         |          |                                      | ×        | Nauczyciele   |
| Dane umowy o pracę                                       |                        | D.L. L.           | Industria de marca                      |          |                                      |          | Nauczyciele   |
| Dane o wynagrodzeniu                                     | 3 Alka                 | POICZ ON:         | kalendarzowe                            |          |                                      |          | Nauczyciele   |
| Staze                                                    | 4 SE Baback            | Rodzaje absencji: | choroba ZP 🗷 choroba ZUS 🛎 opieka cho   | or.ZUS 💌 | opieka COVID-19 ZUS 💌                | ^ ~      | Nauczyciele   |
| Nieobechości w dniach                                    | 5 S Bargiel            |                   | rehab. chor. ZUS 🛎 rehab. wypadk. ZUS 🛎 | sanepic  | I ZP 🛎 sanepid ZUS 🛎 szpital ZP 🛎    | ~        | Nauczyciele   |
| Dane umous/ casiloonraunei                               | 6 SE Basiows           | Tytuł:            |                                         |          |                                      |          | Nauczvciele   |
| Bare unowy cymiloprawiej                                 | 7 Saczek               | Szablon:          | Nieobecności typu ZUS                   |          | ✓ X Zapisz                           | Usuń     | Nauczyciele M |
|                                                          | 🔽 8 🐖 Bekas            | Wybór danych:     | a 😋 Den stillet filmenter               |          | [                                    |          | Nauczyciele N |
|                                                          | 9 🐖 Biegus             |                   | Dane identyrikacyjne                    |          | Nazwisko i imię                      | _        | Nauczyciele N |
|                                                          | 🔽 10 🔙 Bober           |                   |                                         |          | PESEL                                |          | Nauczyciele N |
|                                                          | 🔽 11 🔙 Borowi          |                   |                                         |          | Data zatrudnienia                    | _        | Nauczyciele   |
|                                                          | 12 Sukows              |                   | I Contrace                              |          |                                      |          | Nauczyciele 1 |
|                                                          | 🔽 13 🔙 Czapła          |                   | Svgnatura umowy                         |          |                                      |          | Nauczyciele 1 |
|                                                          | 🔽 14 🔙 Dubiel          |                   | Stanowisko                              |          |                                      | *        | Nauczyciele 1 |
|                                                          | 🔽 15 🔙 Elanow          |                   | - 🖺 Etat                                |          |                                      | +        | Nauczyciele 1 |
|                                                          | 🔽 16 🔙 Figielek        |                   | Etat dziesiętny                         | >        |                                      | +        | Nauczyciele 1 |
|                                                          | 📝 17 🔄 Franko          |                   | - 📔 Procent wysługi                     |          |                                      | *        | Nauczyciele 1 |
|                                                          | 🔽 18 🔙 Gołąb           |                   | - 📓 Kategoria zaszeregowania            |          |                                      | ·        | Nauczyciele 1 |
|                                                          | 🔽 19 🔙 Henia           |                   | 🖺 Data zatrudnienia                     |          |                                      |          | Nauczyciele 1 |
|                                                          | 🔽 20 🔙 Jabłońs         |                   | 📲 Data zatrudnienia na stanowisku       |          |                                      |          | Nauczyciele 1 |
|                                                          | 🔽 21 🔄 Jakubo          |                   |                                         |          |                                      |          | Nauczyciele 1 |
|                                                          | 🔽 22 🔙 Jaskółk         |                   |                                         |          |                                      |          | Nauczyciele 1 |
|                                                          | 23 🔄 Kanarel           |                   |                                         |          |                                      |          | Nauczyciele 1 |
|                                                          | 🔽 24 🔙 Kokosz          | Wydruk:           | XLSX                                    |          |                                      | *        | Nauczyciele N |
|                                                          | 🔽 25 🔙 Kołako          |                   |                                         |          |                                      |          | Nauczyciele N |
|                                                          | Liczba wierszy: 40 Zaz |                   |                                         |          | 🧹 Drukuj                             | 🚫 Anuluj |               |
| 2022 VULCAN Kaday VULCAN 22.07.0000 32854                | ų                      |                   |                                         |          |                                      |          |               |

Plik zostanie utworzony i dostępny w panelu Pobieranie przygotowanych plików.

#### Jak przygotować listę staży na dzień?

Aby przygotować listę staży na dzień pracowników należy:

- W menu wybrać Wydruki/ Wydruki list.
- Na wstążce wybrać jednostkę.
- W drzewie danych kliknąć **Staże**.
- Zaznaczyć dzień, na który mają zostać policzone staże.
- W prawym panelu ekranu zaznaczyć umowy, dla których nieobecności mają zostać zliczone.
- Ewentualnie zaznaczyć opcję **Dołącz umowy archiwalne**.

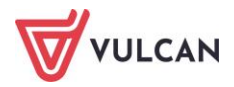

- Kliknąć przycisk **Utwórz listę** otworzy się formularz, umożliwiający wskazanie parametrów wydruku.
- W formularzu:
  - wpisać tytuł wydruku,
  - w oknie Wybór danych wybrać i przekierować za pomocą przycisku (lub dwuklikiem) te elementy, które mają pojawić się na liście.
  - wskazać rodzaj wydruku PDF lub XLSX.
  - kliknąć Drukuj.

Plik zostanie utworzony i dostępny będzie z panelu **Pobieranie przygotowanych plików**.

#### Jak przygotować listę urlopów wypoczynkowych?

Przed planowaniem urlopów pracowników ważne może okazać się szybkie przygotowanie wydruku, gdzie zestawione zostaną dane dotyczące urlopów wypoczynkowych. W tym celu należy:

- W menu wybrać **Wydruki/ Wydruki list**.
- Na wstążce wybrać jednostkę.
- W drzewie danych kliknąć Urlopy wypoczynkowe.
- Wskazać Rok
- W prawym panelu zaznaczyć osoby, którym przygotowywany jest dokument i kliknąć Utwórz listę.
- W formularzu edycyjnym:
  - wpisać tytuł listy, np. Urlopy do wykorzystania,
  - wybrać elementy, które mają znajdować się na wydruku i z sekcji Wybór danych przekierować je dwuklikiem lub przyciskiem
  - wybrać rodzaj wydruku, np. PDF.
  - zaakceptować przyciskiem Drukuj.

#### Jak przygotować listę obecności?

Bardzo przydatnym wydrukiem kadrowym jest lista obecności, którą pracownicy podpisują codziennie zaraz po przybyciu do pracy, ewentualnie ewidencjonują swoje nieobecności.

- W menu wybrać Wydruki/ Wydruki list.
- Na wstążce wybrać jednostkę.
- W drzewie danych kliknąć Lista obecności.
- Wskazać miesiąc.
- W prawym panelu ekranu zaznaczyć pracowników, dla których ma zostać wygenerowana lista.
- Kliknąć **Drukuj** i w formularzu edycyjnym:
  - Zaznaczyć, czy lista ma być utworzona dla poszczególnych grup,

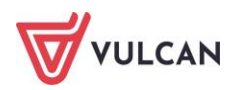

- Wskazać, czy dokument ma zostać zapisany w pliku PDF czy też XLSX,
- zaakceptować parametry przyciskiem Drukuj.

#### Plik zostanie utworzony i dostępny będzie z panelu **Pobieranie przygotowanych plików**.

| Konfiguracja Jednostka Kartoteki Operacje bieząd         |            | na Wydruki       |                             |          |                                      |
|----------------------------------------------------------|------------|------------------|-----------------------------|----------|--------------------------------------|
|                                                          |            | L 2              | Jednostka: ZS               | 501      | ×                                    |
| Zestawienia Wydruki Wydruki list Sprawozd<br>seryjne GUS | ania Dekl  | laracje Odpis na | ZFŚS                        |          |                                      |
| - 🖺 Dane osobowe                                         | Wpisz, by  | wyszukać         | Filtruj Miesiąc:            | 05.2024  | Dołącz umowy archiwalne Utwórz listę |
| - 🗎 Dane służbowe                                        |            | Nazwisko         |                             |          | Imie                                 |
| 📲 Lista obecności                                        |            |                  |                             |          |                                      |
| - 📓 Dane umowy o pracę                                   | <b>V</b> 1 | Mamska           |                             |          | Magdalena                            |
| - 🖹 Dane o wynagrodzeniu i potrąceniach                  | 2          | Aganowska        |                             |          | Agnieszka                            |
| - E Staże                                                | 3          | Mkwińska         |                             | ×        | Weronika                             |
| Nieobecności w dniach                                    | ✓ 4        | Mntczak          |                             |          | Zofia                                |
| Urlopy wypoczynkowe                                      | 5          | 🔙 Arunkowicz     | Drukuj na osobných stronach | Nie Y    | Hubert                               |
| Dane umowy cywilnoprawnej                                | <b>7</b> 6 | Sabacki Babacki  | Podziel listę wg grup:      | Tak 💌    | Zbigniew                             |
|                                                          | 7          | Sączek           | Wydruk:                     | XLSX 👻   | Dominika                             |
|                                                          | 8          | 🔙 Bąk            | Dalaga lagandar             |          | Juliusz                              |
|                                                          | 9          | 🦣 Bąk            | Donącz legeniuę.            | lak 🎽    | Juliusz                              |
|                                                          | 10         | Siegus           |                             |          | Honorata                             |
|                                                          | 11         | Sober            | (                           |          | Zbigniew                             |
|                                                          | 12         | Borowik          | L                           | V Andidy | Natalia                              |
|                                                          |            | _                |                             |          |                                      |

|   | Zespó          | ł Szkół nr 01        |                      |                |                |               |                      | Grupa: A          | dministracja     |  |
|---|----------------|----------------------|----------------------|----------------|----------------|---------------|----------------------|-------------------|------------------|--|
|   |                |                      | List                 | a obecno       | ości za mi     | esiąc ma      | j 2024 r.            |                   |                  |  |
|   | Dzień miesiąca | Weronika<br>Akwińska | Hubert<br>Arunkowicz | Juliusz<br>Bąk | Juliusz<br>Bąk | Julia<br>Cata | Irena<br>Dubaniewicz | Daria<br>Głowacka | Marta<br>Gruszka |  |
|   | 1              |                      |                      |                |                |               |                      |                   |                  |  |
| [ | 2              |                      |                      |                |                |               |                      |                   |                  |  |
|   | 3              |                      |                      |                |                |               |                      |                   |                  |  |
|   | 4              |                      |                      |                |                |               |                      |                   |                  |  |
|   | 5              |                      |                      |                |                |               |                      |                   |                  |  |
|   | 6              |                      |                      |                |                |               |                      |                   |                  |  |
|   | 7              |                      |                      |                |                |               |                      |                   |                  |  |
|   | 8              |                      |                      |                |                |               |                      |                   |                  |  |
|   | 9              |                      |                      |                |                |               |                      |                   |                  |  |
|   | 10             |                      |                      |                |                |               |                      |                   |                  |  |
|   | 11             |                      |                      |                |                |               |                      |                   |                  |  |
|   | 12             |                      |                      |                |                |               |                      |                   |                  |  |
|   | 13             |                      |                      |                |                |               |                      |                   |                  |  |
|   | 14             |                      |                      |                |                |               |                      |                   |                  |  |
|   | 15             |                      |                      |                |                |               |                      |                   |                  |  |

## Tworzenie zestawień

W programie można tworzyć zestawienia różnego typu na podstawie danych zawartych w programie:

- Roczna karta czasu pracy,
- Grafik zaplanowany,
- Ewidencja czasu pracy,
- Przeciętne zatrudnienie,
- Zestawienie absencji,
- Stan zatrudnienia,
- Lista kontrolna trzynastki.

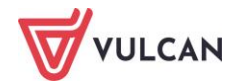

#### Roczna karta czasu pracy

Aby przygotować dokument rocznej karty ewidencji czasu pracy dla pracownika lub wybranej grupy pracowników jednocześnie, należy:

- W menu wybrać **Wydruki/ Zestawienia**.
- W drzewie danych kliknąć **Roczna karta czasu pracy**.
- W prawym panelu wybrać rok, zaznaczyć pracownika lub pracowników (ewentualnie dołączyć umowy archiwalne) i kliknąć Drukuj.
- W formularzu edycyjnym wskazać format, w jakim ma zostać zapisany utworzony dokument PDF lub XLSX. Kliknąć Drukuj. Plik zostanie utworzony i dostępny będzie z panelu Pobieranie przygotowanych plików.

| Zesp     | CODAW<br>Iół Szkół | ICA:<br>nr 01 |       |       |       |       |       |       |       |       |       |       |       | RO    | CZN   | A K   | ART   | AE    | WIC   | DEN   | CJI   | CZA   | SU    | PRA   | ACY   |       |       |       |       | PRAC<br>Imię i         | COWI<br>nazw            | <b>VIK:</b><br>risko: I  | Kazimier                     | z Konrad | I    |      |      |
|----------|--------------------|---------------|-------|-------|-------|-------|-------|-------|-------|-------|-------|-------|-------|-------|-------|-------|-------|-------|-------|-------|-------|-------|-------|-------|-------|-------|-------|-------|-------|------------------------|-------------------------|--------------------------|------------------------------|----------|------|------|------|
|          |                    |               |       |       |       |       |       |       |       |       |       |       |       |       |       |       |       |       | Rok:  | 2024  |       |       |       |       |       |       |       |       |       | PESE<br>Stano<br>Sygna | L: 76<br>wisko<br>atura | 12191<br>): kon:<br>umow | .5734<br>serwator<br>y: UP 6 |          |      |      |      |
|          |                    | 1             | 2     | 3     | 4     | 5     | 6     | 7     | 8     | 9     | 10    | 11    | 12    | 13    | 14    | 15    | 16    | 17    | 18    | 19    | 20    | 21    | 22    | 23    | 24    | 25    | 26    | 27    | 28    | 29                     | 30                      | 31                       | 0                            | NŚ       | N    | GN   | DW   |
|          | liczba             |               | 8:00  | 8:00  | 8:00  | 8:00  |       |       |       |       |       | 8:00  | 8:00  |       |       | 8:00  | 8:00  | 8:00  | 8:00  | 8:00  |       |       | 8:00  | 8:00  | 8:00  | 8:00  | 8:00  |       |       | 8:00                   | 8:00                    | 8:00                     |                              |          |      |      |      |
|          | godzina            |               | 8:00  | 800   | 8:00  | 800   |       |       |       |       |       | 800   | 8:00  |       |       | 8:00  | 8:00  | 800   | 8:00  | 8:00  |       | _     | 8:00  | 800   | 800   | 8:00  | 800   |       |       | 800                    | 8:00                    | 8:00                     |                              |          |      |      |      |
| 1        | godzina            |               | 16:00 | 16:00 | 16:00 | 16:00 |       |       |       |       | _     | 16:00 | 16:00 |       |       | 16:00 | 16:00 | 16:00 | 16:00 | 16:00 |       |       | 16:00 | 16:00 | 16:00 | 16:00 | 16:00 |       |       | 16:00                  | 16:00                   | 16:00                    | 152:00                       | 0:00     | 0:00 | 0:00 | 0:00 |
|          | wyjścia<br>symbol  |               | 10.00 | 10.00 | 10.00 | 10.00 |       |       | 0     | 0     | ch.   | 10.00 | 10.00 |       |       | 10.00 | 10.00 | 10.00 | 10.00 | 10.00 |       |       | 10.00 | 10.00 | 10.00 | 10.00 | 10.00 |       |       | 10.00                  | 10.00                   | 10.00                    |                              |          |      |      |      |
| <u> </u> | absencji<br>liczba |               |       |       |       |       |       |       | u     | u     | ui    |       |       |       |       |       |       |       |       |       |       |       |       |       |       |       |       |       |       |                        |                         |                          | <u> </u>                     |          |      |      |      |
|          | godzin             | 8:00          | 8:00  |       |       | 8.00  | 8:00  | 8:00  | 800   | 8:00  |       |       | 8:00  | 8:00  | 8:00  | 8:00  | 8:00  |       |       | 8:00  | 8:00  | 8:00  | 8:00  | 8:00  |       |       | 800   | 8:00  | 8:00  | 8:00                   |                         |                          |                              |          |      |      |      |
| 1        | vejšcia            | 8:00          | 8:00  |       |       | 8:00  | 8:00  | 8:00  | 8:00  | 8:00  |       |       | 8:00  | 8:00  | 8:00  | 8:00  | 8:00  |       |       | 8:00  | 8:00  | 8:00  | 8:00  | 8:00  |       |       | 8:00  | 8:00  | 8:00  | 8:00                   |                         |                          | 168:00                       | 0:00     | 0:00 | 0:00 | 0:00 |
|          | godzna<br>wyjścia  | 16:00         | 16:00 |       |       | 16:00 | 16:00 | 16:00 | 16:00 | 16:00 |       |       | 16:00 | 16:00 | 16:00 | 16:00 | 16:00 |       |       | 16:00 | 16:00 | 16:00 | 16:00 | 16:00 |       |       | 16:00 | 16:00 | 16:00 | 16:00                  |                         |                          |                              |          |      |      |      |
|          | symbol<br>absencji |               |       |       |       |       |       |       |       |       |       |       |       |       |       |       |       |       |       |       |       |       |       |       |       |       |       |       |       |                        |                         |                          |                              |          |      |      |      |
|          | liczba<br>godzin   | 8:00          |       |       | 8:00  | 8:00  | 8:00  | 8:00  | 8:00  |       |       | 8:00  | 8:00  | 8:00  | 8:00  | 8:00  |       |       |       |       |       |       |       |       |       |       |       |       |       |                        |                         |                          |                              |          |      |      |      |
| I        | godzina<br>wejścia | 8:00          |       |       | 8:00  | 8:00  | 8:00  | 8:00  | 8:00  | ĺ     |       | 8:00  | 8:00  | 8:00  | 8:00  | 8:00  |       |       |       |       |       |       |       |       |       |       |       |       |       |                        |                         |                          |                              |          |      |      |      |
|          | godzina            | 16:00         |       |       | 16:00 | 16:00 | 16:00 | 16:00 | 16:00 | i     |       | 16:00 | 16:00 | 16:00 | 16:00 | 16:00 |       |       |       |       | i     |       |       |       |       |       |       |       |       |                        |                         |                          | 88:00                        | 0:00     | 0:00 | 0:00 | 0.00 |
|          | symbol             |               |       |       |       |       |       |       |       |       |       |       |       |       |       |       |       |       | Ch    | Ch    | Ch    | Ch    | Ch    | Ch    | Ch    | Ch    | Ch    | Ch    | Ch    | Ch                     |                         |                          | 1                            |          |      |      |      |
|          | liczba             |               | 8:00  | 8:00  | 8:00  | 8:00  |       |       | 8:00  | 8:00  | 8:00  | 8:00  | 8:00  | _     |       | 8:00  | 8:00  | 8:00  | 8:00  | 8:00  | -     |       | 8:00  | 8:00  | 8:00  | 8:00  | 8:00  |       |       | 8:00                   | 8:00                    |                          |                              |          |      |      |      |
|          | godzina            |               | 8:00  | 800   | 8:00  | 800   |       |       | 800   | 8:00  | 8:00  | 8:00  | 8:00  |       |       | 8:00  | 8:00  | 800   | 8:00  | 8:00  |       | _     | 8:00  | 800   | 8:00  | 8:00  | 800   |       |       | 800                    | 8:00                    |                          |                              |          |      |      |      |
| IV       | godzina            |               | 16:00 | 16:00 | 16:00 | 16:00 |       |       | 16:00 | 16:00 | 16:00 | 16:00 | 16:00 |       |       | 16:00 | 16:00 | 16:00 | 16:00 | 16:00 |       |       | 16:00 | 16:00 | 16:00 | 16:00 | 16:00 |       |       | 16:00                  | 16:00                   |                          | 168:00                       | 0:00     | 0:00 | 0:00 | 0:00 |
|          | wyjścia<br>symbol  |               | 10.00 | 10.00 | 10.00 | 10.00 |       |       | 10.00 | 10.00 | 10.00 | 10.00 | 10.00 |       |       | 10.00 | 10.00 | 10.00 | 10.00 | 10.00 |       |       | 10.00 | 10.00 | 10.00 | 10.00 | 10.00 |       |       | 10.00                  | 10.00                   |                          |                              |          |      |      |      |
| <u> </u> | absencii<br>liczba |               |       |       |       |       |       |       |       |       |       |       |       |       |       |       |       |       |       |       |       |       |       |       |       |       |       |       |       |                        |                         |                          |                              |          |      |      |      |
|          | godzin             |               | 8:00  |       |       |       | 8.00  | 8:00  | 8.00  | 8:00  | 8.00  |       |       | 8:00  | 8.00  | 8.00  | 8:00  | 8:00  |       |       | 8.00  | 8:00  | 8:00  | 8.00  | 8:00  |       |       | 8:00  | 8.00  | 8.00                   |                         | 8:00                     |                              |          |      |      |      |
| v        | weiścia            |               | 8:00  |       |       |       | 8:00  | 8:00  | 8:00  | 8:00  | 8:00  |       |       | 8:00  | 8:00  | 8:00  | 8:00  | 8:00  |       |       | 8:00  | 8:00  | 8:00  | 8:00  | 8:00  |       |       | 8:00  | 8:00  | 8:00                   |                         | 8:00                     | 160:00                       | 0:00     | 0:00 | 0:00 | 0:00 |
|          | wyjścia            |               | 16:00 |       |       |       | 16:00 | 16:00 | 16:00 | 16:00 | 16:00 |       |       | 16:00 | 16:00 | 16:00 | 16:00 | 16:00 |       |       | 16:00 | 16:00 | 16:00 | 16:00 | 16:00 |       |       | 16:00 | 16:00 | 16:00                  |                         | 16:00                    |                              |          |      |      |      |
|          | symbol<br>absencji |               |       |       |       |       |       |       |       |       |       |       |       |       |       |       |       |       |       |       |       |       |       |       |       |       |       |       |       |                        |                         |                          |                              |          |      |      |      |
|          | liczba<br>godzin   |               |       | 8:00  | 8:00  | 8:00  | 8:00  | 8:00  |       |       | 8:00  | 8:00  | 8:00  | 8:00  | 8:00  |       |       | 8:00  | 8:00  | 8:00  | 8:00  | 8:00  |       |       | 8:00  | 8:00  | 8:00  | 8:00  | 8:00  |                        |                         |                          |                              |          |      |      |      |
|          | godzina<br>wejścia |               |       | 8:00  | 8:00  | 8:00  | 8:00  | 8:00  |       |       | 8:00  | 8:00  | 8:00  | 8:00  | 8:00  |       |       | 8:00  | 8:00  | 8:00  | 8:00  | 8:00  |       |       | 8:00  | 8:00  | 8:00  | 8:00  | 8:00  |                        |                         |                          |                              |          |      | 0.00 |      |
|          | godzina<br>uvišcia |               |       | 16:00 | 16:00 | 16:00 | 16:00 | 16:00 | i i   | l I   | 16:00 | 16:00 | 16:00 | 16:00 | 16:00 |       |       | 16:00 | 16:00 | 16:00 | 16:00 | 16:00 |       |       | 16:00 | 16:00 | 16:00 | 16:00 | 16:00 |                        |                         |                          | 100.00                       | 0.00     | 0.00 | 0.00 | 0.00 |
|          | symbol             |               |       |       |       |       |       |       | 1     |       |       |       |       |       |       |       |       |       |       |       |       |       |       |       |       |       |       |       |       |                        |                         |                          |                              |          |      |      |      |

#### Przeciętne zatrudnienie

Na podstawie danych zawartych w umowach pracowników można przygotować zestawienie etatów pracowników i wyliczyć przeciętne zatrudnienie.

- W menu wybrać Wydruki/ Zestawienia.
- Na wstążce wybrać jednostkę.
- W drzewie danych kliknąć Z umów/ Przeciętne zatrudnienie.
- Ewentualnie zaznaczyć opcję **Dołącz umowy archiwalne**.
- Wybrać okres w polu Zakres dat.
- Zaznaczyć umowy, dla których przygotowywane jest zestawienie i kliknąć Utwórz zestawienie.
- W aktywnym formularzu:
  - wpisać tytuł wydruku,
  - zdecydować, czy obliczenia mają być obniżane o urlopy bezpłatne oraz absencje płatne przez ZUS,

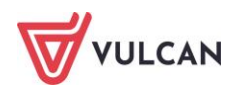

- w sekcji Grupuj według wybrać elementy, które mają zostać ujęte na zestawieniu,
- kliknąć przycisk **Drukuj**.

Plik zostanie utworzony i dostępny będzie z panelu **Pobieranie przygotowanych plików**.

# Wydruki seryjne

Program *Kadry VULCAN* umożliwia wydruk dokumentów dla wielu osób jednocześnie. Dokumenty są wypełnione danymi wprowadzonymi w kartotece pracownika do systemu. W programie zostały przygotowane wzory następujących wydruków:

- Umowy i świadectwa pracy:
  - Akt mianowania,
  - Umowa nauczyciele,
  - Umowa nienauczyciele,
  - Rozwiązanie bez wypowiedzenia,
  - Rozwiązanie z wypowiedzeniem,
  - Świadectwo pracy,
  - Warunki zatrudnienia nauczyciele,
  - Warunki zatrudnienia nienauczyciele,
  - Wypowiedzenie warunków,
  - Wypowiedzenie ze skróconym okresem.
- Zmiany warunków zatrudnienia:
  - Porozumienie zmieniające,
  - Zmiana warunków wynagrodzenia,
  - Zmiana warunków- nauczyciele,
  - Zmiana warunków nienauczyciele,
  - Zmiana wynagrodzenia nienauczyciele.

Nagrody i inne wypłaty:

- Nagroda jubileuszowa nauczyciele,
- Nagroda jubileuszowa nienauczyciele,
- Odprawa emerytalna,
- Przyznanie dodatku za wysługę lat,
- Przyznanie zasiłku na zagospodarowanie,
- Przyznanie świadczenia na start.
- Urlopy:
  - Ekwiwalent za urlop nauczyciele,
  - Ekwiwalent za urlop nienauczyciele,
  - Urlop bezpłatny nauczyciele,

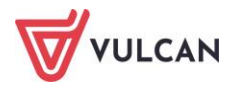

- Urlop bezpłatny nienauczyciele,
- Urlop dla poratowania zdrowia.
- Zaświadczenia i kwestionariusze:
  - Kwestionariusz dla osoby zatrudnionej,
  - Kwestionariusz osobowy dla pracownika,
  - Zapytanie o karalność,
  - Karta obiegowa,
  - Zaświadczenie o zatrudnieniu.
- Powierzenie stanowiska:
  - Opiekun stażu,
  - Mentor,
  - Stanowisko kierownicze,
  - Stanowisko niepedagogiczne.
- Pozostałe:
  - Przeniesienie nauczyciela do innej jednostki,
  - Stan nieczynny,
  - Informacja o wznowieniu wpłat na PPK.
- Szablony własne,
- Formularze udostępniane pracownikom:
  - Oświadczenia,
  - Wnioski.

#### Korzystanie z szablonów (wzorów) dokumentów

W wydrukach dostępnych w menu z pozycji **Wydruki/ Wydruki seryjne**, korzystać można z wbudowanych wzorców (szablonów) dokumentów. Niektóre dokumenty mają kilka aktualnych wzorów szablonów – warto w takiej sytuacji, najpierw zapoznać się z wbudowanymi wzorcami.

Korzystanie z wbudowanych szablonów zostanie omówione na przykładzie umowy o pracę, świadectwa pracy oraz urlopu dla poratowania zdrowia. Generowanie pozostałych dokumentów wymaga wykonania podobnych czynności.

#### Umowa o pracę

Aby przygotować wydruk umowy o pracę dla wybranego pracownika (lub grupy wybranych pracowników) zaewidencjonowanego w programie *Kadry VULCAN* należy:

- W menu wybrać Wydruki/ Wydruki seryjne.
- W drzewie danych na gałęzi Umowy i świadectwa pracy kliknąć Umowa- nauczyciele lub
   Umowa nienauczyciele, w zależności od grupy do której przypisany jest pracownik.

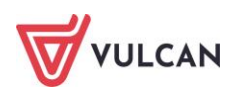

- W prawym panelu ekranu na wstążce wybrać jednostkę i na karcie **Wybór osób** zaznaczyć pracownika/pracowników.
- Kliknąć przycisk Drukuj.
- W formularzu edycyjnym w polu szablon pozostawić Umowa nauczyciele bądź Umowa nienauczyciele, wskazać szablon oraz rodzaj wydruku, np. PDF, kliknąć Drukuj. Wzorzec dokumentu zostanie automatycznie napełniony danymi z kartoteki umowy o pracę pracownika. Plik zostanie utworzony i dostępny w panelu Pobieranie przygotowanych plików.

| Konfiguracja |                    |               | Operacje bieżące       |       |           | Wydruki    |       |         |          |               |                 |   |          |          |             |
|--------------|--------------------|---------------|------------------------|-------|-----------|------------|-------|---------|----------|---------------|-----------------|---|----------|----------|-------------|
| <b>ii</b>    |                    | e Por         | 1                      |       | Ŀ         | 255        |       |         |          | ZS01          |                 | ~ |          |          |             |
| Zestawienia  | Wydruki<br>seryjne | Wydruki       | list Sprawozdar<br>GUS |       | klaracj   | je Odpisna |       |         |          |               |                 |   |          |          |             |
| 🛓 🔄 Umowy    | i świadectwa pra   | су            | ^                      | Wybór | umów      |            |       |         |          |               |                 |   |          |          |             |
| - 🗎 Akt r    | mianowania         |               |                        | bo    |           |            |       | Filtruj | Doł      | ącz umowy arc | hiwalne 📑 Druki | J |          |          |             |
| - 🗎 Uma      | wa - nauczyciele   |               |                        | 2     |           | Nazwisko   |       |         | _        |               |                 | _ |          |          | ata rozpocz |
| - 🗎 Uma      | wa - nienauczyc    | iele          |                        | -0    |           | THETHORY   |       |         |          |               |                 |   |          | ×        | itu rozpotz |
| B Rozv       | viazanie bez wyp   | owiedzenia    |                        | 1     | <u>~</u>  | Bober      | 6 U   |         |          |               |                 |   |          |          | .09.1995    |
| Bozy         | viazanie za wyno   | wiedzeniem    |                        | 2     | <b>\$</b> | Borowik    | Szabi | on: Um  | owa nauo | czyciele      |                 |   |          | *        | .09.2020    |
| Swia         | dectwo pracy       | meazement     |                        | 3     | <u>S</u>  | Bożek      | Wydr  | uk: PDF | :        |               |                 |   |          | ~        | .09.2023    |
| 🗎 War        | unki zatrudnienia  | - nauczyciele |                        | 4     | <u>S</u>  | Jakubowska |       |         |          |               |                 |   |          |          | .09.2020    |
| 🗎 War        | unki zatrudnienia  | - nienauczvci | iele                   | 5     | <b>S</b>  | Oka        |       |         |          |               |                 |   |          |          | .09.2023    |
| Wyp          | owiedzenie waru    | nków          |                        |       |           |            | 1     |         |          |               |                 |   | 📑 Drukuj | 🚫 Anuluj |             |
| Wvr          | owiedzenie ze sk   | róconvm okr   | esem                   |       |           |            |       |         |          |               |                 |   |          |          |             |
| a Cmiany     | warunków zatru     | dnienia       |                        |       |           |            |       |         |          |               |                 |   |          |          |             |
| Zindity      | War arms W 200 0   | urnurnu       |                        |       |           |            |       |         |          |               |                 |   |          |          |             |

|                     |                           |                     | Widliszki Wielkie, d                              |
|---------------------|---------------------------|---------------------|---------------------------------------------------|
| (pieczęć pracodawa  | v)                        |                     | (miejscowaść i data)                              |
|                     |                           |                     |                                                   |
|                     |                           | UMOWA O I           | PRACĘ                                             |
| zawarta w dniu      | 01.09.2023                | pomiędzy            |                                                   |
| _                   | (data zawarcia umowy)     |                     |                                                   |
| Panem               |                           | Zb                  | igniew Bober                                      |
| _                   |                           | (imię i naz         | wisko dyrektora placówki)                         |
| dyrektorem placów   | ki Zespół Szkół nr 01, Sa | zkolna 1, 55-000 Wi | dliszki Wielkie                                   |
| jako pracodawcą     |                           |                     |                                                   |
| a Panią             | 1                         | Bożena Bożek, al. D | ębowa 3/12, 50-008 Wrocław                        |
| -                   |                           | (imię i nazwisł     | to pracownika oraz jego adres)                    |
| jako pracownikiem.  |                           |                     |                                                   |
|                     |                           |                     |                                                   |
| Dani Datana Datak   | nunana uu dalanai anafai  |                     |                                                   |
| Pani bozena bozek,  | zwana w daiszej częsci    | niniejszej uniowy p | racownikiem, przyjmuje                            |
| na siebie od dnia   | 01.09.2023                | na                  | czas określony do dnia 31.08.2024                 |
|                     | (data rozpoczęcia pracy)  |                     | (okres próbny, czas nieokreślony, czas określony) |
| obowiązki nauczycie | la w placówce:            |                     | Zespół Szkół nr 01                                |
|                     |                           |                     | (miejsce wykonywania pracy)                       |
| w wymiarze:         | 10                        | godzin zajęć dyo    | laktycznych w tygodniu.                           |
|                     | (wymiar czasu pracy)      | _                   |                                                   |
|                     |                           |                     |                                                   |

#### Świadectwo pracy

Aby przygotować wydruk świadectwa pracy dla wybranego pracownika, któremu wygasł już stosunek pracy, po wprowadzeniu w umowie daty kończącej okres zatrudnienia należy:

- W menu wybrać Wydruki/ Wydruki seryjne.
- W drzewie danych na gałęzi Umowy i świadectwa pracy kliknąć Świadectwo pracy.
- W prawym panelu ekranu na wstążce wybrać jednostkę i na karcie Wybór osób zaznaczyć pracownika/ pracowników.

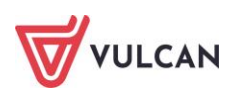

- Przejść na kartę Szablony zapoznać się z wbudowanymi wzorcami (klikając dany wzorzec wyświetli się jego podgląd). Wybrać szablon, z którego chce się skorzystać.
- Powrócić na kartę Wybór osób i kliknąć przycisk Drukuj.
- W formularzu edycyjnym w polu szablon pozostawić Świadectwo pracy albo Świadectwo pracy wzór 2017, wskazać rodzaj wydruku, np. PDF i kliknąć Drukuj. Wzorzec dokumentu zostanie automatycznie napełniony danymi, które są w programie. Plik zostanie utworzony i dostępny będzie z panelu Pobieranie przygotowanych plików.

#### Udzielenie urlopu dla poratowania zdrowia

Aby przygotować decyzję udzielenia urlopu dla poratowania zdrowia dla wybranego pracownika należy:

- W menu wybrać Wydruki/ Wydruki seryjne.
- W drzewie danych na gałęzi **Urlopy** kliknąć **Urlop dla poratowania zdrowia.**
- W prawym panelu ekranu na wstążce wybrać jednostkę i na karcie Wybór osób zaznaczyć pracownika/ pracowników.
- Przejść na kartę **Szablony** zapoznać się z wbudowanymi wzorcami (klikając dany wzorzec wyświetli się jego podgląd). Zdecydować, z którego szablonu chce się skorzystać.
- Wrócić na kartę Wybór osób i kliknąć Drukuj.
- W formularzu edycyjnym w polu szablon pozostawić Urlop dla poratowania zdrowia wzór 1 lub wybrać Urlop dla poratowania zdrowia wzór 2, wskazać rodzaj wydruku, np. PDF i kliknąć Drukuj. Wzorzec dokumentu zostanie automatycznie napełniony danymi, które są w programie. Plik zostanie utworzony i dostępny będzie z panelu Pobieranie przygotowanych plików.

#### Modyfikacja szablonów (wzorów) dokumentów

Wbudowane wzorce dokumentów można pobierać z programu, zapisywać na dysku komputera i modyfikować według własnych potrzeb.

W modyfikowanym dokumencie można wykorzystać dane z systemu, które dostępne są na zakładce Wybór pól.

W innej sytuacji, użytkownik musi wprowadzać do modyfikowanego wzorca potrzebne dane ręcznie.

Modyfikacja szablonu zostanie omówiona na przykładzie powierzenia funkcji opiekuna stażu.

Aby zmodyfikować wbudowany szablon należy:

- W menu wybrać Wydruki/ Wydruki seryjne.
- W drzewie danych na gałęzi **Powierzenie stanowiska** kliknąć **Opiekun stażu.**
- Przejść na kartę **Szablony** kliknąć przycisk **Pobierz**.

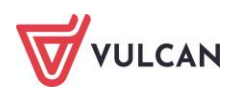

| Konfiguracja Jednostka Kartoteki Operacje bieżą          | ce Wymiar | na Wydruki Pomo                                                              | C                                                                             |      |   |
|----------------------------------------------------------|-----------|------------------------------------------------------------------------------|-------------------------------------------------------------------------------|------|---|
| 🗈 📄 🚉 📆                                                  |           | <u>è</u> 📄                                                                   | Jednostka:                                                                    | ZS01 | * |
| Zestawienia Wydruki Wydruki list Sprawozo<br>seryjne GUS | ania Dekk | aracje Odpis na ZFŚS                                                         |                                                                               |      |   |
| Zmiana warunków wynagrodzenia                            | Wybór ur  | nów <mark>Szablony</mark> Wy                                                 | bór pól                                                                       |      |   |
| 🖹 Zmiana warunków - nauczyciele                          | Dodai now | v szablon                                                                    |                                                                               |      |   |
| 📲 Zmiana warunków - nienauczyciele                       |           | /                                                                            |                                                                               |      |   |
| 📓 Zmiana wynagrodzenia - nienauczyciele                  |           |                                                                              |                                                                               |      |   |
| a 🔄 Nagrody i inne wypłaty                               |           |                                                                              |                                                                               |      |   |
| 📲 Nagroda jubileuszowa - nauczyciele                     |           | + 2 and we thy ded begin to                                                  | + Jednostika Mejscowsko,<br>dela +time Datalystemowa<br>macenii (m)           |      |   |
| 📲 Nagroda jubileuszowa - nienauczyciele                  |           | *O                                                                           | obalmer + Ocoba/karwiskov                                                     |      |   |
| - 🖺 Odprawa emerytalna                                   |           |                                                                              | +Otoba Stopien Awarnan<br>Impediatesi<br>+Otoba Adres Pelingin<br>Impediatesi |      |   |
| 🗉 📔 Przyznanie dodatku za wysługę lat                    |           |                                                                              | viadrotifia Nativan<br>providenti                                             |      |   |
| 📲 Przyznanie zasiłku na zagospodarowanie                 |           | POWIERZENIE FUNKCJI OPIE                                                     | LUNA STAŻU                                                                    |      |   |
| a 🗁 Urlopy                                               |           | Napothilawie art. 91 uni. 4 uslawy z dnia 26 stytznia 2002 r. –<br>powierzam | Karta Nauczyżela                                                              |      |   |
| - 📔 Ekwiwalent za urlop - nauczyciele                    |           | a dniaen<br>fankcije opiinkana stabu naaczyciel                              | astalysty                                                                     |      |   |
| - 📔 Ekwiwalent za urlop - nienauczyciele                 |           | W okrese pełwana funkci przydupałe dodatek funkciew w s                      | onokolo na zavadadi określonych                                               |      |   |
| - 📔 Urlop bezpłatny - nauczyciele                        |           | w scholnym regulamine wynagradiuma nawczysiek.                               |                                                                               |      |   |
| - 📔 Urlop bezpłatny - nienauczyciele                     |           |                                                                              |                                                                               |      |   |
| 🛁 🔛 Urlop dla poratowania zdrowia                        |           |                                                                              | (minuted)                                                                     |      |   |
| 🖃 🔄 Zaświadczenia i kwestionariusze                      |           | Occurring<br>- Advant<br>- Kongenetii<br>- Kh                                |                                                                               |      |   |
| 🗎 Kwestionariusz dla osoby zatrudnianej                  |           | Hamadow Wydraflawygon                                                        |                                                                               |      |   |
| - 🗎 Kwestionariusz osobowy dla pracownika                |           |                                                                              |                                                                               |      |   |
| - 📄 Zapytanie o karalność                                |           | Opiekun sta                                                                  | ażu                                                                           |      |   |
| 📄 Karta obiegowa                                         |           |                                                                              |                                                                               |      |   |
| 🔤 Zaświadczenie o zatrudnieniu                           |           |                                                                              |                                                                               |      |   |
| 😑 🔄 Powierzenie stanowiska                               |           | Pobierz                                                                      |                                                                               |      |   |
| 🛛 📄 Opiekun stażu                                        |           | <u> </u>                                                                     |                                                                               |      |   |
| Stanowisko kierownicze                                   |           |                                                                              |                                                                               |      |   |
| 🔤 🖹 Stanowisko niepedagogiczne                           |           |                                                                              |                                                                               |      |   |
| 😑 😋 Pozostałe                                            |           |                                                                              |                                                                               |      |   |
| 🖓 🗎 Przeniesienie nauczyciela do innej jednostki         |           |                                                                              |                                                                               |      |   |
| Stan nieczynny                                           |           |                                                                              |                                                                               |      |   |

 Otworzyć pobrany plik i za pomocą funkcji Worda (Zapisz jako) zapisać go np. na dysku komputera pod nową nazwą, np. Opiekun stażu -modyf.1:

| ¢           |                              | Opiekun stażu - Word                           |
|-------------|------------------------------|------------------------------------------------|
| Informacje  | Zapisz jako                  |                                                |
| Nowy        |                              |                                                |
| Otwórz      | OneDrive — VULCAN Sp. z o.o. | Opiekun stazu modyfikacja                      |
| Zapisz      | Witnyny — VIII CAN Sp. z o o | Dokument programu Word (*.docx)  Viircei norii |
| Zapisz jako | S Willyily VolcAir Sp. 20.0. |                                                |

- Otworzyć zapisany plik i nanieść w nim zmiany:

W sytuacji, gdy użytkownik chce nanieść poprawki ręcznie we wzorcu dokumentu, należy wprowadzić zmiany i zapisać go.

W sytuacji, gdy użytkownik chce dodać do szablonu dodatkowe pole zdefiniowane przez dostawcę programu, powinien:

- W programie *Kadry VULCAN* przejść na kartę **Wybór pól**.
- Odnaleźć potrzebne pole i kliknąć przy nim przycisk 🗎 (Kopiuj do schowka).

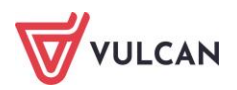

| Wybór umów 🗍 Szablony 🗍 Wybór pól |  |
|-----------------------------------|--|
| 🖶 📇 Umowa stan na dzień           |  |
| 🕀 🗁 Umowa                         |  |
| 🗄 🗁 Osoba                         |  |
| 🖶 🗁 Jednostka                     |  |
| 🖻 🗁 Inne                          |  |
| Data systemowa                    |  |
|                                   |  |
|                                   |  |

 Otworzyć zapisany szablon, ustawić kursor myszy w miejscu, gdzie znajdować ma się nowe pole i - korzystając z funkcji *Worda*, wkleić pole ze schowka.

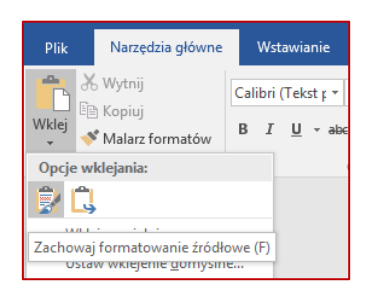

| POWIERZENIE FUNKCJI OPIEK                                                                                                    | CUNA STAŻU                           |
|----------------------------------------------------------------------------------------------------|--------------------------------------|
| Na podstawie art. 9c ust. 4 ustawy z dnia 26 stycznia 1982 r. – K<br>674 z <u>późn</u> . zm.) po zasięgnięciu opinii rady pedagogicznej | arta Nauczyciela (Dz. U. Nr 97, poz. |
| powierzam                                                                                                    |                                      |
| z dniem funkcję opiekuna stażu nauczyciela stażys                                                                                       | ty                                   |
|                                                                                                    |                                      |
| «Inne.DataSystemowa»                                                                                                    |                                      |
| «Inne.DataSystemowa»                                                                                                    |                                      |
| «Inne.DataSystemowa»<br>Otrzymują:<br>- Adresat<br>- Księgowość<br>- a/a                                                                | (podpis dyrektora)                   |

 Wczytać nowy szablon do programu *Kadry VULCAN* – kliknąć przycisk Dodaj nowy szablon i wskazać zapisany plik.

Tak przygotowany wzór można wykorzystać przy tworzeniu wydruków - data systemowa będzie wczytywana automatycznie do dokumentów.

Nowe wzory dokumentów zmodyfikowane bądź utworzone przez użytkownika można usuwać, pobierać oraz zmieniać im nazwę.

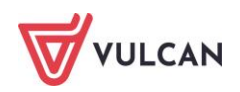

#### Formularze udostępniane pracownikom

Na zakładce **Formularze udostępnione pracownikom** formularze dostępne są tylko dla użytkowników korzystających z modułu *Pracownik*. W tym miejscu można modyfikować i udostępniać formularze dostarczane przez dostawcę oprogramowania ora przygotowane własne szablony formularzy. Do formularzy predefiniowanych przez dostawcę oprogramowania należą:

- Oświadczenia:
  - PIT 2, czyli oświadczenie pracownika dla celów obliczania miesięcznych zaliczek na podatek dochodowy od osób fizycznych
  - Oświadczenie PESEL/ NIP,
- Wnioski:
  - Wniosek o urlop bezpłatny,
  - Wniosek o dofinansowanie wypoczynku,
  - Wniosek o zmianę terminu urlopu wypoczynkowego,
  - Wniosek o dokonywanie wpłat do PPK,
  - Wniosek o rezygnacji z PPK

Wszystkie wymienione wyżej formularze (oświadczenie lub wniosek) można pobrać, zmodyfikować i ponownie udostępnić pracownikom.

W module *Pracownik* udostępnione formularze są częściowo wypełnione danymi kadrowymi. Pracownik może pobrać, wypełnić brakującymi danymi i dostarczyć do działu kadrowego osobiście, mailowo lub za pomocą modułu *Pracownik*.

Dodatkowo można udostępniać w module *Pracownik* własne wzory dokumentów lub zmodyfikowane szablony. Zarówno do oświadczeń, jak i do wniosków można dodać własne dokumenty - służy do tego przycisk **Dodaj nowy szablon**:

| Konfiguracja Jednostka Kartoteki Operacje bieżące | e Wymiana <mark>Wydruki</mark> Pomoc                                                                                                    |                                                                                                    |                                                                                                    |
|---------------------------------------------------|----------------------------------------------------------------------------------------------------|----------------------------------------------------------------------------------------------------|----------------------------------------------------------------------------------------------------|
| Zestawienia Wydruki Ust Sorawood                  | ania Deklaracie Odos na ZEŚS                                                                                                    | P5 💌                                                                                                    |                                                                                                    |
| seryjne GUS                                       | PFRON                                                                                                    |                                                                                                    |                                                                                                    |
| 🗑 🗁 Umowy I świadectwa pracy                      | Wybór umów Szablony Wybór pól                                                                                                    |                                                                                                    |                                                                                                    |
| a 📇 Zmiany warunków zatrudnienia                  | Dodai powy szablon                                                                                                    |                                                                                                    |                                                                                                    |
| 🗑 🗁 Nagrody i inne wypłaty                        |                                                                                                    |                                                                                                    |                                                                                                    |
| 🗑 🚰 Urlopy                                        |                                                                                                    |                                                                                                    |                                                                                                    |
| a 🚰 Zaświadczenia i kwestionariusze               |                                                                                                    |                                                                                                    |                                                                                                    |
| 🖃 🗁 Powierzenie stanowiska                        | Childra Pysailogof or<br>ribeles telepi i talanafia Haganama,<br>ribeles telepi i talanafia i talanaman,                                                                                                    | rigentian nach den proposition                                                                                                    | rigina citatologyar<br>• Bala Naje<br>• Salesta Ita                                                                                                    |
| - 🔛 Opiekun stażu                                 | ing weat you way to be a set of the set of the set of t                                                                                                    | Obtable Manufation     Obtable Manufation     Instrument     Instrument                                                                                                    | ing name provide the second second se    |
| Stanowisko kierownicze                            | Sada wala Banan<br>Kada wala Angela<br>Kada wala Angelahan                                                                                                    | <ul> <li>A Ministrative Ministrative<br/>International Control Control<br/>A Ministrative A Ministrative<br/>Control Control Control Control Control Control Control<br/>Control Control Control Control Control Control Control Control<br/>Control Control Control Control Control Control Control Control Control<br/>Control Control C</li></ul> | Kalahan Kaman<br>Kalahan Kalahan<br>Kalahan Kalahan                                                                                                    |
| Stanowisko niepedagogiczne                        |                                                                                                    | WHENE IS A REAL POINT OF A REAL POINT OF A REA                               | Weards a address of operago approximation                                                                                                    |
| 😑 😋 Pozostałe                                     | Westweet a substrive or large height height beginned and a substrive of the substrive of the substrine of the substrive of th                                                                                                    | Foregards (as a section of section of the section of the section o                               | Descent day people cubickers at align segmentationage in directs<br>whether an an annual sector and an annual sector and an annual sector an annual sector and an annual sector an annual sector annual sector annual sector annual sector annual sector annual sector annual sector annual sector annual sector annual sector annual sector annual sector annual sector annual sector annual sector annual sector annual s |
| Przeniesienie nauczyciela do innej jednostki      | a dens à cli fair<br>- dens à cli fair<br>- dell'escler <sup>1</sup> , dell'escler <sup>1</sup> , dell'escler <sup>1</sup> , de dell'<br>- dell'escler <sup>1</sup> , dell'escler <sup>1</sup> , dell'escler <sup>1</sup> , de dell'<br>- dell'escler <sup>1</sup> , dell'escler <sup>1</sup> , dell'escler <sup>1</sup> , de dell'<br>- dell'escler <sup>1</sup> , dell'escler <sup>1</sup> , de | minik Laka Andra Karlanda (Berland Andra Karlandin)<br>10 Tang Kanada (Berlandi Karlandi)<br>11 Mar Kanada (Berlandi Karlandi Karland                           |                                                                                                    |
| Stan nieczynny                                    |                                                                                                    | 1 (2010)                                                                                                    | bar patients with                                                                                                    |
| 😑 😋 Szablony własne                               | 240.0400/0000                                                                                                    |                                                                                                    |                                                                                                    |
| 📓 Wiasne                                          | Wystern gelij, ta stietenie artige begleinigt in territe i speaker whereaft out interes,                                                                                                    |                                                                                                    |                                                                                                    |
| 😑 😋 Formularze udostępniane pracownikom           | See (14) and an and a                                                                                                    | Units alle unit generalistation en anno 1999 en anno 1999 en anno 1                                                                                                    |                                                                                                    |
| - 📓 Oświadczenia                                  |                                                                                                    | 1) The at the standard sector of the standard sector is the standard sector of the standard sector properties a standard period and sector at the standard sector of the standard sector of the standard se                                  |                                                                                                    |
| 🔤 Wnioski                                         |                                                                                                    | Landare -                                                                                                    |                                                                                                    |
|                                                   | 100.07000000                                                                                                    | And a display the property of the second second s                                                                                                    | AnderSpiningeter                                                                                                    |
|                                                   |                                                                                                    |                                                                                                    |                                                                                                    |
|                                                   | Wniosek o urlop bezpłatny                                                                                                    | Wniosek o dofinansowanie wypoczynku                                                                                                    | Wniosek o urlop wypoczynkowy                                                                                                    |
|                                                   |                                                                                                    |                                                                                                    |                                                                                                    |
|                                                   | Poblerz                                                                                                    | Pohierz                                                                                                    | Poblerz                                                                                                    |
|                                                   | PODICIZ                                                                                                    | 1 SUICIZ                                                                                                    | r vsmilé                                                                                                    |
|                                                   |                                                                                                    |                                                                                                    |                                                                                                    |
|                                                   |                                                                                                    |                                                                                                    |                                                                                                    |

Więcej na temat tworzenia i modyfikacji wzorów dokumentów w rozdziale *Modyfikacja szablonów (wzo-rów) dokumentów.* 

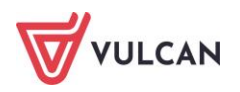

## Sprawozdania GUS

Program *Kadry VULCAN* umożliwia przygotowanie zestawień Z-02, Z-03, Z-06, Z-05 i Z-15 które ułatwiają przygotowanie sprawozdań do GUS. Do sprawozdania Z-15 należy seryjnie wprowadzić symbole zawodów GUS.

| Oper | acje seryjne 🔻           |
|------|--------------------------|
|      | Urlopy                   |
|      | Wymiar urlopu            |
|      | Kalendarz                |
|      | Rozdziały w umowie       |
|      | Rozdziały dla składników |
|      | Składniki z umowy        |
|      | Symbole zawodów GUS      |
|      | BHP i badania            |
|      | Grafik                   |

Aby przygotować zestawienie Z -02 należy:

- W menu wybrać Wydruki/ Sprawozdania GUS.
- Na wstążce wskazać jednostkę.
- W drzewie danych zaznaczyć **Z-02**.
- Wskazać parametry zestawienia: wybrać **Rok**.
- Zaznaczyć umowy, które mają zostać uwzględnione w zestawieniu i kliknąć przycisk Drukuj.
   Program zestawi dane i wyświetli plik w panelu Pobieranie przygotowanych plików.

| REGON: 06002017700006                                                                                                    |             |                                                                                |                                                     |
|----------------------------------------------------------------------------------------------------|-------------|--------------------------------------------------------------------------------|-----------------------------------------------------|
|                                                                                                    |             | Z-02                                                                           |                                                     |
| Spraw                                                                                                    | ozdar       | nie o kosztach pracy                                                           |                                                     |
|                                                                                                    | Z           | a 2024 r.                                                                      |                                                     |
| Dział 1. Podstawowe dane o jednosto                                                                                                    | e badaı     | nej                                                                            |                                                     |
| 1. Liczba pracujących w osobach – sta                                                                                                    | n w dn      | iu 31 XII                                                                      | 56                                                  |
| 2. Przeciętna liczba osób<br>niepełnozatrudnionych                                                                                                    |             | 2.1 bez przeliczenia na<br>pełne etaty<br>2.2 w przeliczeniu na<br>pełne etaty | 8,66                                                |
|                                                                                                    |             |                                                                                |                                                     |
| Dział 3. Czas pracy                                                                                                    |             |                                                                                |                                                     |
| Dział 3. Czas pracy<br>Wyszczególnienie                                                                                                    |             | Pełnozatrudnieni                                                               | Niepeinozatrudnieni                                 |
| Dział 3. Czas pracy<br>Wyszczególnienie<br>0<br>Ogółem – czas opłacony<br>(wiersze 2 do 4)                                                                                                    | 1           | Pełnozatrudnieni<br>1<br>64921,40                                              | 2<br>5914,20                                        |
| Dział 3. Czas pracy<br>Wyszczególnienie<br>0<br>Ogółem – czas opłacony<br>(wiersze 2 do 4)<br>Czas przepracowany w godzinach<br>normalnych                                                    | 1           | Pełnozatrudnieni<br>1<br>64921,40<br>64678,80                                  | Niepemozarrudnieni<br>2<br>5914,20<br>5894,40       |
| Dział 3. Czas pracy<br>Wyszczególnienie<br>0<br>Ogółem – czas opłacony<br>(wiersze 2 do 4)<br>Czas przepracowany w godzinach<br>normalnych<br>Czas przepracowany w godzinach<br>nadliczbowych | 1<br>2<br>3 | Pełnozatrudnieni<br>1<br>64921,40<br>64678,80<br>0,00                          | Niepernozarrudnieni<br>2<br>5914,20<br>5894,40<br>0 |

Aby przygotować zestawienie Z -03 należy:

- W menu wybrać Wydruki/ Sprawozdania GUS,
- Na wstążce wskazać jednostkę.
- W drzewie danych zaznaczyć **Z-03**.

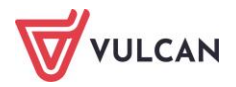

- Wskazać parametry zestawienia: wybrać datę w polu do oraz Rok.
- Zaznaczyć umowy, które mają zostać uwzględnione w zestawieniu i kliknąć przycisk Drukuj.
   Program zestawi dane i wyświetli plik w panelu Pobieranie przygotowanych plików.

| Jednostka: Zespół Szkół nr C<br>REGON: 06002017700006                                                                                                    | 1                                     |                                                                                                    |                 |                    |
|----------------------------------------------------------------------------------------------------|---------------------------------------|----------------------------------------------------------------------------------------------------|-----------------|--------------------|
|                                                                                                    |                                       | Z-03                                                                                                    |                 |                    |
| Spraw                                                                                                    | ozdanie                               | o zatrudnieniu i wynagro                                                                                                    | dze             | niach              |
| za c                                                                                                    | kres od                               | początku roku do 31.03.2                                                                                                    | 2024            | r.                 |
| 1. Dane dotyczące jednost                                                                                                    | ki sprawo:                            | zdawczej                                                                                                    |                 |                    |
| 2. Przeciętna liczba                                                                                                    | 3. Prac                               | ujący w głównym miejscu pracy –                                                                                                    |                 | 4. Czas faktycznie |
| zatrudnionych<br>po przeliczeniu osób<br>niepełnozatrudnionych na pełne etaty,<br>bez osób (uczniów) zatrudnionych na<br>podstawie umowy o pracę w celu<br>przygotowania zawodowego i osób<br>zatrudnionych poza granicami kraju | Stan<br>Na pods<br>na pods<br>zatrudn | w ostatnim dniu kwartału<br>stawie oświadczenia pracującego, bez osób (uzrulów) zatrudi<br>wie umowy o prace w celu przybowania zawodowego i<br>ionych poza granicami kraju, bez przeliczania na pełne etaty | nionych<br>isób | przepracowar       |
| 53,10                                                                                                    | 57                                    |                                                                                                    |                 | 17432,80           |
|                                                                                                    |                                       |                                                                                                    |                 |                    |
|                                                                                                    | Ogółem                                |                                                                                                    | 5.              | 545184,51          |
| Wynagrodzenia brutto<br>osób wykazanych w                                                                                                    |                                       | dodatkowe wynagrodzenie<br>roczne                                                                                                    | 7.              | 254094,47          |
| pozycji 2                                                                                                    | w tym                                 | składki emerytalne, rentowe i<br>chorobowe płatne przez<br>przeownika                                                                                                    | 8.              | 73834,02           |

Aby przygotować zestawienie **Z -06** należy:

- W menu wybrać Wydruki/ Sprawozdania GUS,
- Na wstążce wskazać jednostkę.
- W drzewie danych zaznaczyć **Z-06**.
- Wskazać parametry zestawienia: wybrać **Rok**.
- Zaznaczyć umowy, które mają zostać uwzględnione w zestawieniu.
- Kliknąć Drukuj.

Program zestawi dane i wyświetli plik w panelu Pobieranie przygotowanych plików.

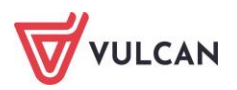

|                                                                                                    | 25pół Szkół nr 01<br>12017700006                                                                                                    |                                            |                                                                                            |                                 |                                                                                                    |
|----------------------------------------------------------------------------------------------------|----------------------------------------------------------------------------------------------------|--------------------------------------------|--------------------------------------------------------------------------------------------|---------------------------------|----------------------------------------------------------------------------------------------------|
|                                                                                                    |                                                                                                    | Z-0                                        | 6                                                                                          |                                 |                                                                                                    |
| S                                                                                                    | prawozdanie o pracującyc                                                                                                    | ch, w                                      | ynagrodzenia                                                                               | ch i c                          | zasie pracy                                                                                                    |
|                                                                                                    | z                                                                                                    | a 202                                      | 23 r.                                                                                      |                                 |                                                                                                    |
| Dział 1. Zatru                                                                                                    | idnienie i wynagrodzenia                                                                                                    |                                            |                                                                                            |                                 |                                                                                                    |
|                                                                                                    | Wyszczególnienie                                                                                                    |                                            | Przeciętna licz<br>zatrudnionyc<br>po przeliczeniu osć<br>niepełnozatrudnionych n<br>etaty | zba<br>ch<br>ib<br>ia pełne     | Wynagrodzenia brutto<br>w złotych<br>łącznie z dodatkowym<br>wynagrodzeniem rocznym, bez<br>wynagrodzeń dla pracowników<br>obcych |
|                                                                                                    | 0                                                                                                    |                                            | 1                                                                                          |                                 | 2                                                                                                    |
| Ogółem                                                                                                    |                                                                                                    | 1                                          | 54,33                                                                                      |                                 | 4299458,70                                                                                                    |
| Z wiersza 1<br>chorobowe                                                                                                    | – składki emerytalne, rentowe i<br>płatne przez pracowników                                                                                                    | 4                                          |                                                                                            |                                 | 569909,77                                                                                                    |
|                                                                                                    | P P                                                                                                    |                                            |                                                                                            |                                 |                                                                                                    |
| Liczba pracov<br>grudniu wyna                                                                                                    | vników według stanu w dniu 31 ><br>agrodzenie nieprzekraczające mir                                                                                                    | (II otrz<br>nimaln                         | ymujących w<br>ego                                                                         | 6                               | Liczba osób                                                                                                    |
| Liczba pracov<br>grudniu wyna<br>wynagrodzer                                                                                                   | vników według stanu w dniu 31 X<br>agrodzenie nieprzekraczające mir<br>ia                                                                                                    | (II otrz<br>nimaln                         | ymujących w<br>ego                                                                         | 6                               | Liczba osób<br>O                                                                                                    |
| Liczba pracov<br>grudniu wyna<br>wynagrodzer<br>Dział 2. Skład                                                                                 | vników według stanu w dniu 31 )<br>grodzenie nieprzekraczające mir<br>iia<br>Iniki wynagrodzeń – brutto                                                                                                    | (II otrz<br>nimaln                         | ymujących w<br>ego                                                                         | 6                               | Liczba osób<br>O                                                                                                    |
| Liczba pracov<br>grudniu wyna<br>wynagrodzer<br>Dział 2. Skład                                                                                 | vników według stanu w dniu 31 )<br>ggrodzenie nieprzekraczające mir<br>ia<br>Iniki wynagrodzeń – brutto<br>Wyszczególnieni                                                                                                    | (II otrz<br>himaln                         | ymujących w<br>ego                                                                         | 6                               | Liczba osób<br>0<br>W złotych                                                                                                    |
| Liczba pracov<br>grudniu wyna<br>wynagrodzer<br>Dział 2. Skłac                                                                                 | vników według stanu w dniu 31 ><br>grodzenie nieprzekraczające mir<br>ia<br><b>lniki wynagrodzeń – brutto</b><br>Wyszczególnieni<br>O                                                                                                    | (II otrz<br>himaln<br>e                    | ymujących w<br>ego                                                                         | 6                               | Liczba osób<br>0<br>W złotych<br>1                                                                                                |
| Liczba pracov<br>grudniu wyna<br>wynagrodzer<br>Dział 2. Skłac<br>Wynagrodz<br>łącnie z wynagr                                                 | vników według stanu w dniu 31 X<br>vnigrodzenie nieprzekraczające mir<br>ia<br>inki wynagrodzeń – brutto<br>Wyszczególnieni<br>0<br>2nia osobowe<br>domiami pracowników obcych, ale bez dod                                                                                                    | (II otrz<br>nimaln<br>e                    | ymujących w<br>ego<br>o wyn. rocznego                                                      | 6                               | Liczba osób<br>0<br>W złotych<br>1<br>4009657,84                                                                                  |
| Liczba pracov<br>grudniu wyna<br>wynagrodzer<br>Dział 2. Skłac<br>Wynagrodz<br>łącznie z wynagr<br>Z wiersza                                   | vników według stanu w dniu 31 X<br>grodzenie nieprzekraczające mir<br>ia<br><b>Iniki wynagrodzeń – brutto</b><br>Wyszczególnieni<br>0<br>enia osobowe<br>dzeniami pracowników obcych, ale bez dod<br>za pracę w godzinach nadliczbo                                                             | (II otrz<br>himaln<br>e<br>atkoweg<br>wych | ymujących w<br>ego<br>o wyn. rocznego                                                      | 6<br>01<br>02                   | Liczba osób<br>0<br>W złotych<br>1<br>4009657,84<br>264963,84                                                                     |
| Liczba pracov<br>grudniu wyna<br>wynagrodzer<br>Dział 2. Skłac<br>Wynagrodz<br>łącznie z wynagr<br>Z wiersza<br>01                             | vników według stanu w dniu 31 X<br>grodzenie nieprzekraczające mir<br>ia<br>Iniki wynagrodzeń – brutto<br>Wyszczególnieni<br>O<br>znia osobowe<br>odzeniami pracowników obcych, ale bez dod<br>za pracę w godzinach nadliczbo<br>pracowników obcych                                             | kli otrz<br>nimaln<br>e<br>atkoweg<br>wych | ymujących w<br>ego<br>o wyn. rocznego                                                      | 6<br>01<br>02<br>04             | Liczba osób<br>0<br>W złotych<br>1<br>4009657,84<br>264963,84<br>0                                                                |
| Liczba pracov<br>grudniu wyna<br>grudniu wyna<br>grudzer<br>Dział 2. Skłac<br>Wynagrodz<br>tącznie z wynagr<br>Z wiersza<br>01<br>Dodatkowe    | ników według stanu w dniu 31 )<br>grodzenie nieprzekraczające mir<br>ia<br>Iniki wynagrodzeń – brutto<br>Wyszczególnieni<br>0<br>enia osobowe<br>odzenami pracowników obcych, ale bez dod<br>za pracę w godzinach nadliczbo<br>pracowników obcych<br>wynagrodzenie roczne                       | kli otrz<br>nimaln<br>e<br>atkoweg<br>wych | ymujących w<br>ego<br>o wyn. rocznego                                                      | 6<br>01<br>02<br>04<br>07       | Liczba osób<br>0<br>W złotych<br>1<br>4009657,84<br>264963,84<br>0<br>304296,51                                                   |
| Liczba pracos<br>grudniu wyna<br>wynagrodzer<br>Dział 2. Skłac<br>Wynagrodz<br>łącznie z wynagr<br>Z wiersza<br>01<br>Dodatkowe<br>w tym dla p | ników według stanu w dniu 31 )<br>grodzenie nieprzekraczające mir<br>ia<br>Iniki wynagrodzeń – brutto<br>Wyszczególnieni<br>o<br>enia osobowe<br>odzeniami pracowników obcych, ale beł dod<br>za pracę w godzinach nadliczbo<br>pracowników obcych<br>wynagrodzenie roczne<br>racowników obcych | e<br>atkoweg<br>wych                       | ymujących w<br>ego<br>o wyn. rocznego                                                      | 6<br>01<br>02<br>04<br>07<br>08 | Liczba osób<br>0<br>W złotych<br>1<br>4009657,84<br>264963,84<br>0<br>304296,51<br>14495,65                                       |

## Deklaracje PFRON i ZUS RUD

Program *Kadry VULCAN* w oparciu o zgromadzone dane pozwala przygotować zestawienia, na podstawie których uzupełnić można odpowiednie deklaracje w elektronicznym systemie Państwowego Funduszu Rehabilitacyjnego Osób Niepełnosprawnych.

Aby zestawić odpowiednie dane do deklaracji PFRON należy:

- W menu wybrać Wydruki/ Deklaracje PFRON.
- Na wstążce wskazać datę w sekcji **Parametry**.
- Zaznaczyć umowy, które mają zostać uwzględnione w zestawieniu.
- Kliknąć Drukuj.

Program zestawi dane i wyświetli plik w panelu Pobieranie przygotowanych plików.

|                             | ół Szkół nr 01    |        |        |           |          |              |           |       |              |  |
|-----------------------------|-------------------|--------|--------|-----------|----------|--------------|-----------|-------|--------------|--|
| PFRON – Dane o zatrudnieniu |                   |        |        |           |          |              |           |       |              |  |
| Okres sprawozdawczy         |                   |        |        |           |          |              |           |       |              |  |
| Miesiąc: maj Rok: 2024      |                   |        |        |           |          |              |           |       |              |  |
| Dane o zatrudnieniu         |                   |        |        |           |          |              |           |       |              |  |
| 70                          | trudniania ogółom | E      | 5      | 4,55      | w turn o | cób nionołno | corowovch | E     | 2,00         |  |
| Zd                          | truumenie ogoiem  | 0      | 5      | 7,00      | wtymu    | sob niepenio | sprawnyci | 0     | 2,00         |  |
|                             | w tym osób niepe  | Inospr | awnyc  | h w stopn | iu:      |              |           |       |              |  |
|                             | znacznyr          | m      |        | u         | miarkowa | anym         |           | bez   | ustalonego   |  |
|                             | ze szczególnymi   | 0070   | stali  | ze szcze  | gólnymi  | nozostali    | lekkim    |       | stopnia      |  |
|                             | schorzeniami      | μυχυ   | Jorall | schorzer  | niami    | pozostan     |           | niepe | hosprawności |  |
| Е                           | 0,00              | 0,     | 00     | 0,        | 00       | 0,00         | 2,00      |       | 0,00         |  |
| 0                           | 0,00              | 0,     | 00     | 0,        | 00       | 0,00         | 2,00      |       | 0,00         |  |

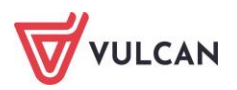

Aby wygenerować formularz zgłoszenia umowy o dzieło ZUS RUD należy po wybraniu na drzewie danych umowy cywilnoprawnej, w panelu po prawej stronie wybrać zakładkę **Dane rozliczeniowe umowy** i w sekcji **Zgłoszenie Umowy o Dzieło** wypełnić dane.

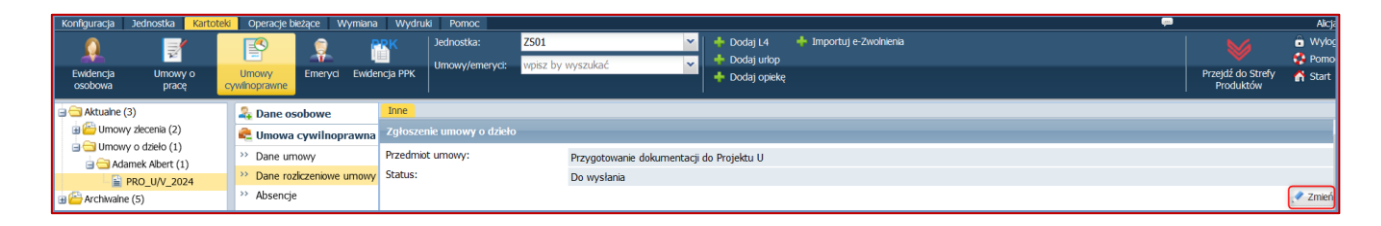

Następnie z menu głównego wybrać zakładkę **Wydruki/Deklaracje**. W drzewie danych zaznaczyć **RUD/Zgłoszenie umowy o dzieło.** System przygotuje dokumenty tylko dla umów ze statusem **Do wysłania**. W panelu roboczym po prawej stronie wskazać osobę, a następnie kliknąć przycisk **Utwórz**. W otwartym oknie edycyjnym ze słownika wybrać cel złożenia dokumentu i kliknąć przycisk **Drukuj**. Dokument można pobrać z panelu drukowania w formacie PDF lub XML.

| Konfiguracja | Jednostka          | Kartoteki | Operacje bieżą       | ce 🚺  | Wymiana 👖    | Wydruki Pomoc        |            |                |                 |                  |                  | ç.            |                                |
|--------------|--------------------|-----------|----------------------|-------|--------------|----------------------|------------|----------------|-----------------|------------------|------------------|---------------|--------------------------------|
| 1            |                    |           | 1                    |       | <b>I</b> E   | 255                  | Jednostka: | Z501           | *               |                  |                  |               | $\bowtie$                      |
| Zestawienia  | Wydruki<br>seryjne | Wydruki   | list Sprawozo<br>GUS | lania | Deklaracje   | Odpis na ZFŚS        |            |                |                 |                  |                  |               | Przejdź do Strefy<br>Produktów |
| 🖃 🚍 PFRON    |                    |           |                      | Par   |              |                      |            |                |                 |                  |                  |               |                                |
| 🗏 🗎 Dane d   | o zatrudnieniu     |           |                      | 7.040 | ros data C   | 1 05 2024 21 05 2    | 024 × Cha  | Wernetkia      | ×               |                  |                  |               |                                |
| 🛓 😋 RUD      |                    |           |                      | ZdK   | es uat.      | 11.05.2024 - 51.05.2 | 024 · 31d  | tus. wszystkie |                 |                  |                  |               |                                |
| 🛛 📔 Zgłosz   | enie umowy o       | dzieło    |                      | Wpi   | isz, by wys: | zukać                | Utwórz     |                |                 |                  |                  |               |                                |
|              |                    |           |                      | ×,    | 1            | Vazwisko             | Imię       |                | Sygnatura umowy | Data rozpoczęcia | Data zakończenia | Data zawarcia | Status                         |
|              |                    |           |                      |       | 1 🔙 /        | Adamek               | Albert     |                | UD_1            | 06.05.2024       | 31.05.2024       | 06.05.2024    | Do wysłania                    |
|              |                    |           |                      |       |              |                      |            |                |                 |                  |                  |               |                                |

| ZUS ZAKŁAD<br>UBEZPIECZEŃ<br>SPOŁECZNYCH                                                 |                         |                         |                |       |       |       |     |         | RUD                         |  |
|------------------------------------------------------------------------------------------|-------------------------|-------------------------|----------------|-------|-------|-------|-----|---------|-----------------------------|--|
| ZGŁOSZENIE UMOWY O DZIEŁO                                                                |                         |                         |                |       |       |       |     |         |                             |  |
| ZGŁOSZENIE                                                                               |                         |                         |                |       |       |       |     |         |                             |  |
| Instrukcja wypełniania                                                                   |                         |                         |                |       |       |       |     |         |                             |  |
| 1. Wypełnij WIELKIMI LITERAMI<br>2. Pola wyboru zaznacz znakiem <b>X</b>                 |                         |                         |                |       |       |       |     |         |                             |  |
| <ol> <li>Wypełnij kolorem czarnym lub</li> <li>W bloku I podaj adres do kore</li> </ol>  | niebieskin<br>spondencj | n (nie ołó<br>w tej spr | wkiem)<br>awie |       |       |       |     |         |                             |  |
| <ol> <li>W bloku II podaj adres zamiesz<br/>jeśli jest inny niż adres zamiesz</li> </ol> | kania wyko<br>kania.    | nawcy un                | nowy o         | dzieł | o. Po | daj r | ówn | ież jeg | jo adres do korespondencji, |  |
| I. Dane zamawiającego wykona                                                             | inie umow               | y o dzieł               | 0              |       |       |       |     |         |                             |  |
|                                                                                          | NIP                     | 1 2                     | 4 6            | 1     | 7     | 3     | 4   | 63      |                             |  |
|                                                                                          | REGON                   | 0 6                     | 0 0            | 2     | 0     | 1     | 7   | 7       |                             |  |
|                                                                                          | PESEL                   |                         |                |       |       |       |     |         |                             |  |

## Tworzenie odpisu na ZFŚS

Program *Kadry VULCAN* pozwala utworzyć odpis podstawowy i fakultatywny na Zakładowy Fundusz Świadczeń Socjalnych. Utworzony odpis można wydrukować lub w razie konieczności usunąć i utworzyć ponownie.

- W menu wybrać Wydruki/ Odpis na ZFŚS.
- Na wstążce kliknąć Utwórz odpis.
- Wskazać parametry wydruku: datę oraz rodzaj odpisu, zaakceptować przyciskiem Zapisz.
- Kliknąć ikonę 🖭 rozwiną się szczegóły przygotowanego wydruku.

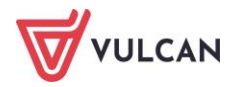

| Konfiguracja                                                                          | Jednostka                                                            | Kartoteki Op                         | peracje bieżące  | Wymi                                                                                                | ana <mark>Wydruki</mark> Pomoo                                 | 2                                                                                                    |                 |         |                                                               |                                                                           |                               |             |  |
|---------------------------------------------------------------------------------------|----------------------------------------------------------------------|--------------------------------------|------------------|----------------------------------------------------------------------------------------------------|----------------------------------------------------------------|----------------------------------------------------------------------------------------------------|-----------------|---------|---------------------------------------------------------------|---------------------------------------------------------------------------|-------------------------------|-------------|--|
| 1                                                                                     |                                                                      | POF                                  | <b>11</b>        |                                                                                                    |                                                                | Jednostka:                                                                                                    | ZS              | 501     |                                                               | *                                                                         |                               |             |  |
| Zestawienia                                                                           | Wydruki<br>seryjne                                                   | Wydruki list                         | Sprawozda<br>GUS | nia Deł                                                                                             | daracje Odpis na ZFŚS                                          |                                                                                                    |                 |         |                                                               |                                                                           |                               |             |  |
| 🛓 🔄 Odpis na                                                                          | ZFŚS                                                                 |                                      |                  | Р                                                                                                   | rzelicz Zmier                                                  | i plan                                                                                                    | 💥 Druku         | j Excel |                                                               |                                                                           |                               |             |  |
| Odpis     Odpis     Odpis     Odpis     Odpis     Odpis     Odpis     Odpis     Odpis | na dzień 31.12<br>na dzień 01.02<br>na dzień 31.12<br>na dzień 31.12 | 2.2024<br>2.2023<br>2.2022<br>2.2021 |                  | Zespół Szkół nr 01 Widliszki Wielkie, 14.0<br>Rozliczenie Zakładowego Funduszu Świadczeń Socjalnych |                                                                |                                                                                                    |                 |         |                                                               |                                                                           | kie, 14.05.20                 | 24          |  |
| - 🗎 Odpis                                                                             | na dzien 31.12                                                       | 2.2021                               |                  |                                                                                                    |                                                                | wg sta                                                                                                    | inu na dz       | ień 31. | 12.2024                                                       |                                                                           |                               |             |  |
|                                                                                       |                                                                      |                                      |                  | Rozdział                                                                                            | Status                                                         | Przeciętna liczba<br>pracowników<br>zatrudnionych w<br>pełnym i niepełnym<br>wymiarze czasu<br>pracy po<br>porzeliczeniu na<br>pełne etaty<br>/<br>emerytów i<br>rencistów | Kwota<br>bazowa | Procent | Kwota odpisu<br>na 1<br>pracownika /<br>emeryta /<br>rencistę | Łączna kwota<br>odpisu dla<br>pracowników<br>/<br>emerytów /<br>rencistów | Plan<br>finansowy w<br>§ 4440 | Różnica     |  |
|                                                                                       |                                                                      |                                      |                  |                                                                                                    | nauczyciele                                                    | 27,69                                                                                                    | 5 176,02        | 110,00  | 5 693,62                                                      | 157 656,34                                                                |                               |             |  |
|                                                                                       |                                                                      |                                      |                  |                                                                                                    | nienauczyciele                                                 | 11,38                                                                                                    | 6 445,71        | 37,50   | 2 417,14                                                      | 27 507,05                                                                 |                               |             |  |
|                                                                                       |                                                                      |                                      |                  | 80101                                                                                               | nienauczyciele w szczególnych<br>warunkach                     | 0,00                                                                                                    | 6 445,71        | 50,00   | 3 222,86                                                      | 0,00                                                                      | 0.00                          | -180 024 20 |  |
|                                                                                       |                                                                      |                                      |                  | 00101                                                                                               | nienauczyciele o znacznym lub<br>umiarkowanym st. niepełnospr. | 0,00                                                                                                    | 6 445,71        | 6,25    | 402,86                                                        | 0,00                                                                      | 0,00                          | -105 524,50 |  |
|                                                                                       |                                                                      |                                      |                  |                                                                                                    | emeryci - nauczyciele                                          | 2,19                                                                                                    | 5 176,02        | 42,00   | 2 173,93                                                      | 4 760,91                                                                  |                               |             |  |
|                                                                                       |                                                                      |                                      |                  |                                                                                                    | emeryci - nienauczyciele                                       | 0,00                                                                                                    | 6 445,71        | 6,25    | 402,86                                                        | 0,00                                                                      |                               |             |  |
|                                                                                       |                                                                      |                                      |                  |                                                                                                    | nauczyciele                                                    | 1,84                                                                                                    | 5 176,02        | 110,00  | 5 693,62                                                      | 10 476,26                                                                 |                               |             |  |
|                                                                                       |                                                                      |                                      |                  |                                                                                                    | nienauczyciele                                                 | 0,40                                                                                                    | 6 445,71        | 37,50   | 2 417,14                                                      | 966,86                                                                    |                               |             |  |
|                                                                                       |                                                                      |                                      |                  | 80103                                                                                               | nienauczyciele w szczególnych<br>warunkach                     | 0,00                                                                                                    | 6 445,71        | 50,00   | 3 222,86                                                      | 0,00                                                                      | 0.00                          | -11 551 92  |  |
|                                                                                       |                                                                      |                                      |                  | 00105                                                                                               | nienauczyciele o znacznym lub<br>umiarkowanym st. niepełnospr. | 0,00                                                                                                    | 6 445,71        | 6,25    | 402,86                                                        | 0,00                                                                      | 0,00                          | -11 331,82  |  |
|                                                                                       |                                                                      |                                      |                  |                                                                                                    | emervci - nauczyciele                                          | 0.05                                                                                                    | 5 176 02        | 42.00   | 2 173 93                                                      | 108.70                                                                    |                               |             |  |

- Kliknąć **Druku excel**, aby przygotować dokument do druku. Program zestawi dane i wyświetli plik w panelu **Pobieranie przygotowanych plików**.

Przycisk **Przelicz** powoduje ponowne przeliczenie danych w odpisie, poprzednie dane zostaną nadpisane, tzn. zastąpione nowymi.

Przycisk **Zmień plan** pozwala na wprowadzenie zmian w planie finansowym, dla którego przeliczany jest odpis.

Przycisk **Usuń** pozwala usunąć wprowadzony odpis.

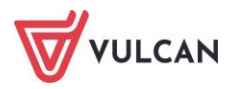

# Wymiana danych z innymi aplikacjami

# O czym jest ten rozdział?

W rozdziale tym dowiecie się Państwo, jakie dane oraz w jaki sposób wymieniać można dane kadrowe z innymi aplikacjami.

## Lista omawianych zagadnień

- 1. Import wniosków urlopowych.
- 2. Eksport danych kadrowych.
- 3. Skrzynka odbiorcza.

## Import wniosków urlopowych

Wnioski urlopowe pracowników mogą być importowane z modułu *Pracownik*. Operację tą można wykonać zarówno w programie *Kadry VULCAN*, jaki i *Płace VULCAN*.

#### Import wniosków urlopowych

Aby zaimportować wnioski urlopowe należy:

- W menu wybrać Wymiana/ Import.
- W drzewie danych kliknąć Import urlopów wypoczynkowych.

W prawym panelu ekranu pojawią się urlopy potwierdzone przez przełożonego, o które wnioskowali pracownicy w module *Pracownik*, we wskazanym do importu okresie.

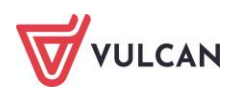

| Konfiguracja Jednostka Kartoteki Operacje bieżąc | e Wymiana Wydru     | ki Pomoc             |                                    |         |              |            |
|--------------------------------------------------|---------------------|----------------------|------------------------------------|---------|--------------|------------|
| 🚖 🚖 🛛 🖂                                          |                     |                      |                                    |         |              |            |
| Import Eksport Skrzynka<br>odbiorcza             |                     |                      |                                    |         |              |            |
| 🖕 😋 Import z Pracownika VULCAN                   | Bieżące Archiwalne  |                      |                                    |         |              |            |
| 📑 Import urlopów                                 | Wpisz, by wyszukać  | Zakres dat: 01.02    | 2.2024 - 31.05.2024 👻 Importuj Odr | rzuć Wy | /cofaj       |            |
| 🗆 🗎 Import pracy zdalnej                         | Sednostka Jednostka | Umowa                | Nieobecność                        | PDF     | Data wniosku | Od dnia    |
|                                                  | V ZS01              | Bożek Bożena (UP_83) | url. wypoczynk.                    | 11      | 14.05.2024   | 14.05.2024 |
|                                                  |                     |                      |                                    |         |              |            |
|                                                  |                     |                      |                                    |         |              |            |

- Zaznaczyć wnioski, które mają być pobrane do programu Kadry VULCAN i kliknąć Importuj.

Operacja pobierania zakończy się informacją zwrotną dostępną z panelu **Pobieranie przygotowanych plików.** Informacja ta zawiera listę urlopów zaimportowanych oraz odrzuconych (np. w sytuacji, gdy wniosek o urlop zahacza o okres absencji już wprowadzonej w kartotece pracownika).

| Pozycje pominięte w imporcie |                      |                 |            |            |  |  |  |  |  |  |
|------------------------------|----------------------|-----------------|------------|------------|--|--|--|--|--|--|
| Jeunosika                    | Oniowa               | Nieobechosc     | Cu unia    | Dounia     |  |  |  |  |  |  |
|                              | •                    | •               |            |            |  |  |  |  |  |  |
| Pozycje zaimportowane        |                      |                 |            |            |  |  |  |  |  |  |
| Jednostka                    | Umowa                | Nieobecność     | Od dnia    | Do dnia    |  |  |  |  |  |  |
| ZS01                         | Bożek Bożena (UP_83) | url. wypoczynk. | 14.05.2024 | 20.05.2024 |  |  |  |  |  |  |
|                              |                      |                 |            |            |  |  |  |  |  |  |
|                              |                      |                 |            |            |  |  |  |  |  |  |
|                              |                      |                 |            |            |  |  |  |  |  |  |

Wnioski zaimportowane są opatrzone odpowiednim statusem typu **Zaimportowane** i automatycznie zostają przeniesione na zakładkę **Archiwalne**:

| Konfiguracja Jednostka Kartoteki Operacje bież | ące Wymiana Wyd    | ruki Pomoc                      |                   |       |               |            |                           |                      |               |        |  |  |
|------------------------------------------------|--------------------|---------------------------------|-------------------|-------|---------------|------------|---------------------------|----------------------|---------------|--------|--|--|
| 📥 🚖 🛛 🥥                                        |                    |                                 |                   |       |               |            |                           |                      |               |        |  |  |
| Import Eksport Skrzynka<br>odbiorcza           |                    |                                 |                   |       |               |            |                           |                      |               |        |  |  |
| 🛓 😋 Import z Pracownika VULCAN                 | Bieżące Archiwaln  | e                               |                   |       |               |            |                           |                      |               |        |  |  |
| 📔 Import urlopów                               | Wpisz, by wyszukać |                                 | Zakres dat:       | 01.02 | .2024 - 31.05 | .2024 💌    |                           |                      |               |        |  |  |
| 🔚 Import pracy zdalnej                         | Jednostka          | Umowa                           | Nieobecno         | PDF   | Od dnia       | Do dnia    | Liczba dni kalendarzowych | Liczba dni roboczych | Liczba godzin | Status |  |  |
|                                                | S01                | Dubaniewicz<br>Irena (up_<br>4) | url.<br>bezpłatny | Ţ,    | 18.03.2024    | 18.03.2024 | 1                         | 1                    | 8             | •      |  |  |
|                                                | ✓ ZS01             | Dubaniewicz<br>Irena (up_<br>4) | url. okol. 1      | ы     | 18.03.2024    | 18.03.2024 | 1                         | 1                    | 8             | •      |  |  |
|                                                | ✓ ZS01             | Głowacka<br>Daria (up_<br>6)    | url. okol. 1      | Д     | 18.03.2024    | 18.03.2024 | 1                         | 1                    | 0             | ٠      |  |  |

Poprawne zaimportowanie wniosku urlopowego skutkuje tym, że w kartotece pracownika pojawi się odpowiednia absencja typu urlop wypoczynkowy lub urlop wypoczynkowy na żądanie (Kartoteki/ Umowa o pracę/ dana osoba) / Ewidencja czasu pracy/ Absencje).

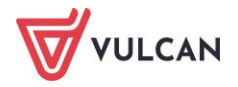

| Konfiguracja Jednostka Kartote | e <mark>ki –</mark> Operacje bieżące – Wymiana | Wydru     | ki Pomoc             |                     |                         |                                                       |
|--------------------------------|------------------------------------------------|-----------|----------------------|---------------------|-------------------------|-------------------------------------------------------|
|                                | a 💽 💽 📦 🖪                                      |           | Jednostka:           | ZS01                | ¥                       | 🕂 Dodaj L4 🛛 🕂 Importuj e-Zwolnienia                  |
| Ewidencja<br>osobowa pracę     | Umowy Emeryci Ewide<br>cywinoprawne            | incja PPK | Umowy/emeryci:       | wpisz by wys        | zukać 💙                 | <ul> <li>Dodaj urlop</li> <li>Dodaj opiekę</li> </ul> |
| a 🔄 Aktualne (58) 🛛 🖍          | 🔪 🚑 Dane osobowe                               | Filtrui   | Rozwiń wszystkie     | Zakres miesiecv:    | 01 05 2023 - 31 08 2024 | Y 📥 Dodai                                             |
| 🖃 🔄 Nauczyciele (42)           | Rane służbowe                                  | ( ner aj  | reserver moley serve | Lana eo micoliqui i | UTIONEDED DITODIEDET    | · Doodj                                               |
| - 🗎 Adamska Magdalena          | Absenc                                         | je        |                      |                     |                         |                                                       |
| - 🗎 Aganowska Agnieszka        | 🗲 Umowa o pracę                                |           | Symbol               | Od dnia             | Do dnia                 | Nieobecność                                           |
| 🗎 Antczak Zofia                | >> Dane umowy                                  |           |                      | 14.05.2024          | 20.05.2024              |                                                       |
| - 🖹 Babacki Zbigniew           | >> Dane rozliczeniowe umowy                    | ± .'      |                      | 14.05.2024          | 20.05.2024              | ипор муросzупкому                                     |
| Baczek Dominika                |                                                | ± .       | V01                  | 08.05.2024          | 09.05.2024              | urlop okolicznościowy z tytułu: ślubu pracownika      |
| - 📓 Biegus Honorata            | >> Staż pracy                                  |           |                      |                     |                         |                                                       |
| - 🗎 Bober Zbigniew             | >> Sposóh wandaty                              |           |                      |                     |                         |                                                       |
| - 🗎 Borowik Natalia            |                                                |           |                      |                     |                         |                                                       |
| Bożek Bożena                   | 🗠 Ewidencja czasu pracy                        |           |                      |                     |                         |                                                       |
| Bukowska Anna                  | >> Absencje                                    |           |                      |                     |                         |                                                       |

#### Odrzucenie wniosku przez kadrowego

Odrzucenie wniosku może nastąpić przez przełożonego w module *Pracownik*. W sytuacji, gdy wniosek został już zaakceptowany przez przełożonego i jest on widoczny już w programie Kadry VULCAN, odrzucić go może specjalista ds. kadr.

W tym celu należy zaznaczyć dany wniosek i kliknąć przycisk **Odrzuć** – operację trzeba potwierdzić w oknie komunikatu.

Operacja odrzucenia wniosku jest nieodwracalna, oznacza, że wniosku nie można z powrotem przywrócić do obiegu.

#### Statusy wniosków urlopowych

Wnioski urlopowe mogą mieć jeden ze następujących statusów:

- (Zaakceptowany) czyli wniosek zatwierdzony przez przełożonego,
- (**Zaimportowany**) wniosek pobrany do programu *Kadry VULCAN* i zapisany jako urlop w kartotece pracownika,

(**Odrzucony**) – wniosek niepobrany do programu *Kady VULCAN* lub odrzucony przez specjalistę ds. kadr lub przełożonego,

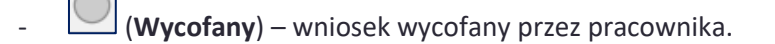

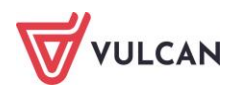

# Eksport danych kadrowych

#### **Eksport do Płatnika**

Z programu Kadry VULCAN eksportować można dokumenty zgłoszeniowe do programu Płatnik. Więcej na ten temat w rozdziale: *Jak eksportować dane zgłoszeniowe do Płatnika?* 

#### **Eksport danych do SIO**

#### **Eksport do starego SIO**

Aby wygenerować plik do starego SIO należy:

- W menu wybrać Wymiana/ Eksport.
- W drzewie danych kliknąć Eksport do SIO/ Dane do starego SIO.
- W prawym panelu ekranu za pomocą listy wskazać datę, której dotyczy spis i kliknąć przycisk **Utwórz plik do SIO**.

Plik ten należy scalić z plikiem SIO za pomocą programu Integrator SIO-Optivum.

Na podstawie danych zgromadzonych w aplikacji wypełniane są następujące tabele SIO: N1, N2, N7, N8, N9, N10, N11, N12, W2, W4.

#### **Eksport do nowego SIO**

Aby wygenerować plik do starego SIO należy:

- W menu wybrać Wymiana/ Eksport.
- W drzewie danych kliknąć Eksport do SIO/ Dane do nowego SIO.
- W prawym panelu ekranu za pomocą listy wskazać datę, której dotyczy spis i kliknąć przycisk Utwórz plik do SIO.

#### **Eksport do Arkusza**

Z programu Kadry VULCAN eksportować można dane osobowe i umowy, które można potem z pliku wczytać do aplikacji Arkusz. W eksportowanych informacjach zawarte są takie dane jak:

Dane pracownika:

- Imię,
- Nazwisko,
- PESEL,
- 💻 Płeć,
- 💻 data urodzenia,
- poziom wykształcenia,
- stopień awansu zawodowego,

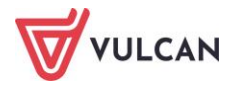

- ukończone studia,
- przygotowanie pedagogiczne,
- specjalności,
- słowniki SIO: przygotowanie do nauczania przedmiotów lub prowadzenia zajęć (ogólnokształcących lub zawodowych - obowiązki), kwalifikacje do zajmowania stanowiska nauczyciela – ogólne, formy kształcenia nauczycieli, inne kwalifikacje.

Dane umowy nauczycielskiej:

- data rozpoczęcia i data zakończenia umowy,
- stanowisko,
- wymiar etatu,
- forma zatrudnienia,
- stopień awansu,
- podwyższenie pensum,
- tygodniowe pensum bazowe,
- zniżka godzin.

Składniki wynagrodzeń dla umowy nauczycielskiej:

- dodatek funkcyjny,
- dodatek doradcy metodycznego,
- dodatek opiekuna stażu,
- dodatek wychowawcy,
- dodatek motywacyjny,
- dodatek wiejski.

Dane umowy administracji i obsługi:

- data rozpoczęcia i data zakończenia umowy,
- stanowisko,
- wymiar etatu.

Składniki wynagrodzeń dla umowy administracji i obsługi:

- stawka wynagrodzenia zasadniczego,
- dodatek funkcyjny,
- 💻 premia,
- procent dodatku za wysługę lat.

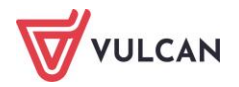

Aby eksportować powyższe dane do pliku należy:

- W menu wybrać Wymiana/ Eksport.
- W drzewie danych kliknąć Eksport do SIO/ Dane do Arkusza/ Dane osobowe i umowy.
- W prawym panelu ekranu wyświetlą się jednostki, do których zalogowany użytkownik ma uprawnienia, zaznaczyć jednostkę/ jednostki.
- Wskazać odpowiednią datę w polu Stan na dzień.
- Kliknąć przycisk Utwórz plik do arkusza, jeśli dane mają być zapisane w pliku lub kliknąć przycisk Wyślij bezpośrednio do Arkusza, jeśli dane mają zostać wysłane bezpośrednio do aplikacji.

W zależności od wybranego przycisku – opcji eksportu- w panelu **Pobieranie przygotowanych plików** pojawi się przygotowany plik XML lub raport z wykonanej operacji.

| Konfiguracja Jednostka Kartoteki Operacje bieżąc                                                                                                    | e Wym                | <mark>ana</mark> Wydruki Pomoc |                           |                                         |                                                  |  |  |  |  |
|----------------------------------------------------------------------------------------------------|----------------------|--------------------------------|---------------------------|-----------------------------------------|--------------------------------------------------|--|--|--|--|
| 🛓 🚔 🛛 😎                                                                                                    |                      |                                |                           |                                         |                                                  |  |  |  |  |
| Import Eksport Skrzynka<br>odbiorcza                                                                                                    |                      |                                |                           |                                         |                                                  |  |  |  |  |
| 🖃 🚍 Eksport do Płatnika                                                                                                    | Wpisz, b             | y wyszukać                     | Stan na dzień: 01.09.2024 | Utwórz plik do Arkusza Wyślij bezpośrec | Inio do Arkusza                                  |  |  |  |  |
| - 📓 Zgłoszenia osób                                                                                                    | <b>S</b>             | Nazwa jednostki                | Skrót                     | Nazwa skrócona                          | Adres                                            |  |  |  |  |
| 🖃 🔄 Eksport do SIO<br>– 📔 Dane do starego SIO                                                                                                    | 1                    | Zespół Szkół nr 01             | ZS01                      | ZS01                                    | ul. Szkolna 1, 55-000 Widliszki Wielki<br>Polska |  |  |  |  |
| 📲 Dane do nowego SIO                                                                                                    | 2                    | Zespół Szkół nr 02             | ZS02                      | ZS02                                    | Polska                                           |  |  |  |  |
| Eksport do Arkusza                                                                                                    | 3                    | Zespół Szkół nr 03             | ZS03                      | ZS03                                    | Polska                                           |  |  |  |  |
| Dane osobowe i umowy                                                                                                    | - 4                  | Zespół Szkół nr 04             | ZS04                      | ZS04                                    | Polska                                           |  |  |  |  |
| Construction of the second second secon | 5                    | Zespół Szkół nr 05             | ZS05                      | ZS05                                    | Polska                                           |  |  |  |  |
| <ul> <li>Rejestracja uczestników</li> <li>Rejestracja uczestników</li> </ul>                                                                                                    | 6 Zespół Szkół nr 06 |                                | ZS06                      | ZS06                                    | Polska                                           |  |  |  |  |
| Deklaracje uczestników                                                                                                    | 7                    | Zespół Szkół nr 07             | ZS07                      | ZS07                                    | Polska                                           |  |  |  |  |

#### **Eksport do PPK**

Informacje na temat eksportowania danych kadrowych na potrzeby Pracowniczych Planów Kapitałowych omówione zostały szczegółowo w rozdziale: *Pracownicze Plany Kapitałowe*.

## Skrzynka odbiorcza

Pozycję na wstążce **Skrzynka odbiorcza** widzi tylko użytkownik, który ma przydzieloną rolę: specjalista do spraw kadr. W skrzynce odbiorczej będą pojawiały się wnioski złożone elektronicznie przez pracownika.

Pracownik w module *Pracownik* ma możliwość wysłania widomości do skrzynki podawczej. Skrzynka podawcza zakładana jest na jednostkę i dla aplikacji *Kadry VULCAN*. Wiadomość utworzona przez pracownika określona jest jako sprawa, która składa się z jednego załącznika – pliku (typu Word/PDF/Excel/zdjęcie/plik tekstowy...).

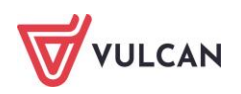
#### Pobieranie plików przesłanych przez pracowników

Aby przejrzeć sprawę w skrzynce odbiorczej należy:

- W menu wybrać Wymiana/ Skrzynka odbiorcza.
- W drzewie danych kliknąć Skrzynka odbiorcza.

| Konfiguracja Jednostka | Kartoteki           | Operacje bieżące Wymiana | a Wydruki Pomoc    |           |                           | <b>—</b>          |                                | Alicja G |
|------------------------|---------------------|--------------------------|--------------------|-----------|---------------------------|-------------------|--------------------------------|----------|
| 🚖 🚖 🗌                  | <b>X</b>            |                          |                    |           |                           |                   |                                | Wyloguj  |
| Import Eksport Sk      | krzynka<br>Ibiorcza |                          |                    |           |                           |                   | Przejdź do Strefy<br>Produktów |          |
| Skrzynka odbiorcza     |                     | Wpisz, by wyszukać       | Filtruj Archiwizuj |           |                           |                   |                                | 🖶 Drukuj |
| 🗆 🖹 Archiwum           |                     | Cata Data                |                    | Jednostka | Temat                     | Nadawca           |                                | Status   |
|                        |                     | 14.05.2024               | Zespół Szkół nr 01 |           | Dofinansowanie wypoczynku | Irena Dubaniewicz |                                | •        |

W prawym panelu ekranu wybrać sprawę i kliknąć ikonę — spowoduje to otwarcie sprawy, czyli przesłanego przez pracownika pliku.

W sytuacji, gdy w sprawie nie został dodany załącznik, specjalista ds. kadr nie będzie mógł pobrać informacji przesłanej przez pracownika – wyświetlony zostanie komunikat: Brak dokumentu w sprawie.

#### Statusy spraw

Sprawy w skrzynce odbiorczej mogą mieć jeden z dwóch statusów:

(Pobrane)- czyli sprawy już odczytane przez specjalistę ds. kadr,

(**Do pobrania**) - czyli sprawy, z którymi specjalista ds. kadr nie zapoznał się jeszcze.

#### Archiwizacja spraw

Sprawy załatwione mogą zostać przesunięte do archiwum. W tym celu wystarczy wstawić znacznik przy wybranej sprawie, a następnie kliknąć przycisk **Archiwizuj**.

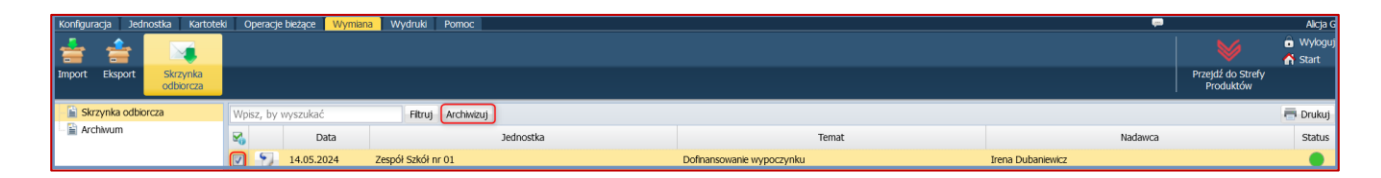

Od tej pory sprawa będzie dostępna z pozycji Archiwum (pozycja w drzewie danych).

W archiwum sprawy można filtrować, np. poprzez wpisanie wyszukiwanej frazy i kliknięcie przycisku Filtruj.

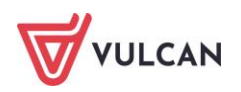

# **Pracownicze Plany Kapitałowe**

Pracownicze Plany Kapitałowe to dobrowolny, prywatny system długoterminowego oszczędzania, dostępny dla wszystkich osób zatrudnionych. Jest on tworzony nie przez samego pracownika, lecz wspólnie – przy jednoczesnym udziale pracodawców oraz państwa.

Wpłaty na konto PPK pochodzą z trzech źródeł: od pracodawcy, pracownika i państwa.

Ustawa o PPK tworzy nowe możliwości gromadzenia środków dla osób zatrudnionych. Poszerzenie systemu długoterminowego oszczędzania o to nowe rozwiązanie jest wzorowane na doświadczeniach wielu krajów, w których funkcjonują podobne programy pracownicze.

Pracodawca i pracownik przekazują do PPK wpłaty podstawowe (obowiązkowe). Ponadto zarówno pracodawca, jak i pracownik mogą zadeklarować przekazywanie wpłat dodatkowych (dobrowolnych). Wysokość wpłat jest naliczana procentowo od wynagrodzenia pracownika.

Państwo będzie dodawać do tej puli określone kwoty – niezależne od wysokości dochodów pracownika.

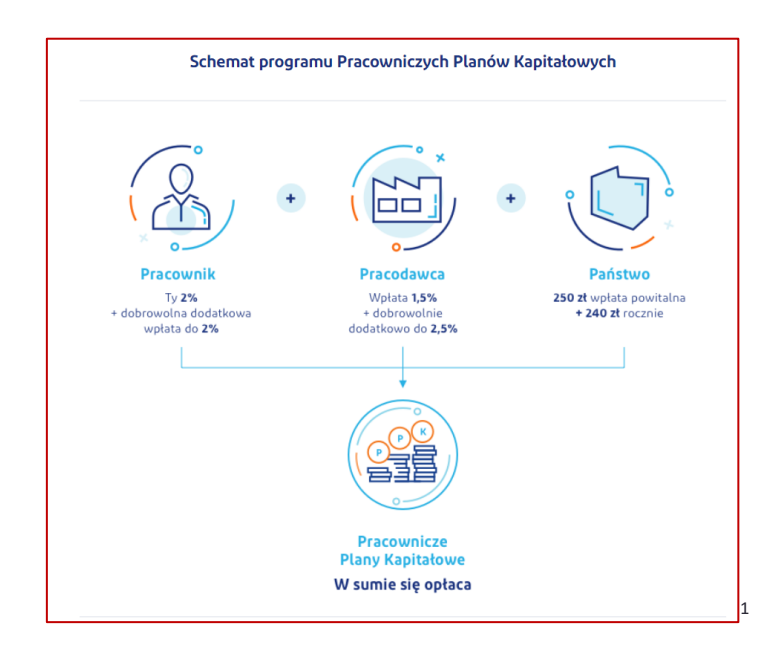

<sup>&</sup>lt;sup>1</sup> Źródło: https://www.mojeppk.pl/informacje-ogolne.html

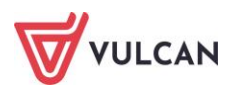

Do PPK obowiązuje tzw. automatyczny zapis osób zatrudnionych w wieku od 18 do 54 lat (od 55. roku życia pracownik samodzielnie składa wniosek o przystąpienie do programu). Podmiot zatrudniający dokonuje wyboru instytucji finansowej zarządzającej PPK, która otwiera dla pracowników imienne rachunki, na których będą gromadzone oszczędności – prywatne rachunki PPK.

# O czym jest ten rozdział?

W rozdziale tym dowiecie się Państwo, jak w programie realizować obowiązek odprowadzania składek na Pracownicze Plany Kapitałowe pracowników. Dowiedzą się Państwo jak wprowadzić dane dotyczące instytucji finansowych, z którymi zawarta zostanie umowa, jak przygotować dokumenty rejestracji pracowników, w jaki sposób przygotować odpowiednio listy płac, a potem na ich podstawie dokumenty do księgowości oraz raporty i przelewy do odpowiednich organów. Pokażemy, jak wprowadzić dodatkowe deklaracje uczestników, np. o zmniejszenie lub zastosowanie dodatkowej składki, a także zaprzestanie pobierania składek.

# Lista omawianych zagadnień

- 1. Parametry ogólne jednostki
- 2. Kwalifikacja uczestników do PPK
- 3. Przygotowanie i wysyłka deklaracji
- 4. Operacje na uczestnikach

# Parametry ogólne jednostki

Przed przystąpieniem do przygotowania deklaracji uczestnictwa, należy wprowadzić podstawowe dane dotyczące PPK do parametrów jednostki. Gromadzone są one na trzech zakładkach: **Dane ogólne, Procenty składek, Dane umieszczane w plikach**.

#### Wprowadzanie danych ogólnych jednostki

Dane ogólne to dane dotyczące ustawowego terminu odprowadzania składek przez pracodawcę, informacje o wybranej instytucji finansowej (nazwa, numer umowy, osoby upoważnione do kontaktu oraz konta bankowe instytucji finansowej).

#### Dane ogólne, konta bankowe

Aby wprowadzić dane ogólne i konta bankowe należy:

- W menu wybrać Jednostka/Parametry.
- W drzewie danych kliknąć PPK.
- Na zakładce **Dane ogólne** kliknąć przycisk **Dodaj** i wprowadzić podstawowe dane:
  - wybrać z listy ustawowy termin wprowadzenia PPK, któremu podlega jednostka,
  - wybrać z listy nazwę instytucji finansowej (IF), z którą będzie współpracowała jednostka,
  - wpisać numery i daty umowy z IF,
  - wprowadzić dane osoby lub działu do kontaktu,

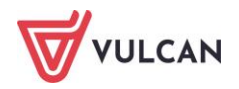

|                                           |                                                | × |
|-------------------------------------------|------------------------------------------------|---|
| Ustawowy termin wprowadzenia PPK: *       | 01.01.2021                                     | 1 |
| Instytucja finansowa: *                   | Pekao Towarzystwo Funduszy Inwestycyjnych S.A. |   |
| Data podpisania umowy o prowadzenie PPK:* | 01.02.2021                                     |   |
| Numer umowy o zarządzanie PPK:            | U/PPK/01/2021/1202                             |   |
| Dział lub osoba uprawniona do kontaktu:   | Anna Zawadzka                                  |   |
|                                           |                                                |   |
|                                           | 🗸 Zapisz 📃 Usuń 🚫 Anuluj                       |   |

- kliknąć przycisk Zapisz.
- Kliknąć przycisk **Doda**j w sekcji **Konta bankowe instytucji bankowe**j i wpisać dane dotyczące rachunków bankowych.
  - nazwę konta,
  - tytuł przelewów,
  - nr rachunku na podstawie prawidłowego wprowadzonego numeru konta bank zostanie zidentyfikowany a jego nazwa wyświetli się w wierszu Nazwa banku.

|                |                                                              | × |
|----------------|--------------------------------------------------------------|---|
| Nazwa konta: * | Konto PPK                                                    | 1 |
| Tytułem: *     | Składki PPK                                                  | 1 |
| Nr rachunku:*  | 47 1240 1079 9447 6278 6529 1196                             |   |
| Nazwa banku:   | Bank Polska Kasa Opieki SA - XIV Oddział w Warszawie-Jankach |   |
|                |                                                              |   |
|                | 🗸 Zapisz 🚫 Anuluj                                            | D |

- Kliknąć przycisk **Zapisz**.

Dodać można tylko jeden zestaw danych ogólnych oraz jedno konto bankowe instytucji finansowych. Jeśli użytkownik je doda, to niedostępny będzie przycisk **Dodaj**. Dane takie można jedynie edytować (formularz aktywuje się po kliknięciu przycisku **Zmień**), nie można ich również usunąć.

#### **Procenty składek**

Procenty składek nakładane przez ustawę, czyli składka podstawowa pracodawcy oraz składka podstawowa pracownika są wprowadzane do programu przez dostawcę. Jednakże w sytuacji koniecznej ich modyfikacji można je edytować lub dodać nowe.

Aby edytować procenty składek, które są już wprowadzone do programu należy:

- W menu wybrać Jednostka/ Parametry.
- W drzewie danych kliknąć **PPK.**
- Na zakładce **Procenty składek** kliknąć przycisk **Dodaj** i w aktywnym formularzu wprowadzić potrzebne informacje, a następnie kliknąć przycisk **Zapisz**.

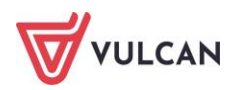

|                                  | ×                 |
|----------------------------------|-------------------|
| Od miesiąca: *                   |                   |
| Składka podstawowa pracodawcy: * | 0,00              |
| Składka podstawowa pracownika: * | 0,00              |
|                                  |                   |
|                                  | 🗸 Zapisz 🚫 Anuluj |

#### Parametry jednostki

Do parametrów jednostki istotnych dla PPK są:

- dane, jakie będą umieszczane w plikach eksportowanych,
- dane dotyczące zaliczek na podatek,
- odpowiednie informacje dostępowe w sytuacji, gdy jednostka współpracuje z IPPK, a dane będą przekazywane bezpośrednio do aplikacji bankowej.

#### Dane umieszczane w plikach

Dane umieszczane w plikach to te informacje dotyczące uczestników, które mają być zapisywane do pliku. Po utworzeniu taki zostanie wczytany do systemu informatycznego instytucji finansowej. Dane te są określane przez wybraną IF. Nie są one jednak dowolne, należą do nich: płeć, rodzaj, numer i seria dokumentu tożsamości, data powstania obowiązku zgłoszenia uczestnika oraz data zatrudnienia.

Aby plik zawierał wymagane przez IF informacje dotyczące uczestników, należy je określić.

- W menu wybrać Jednostka/ Parametry.
- W drzewie danych kliknąć **PPK.**
- Na zakładce Parametry w sekcji Dane umieszczane w plikach kliknąć przycisk Zmień i w aktywnym formularzu z listy rozwijalnej wprowadzić T-tak w tych pozycjach, które są potrzebne, a następnie kliknąć przycisk Zapisz.

|                                                       |               | ×    |
|-------------------------------------------------------|---------------|------|
| Płeć: *                                               | Tak           | ¥    |
| Rodzaj, numer i seria dokumentu tożsamości: *         | Tak           | ~    |
| Data powstania obowiązku zgłoszenia uczestnika PPK: * | Nie           | ~    |
| Data zatrudnienia: *                                  | Tak           | ~    |
| Identyfikator kadrowy: *                              | Tak           | ~    |
|                                                       |               |      |
|                                                       | 🖌 Zapisz 🚫 Ar | uluj |

#### Zaliczka na podatek od składek PPK pracodawcy

Od składek PPK płaconych przez pracodawcę, należy pobrać podatek. Pobierany on jest w kolejnym miesiącu, po wypłaceniu wszystkich należności z list płac w miesiącu wcześniejszym. Domyślnie przy jednostce ustawiony jest tak parametr, aby podatek był naliczany w kolejnym miesiącu.

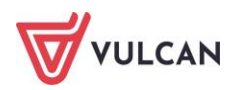

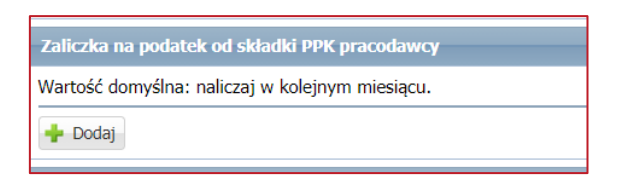

#### Współpraca z aplikacją IPPK (\*)

IPPK to aplikacja do obsługi Pracowniczych Planów Kapitałowych dostarczana przez Instytucję Finansową PKO BP umożliwiająca wymianę informacji o uczestnikach, składkach, dyspozycjach, wypłatach itp. Jest ona udostępniona tym jednostkom, które podpisały umowę o prowadzenie PPK z PKO TF.

Przed rozpoczęciem pracy należy uzupełnić parametry dostępowe. Parametry te weryfikują i autoryzują klienta w systemie IPPK.

W tym celu w parametrach jednostki dotyczące PPK (Jednostka/Parametry/PPK/Parametry) należy uzupełnić:

- UUID pracodawcy,
- UUID pracownika,
- Klucz API pracodawcy,
- Klucz API pracownika.

|                          | ×                                           |
|--------------------------|---------------------------------------------|
| UUID pracodawcy: *       | AA72D07EC3374B1DAFE3977C173FD1A             |
| UUID użytkownika: *      | E91917BF453E476D8A5DFA817FDE607             |
| Klucz API pracodawcy: *  | EuHRQtBaQvhwRwugmg4AiYfIgfvqA/RGrMelhz53Hlo |
| Klucz API użytkownika: * | EwIJtCr67KdjOLLqFWhrinezVAMKZaf3oxpegPIU6io |
|                          |                                             |
|                          | 🗸 Zapisz 🚫 Anuluj                           |

Wszystkie informacje umożliwiające bezplikową wymianę danych między programami *Kadry VULCAN* a *IPPK* są do pobrania/ wygenerowania w aplikacji IPPK, do której jednostka dostaje dostęp od Instytucji Finansowej PKO BP.

# Kwalifikacja uczestników PPK

Do PPK automatycznie powinna zostać zapisana każda osoba zatrudniona, która ukończyła 18. rok życia, ale nie ukończyła 55. roku życia i nie złożyła deklaracji rezygnacji z dokonywania wpłat do PPK.

Osoby, które ukończyły 55. rok życia, ale nie ukończyły 70. roku życia, mogą przystąpić do PPK wyłącznie na swój wniosek. Osoby, które ukończyły 70. rok życia, nie mogą przystąpić do PPK. To pracodawca zawiera umowę o prowadzenie PPK w imieniu i na rzecz osoby zatrudnionej.

Kwalifikację uczestnika do PPK w programie *Kadry VULCAN* można przeprowadzić bezpośrednio w jego kartotece osobowej lub skorzystać z operacji seryjnych.

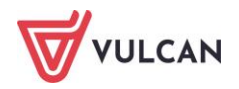

#### Indywidualna kwalifikacja pracownika

Aby zakwalifikować do PPK wybranego pracownika należy:

- W menu wybrać Kartoteki/ Ewidencja osobowa.
- W drzewie danych kliknąć dane wybranego pracownika
- W menu bocznym wybrać Dane osobowe/ PPK.
- W sekcji Uczestnictwo w Pracowniczych Planach Kapitałowych kliknąć przycisk Dodaj.
- Wypełnić aktywny formularz:
  - wstawić datę przystąpienia,
  - z listy rozwijalnej wskazać czy pracownik kwalifikowany jest do PPK automatycznie, czy na mocy dobrowolnej deklaracji,
  - kliknąć przycisk Zapisz.

|                                 |                   | × |
|---------------------------------|-------------------|---|
| Data przystąpienia: *           | 01.07.2019        |   |
| Rodzaj przystąpienia: *         | Automatyczne 🗸    |   |
| Identyfikator ewidencyjny PPK:  |                   |   |
| Unikalny numer nadany przez IF: |                   | i |
|                                 |                   |   |
|                                 | 🗸 Zapisz 🚫 Anuluj |   |

Pola: Identyfikator ewidencyjny PPK oraz Unikalny numer nadany przez IF powinny zostać wypełnione, gdy takie dane zostaną dostarczone przez instytucję finansową. Nie są one niezbędne do wprowadzenia kwalifikacji uczestnika.

Wprowadzone uczestnictwo w PPK można usunąć z programu *Kadry VULCAN* aż do momentu wysłania deklaracji do IF, a dokładniej do momentu utworzenia pliku do PPK z deklaracją. W tym celu wystarczy w sekcji **Uczestnictwo w Pracowniczych Planach Kapitałowych** kliknąć przycisk **Zmień,** a następnie przycisk **Usuń.** 

#### Seryjna kwalifikacja uczestników

Program *Kadry VULCAN* daje możliwość seryjnego zakwalifikowania uczestników, co znacznie ułatwia pracę w sytuacji, gdy pierwszy raz deklarujemy pracowników do IF. Na podstawie danych wprowadzonych w parametrach jednostki program potrafi automatycznie utworzyć listę uczestników, którzy w zadanym okresie mogą podlegać kwalifikacji, gdy:

- mają aktualne umowy,
- spełniają kryterium wiekowe (uczestnictwo automatyczne lub dobrowolne),
- posiadają odpowiedni okres zatrudnienia.

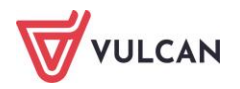

Aby seryjnie wprowadzić kwalifikacje uczestników do ich kartotek osobowych należy:

- W menu wybrać Kartoteki/ Ewidencja PPK.
- W drzewie danych kliknąć pozycję Kwalifikacja uczestników.
- Na pasku wskazać odpowiedni zakres miesięcy (uwzględniając datę podpisania jednostki z IF). Wyświetli się lista pracowników, którzy mogą przystąpić do PPK.

| W  | oisz, by wyszukać Filtruj Za | akres miesięcy: 01.2020 - 03.2020 | <ul> <li>Dodaj do kartotek</li> </ul> |                            | 🖶 Drukuj                       |
|----|------------------------------|-----------------------------------|---------------------------------------|----------------------------|--------------------------------|
| S. | Nazwisko                     | Imię                              | PESEL                                 | Kwalifikacja przystąpienia | Proponowana data przystąpienia |
|    | Bonisławski                  | Mikael                            | 91032806636                           | Nie podlega                |                                |
|    | Bronisz                      | Vladyslav                         | 63012543233                           | Dobrowolne                 | 25.03.2020                     |
|    | Bryniak                      | Eryk                              | 67062641019                           | Automatyczne               | 25.03.2020                     |
|    | Deneka                       | India                             | 83090882721                           | Automatyczne               | 25.03.2020                     |
|    | Dzieńkowski                  | Salvatore                         | 87091749696                           | Automatyczne               | 25.03.2020                     |

Przy pierwszej kwalifikacji pracowników proponowana data przystąpienia pracownika w większości pokrywa się z datą przystąpienia jednostki do PPK. Dlatego przy określaniu zakresu miesięcy należy uwzględnić datę podpisania umowy jednostki z wybraną IF. Wtedy program automatycznie będzie mógł wyznaczyć osoby, którym trzeba przygotować deklaracje.

W niektórych przypadkach data przystąpienia pracownika do PPK nie pokrywa się z datą przystąpienia jednostki, ponieważ przy kwalifikowaniu każdego pracownika ważny jest jego wiek, okres zatrudnienia i aktualność umowy.

- Zaznaczyć osoby, którym należy wprowadzić kwalifikacje i kliknąć przycisk Dodaj do kartotek.
- W kolejnym oknie sprawdzić poprawność wpisywanych danych (ewentualnie poprawić je) i kliknąć przycisk Zapisz.
- W oknie komunikatu potwierdzić operację zapisania daty przystąpienia do PPK w kartotekach wybranych osób, klikając przycisk **Tak**.

Wybranym pracownikom w ich ewidencji osobowej zostaną zapisane dane dotyczące uczestnictwa w PPK. Tacy pracownicy będą widoczni na gałęzi **Kartoteka/ Ewidencja PPK/ Uczestnicy.** 

# Przygotowanie i wysyłka deklaracji

Po wprowadzeniu do ewidencji osobowej uczestnictwa pracownika w PPK, należy wygenerować dokument rejestracji uczestnika, wskazując datę przygotowania dokumentu. Dopiero wtedy będzie można wysłać deklarację uczestnika do IF.

#### Przygotowanie dokumentu rejestracji dla wybranego pracownika

Aby wprowadzić dokument rejestracji dla wybranego pracownika należy:

- W menu wybrać Kartoteki/ Ewidencja osobowa.
- W drzewie danych kliknąć dane wybranego pracownika.
- W menu bocznym wybrać Dane osobowe/ PPK.

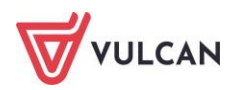

- W sekcji Uczestnictwo w Pracowniczych Planach Kapitałowych w wierszu Dokument rejestracji uczestnika kliknąć przycisk Utwórz.
- Wskazać datę utworzenia dokumentu i kliknąć przycisk Zapisz.
   Dokument zostanie utworzony i będzie miał status Przygotowany, co oznacza, że deklaracja uczestnictwa tego pracownika jest już gotowa do wysyłki do IF.

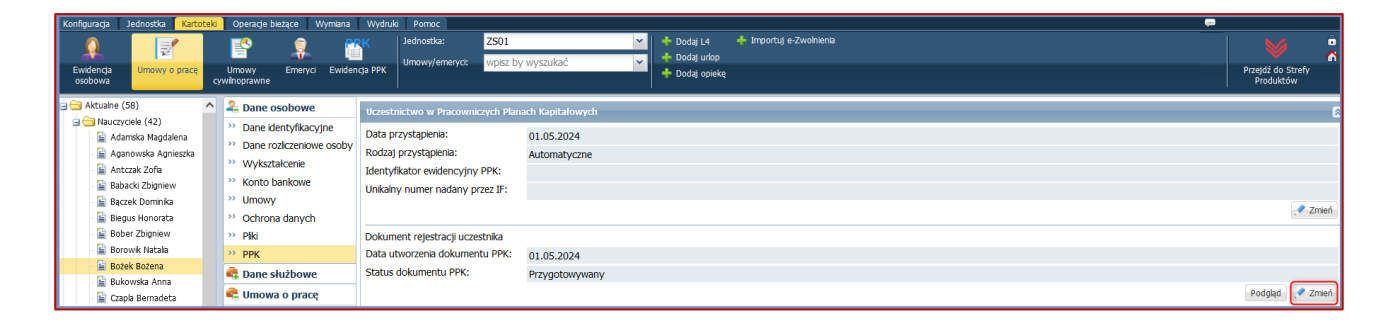

#### Seryjne przygotowanie dokumentów rejestracji

Aby seryjnie wprowadzić dokumenty rejestracji uczestników do ich kartotek osobowych należy:

- W menu wybrać Kartoteki/ Ewidencja PPK.
- W drzewie danych kliknąć Uczestnicy.
- W polu Stan na dzień wskazać odpowiednią datę i na liście osób zaznaczyć te, którym mają zostać utworzone dokumenty rejestracji.
- Kliknąć przycisk **Operacje seryjne** i z listy rozwijalnej wybrać **Dokument rejestracji**:

| Wp         | isz, by wyszukać Filtruj S | itan na dzień: 07.05.2020 📑 | Oper | racje seryjne 🗸         |                      |            |
|------------|----------------------------|-----------------------------|------|-------------------------|----------------------|------------|
| <b>V</b> 0 | Nazwisko                   | Imię                        |      | Dokument rejestracji    | Rodzaj przystąpienia |            |
|            | Benka                      | Ilan                        |      | Identyfikatory PPK i IF | Dobrowolne           | 01.04.2020 |
|            | Bober                      | Nina                        |      | Procenty składek        | Automatyczne         | 28.03.2020 |
|            | Bronisz                    | Vladyslav                   |      | Rezygnacja / wznowienie | Dobrowolne           | 25.03.2020 |
|            | Bryniak                    | Eryk                        |      | 0/062641019             | Automatyczne         | 25.03.2020 |
|            |                            |                             |      |                         |                      |            |
|            |                            |                             |      |                         |                      |            |

- Wskazać datę utworzenia dokumentu i kliknąć przycisk **Zapisz**.

Dokumenty zostaną utworzone i zapisane w kartotekach osobowych wybranych pracowników. Nadany zostanie im status **Przygotowany**, co oznacza, że deklaracja uczestnictwa tego pracownika jest już gotowa do zapisania do pliku i wysyłki do IF.

#### Wysyłka dokumentów rejestracji do IF

Program *Kadry VULCAN* umożliwia obsługę Pracowniczych Planów Kapitałowych we wszystkich instytucjach finansowych zarządzających PPK.

Po wprowadzeniu deklaracji uczestnictwa do kartotek osobowych pracowników i przygotowaniu dokumentu rejestracji, można je wysłać:

- w odpowiednim pliku do instytucji finansowej,
- w sytuacji współpracy z PKO TF bezpośrednio przekazać do aplikacji bankowej.

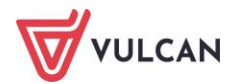

Przy korzystaniu z plikowej wymiany danych, przed przystąpieniem do wygenerowania pliku, należy określić jakie dane powinien on zawierać. Tego typu informacje pracodawca powinien dostać od instytucji finansowej, z którą podpisał umowę i wprowadzić odpowiednie parametry przy opisie jednostki.

#### Plikowa rejestracja uczestników

Aby utworzyć plik zawierający dokumenty rejestracji uczestników należy:

- W menu wybrać Wymiana/ Eksport.
- W drzewie danych kliknąć Eksport do PPK/ Rejestracja uczestników.
- W prawej części ekranu wskazać odpowiedni okres w polu Zakres dat. Pojawi się lista osób (z tych jednostek, do których użytkownik ma uprawnienia), którym zostały utworzone dokumenty rejestracji w zadanym przedziale czasowym.

| 🔝 Kadry VULCAN 🗙 🕂                          |                       |                  |                             |                                      |                            |
|---------------------------------------------|-----------------------|------------------|-----------------------------|--------------------------------------|----------------------------|
| ← → C m                                     |                       |                  |                             |                                      |                            |
| Konfiguracja Jednostka Kartoteki Operacje b | szące Wymiana Wydruki | Pomoc            |                             |                                      |                            |
| 🚖 🚖 🛛 🖂                                     |                       |                  |                             |                                      |                            |
| Import Eisport Skrzynka<br>odbiorcza        |                       |                  |                             |                                      |                            |
| 😑 😋 Eksport do Platnika                     | Wpisz, by wyszukać    | Filtrut Zakres d | at: 01.03.2021 - 31.03.2021 | <ul> <li>Utwórz pik do IF</li> </ul> | Wyślij do systemu JPPK     |
| - 🔛 Zgloszenia osób                         | Data utworzenia       | Nazwisko 1       | mię PESEL                   | Jednostka                            | <ul> <li>Status</li> </ul> |
| a 🔄 Eksport do SIO                          | 2 1 26.03.2020        | Anacwski F       | aul 52082677494             | IIIO                                 | Przyostowywany             |
| Dane do starego SIO                         | 2 26.03.2020          | Badora 5         | icfia 00321998640           | III.O                                | Przygotowywany             |
| Dane do nowego SIO                          | 3 26.03.2020          | Bereś P          | atherine 52082551464        | IILO                                 | Przygotowywany             |
| 🗃 🗃 Eksport do Arkusza                      | 4 26.03.2020          | Bronisz V        | fadyslav 63012543233        | 012                                  | Przygotowywany             |
| Dane osobowe i umowy                        | 5 26.03.2020          | Chmielarczyk A   | Jessa 89032726809           | IILO                                 | Przygotowywany             |
| Eksport do PPK                              | 6 27.03.2020          | Dziurowicz *     | 4ko 85013094136             | IIILO                                | Wysłany                    |
| Rejestracia uczestników                     | 7 30.03.2020          | Begier L         | eticia 60071892807          | IIILO                                | Przygotowywany             |
| Di Daldanara uraata luku                    | 8 31.03.2020          | Bober M          | ina 71033047061             | CKP                                  | Przygotowywany             |
| Delete elementário                          | 9 01.04.2020          | Arkit E          | dward 00232629332           | CNP                                  | Przygotowywany             |
| Rejestr elsportow                           | 10 03.04.2020         | Kopytowska I     | nes 58090910006             | IIILO                                | Przygotowywany             |
|                                             | 11 07.04.2020         | Bojar J          | udyta 63111254742           | IIILO                                | Przygotowywany             |
|                                             | 2 12 07.04.2020       | Chęć F           | rancesca 70123094068        | IIILO                                | Przygotowywany             |
|                                             | 13 08.04.2020         | Kawnik C         | Disana 77061341247          | IIILO                                | Przygotowywany             |
|                                             | 14 08.04.2020         | Komaniecka M     | fartyna 52102988227         | IIILO                                | Przygotowywany             |
|                                             | 15 04.05.2020         | Benka I          | lan 72081237530             | CKP                                  | Wysłany                    |

- Zaznaczyć osoby i kliknąć przycisk Utwórz plik do IF:

Plik zostanie utworzony i dostępny będzie z panelu **Pobieranie przygotowanych plików.** Taki plik gotowy jest do wczytania do programu odpowiedniej IF.

W sytuacji, gdy użytkownik ma prawo do kliku jednostek i jednocześnie przygotowuje dokumenty rejestracji dla pracowników z różnych jednostek, powstanie kilka plików (każdy dla oddzielnej jednostki) i zapisane zostaną w folderze o formacie ZIP.

| Plik Edy  | cja Widok     | Ulubione     | Narzędzia     | Pomoc        |          |            |                  |           |             |        |     |
|-----------|---------------|--------------|---------------|--------------|----------|------------|------------------|-----------|-------------|--------|-----|
| <b>+</b>  | -             | ~            | ••            | -            | ×        | ů          |                  |           |             |        |     |
| Dodaj     | Wypakuj       | Testuj       | Kopiuj        | Przenieś     | Usuń     | Informacje |                  |           |             |        |     |
| 🌮 🛄 C     | :\Users\Ania  | L\Desktop\   | Rejestracja I | PFK_08.05.20 | )20.zip\ |            |                  |           |             |        |     |
| Nazwa     |               |              |               |              | Rozmiar  | Rozmiar po | Zmodyfikowany    | Utworzony | Ostatnio ot | Atrybu | лty |
| Rejestr   | racja_IILO_08 | .05.2020.pp  | ok            |              | 5 144    | 1 090      | 2020-05-08 21:59 |           |             |        |     |
| 📀 Rejesti | racja_IIILO_0 | 8.05.2020.p  | pk            |              | 13 274   | 1 691      | 2020-05-08 21:59 |           |             |        |     |
| 📀 Rejesti | racja_CKP_08  | 3.05.2020.pp | ok            |              | 5 857    | 1 220      | 2020-05-08 21:59 |           |             |        |     |
|           |               |              |               |              |          |            |                  |           |             |        |     |
|           |               |              |               |              |          |            |                  |           |             |        |     |
|           |               |              |               |              |          |            |                  |           |             |        |     |
|           |               |              |               |              |          |            |                  |           |             |        |     |
| <         |               |              |               |              |          |            |                  |           |             |        |     |

#### Bezplikowa rejestracja uczestników w IPPK (\*)

VULCAN wraz z PKO TFI przygotował integrację programu *Kadr VULCAN* z Aplikacją iPPK poprzez interfejs API. Takie rozwiązanie to dla użytkowników *Kadr VULCAN* duże usprawnienie pracy.

Aby przeprowadzić bezplikową wymianę danych, należy wcześniej wprowadzić odpowiednie parametry dostępowe, o czym było mowa wcześniej.

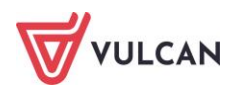

Następnie po przygotowaniu dokumentów rejestracji pracowników należy:

- W menu wybrać Wymiana/ Eksport.
- W drzewie danych kliknąć Eksport do PPK/ Rejestracja uczestników.
- W prawej części ekranu wskazać odpowiedni okres w polu **Zakres dat**. Pojawi się lista osób (z tych jednostek, do których użytkownik ma uprawnienia), którym zostały utworzone dokumenty rejestracji w zadanym przedziale czasowym.
- Zaznaczyć osoby i kliknąć przycisk Wyślij do systemu IPPK.

Po zakończonej operacji wysyłki danych z panelu **Pobieranie przygotowanych plików** pobrać będzie można raport z wykonanej operacji, gdzie zawarte będą wszelkie szczegóły.

| L. L.                                 |   |
|---------------------------------------|---|
| Pobieranie przygotowanych plików      | » |
| (19:56:57) IPPK_UCZESTNICY_24.03.2021 |   |

# Operacje na uczestnikach

Uczestnicy to Ci pracownicy, którzy mają już w swoich kartotekach wprowadzoną datę przystąpienia do PPK (datę deklaracji).

Uczestnictwo w PPK jest dobrowolne. Każdy pracownik może złożyć deklarację o rezygnacji z PPK. Ustawa pozostawia pracownikom prawo wyboru – każdy z nich może wypisać się z udziału w Pracowniczym Planie Kapitałowym, jeśli złoży odpowiednią deklarację o rezygnacji.

#### Jak zmienić deklarację uczestnika

Rezygnację z PPK można wprowadzić indywidulanie w kartotece osobowej pracownika lub seryjne, poprzez operację w ewidencji PPK.

#### Indywidualna rezygnacja z PPK

Aby wprowadzić uczestnikowi rezygnację z PPK w jego ewidencji osobowej należy:

- W menu wybrać Kartoteki/ Ewidencja osobowa.
- W drzewie danych kliknąć dane wybranego pracownika.
- W menu bocznym wybrać Dane osobowe/ PPK.
- W sekcji Deklaracje w zakresie dokonywania wpłat do PPK kliknąć przycisk Dodaj.
- Wypełnić formularz, podając datę złożenia deklaracji oraz rodzaj deklaracji (np. Rezygnacja). Pole Od miesiąca zostaje automatycznie wypełnione na podstawie daty deklaracji i jest nieedycyjne.

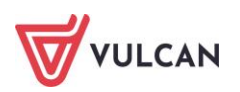

|                                                                                                    |              | ×     |  |  |  |  |  |  |
|----------------------------------------------------------------------------------------------------|--------------|-------|--|--|--|--|--|--|
| Data złożenia<br>deklaracji: *                                                                                                    | 14.05.2024   |       |  |  |  |  |  |  |
| Rodzaj deklaracji: *                                                                                                    | Rezygnacja   | ~     |  |  |  |  |  |  |
| Od miesiąca: *                                                                                                    | 05.2024      |       |  |  |  |  |  |  |
| Objaśnienie: Data w polu 'Od miesiąca' oznacza miesiąc, od którego w zależności od rodzaju deklaracji przestaną lub zaczną być naliczane składki PPK. |              |       |  |  |  |  |  |  |
|                                                                                                    | 🗸 Zapisz 🚫 A | nuluj |  |  |  |  |  |  |

W zależności od rodzaju składanej deklaracji składki przestaną lub zaczną być naliczane od daty wskazanej w polu **Od miesiąca**.

#### Grupowa rezygnacja z PPK

Aby seryjnie wprowadzić rezygnację uczestników do ich kartotek osobowych należy:

- W menu wybrać Kartoteki/ Ewidencja PPK.
- W drzewie danych kliknąć **Uczestnicy**.
- Na pasku wskazać datę w polu **Stan na dzień**. Wyświetli się lista pracowników, którzy są uczestnikami PPK we wskazanym dniu.
- Zaznaczyć pracowników.
- Kliknąć przycisk **Operacje seryjne** i z listy rozwijalnej wskazać **Rezygnacja/ wznowienie**.

| $\leftrightarrow$ $\rightarrow$ G ( $\bullet$ $\cdots$ $\cdots$ $\cdots$ |             |               |                   |                | · ··           |                                          |  |
|--------------------------------------------------------------------------|-------------|---------------|-------------------|----------------|----------------|------------------------------------------|--|
| Konfiguracja Jednostka Kartoteki Operacje bieżą                          | ące Wyr     | miana Wydruki | Pomoc             |                |                |                                          |  |
| a 🛃 💽                                                                    | PPK         | Jednostka:    | 1 SP1             | *              | 🕂 Dodaj L4 🛛 🕂 | Importuj e-Zwolnienia                    |  |
|                                                                          |             | Umowy:        | wpisz by wyszukać |                | 🕂 Dodaj urlop  |                                          |  |
| Ewidencja Umowy o pracę Umowy E<br>osobowa cywilnoprawne                 | Ewidencja P |               |                   |                | 🕂 Dodaj opiekę |                                          |  |
| 🖨 😋 Ewidencja PPK                                                        | Wpisz,      | by wyszukać   | Filtruj Stan      | na dzień: 24.0 | 3.2021         | Operacje servjne 🕶                       |  |
| <ul> <li>Kwalifikacja uczestników</li> </ul>                             |             | 1             | lazwisko          |                | Imie           | Dokument reiestracii                     |  |
| - E Uczestnicy                                                           | -0          |               |                   |                | •              | Triant Clusters DDV 177                  |  |
| <ul> <li>Rezygnacje uczestników</li> </ul>                               |             | AniaLK        |                   | AniaLK         |                | Identyfikatory PPK I IF                  |  |
| Pozostali                                                                | V 91        | Błońska       |                   | Dorota         |                | Pobierz identifikatory IF z systemu IPPK |  |
|                                                                          |             | Chojnacka     |                   | Katarzyna      |                | Procenty składek                         |  |
|                                                                          |             | 📄 🔄 Respondek |                   |                |                | Bazumada (uznaulania                     |  |
|                                                                          |             |               |                   |                |                | Nozygradja / Wznowienie                  |  |
|                                                                          |             |               |                   |                |                |                                          |  |

- W aktywnym formularzu wybrać rodzaj deklaracji, np. Rezygnacja i wskazać datę złożenia deklaracji, a następnie kliknąć Dalej.
- W kolejnym oknie wprowadzić ewentualne poprawki i kliknąć **Zapisz**.

Wybranym pracownikom w ich ewidencji osobowej zostaną zapisane dane dotyczące ich rezygnacji. Tacy pracownicy będą widoczni na gałęzi **Kartoteka/ Ewidencja PPK/ Rezygnacje uczestników.** 

#### Wznowienie uczestnictwa pracownika

Pracownik, pomimo że wcześniej złożył rezygnację, może zmienić decyzję i ponownie wyrazić chęć uczestnictwa w PPK. Można wówczas wprowadzić mu ponownie deklarację i wysłać do instytucji finansowej. Wznowienie, podobnie jak i rezygnacji można wprowadzić indywidulanie w kartotece osobowej pracownika lub poprzez operacje seryjne dla wybranej grupy pracowników.

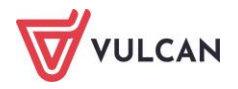

#### Indywidualne wznowienie uczestnictwa

Aby indywidualnie wprowadzić wznowienie pracownikowi należy:

- W menu wybrać Kartoteki/ Ewidencja osobowa.
- W drzewie danych kliknąć dane wybranego pracownika.
- W menu bocznym wybrać Dane osobowe/ PPK.
- W sekcji Deklaracje w zakresie dokonywania wpłat do PPK kliknąć przycisk Dodaj.
- Wypełnić formularz, podając datę złożenia deklaracji oraz rodzaj deklaracji, np. Wznowienie. Pole Od miesiąca zostaje automatycznie wypełnione na podstawie daty deklaracji i jest nieedycyjne. Kliknąć przycisk Zapisz.

|                                                                                                    |            | × |  |  |  |  |  |  |
|----------------------------------------------------------------------------------------------------|------------|---|--|--|--|--|--|--|
| Data złożenia<br>deklaracji: *                                                                                                    | 14.06.2024 | • |  |  |  |  |  |  |
| Rodzaj deklaracji: *                                                                                                    | Wznowienie | ~ |  |  |  |  |  |  |
| Od miesiąca: *                                                                                                    | 06.2024    |   |  |  |  |  |  |  |
| Objaśnienie: Data w polu 'Od miesiąca' oznacza miesiąc, od którego w zależności od rodzaju deklaracji przestaną lub zaczną być naliczane składki PPK. |            |   |  |  |  |  |  |  |
| 🗸 Zapisz 🚫 Anuluj                                                                                                    |            |   |  |  |  |  |  |  |

#### Grupowe wznowienie uczestnictwa

Aby seryjnie wprowadzić deklarację wznowienia uczestników do ich kartotek osobowych należy:

- W menu wybrać Kartoteki/ Ewidencja PPK.
- W drzewie danych kliknąć **Rezygnacje uczestników**.
- Na pasku wskazać datę w polu **Stan na dzień**. Wyświetli się lista pracowników, którzy są uczestnikami PPK we wskazanym dniu.
- Zaznaczyć pracowników.
- Kliknąć przycisk **Operacje seryjne** i z listy rozwijalnej wskazać **Rezygnacja/ wznowienie**.
- W aktywnym formularzu wybrać rodzaj deklaracji, np. **Wznowienie** i wskazać datę złożenia deklaracji, a następnie kliknąć **Dalej**.
- W kolejnym oknie wprowadzić ewentualne poprawki i kliknąć **Zapisz**.

Wybranym pracownikom w ich ewidencji osobowej zostaną zapisane dane dotyczące ich wznowienia. Tacy pracownicy będą widoczni na gałęzi **Kartoteka/ Ewidencja PPK/ Uczestnicy.** 

#### Wprowadzenie dodatkowej składki pracownika/pracodawcy

Oprócz obligatoryjnej składki od wynagrodzeń pracownika mogą być naliczane i pobierane składki dodatkowe. Pracownik może złożyć oświadczenie, w którym określi jaki procent od wynagrodzenia chce dodatkowo przeznaczyć na PPK. Składka dodatkowa musi mieścić się w przedziale 0,5% ≥2 %. Podobnie pracodawca może zdecydować, żeby pracownikom odprowadzać dodatkowe pieniądze na konta PPK.

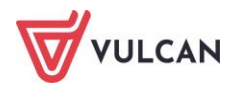

Składkę dodatkową pracownika lub pracodawcy można wprowadzić w jego kartotece osobowej.

- W menu wybrać Kartoteki/ Ewidencja osobowa.
- W drzewie danych kliknąć dane wybranego pracownika.
- W menu bocznym wybrać Dane osobowe/ PPK.
- W sekcji Składka dodatkowa pracownika lub Składka dodatkowa pracodawcy kliknąć przycisk Dodaj.
- Wypełnić aktywny formularz wskazując datę wypełnienia deklaracji oraz wysokość składki. Pole Od miesiąca zostanie automatycznie wypełnione na podstawie wprowadzonych danych. Kliknąć przycisk Zapisz.

|                                            |            | ×                 |
|--------------------------------------------|------------|-------------------|
| Data złożenia<br>deklaracji: *<br>Procent: | 01.05.2024 |                   |
|                                            | 1          |                   |
| Od miesiąca: *                             | 05.2024    | ~                 |
|                                            |            |                   |
|                                            |            | 🖌 Zapisz 🚫 Anuluj |

Podobnie, jak w wypadku innych deklaracji, dodatkową składkę można wprowadzić pracownikom korzystając z operacji seryjnych.

- W menu wybrać Kartoteki/ Ewidencja PPK.
- W drzewie danych kliknąć Uczestnicy.
- Na pasku wskazać datę w polu **Stan na dzień**. Wyświetli się lista pracowników, którzy są uczestnikami PPK we wskazanym dniu.
- Zaznaczyć pracowników.
- Kliknąć przycisk **Operacje seryjne** i z listy rozwijalnej wskazać **Procenty składek**.
- W aktywnym formularzu wskazać rodzaj składki, np. Dodatkowa pracownika, wskazać datę złożenia deklaracji (pole Od miesiąca zostanie wypełnione automatycznie), a następnie kliknąć przycisk Dalej.
- W kolejnym formularzu uzupełnić pozostałe dane, wskazując deklarowane dodatkowe składki pracownikom i kliknąć przycisk **Zapisz**.

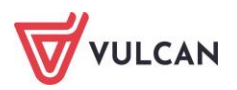

| Konfiguracja Jednostka Kartoteki Operacje biezące | e Wymiana V         | /ydruki   P | omoc           |                    |             |                         |             |                 |                      |          |
|---------------------------------------------------|---------------------|-------------|----------------|--------------------|-------------|-------------------------|-------------|-----------------|----------------------|----------|
| a 📑 💕 🖓                                           | PPK                 | Jedr        | nostka: ZS     | 501                | *           |                         |             |                 |                      |          |
|                                                   | T L                 | Umo         | owy/emeryci: w | pisz by wyszukać   | ~           |                         |             |                 |                      |          |
| osobowa cywilnoprawne                             | eryci Ewidericja    | PPK         |                |                    |             | 🕂 Dodaj opiekę          |             |                 |                      |          |
| - Carl Ewidencia PPK                              | Whise by wysz       | ukać        | Filtori        | Stan na drioń: 01  | 06 2024     | Coneracie senóne        | -           |                 |                      |          |
| - Swalifikacia uczestników                        | TTPISE, BY TTYSE    |             | Thereby        | Starria uzieri. Uz | .00.2024    | Coperacje servine       |             |                 |                      |          |
| Uczestnicy                                        | ×0                  |             | Nazwisko       |                    | Imię        |                         |             | PESEL           |                      | Rodza    |
| 📓 Rezygnacje uczestników                          | 💟 🔙 Bożek           |             |                |                    |             |                         |             |                 |                      | x ne     |
| 📓 Pozostali                                       | 🔽 骊 Gołąb           |             |                |                    |             |                         |             |                 |                      | me       |
|                                                   | 🔽 🔙 Jaskółka        | Wpisz,      | by wyszukać    |                    |             |                         |             |                 | Prukuj               | me       |
|                                                   | Kanarek     Kokoszk |             | Nazwisko 🔺     | Imię 🔺             | PESEL 🔺     | Rodzaj składki          | Od miesiąca | Procent składki | Data<br>wprowadzenia | me<br>me |
|                                                   | Leszczy             | 1           | Božek          | Bożena             | 88031700665 | Dodatkowa<br>pracodawcy | 05.2024     | 2,00            | 01.06.2024           | 2        |
|                                                   |                     | 2           | Gołąb          | Andželika          | 92092819345 | Dodatkowa<br>pracodawcy | 04.2021     | 2,00            | 01.06.2024           |          |
|                                                   |                     | 3           | Jaskółka       | Katarzyna          | 96071525807 | Dodatkowa<br>pracodawcy | 04.2021     | 2,00            | 01.06.2024           |          |
|                                                   |                     | 4           | Kanarek        | Marcin             | 91101402154 | Dodatkowa<br>pracodawcy | 04.2021     | 2,00            | 01.06.2024           |          |
|                                                   |                     | 5           | Kokoszka       | Maciej             | 96070905077 | Dodatkowa<br>pracodawcy | 04.2021     | 2,00            | 01.06.2024           |          |
|                                                   |                     | 6           | Leszczyńska    | Zofia              | 51070201783 | Dodatkowa<br>pracodawcy | 04.2021     | 2,00            | 01.06.2024           |          |
|                                                   |                     |             |                |                    |             |                         |             |                 |                      |          |
|                                                   |                     |             |                |                    |             |                         |             |                 |                      |          |
|                                                   |                     | Liczba v    | vierszy: 6     |                    |             |                         |             |                 |                      |          |
|                                                   |                     |             |                |                    |             |                         |             | _               | _                    | -        |
|                                                   |                     |             |                |                    |             |                         |             | 🔶 Wstecz 🗸      | Zapisz 🚫 Anuluj      |          |
|                                                   |                     |             |                |                    |             |                         |             |                 |                      |          |

#### Obniżenie podstawowej składki pracownika

W sytuacji, gdy pracownik ma niskie wynagrodzenie (jego dochody są poniżej 120% minimalnej stawki obowiązującej w danym roku kalendarzowym), może wystąpić o obniżenie podstawowej składki. Minimalna wpłata na PPK musi jednak pozostawać na poziomie co najmniej 0,5 proc.

#### Indywidualne obniżenie składki podstawowej

Aby wprowadzić obniżenie składki pracownikowi należy:

- W menu wybrać Kartoteki/ Ewidencja osobowa.
- W drzewie danych kliknąć dane wybranego pracownika.
- W menu bocznym wybrać Dane osobowe/ PPK.
- W sekcji Obniżenie składki podstawowej kliknąć Dodaj.
- Wypełnić aktywny formularz wskazując datę wypełnienia deklaracji, w polu Obniżenie składki wskazać T-tak, wpisać wysokość składki (wartość z przedziału <0,5%; 2%). Pole Od miesiąca zostanie automatycznie wypełnione na podstawie wprowadzonych danych. Kliknąć przycisk Zapisz.

|                                |            | ×                 |
|--------------------------------|------------|-------------------|
| Data złożenia<br>deklaracji: * | 01.06.2024 |                   |
| Obniżenie składki:             | Tak        | *                 |
| Procent:                       | 0,5        |                   |
| Od miesiąca: *                 | 06.2024    | •                 |
|                                |            |                   |
|                                |            | 🗸 Zapisz 🚫 Anuluj |

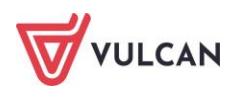

#### Seryjnie obniżenie składki podstawowej

Aby seryjnie wprowadzić obniżenie składki podstawowej dla wybranych pracowników należy:

- W menu wybrać Kartoteki/ Ewidencja PPK.
- W drzewie danych kliknąć pozycję Uczestnicy.
- Na pasku wskazać datę w polu **Stan na dzień**. Wyświetli się lista pracowników, którzy są uczestnikami PPK we wskazanym dniu.
- Zaznaczyć pracowników.
- Kliknąć przycisk **Operacje seryjne** i z listy rozwijalnej wskazać **Procenty składek**.
- W aktywnym formularzu wskazać rodzaj składki Podstawowa pracownika, wskazać datę złożenia deklaracji (pole Od miesiąca zostanie wypełnione automatycznie), a następnie kliknąć przycisk Dalej.
- W kolejnym formularzu wypełnić kolumnę z wartością obniżonej składki i kliknąć przycisk **Zapisz**.

| Konfiguracja Jednostka <mark>Kartoteki</mark> Operacje | bieżące Wymiana Wydr  | uki Pomoc        |                           |       |                                          |
|--------------------------------------------------------|-----------------------|------------------|---------------------------|-------|------------------------------------------|
| 🔔 📝 📑                                                  |                       | Jednostka: Z     | 501                       |       | odaj L4 🔶 Importuj e-Zwolnienia          |
| Ewidencja Umowy o pracę Umowy<br>osobowa cywilnoprawn  | Emeryci Ewidencja PPK | Umowy/emeryci: w | rpisz by wyszukać         | × + 0 | Jodaj opiekę                             |
| 🖨 😋 Ewidencja PPK                                      | Wpisz, by wyszuka     | 5 Filtruj        | Stan na dzień: 01.06.2024 |       | Operacje servjne -                       |
| - 📓 Kwalifikacja uczestników                           | 8                     | Nazwisko         |                           | Imię  | Dokument rejestracji                     |
| Rezygnacie uczestników                                 | 🔽 🔙 Bożek             |                  | Bożena                    |       | Identyfikatory PPK i IF                  |
| Pozostali                                              | 📄 🔙 Gołąb             |                  | Andżelika                 |       | Pobierz identifikatory IF z systemu IPPK |
|                                                        | 🔽 🔙 Jaskółka          |                  | Katarzyna                 |       | Procenty składek                         |
|                                                        | 🔽 🔙 Kanarek           |                  | Marcin                    |       | Pozyczacia / wznowionie                  |
|                                                        | 📄 🔙 Kokoszka          |                  | Maciej                    |       | 500/05000//                              |
|                                                        | 📄 骊 Leszczyńska       |                  | Zofia                     |       | 51070201783                              |

|          |                    |           |             |                          |             |          |                 | ×                           |  |
|----------|--------------------|-----------|-------------|--------------------------|-------------|----------|-----------------|-----------------------------|--|
| Wpisz,   | Wpisz, by wyszukać |           |             |                          |             |          |                 |                             |  |
|          | Nazwisko 🔺         | Imię 🔺    | PESEL 🔷     | Rodzaj składki           | Od miesiąca | Obniżona | Procent składki | Data złożenia<br>deklaracji |  |
| 1        | Bożek              | Bożena    | 88031700665 | Podstawowa<br>pracownika | 05.2024     | Tak      | 1,00            | 01.06.2024                  |  |
| 2        | Jaskółka           | Katarzyna | 96071525807 | Podstawowa<br>pracownika | 04.2021     | Tak      | 0,50            | 01.06.2024                  |  |
| 3        | Kanarek            | Marcin    | 91101402154 | Podstawowa<br>pracownika | 04.2021     | Tak      | 1,00            | 01.06.2024                  |  |
|          |                    |           |             |                          |             |          |                 |                             |  |
|          |                    |           |             |                          |             |          |                 |                             |  |
|          |                    |           |             |                          |             |          |                 |                             |  |
|          |                    |           |             |                          |             |          |                 |                             |  |
| Liczba w | vierszy: 3         |           |             |                          |             |          |                 |                             |  |
|          |                    |           |             |                          |             |          |                 |                             |  |
|          |                    |           |             |                          |             |          | 🔶 Wstecz 🗹 Z    | Zapisz 🚫 Anuluj             |  |

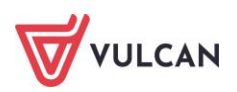

#### Wprowadzenie identyfikatorów IF i PPK

Po otrzymaniu z instytucji finansowej informacji dotyczących unikalnego numeru nadanego przez IF oraz identyfikatora ewidencyjnego nadanego w PPK, można takie dane wprowadzić do kartoteki osobowej pracownika.

#### Indywidualne wprowadzenie identyfikatorów

Aby wprowadzić uczestnikowi identyfikatory z PPK w jego ewidencji osobowej należy:

- W menu wybrać Kartoteki/ Ewidencja osobowa.
- W drzewie danych kliknąć dane wybranego pracownika.
- W menu bocznym wybrać Dane osobowe/ PPK.
- W sekcji Uczestnictwo w Pracowniczych Planach Kapitałowych kliknąć przycisk Zmień.
- Wypełnić formularz, podając identyfikatory PPK i IF. Kliknąć **Zapisz**.

#### Seryjne wprowadzenie identyfikatorów

Aby seryjnie wprowadzić identyfikatory uczestników do ich kartotek osobowych należy:

- W menu wybrać Kartoteki/ Ewidencja PPK.
- W drzewie danych kliknąć Uczestnicy.
- Na pasku wskazać datę w polu Stan na dzień. Wyświetli się lista pracowników, którzy są uczestnikami PPK we wskazanym dniu.
- Zaznaczyć pracowników.
- Kliknąć przycisk **Operacje seryjne** i z listy rozwijalnej wskazać **Identyfikatory PPK i IF**.
- W aktywnym formularzu wpisać identyfikatory, a następnie kliknąć Zapisz.

Wybranym pracownikom w ich ewidencji osobowej zostaną zapisane dane dotyczące identyfikatorów.

#### Automatyczne pobranie identyfikatorów IF z systemu IPPK (\*)

W sytuacji integracji *Kadr VULCAN* z Aplikacją iPPK poprzez interfejs API identyfikatory można pobrać automatycznie dla wszystkich/ wybranych uczestników.

Aby przeprowadzić bezplikową wymianę danych, należy wcześniej wprowadzić odpowiednie parametry dostępowe, o czym było mowa wcześniej i poprawnie zaimportować deklaracje uczestników do systemu IPPK.

- W menu wybrać Kartoteki/ Ewidencja PPK.
- W drzewie danych kliknąć Uczestnicy.
- Na pasku wskazać datę w polu Stan na dzień. Wyświetli się lista pracowników, którzy są uczestnikami PPK we wskazanym dniu.
- Zaznaczyć pracowników.
- Kliknąć przycisk Operacje seryjne i z listy rozwijalnej wskazać Pobierz identyfikatory IF z systemu IPPK.
- W kolejnym oknie wyświetlone zostaną dane, które zaczerpnięte będą z aplikacji IPPK:

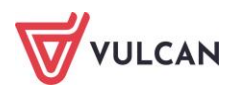

|          |             |           |             |                                  | ×                                 |
|----------|-------------|-----------|-------------|----------------------------------|-----------------------------------|
| Wpisz,   | by wyszukać | Filtruj   |             |                                  | 📑 Drukuj                          |
|          | Nazwisko 🔺  | Imię 📤    | PESEL 🔺     | Identyfikator ewidencyjny<br>PPK | Unikalny numer nadany<br>przez IF |
| 1        | AniaLK      | AniaLK    | 96020852565 |                                  | 9B47F010EB604E01B490              |
| 2        | Błońska     | Dorota    | 76090804882 |                                  | 8E5235846AD3491A93C               |
| 3        | Chojnacka   | Katarzyna | 79060809267 |                                  | 921308167A594C6F8E4A              |
| 4        | Respondek   | Beata     | 69102103763 |                                  |                                   |
| Liczba w | vierszy: 4  |           |             |                                  |                                   |
|          |             |           |             |                                  |                                   |
|          |             |           |             |                                  | 🗸 Zapisz 🚫 Anuluj                 |

- Zaakceptować dane przyciskiem Zapisz.
- Identyfikator zostanie zapisany w kartotece pracownika (Kartoteki/ Ewidencja osobowa/ wybrany pracownik/PPK/ Uczestnictwo w Pracowniczych Planach Kapitałowych).

| Konfiguracja Jednostka Kartote                                  | ki Operacje bieżące Wymiana                                         | Wydruki Pomoc                                                                                                    |
|-----------------------------------------------------------------|---------------------------------------------------------------------|----------------------------------------------------------------------------------------------------|
| Ewidencja<br>osobowa                                            | Umowy<br>cywilnoprawne                                              | echostka: 1 SP1 v + Dodaj L4 + Importuj e-Zwolnienia<br>Jmowy: wpiesz by wyszukać v Dodaj opiekę                     |
| 🕒 🔂 Osoby                                                       | ane osobowe                                                         | Uczestnictwo w Pracowniczych Planach Kapitałowych                                                                    |
| AniaLK AniaLK  Blońska Dorota  Buchenfeld-Małopanewska          | Dane identyfikacyjne     Dane rozliczeniowe osoby     Wykształcenie | Data przystapienia:     01.01.2021       Rodzaj przystapienia:     Automatyczne       Identyfikator ewidencyjny PPK: |
| - 🔛 Cąkała Marianna<br>- 🔛 Cebula Izabela                       | <ul> <li>Xonto bankowe</li> <li>Umowy</li> </ul>                    | Unikalny numer nadany przez IF: 9947F010EB604E01B4900C82BDA58345                                                     |
| - 📔 Chojnacka Katarzyna<br>- 📔 Czarnik-Pakuła Marta             | <ul> <li>Ochrona danych</li> <li>Pliki</li> </ul>                   | Dokument rejestracji uczestnika                                                                                      |
| <ul> <li>Bobrowolska Aleksandra</li> <li>Dyszy Wanda</li> </ul> | >> PPK                                                              |                                                                                                    |

#### Eksport deklaracji uczestników do IF

Po wprowadzeniu zmian w deklaracjach uczestników, należy je niezwłocznie wysłać do IF zapisując je w odpowiednim pliku i importując go lub bezpośrednio przekazać do aplikacji bankowej – w sytuacji współpracy z PKO TF.

#### Plikowa wysyłka deklaracji uczestników

Aby utworzyć plik zawierający dokumenty deklaracji uczestników należy:

- W menu wybrać Wymiana/ Eksport.
- W drzewie danych kliknąć Eksport do PPK/ Deklaracje uczestników.
- W prawej części ekranu wskazać odpowiedni miesiąc. Pojawi się lista osób (z tych jednostek, do których użytkownik ma uprawnienia), którym zostały wprowadzone zmiany wymagające przesłanie nowych deklaracji.
- Zaznaczyć osoby i kliknąć przycisk Utwórz plik do IF:

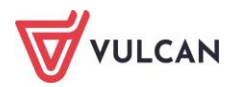

| Konfiguracja Jednostka Kartoteki Operacje bieżąc | e Wym      | iana       | Wydruki Pomoc   |        |             |                         |       |                  |                      |   |           |
|--------------------------------------------------|------------|------------|-----------------|--------|-------------|-------------------------|-------|------------------|----------------------|---|-----------|
| Import Eksport Skrzynka<br>odbiorcza             |            |            |                 |        |             |                         |       |                  |                      |   |           |
| 🖃 🚍 Eksport do Płatnika                          | Wpisz, I   | by wy      | vszukać         | Fitruj | Zakres dat: | 01.09.2023 - 31.10.2023 | *     | Utwórz pik do IF | Wyślj do systemu IPP | к |           |
| - 📓 Zgłoszenia osób                              | <b>S</b> 0 |            | Data utworzenia |        | Nazwisko    |                         | Imię  |                  | PESEL                |   | Jednostka |
| Dane do stareno SIO                              | 7 1        | - <u>S</u> | 01.09.2023      |        | Głowack     | а                       | Daria |                  | 65030352260          |   | ZS01      |
| Dane do nowego SIO                               | 2          | 9          | 01.09.2023      |        | Gruszka     |                         | Marta |                  | 86081311600          |   | ZS01      |
| 🖃 😋 Eksport do Arkusza                           |            |            |                 |        |             |                         |       |                  |                      |   |           |
| Dane osobowe i umowy                             |            |            |                 |        |             |                         |       |                  |                      |   |           |
| Eksport do PPK                                   |            |            |                 |        |             |                         |       |                  |                      |   |           |
| 🖺 Rejestracja uczestników                        |            |            |                 |        |             |                         |       |                  |                      |   |           |
| Deklaracje uczestników                           |            |            |                 |        |             |                         |       |                  |                      |   |           |
| Zakończenie zatrudnienia                         |            |            |                 |        |             |                         |       |                  |                      |   |           |
| - 🔄 Rejestr eksportów                            |            |            |                 |        |             |                         |       |                  |                      |   |           |

Plik zostanie utworzony i dostępny będzie z panelu **Pobieranie przygotowanych plików.** Taki plik gotowy jest do wczytania do programu odpowiedniej IF.

#### Plikowa wysyłka rejestracji końca zatrudnienia

W przypadku zakończenia umowy pracownika, po wprowadzeniu tej informacji w umowie o pracę istnieje możliwość wygenerowania pliku do IF.

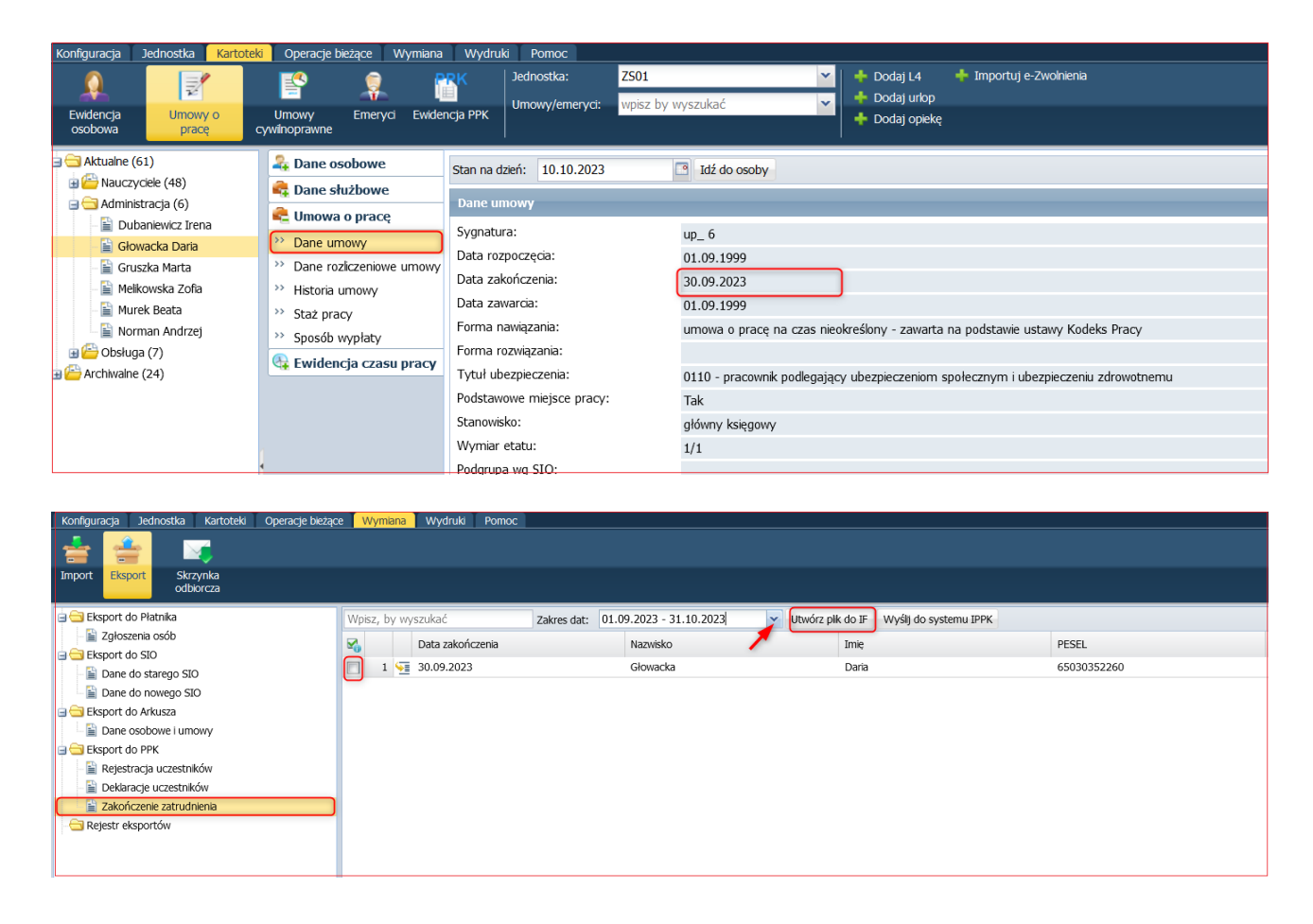

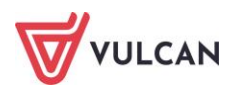

#### Bezplikowa rejestracja zmian w deklaracjach uczestników w IPPK (\*)

Aby przeprowadzić bezplikową wymianę danych, należy wcześniej wprowadzić odpowiednie parametry dostępowe, o czym było mowa wcześniej.

Następnie po wprowadzeniu zmian w deklaracjach uczestników należy:

- W menu wybrać Wymiana/ Eksport.
- W drzewie danych kliknąć Eksport do PPK/ Deklaracje uczestników.
- W prawej części ekranu wskazać odpowiedni miesiąc. Pojawi się lista osób (z tych jednostek, do których użytkownik ma uprawnienia), którym zostały wprowadzone zmiany wymagające przesłanie nowych deklaracji.
- Zaznaczyć osoby i kliknąć przycisk Wyślij do systemu IPPK.

Po zakończonej operacji wysyłki danych z panelu **Pobieranie przygotowanych plików** pobrać będzie można raport z wykonanej operacji, gdzie zawarte będą wszelkie szczegóły.

| Pobieranie przygotowanych plików            |  |
|---------------------------------------------|--|
| (16:41:59) Deklaracje uczestnika 14.05.2024 |  |

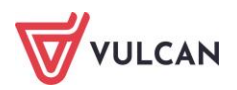

# Gdzie szukać pomocy w pracy z programem?

Zapewne w trakcie codziennej pracy z aplikacją pojawią się pytania i wątpliwości. Aby pogłębić swoją wiedzę i otrzymać szczegółowe informacje na wybrane zagadnienia, zachęcamy do korzystania z dodatkowych źródeł wiedzy.

# Podstawowe źródła wiedzy

#### Baza wiedzy

Zawiera porady oraz pomoc techniczną w zakresie korzystania z programów (w formacie PDF lub jako filmy instruktażowe). Aby przejść do bazy wiedzy proszę kliknąć link: *Baza wiedzy*.

|                                                                                                    |                                                       |                                                  |                                                |                                     | Konto klienta                                 | Konto klienta >      |                                |  |
|----------------------------------------------------------------------------------------------------|-------------------------------------------------------|--------------------------------------------------|------------------------------------------------|-------------------------------------|-----------------------------------------------|----------------------|--------------------------------|--|
| VULCAN                                                                                                    |                                                       |                                                  |                                                |                                     |                                               |                      | Szukaj >                       |  |
| <ul> <li>Dla szkół i dla przedszkoli</li> </ul>                                                               | Dla samorządów                                        | DIa ZEAS/CUW                                     | Dla rodziców                                   | Zakupy                              | Strefa klienta                                | O firmie             | Kariera                        |  |
|                                                                                                    |                                                       |                                                  |                                                |                                     |                                               |                      |                                |  |
| Baza wiedz                                                                                                    | У                                                     |                                                  |                                                |                                     |                                               | Wyszuk               | aj kategoriami                 |  |
| Zapraszamy do korzystania z naszej bazy                                                                       | •<br>wiedzy, w której znajdą P                        | aństwo porady oraz pon                           | noc techniczną w zakr                          | esie korzystania                    | a z systemów firmy                            | Dostepne             | kategorie:                     |  |
| VULCAN. Zespół naszych specjalistów dokł<br>wiedzy na najwyższym poziomie merytory<br>Centrum Obsługi Klienta | ada wszelkich starań, aby<br>cznym. W razie trudności | dostępne źródła odpow<br>ze znalezieniem interes | riadały Państwa potrze<br>ującego Państwa zaga | ebom, a także d<br>Idnienia, prosim | ostarczały niezbędnej<br>w o kontakt z naszym | bibliotek            | a szkolna >                    |  |
| central obsiegr Mienta.                                                                                       |                                                       |                                                  |                                                |                                     |                                               | dokumer<br>okołoksie | ntacja księgowa i<br>ggowa >   |  |
| Wyszukiwarka                                                                                                  |                                                       |                                                  |                                                |                                     |                                               | dziennik             | elektroniczny >                |  |
| Wpisz szukaną frazę                                                                                           |                                                       |                                                  |                                                |                                     |                                               | ewidencj             | a kadrowa >                    |  |
| Wybierz aplikacie                                                                                             |                                                       |                                                  |                                                |                                     |                                               | magazyr<br>szkolna ; | i i stołówka<br>>              |  |
|                                                                                                    |                                                       |                                                  |                                                |                                     |                                               | Wszystki             | e >                            |  |
| Wybierz kategorie                                                                                             |                                                       |                                                  | + Poka                                         | aż listę                            |                                               |                      | + Pokaż wszystkie<br>kategorie |  |
|                                                                                                    |                                                       |                                                  | + Poka                                         | aż listę                            |                                               |                      |                                |  |
| Wyświetl porady archiwalne                                                                                    |                                                       |                                                  | Szu                                            | kaj >                               |                                               |                      |                                |  |
|                                                                                                    |                                                       |                                                  |                                                |                                     |                                               | Ma                   | sz pomysł                      |  |

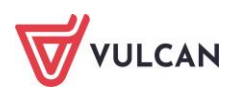

#### Elektroniczne materiały szkoleniowe

Stanowią jeden z podstawowych elementów każdego szkolenia. Są środkiem do uzyskania możliwie najlepszych efektów nauczania. Stawiamy na ekologiczne rozwiązania i ograniczamy zużycie papieru, dlatego po zakończeniu szkolenia otrzymają Państwo materiały w postaci elektronicznej. Jest to wygodna i trwała forma, dzięki której z łatwością możecie wrócić do najważniejszych zagadnień kursu lub warsztatu.

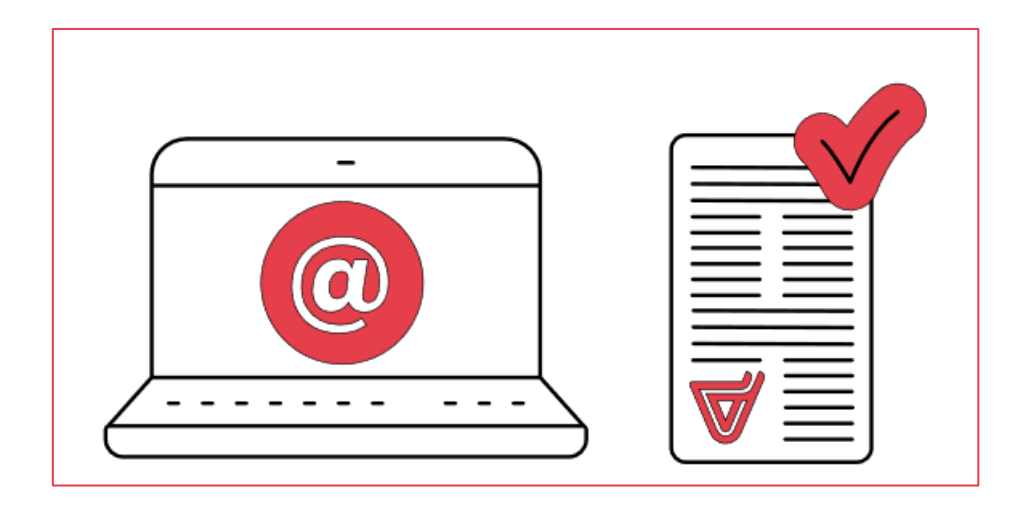

#### Podręczniki

Dostępne w programach oraz na *www.vulcan.edu.pl*. Uwzględniają zakres uprawnień, a także specyfikę czynności, które wykonują osoby pełniące określone funkcje jako użytkownicy programu. Aby przejść do bazy podręczników proszę kliknąć link: *Podręczniki*.

# Potrzebujesz pomocy w pracy z programem?

#### Szkolenia

W jaki sposób najłatwiej poznać działanie lub rozwiązać problemy związane z funkcjami programów firmy VULCAN? Najskuteczniejszym sposobem są szkolenia. Na dedykowanych kursach i warsztatach poznacie Państwo zasady działania aplikacji i samodzielnie wykonacie zadania przygotowane przez trenerów. Jako uczestnicy będziecie mieli także możliwość bezpośredniego zadawania pytań wykwalifikowanym specjalistom.

W ofercie szkoleniowej znajdą Państwo tradycyjne szkolenia stacjonarne – realizowane w salach wykładowych z wykorzystaniem komputerów oraz webinaria – szkolenia przeniesione z sali wykładowej w środowisko wirtualne (mogą Państwo wziąć udział w szkoleniu z domu lub z pracy, wystarczy dostęp do łącza internetowego). Aby przejść do wyszukiwarki szkoleń proszę kliknąć link: *Wyszukiwarka szkoleń*.

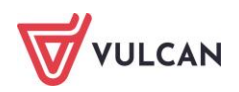

| VULCAN                       |                |              | C            | €       | gowanie do strefy kli   | enta > §  | 6erwis Prawo Optivum > |  |  |
|------------------------------|----------------|--------------|--------------|---------|-------------------------|-----------|------------------------|--|--|
| la szkół i dla przedszkoli   | Dla samorządów | Dla ZEAS/CUW | Dla rodziców | Zakupy  | Strefa klienta          | O firmie  | Kariera                |  |  |
| Vyszukiw                     | arka szk       | oleń         |              |         |                         |           |                        |  |  |
| Adresat (dodaj z listy)      |                |              |              | Wojew   | Województwo             |           |                        |  |  |
| Kliknij, aby wybrać z listy  |                |              | E            | wszy    | stkie                   |           | $\checkmark$           |  |  |
| Termin rozpoczęcia szkolenia | :              |              |              |         |                         |           |                        |  |  |
| od:                          | do:            | ₿            |              | wszy    | stkie                   |           | $\checkmark$           |  |  |
| Aplikacje (dodaj z listy)    |                |              |              |         |                         |           |                        |  |  |
| Kliknij, aby wybrać z listy  |                |              |              | - Szkol | enia dla szkół i dla pr | zedszkoli | $\sim$                 |  |  |
| Słowa kluczowe               |                |              |              |         |                         | Szu       | kaj szkolenia 义        |  |  |

#### Szkolenia od podstaw

To szkolenia dla użytkowników rozpoczynających pracę z programami firmy VULCAN. Podczas szkolenia wykwalifikowana kadra trenerska pokaże i omówi podstawowe funkcje programu, a także przygotuje uczestników do wykonywania najważniejszych operacji, niezbędnych w codziennej pracy.

#### Szkolenia dla zaawansowanych użytkowników

To szkolenia dla osób, które chcą doskonalić zdobyte już umiejętności lub podczas codziennej pracy napotkały na problemy, których rozwiązanie wymaga konsultacji ze specjalistami.

Aby porozmawiać o aktualnej ofercie szkoleń prosimy o kontakt z Centrum Obsługi Klienta VULCAN.

#### Indywidualne Wsparcie Techniczne

#### Konsultacja zdalna

To telefoniczna pomoc konsultanta w korzystaniu z naszych programów, w ustalonym, dogodnym dla Państwa terminie.

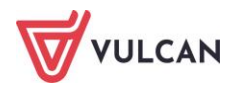

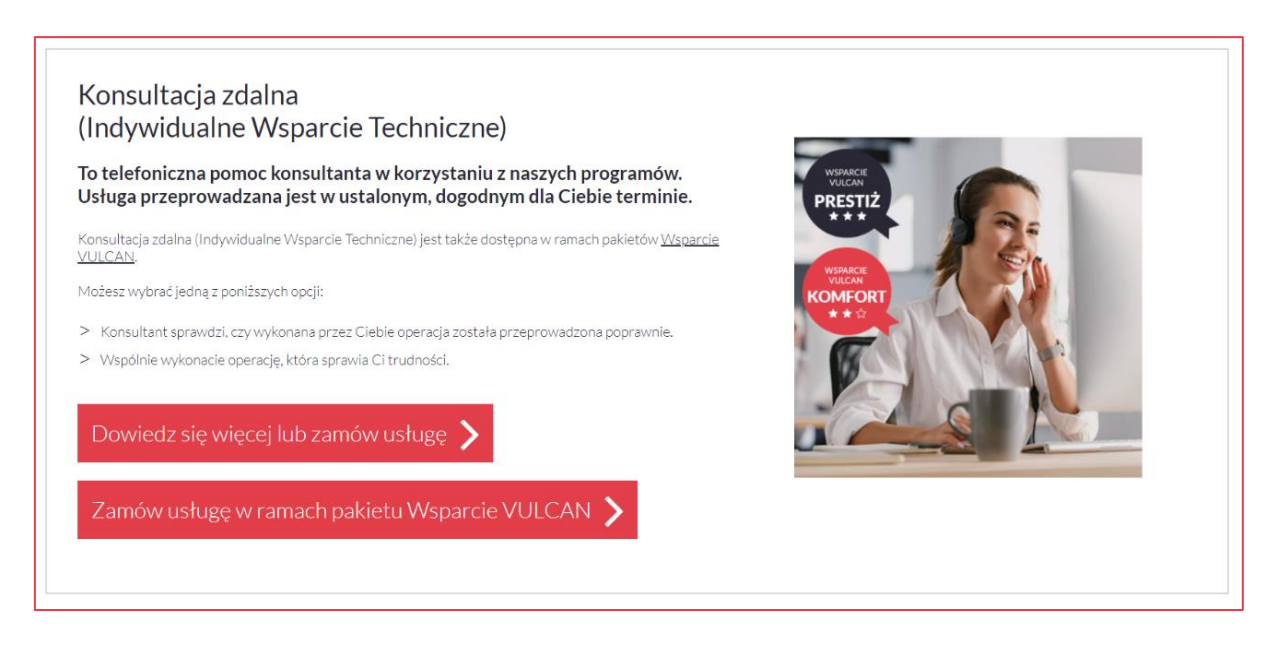

#### Analiza bazy danych

To usługa, która umożliwia wyjaśnienie problemów, na jakie natrafili Państwo podczas pracy z programem. Jeśli analiza potwierdzi Wasze przypuszczenia, usługa będzie całkowicie bezpłatna.

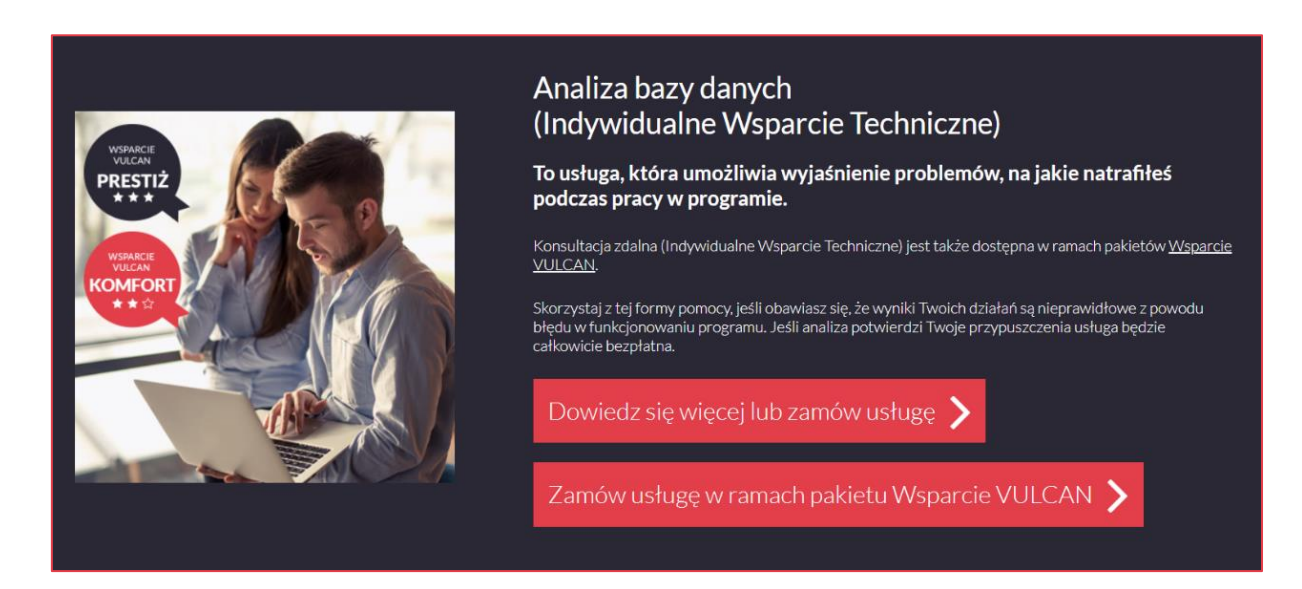

W celu uzyskania zdalnej pomocy niezbędne jest wypełnienie formularza dostępnego po kliknięciu linku: *Zlecenie wykonania usługi*. Wypełniony formularz proszę przesłać skanem na adres: *cok@vulcan.edu.pl*. Szczegółowe informacje dotyczące usług zdalnych dostępne są tutaj: *Pomoc zdalna*.

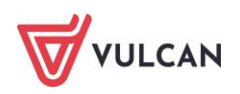

# Jak się z nami skontaktować?

Jeśli wszystkie źródła wiedzy okażą się niewystarczające, zachęcamy do kontaktu z Centrum Obsługi Klienta VULCAN. Dostępni tam konsultanci udzielą Państwu odpowiedzi na nurtujące pytania.

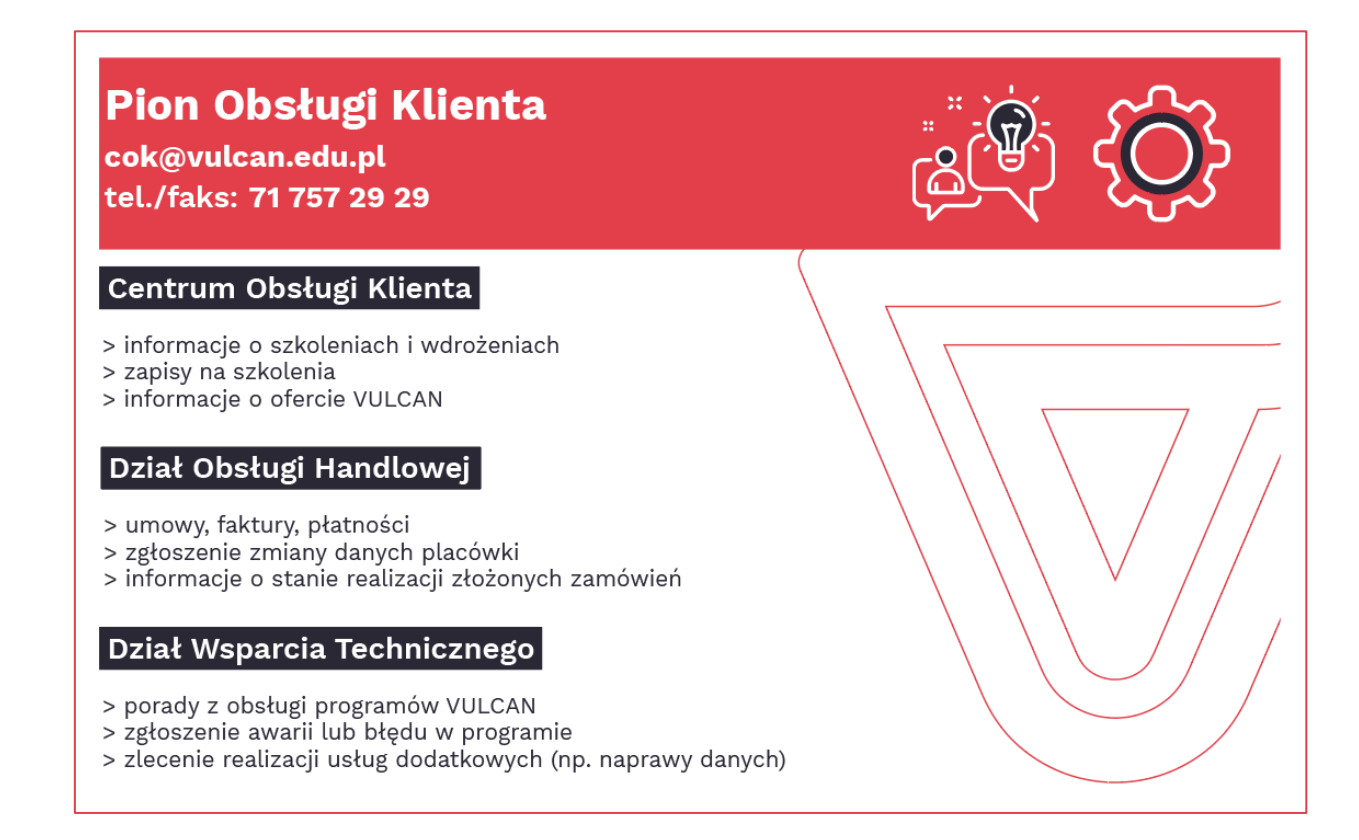

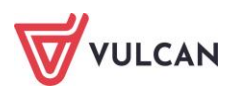